차례

# 차례

| 1 소개                      | 3  |
|---------------------------|----|
| 저작권, 책임의 한계 및 개정 권리       | 3  |
| 2 안전                      | 9  |
| 고전압 경고                    | 9  |
| 수리 작업을 하기 전에              | 11 |
| 특수 조건                     | 11 |
| 비의도적인 기동을 피하십시오.          | 12 |
| 주파수 변환기의 안전 정지            | 12 |
| IT 주전원                    | 13 |
| 3 기계적인 설치                 | 15 |
| 기동하기 전에                   | 15 |
| 외형 치수표                    | 17 |
| 4 저기적인 설치                 | 21 |
| 여결 방법                     | 21 |
| 전기적인 설치 및 제어 케이블          | 22 |
| 주전원 배선 개요                 | 27 |
| 모터 배선 개요                  | 34 |
| 직류 버스통신 연결                | 38 |
| 제동 장치 연결 옵션               | 39 |
| 릴레이 연결                    | 40 |
| 모터 및 회전방향을 점검하는 방법        | 45 |
| 5 작동 및 적용 예               | 51 |
| 작동방법                      | 51 |
| 단축 메뉴 모드                  | 51 |
| 도움말 및 요령                  | 56 |
| 적용 예                      | 58 |
| 기동/정지                     | 58 |
| 펄스 기동/정지                  | 58 |
| 자동 모터 최적화 (AMA)           | 59 |
| 6 주파수 변환기 운전 방법           | 61 |
| 그래픽 LCP (GLCP) 운전 방법      | 61 |
| 숫자 방식의 LCP(NLCP)를 운전하는 방법 | 67 |
| 7 주파수 변환기 프로그래밍 방법        | 69 |
| 프로그래밍 방법                  | 69 |
| 기능 셋업                     | 69 |
| 흔히 사용되는 파라미터 - 설명         | 75 |
|                           |    |

| 0-** 운전 및 디스플레이           | 117 |
|---------------------------|-----|
| 1-** 부하/모터                | 118 |
| 2-** 제동 장치                | 118 |
| 3-** 지령 / 가감속             | 119 |
| 4-** 한계 / 경고              | 119 |
| 5-** 디지털 입/출력             | 120 |
| 6-** 아날로그 입/출력            | 121 |
| 8-** 통신 및 옵션              | 122 |
| 9-** 프로피버스                | 123 |
| 10-** 캔 필드버스              | 123 |
| 11-** LonWorks            | 124 |
| 13-** 스마트 논리              | 124 |
| 14-** 특수 기능               | 125 |
| 15-** FC 정보               | 126 |
| 16-** 정보 읽기               | 127 |
| 18-** 정보 및 읽기             | 128 |
| 20-** FC 폐회로              | 129 |
| 21-** 확장형 폐회로             | 130 |
| 22-** 어플리케이션 기능           | 131 |
| 23-** 시간 관련 기능            | 132 |
| 24-** 어플리케이션 기능 2         | 133 |
| 25-** 캐스케이드 컨트롤러          | 134 |
| 26-** 아날로그 I/O 옵션 MCB 109 | 135 |
| 1장수리                      | 137 |
| 알람 및 경고                   | 137 |
|                           |     |

# 8 고

| 알람 및 경고      | 137 |
|--------------|-----|
| 알람 및 경고      | 137 |
| 결함 메시지       | 141 |
| 청각적 소음 또는 진동 | 147 |
|              |     |

| 9 사양  | 149 |
|-------|-----|
| 일반사양  | 149 |
| 특수 조건 | 158 |
| 인덱스   | 160 |

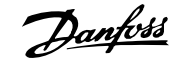

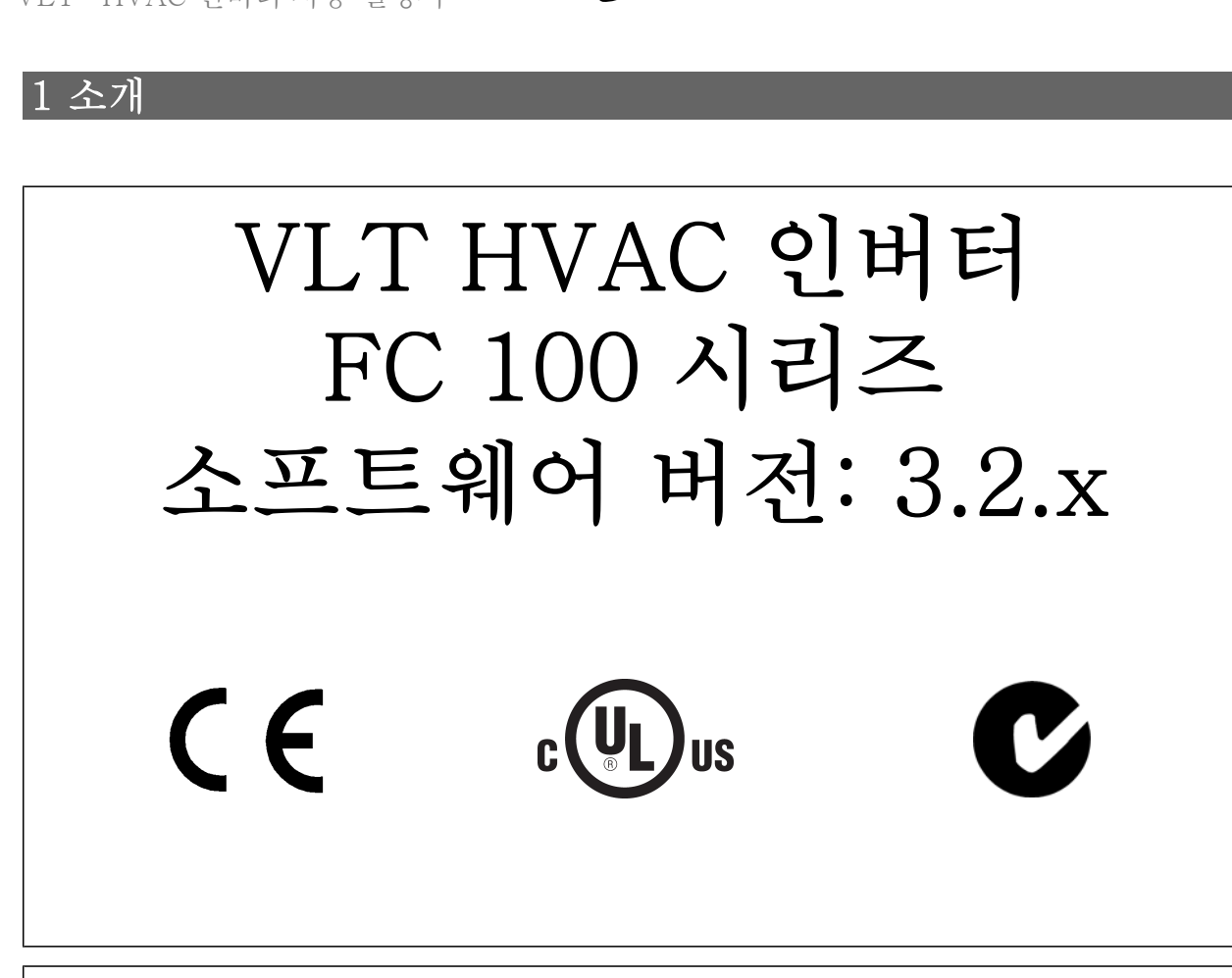

# 이 지침서는 모든 VLT HVAC 인버터 주파수 변환기의 소프트웨어 버전 3.2.x 에 사용할 수 있습니다. 소프트웨어 버전은 파라미터 15-43 *소프트웨어 버전*에서 확인하실 수 있습니다.

## 1.1.1 저작권, 책임의 한계 및 개정 권리

본 인쇄물에는 댄포스의 소유권 정보가 포함되어 있습니다. 본 설명서를 수용하거나 사용함과 동시에 사용자는 여기에 포함된 정보를 댄포스의 운전 장 비나 타사의 장비(직렬 통신 링크를 통해 댄포스 장비와 통신하도록 되어 있는 장비에 한함)에만 사용하는 것으로 간주됩니다. 본 인쇄물은 덴마크 및 기타 대부분 국가의 저작권법의 보호를 받습니다.

댄포스는 본 설명서에서 제공된 지침에 따라 생산된 소프트웨어 프로그램이 모든 물리적, 하드웨어 또는 소프트웨어 환경에서 올바르게 작동한다고 보 증하지 않습니다.

댄포스에서 본 설명서의 내용을 시험하고 검토하였으나 댄포스는 본 문서(품질, 성능 또는 특정 목적에 대한 적합성이 포함됨)에 대한 어떠한 명시적 또 는 묵시적 보증이나 표현을 하지 않습니다.

댄포스는 본 설명서에 포함된 정보의 사용 및 사용할 수 없음으로 인한 직접, 간접, 특별, 부수적 또는 파생적 손해에 대하여 어떠한 경우에도 책임을 지 지 않으며, 이는 그와 같은 손해의 가능성을 사전에 알고 있던 경우에도 마찬가지입니다. 특히 댄포스는 어떠한 비용(이익 또는 수익 손실, 장비 손실 또 는 손상, 컴퓨터 프로그램 손실, 데이터 손실, 이에 대한 대체 비용 또는 타사에 의한 청구의 결과로 발생한 비용이 포함되며 이에 국한되지 않음)에 대 하여 책임을 지지 않습니다.

댄포스는 언제든지 사전 고지 없이 본 인쇄물을 개정하고 본 인쇄물의 내용을 변경할 권리를 소유하고 있으며 사용자에게 이러한 개정 또는 변경을 사 전에 고지하거나 표현할 의무가 없습니다.

<u>Danfoss</u>

## 1.1.2 VLT HVAC 인버터 관련 인쇄물

- 사용 설명서 MG.11.Ax.yy 는 주파수 변환기 시운전 및 가동에 필요한 정보를 제공합니다.
- 사용 설명서 VLT HVAC 인버터 High Power, MG.11.Fx.yy
- 설계 지침서 MG.11.Bx.yy 에는 주파수 변환기와 사용자 설계 및 응용에 관한 모든 기술 정보가 수록되어 있습니다.
- 프로그래밍 지침서 MG.11.Cx.yy 는 프로그래밍 방법에 관한 정보와 자세한 파라미터 설명을 제공합니다.
- 장착 지침, 아날로그 I/O 옵션 MCB109, MI.38.Bx.yy
- 적용 지침, 온도에 따른 용량감소 지침서, MN.11.Ax.yy
- PC 기반 구성 도구 MCT 10, MG.10.Ax.yy 를 통해 사용자가 Windows<sup>™</sup> 기반 PC 환경에서 주파수 변환기를 구성할 수 있습니다.
- 댄포스 VLT<sup>®</sup> Energy Box 소프트웨어 www.danfoss.com/BusinessAreas/DrivesSolutions 로 이동한 다음 PC Software Download(PC 소프트웨어 다운로드) 선택
- VLT<sup>®</sup> VLT HVAC 인버터 인버터 어플리케이션, MG.11.Tx.yy
- 사용 설명서 VLT HVAC 인버터 프로피버스, MG.33.Cx.yy.
- 사용 설명서 VLT HVAC 인버터 Device Net, MG.33.Dx.yy
- 사용 설명서 VLT HVAC 인버터 BACnet, MG.11.Dx.yy
- 사용 설명서 VLT HVAC 인버터 LonWorks, MG.11.Ex.yy
- 사용 설명서 VLT HVAC 인버터 Metasys, MG.11.Gx.yy
- 사용 설명서 VLT HVAC 인버터 FLN, MG.11.Zx.yy
- 출력 필터 설계 지침서, MG.90.Nx.yy
- 제동 저항 설계 지침서, MG.90.Ox.yy

x = 개정 번호 yy = 언어 코드

덴포스 기술 자료는 현지 댄포스 영업점 또는 다음 웹사이트에서 구할 수 있습니다: www.danfoss.com/BusinessAreas/DrivesSolutions/Documentations/Technical+Documentation.htm

Danfoss

## 1.1.3 약어 및 표준

| 약어:              | <del>용</del> 어:                                | SI 단위:           | I-P 단위:           |
|------------------|------------------------------------------------|------------------|-------------------|
| а                | Acceleration(가속)                               | m/s <sup>2</sup> | ft/s <sup>2</sup> |
| AWG              | American wire gauge(미국 전선 규격)                  |                  |                   |
| Auto Tune(자동 튜닝) | Automatic Motor Tuning(자동 모터 최적화)              |                  |                   |
| °C               | Celsius(섭씨)                                    |                  |                   |
| Ι                | Current(전류)                                    | А                | Amp               |
| ILIM             | Current limit(전류 한계)                           |                  |                   |
| Joule(줄)         | Energy(에너지)                                    | $J = N \cdot m$  | ft-lb, Btu        |
| °F               | Fahrenheit(화씨)                                 |                  |                   |
| FC               | Frequency Converter(주파수 변환기)                   |                  |                   |
| f                | Frequency(주과수)                                 | Hz               | Hz                |
| kHz              | Kilohertz(킬로헤르츠)                               | kHz              | kHz               |
| LCP              | Local Control Panel(현장 제어 패널)                  |                  |                   |
| mA               | Milliampere(밀리암페어)                             |                  |                   |
| ms               | Millisecond(밀리초)                               |                  |                   |
| min              | Minute(분)                                      |                  |                   |
| MCT              | Motion Control Tool(모션컨트롤 소프트웨어)               |                  |                   |
| M-TYPE           | Motor Type Dependent(모터에 따라 다른 유형)             |                  |                   |
| Nm               | Newton Metres(뉴튼 미터)                           |                  | in-lbs            |
| I <sub>M,N</sub> | Nominal motor current(모터 정격 전류)                |                  |                   |
| f <sub>M,N</sub> | Nominal motor frequency(모터 정격 주파수)             |                  |                   |
| P <sub>M,N</sub> | Nominal motor power(모터 정격 출력)                  |                  |                   |
| $U_{M,N}$        | Nominal motor voltage(모터 정격 전압)                |                  |                   |
| par.             | Parameter(파라미터)                                |                  |                   |
| PELV             | Protective Extra Low Voltage(방호초저전압)           |                  |                   |
| Watt(와트)         | Power(출력)                                      | W                | Btu/hr, hp        |
| Pascal(水人카)      | Pressure(아려)                                   | $P_2 = N/m^2$    | 해수면 기준 psi,       |
| 1 ascal(=====)   | TTESSUE(目 -)                                   | 1 a - 10/111     | psf, ft           |
| IINV             | Rated Inverter Output Current(인버터 정격 출력<br>전류) |                  |                   |
| RPM              | Revolutions Per Minute(분당 회전수)                 |                  |                   |
| SR               | Size Related(용량에 따라 다름)                        |                  |                   |
| Т                | Temperature(온도)                                | С                | F                 |
| t                | Time(시간)                                       | S                | s,hr              |
| TLIM             | Torque limit(토오크 한계)                           |                  |                   |
| U                | Voltage(전압)                                    | V                | V                 |
|                  |                                                |                  |                   |

표 1.1: 약어 및 표준표

## 1.1.4 주파수 변환기 ID

아래는 ID 라벨의 예입니다. 이 라벨은 주파수 변환기에 부착되어 있으며 유닛에 장착된 유형과 옵션이 표시됩니다. 유형 코드 문자열(T/C)(을)를 읽는 방법에 관한 자세한 설명은 아래를 참조하십시오.

| VLT     WHAC Drive<br>www.danfoss.com       T/c: FC-102P4K078E20H1X000008/X0XAXBXCX0000XX<br>P/N: 131B3489     8/N: 0000003386       UT: 3x40-460 V 60/60 HE 9/7AA     00000003386       OUT: 3x0/10 -1000 HE 9/7AA     0/X: 3x0/10 -1000 HE 9/7AA       CHASSIS/IP20 Tamb. 50°C/122 F     MADE IN DENMARK       W     Listed 78X1 E134281 Ind. Contr. Eq.<br>See manual for prefuses       MARE IN Listed 78X1 E134281 Ind. Contr. Eq.<br>See manual for prefuses     MADE IN DENMARK       MARE IN Listed 78X1 E134281 Ind. Contr. Eq.<br>See manual for prefuses     Store CAUTION:<br>SEE MANUAL / VOIR MANUEL       MARDE REB CON NOT TOUCH UNTIL<br>4 min. AFTER DISCONNECTION<br>CHARGE RESIDUELLE, ATTENDRE<br>4 min. APRES DECONNECTION     Amin. AFTER DISCONNECTION |  |
|----------------------------------------------------------------------------------------------------|--|
| 130BA489.10                                                                                                    |  |
|                                                                                                    |  |

<u>Danfoss</u>

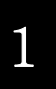

**주의** 댄포스에 문의하기 전에 T/C(유형 코드) 번호 및 일련번호를 준비하십시오.

Danfoss

## 1.1.5 유형 코드 문자열 Low Power 및 Medium Power

| 1 2 3 4 5 6 7 8 | 9 10 11 12 13 14 15 16 17 18 19 20 21 22 23 24 25 2 | 26 27 28 29 30 31 32 33 34 35 36 37 38 39 |
|-----------------|-----------------------------------------------------|-------------------------------------------|
| FC- 0 P         | T                                                   | XXXA B C D                                |
|                 |                                                     | 130BA052.15                               |

| 비용     Icide     ICI 102     Icide       전력 등급     8-10     1.1-90kW (P1K1 - P90K)       제상 개수     11     3&T       주신된 선업     11-12     T 2: 200-240 VAC       T 2: 200-240 VAC     T 4: 380-480V AC       T 4: 380-480V AC     T 6: 525-600V AC       E20: IP20     E21: IP20       E21: IP21/NEMA Type 1     E55: IP 55/NEMA Type 12(#를렌이트 있음)       DFS: IP55/NEMA Type 12(#를렌이트 있음)     F55: IP55/NEMA Type 12(#를렌이트 있음)       HI: RFI 필터 클레스 A1/B     HI: RFI 필터 클레스 A2       제동 장치     16-17     H2: RFI 필터 클레스 A1/B(케이블 길이 감소)       MK: RFI 관련 함께 A A1     SAT       18     E: 전권 레지       19     N: 소재용 초폐 있음       조 제용 초폐 있음     SAT       18     E: 전권 레지       19     N: 소재용 초폐 있음       조 전체 예 패일 (GLCP)     N: 관심 핵심 제 패일 (GLCP)       N: 전체 등 전체     18       고 문 및 PCB     C: 고 문 및 PCB       20     C: 코 문 및 PCB       21     S: 주권 관 사단 모 위치 및 부허공유 입음       12: 주권 관 사단 모 위치 및 보허공유 입음     D: 부산 관 위치 및 보허공유 입음       24 적화     24     24 </th <th>설명</th> <th>위치</th> <th>가능하 선택 사항</th>                                                                                                    | 설명              | 위치    | 가능하 선택 사항                                                        |
|----------------------------------------------------------------------------------------------------|-----------------|-------|------------------------------------------------------------------|
| 관력 등급     8-10     1.1 - 90kW (P1K1 - P90K)       위상 개주     11     384(T)       수 친성 친압     11-12     T 2: 220-240 VAC       T 2: 220-240 VAC     T 6: 525-600V AC       E2: IP 21/NEMA Type 1     E55: IP 55/NEMA Type 12       E66: IP 66     P21: IP 21/NEMA Type 1 (백플레이트 있음)       PFI 관리     16-17       H: EXPT 월리 달레스 A1/B       H: EXPT 월리 달레스 A1/B       EX = 12 월NB       EX = 12 월NB       I: # 201 ØNA       I: # 201 ØNA       I: # 201 ØNA       I: # 201 ØNA       I: # 201 ØNA       I: # 201 ØNA       EX = 12 ØNA                                                                                                    | 제품군 및 FC 시리즈    | 1-6   | FC 102                                                           |
| 위상 계수   11   3상(T)     주전원 진압   11-12   T 2: 200-240 VAC     T 4: 380-480V AC   T 6: 525-600V AC     T 6: 525-600V AC   T 6: 525-600V AC     T 7: 2: 200-240 VAC   T 6: 525-600V AC     T 6: 525-600V AC   T 6: 525-600V AC     Part   13-15   E20: IP20     E20: IP20   E21: IP 21/NEMA Type 12     E3: IP55/NEMA Type 12(#를레이트 있음)   P55: IP56/NEMA Type 12(#를레이트 있음)     PS: IP55/NEMA Type 12(#를레이트 있음)   P35: IP55/NEMA Type 12(#를레이트 있음)     제동 장치   16-17   H1: RFI यEI 플래스 A2     제동 장치   18   T: 안전 경제     T 안 안점 경제   U: 안전 경제 이 패널(GLCP)     N: 국가 정식의 현장 제이 패널(GLCP)   N: 숙가 정식의 현장 제이 패널(GLCP)     N: 국가 정식의 한장 제이 패널 (GLCP)   N: 숙가 정식의 한장 제이 패널 (GLCP)     N: 순격 전체 만난 소위치 및 부하공요 업음   C: 국가 적내 차난 소위치 및 부하공요 업음     고명 PCB   20   X: 현장 제의 패널 GLCP)     X: 현장 전체 아닌 요위치 및 부하공요 업음   N: 수간의 차난 및 PCB     고려적 파일 PCB   21   S: 주관 입 사난 소위치 및 부하공요 업음     가 전 위 전 및 PCB   22   X: 현장 R     고려적 의 교실   24-27   24 소프로 에     가 전 위 한 가 중요   11-12   11-12     감                                                                                                    | 전력 등급           | 8-10  | 1.1- 90kW (P1K1 - P90K)                                          |
| 주전원 전압     T 2: 200-240 VAC       11-12     T 4: 380-480 VAC       T 6: 525-6000 VAC     E21: IP 21/NEMA Type 1       E25: IP 55/NEMA Type 12     E66: IP 66       P21: IP 21/NEMA Type 12(#를레이트 있은)     P55: IP 55/NEMA Type 12(#를레이트 있은)       P5: IP 55/NEMA Type 12(#를레이트 있은)     P55: IP 55/NEMA Type 12(#를레이트 있은)       RFI 편터     16-17     H1: IF 1 편 1 문대 A A1/B       제동 중지     18     Y: 제동 조퍼 있은       제동 장지     18     Y: 제동 조퍼 있은       교당 PCB     20     Y: 비미 관目 전대 A.1/B (데이브 같이 감소)       교직     18     Y: 제동 조퍼 있은       교당 PCB     20     Y: 비미 관리 학원 소매 A.1/B (데이브 같이 감소)       교당 PCB     20     Y: 비미 관리 학원 소매 A.1/B (데이브 같이 감소)       교당 PCB     20     Y: 비미 관리 학원 소매 A.1/B (데이브 같이 감소)       자: 자한 사이 예 받 전용     Y: 예 주 관계     Y: 예 주 관계       교당 PCB     20     Y: 비미 관리 학원 관계 A.1/B (NLCP)       Y: 한 전 P     Y: 비미 관리 학원 관계 A.1/B (HCLP)     Y: 한 관계 관련 관계 A.1/B (HCLP)       Y: 한 전 P     Y: 비미 관련 PCB     Y: 환원 관계 A.1/B (HCLP)       X: 한 전 P     Y: 비미 관련 PCB     Y: 환원 관계 A.1/B (HCLP)       X: 한 전 P     Y: 비미 관련 PCB                                                                                                    | 위상 개수           | 11    | 3상(T)                                                            |
| 주천원 천압   11-12   T 4: 380-480V AC     T 6: 525-600V AC     B20: IP20     E21: IP 21/NEMA Type 1     E55: IP55/NEMA Type 12     E66: IP66     P21: IP21/NEMA Type 12(백플레이트 있음)     P55: IP55/NEMA Type 12(백플레이트 있음)     P55: IP55/NEMA Type 12(백플레이트 있음)     P64: IP21/NEMA Type 12(백플레이트 있음)     P55: IP55/NEMA Type 12(백플레이트 있음)     P65: IP55/NEMA Type 12(백플레이트 있음)     P67: IP21/NEMA Type 12(백플레이트 있음)     P67: IP21/NEMA Type 12(백플레이트 있음)     P67: IP21/NEMA Type 12(백플레이트 있음)     P67: IP21/NEMA Type 12(IP21/NEMA Type 12(IP21/NEMA Type                                                                                                    |                 |       | T 2: 200-240 VAC                                                 |
| T 6: 525-600V AC       명한     13-15     13-15     13-15     13-15     13-15     13-15     13-15     13-15     13-15     13-15     13-15     13-15     13-15     13-15     13-15     13-15     13-15     13-15     13-15     13-15     13-15     13-15     13-15     13-15     13-15     13-15     13-15     13-15     13-15     13-15     13-15     13-15     13-15     13-15     13-15     13-15     13-15     13-15     13-15     13-15     13-15     13-15     13-15     13-15     13-15     13-15     13-15     13-15     13-15     13-15     13-15     13-15     13-15     13-15     13-15     13-15     13-15     13-15     13-15     13-15     13-15     13-15     13-15     13-15     13-15     13-15     13-15     13-15     13-15     13-15     13-15     13-15     13-15     13-15     13-15     13-15     13-15     13-15     13-15     13-15     13-15     13-15     13-15     13-15     13-15                                                                                                    | 주전원 전압          | 11-12 | T 4: 380-480V AC                                                 |
| 외함     E20: IP 20/<br>E21: IP 21/NEMA Type 1<br>E55: IP 55/NEMA Type 12<br>E66: IP66<br>P21: IP21/NEMA Type 12(백플레이트 있음)<br>P55: IP55/NEMA Type 12(백플레이트 있음)<br>P55: IP55/NEMA Type 12(백플레이트 있음)<br>P55: IP55/NEMA Type 12(백플레이트 있음)<br>H1: RF1 필터 클레스 A1/B(케이블 길이 감소)<br>H2: RF1 필터 클레스 A1/B(케이블 길이 감소)<br>H2: RF1 필터 클레스 A1/B(케이블 길이 감소)<br>H2: RF1 필터 증유       제동 장치     16-17     H2: RF1 필터 클레스 A1/B<br>H2: RF1 필터 증유       제동 장치     18     X: 제동 초퍼 있음<br>T: 안천 정지 + 제동 장지       교당 PCB     20     X: 대장 안치의 현장 제어 패널(GLCP)<br>X: 순천 정지 + 제동 장지       교당 PCB     20     X: 주천원 자난 의지 및 부하공유 없음<br>C: 코링 PCB       관리 PCB     20     X: 주천원 자난 의지 있을 (IP55 이반 해당)       가 전원 자난 의지 있을 (IP55 이반 해당)     X: 주천원 자난 의지 있을 (IP55 이반 해당)       가 전원 자난 의지 있을 (IP55 이반 해당)     X: 주천원 자난 의지 있을 (IP55 이반 해당)       가 전원 자산 의지 있을 (IP55 이반 해당)     X: 주천원 자난 의지 있을 (IP55 이반 해당)       가 전원 자난 의지 있을 (IP55 이반 해당)     X: 포룬<br>D) 부하공유 없음       취직화     21     X: 포룬<br>O : 케이블 실업부 내 유립 표준 메트릭 스레트,<br>A14 스프트웨어 24-27       최적 최     24-27     질체 초므릴 메이<br>소프트웨어 24       소프트웨어 24-27     질체 소프트웨어<br>25: 음선 없음<br>D) MCB 100 문자(NG A10) 프로페어<br>25: 음선 없음<br>D)       B 음선     31-32     BX: MCA 100 DeviceNet<br>AG: MCA 100 BACent 케이트웨어<br>BX: 음선 없음<br>D)       B 음선     31-34     CX: 음선 없음<br>D)     BX: RCB 100 우산용 1/0 음선<br>BD)       D 음선     35                                                                                                    |                 |       | T 6: 525-600V AC                                                 |
| 외관     13-15     E21: IP 21/NEMA Type 1<br>E55: IP 55/NEMA Type 1(백플레이트 있은)<br>P55: IP 55/NEMA Type 12(백플레이트 있은)<br>P55: IP 55/NEMA Type 12(백플레이트 있은)<br>P55: IP 55/NEMA Type 12(백플레이트 있은)       RFI 린터     16-17     H2: RFI 린터 클래스 A1/B<br>H2: RFI 린터 클래스 A1/B<br>H2: RFI 린터 클래스 A1/B<br>H2: RFI 린터 클래스 A1/B<br>H2: RFI 린터 클래스 A1/B<br>H3: RFI 린터 클래스 A1/B<br>H3: RFI 린터 클래스 A1/B<br>H3: RFI 린터 클래스 A1/B<br>H3: RFI 린터 클래스 A1/B<br>H3: RFI 린터 클래스 A1/B<br>H3: RFI 린터 효료<br>H3: RFI 린터 효료<br>H3: RFI 린터 b3: RFI 트3<br>H3: RFI 린터 b3: RFI<br>H3: RFI 린터 b3: RFI<br>H3: RFI 린터 b3: RFI<br>H3: RFI 린터 b3: RFI<br>H3: RFI 린H<br>H3: RFI 린H<br>H3: RFI ᆜH3: RFI \_H3<br>R5: RFI Đ4: RFI L3: RFI Đ4: RFI L3: RFI Đ4: RFI L3: RFI L3: RFI Đ4: RFI L3: RFI L3: RFI L3: RFI L3: RFI L3: RFI L3: RFI L3: RFI L3: RFI L3: RFI L3: RFI L3: RFI L3: RFI L3: RFI L3: RFI L3: RFI L3: RFI L3: RFI L3: RFI L3: RFI L3: RFI L3: RFI L3: RFI L3: RFI L3: RFI L3: RFI |                 |       | E20: IP20                                                        |
| 의한     13-15     E55: IP 55/NEMA Type 12<br>(비를레이트 있음)<br>P55: IP 55/NEMA Type 12(비플레이트 있음)<br>P55: IP 55/NEMA Type 12(비플레이트 있음)<br>P55: IP 55/NEMA Type 12(비플레이트 있음)<br>P55: IP 55/NEMA Type 12(비플레이트 있음)<br>P55: IP 55/NEMA Type 12(비플레이트 있음)<br>P55: IP 55/NEMA Type 12(비플레이트 있음)<br>H3: RFI 린터 클래스 A1/B(케이블 길이 감소)<br>H3: RFI 린터 클래스 A2<br>H3: RFI 린터 클래스 A2<br>H3: RFI 린터 클래스 A1/B(케이블 길이 감소)<br>H4: RFI 린터 클래스 A1/B(케이블 길이 감소)<br>H4: RFI 린터 클래스 A1/B(케이블 길이 감소)<br>H4: RFI 린터 클래스 A1/B(케이블 길이 감소)<br>H4: RFI 린터 클래스 A1/B(케이블 길이 감소)<br>H4: RFI 린터 클래스 A1/B(케이블 길이 감소)<br>H4: RFI 린터 클래스 A1/B(케이블 길이 감소)<br>H4: RFI 린터 클래스 A1/B(케이블 길이 감소)<br>H4: RFI 린터 클래스 A1/B(케이블 길이 감소)<br>H4: RFI 린터 클래스 A1/B(케이블 길이 감소)<br>H4: RFI 린터 클래스 A1/B(케이블 길이 감소)<br>H4: RFI 린터 클래스 A1/B(케이블 길이 감소)<br>H4: NFI 24 위식 인터 24 위치 및 부하공유 있음<br>I1: 수전원 작난 및 부하공유 있음<br>I1: 수전원 작난 및 부하공유 있음<br>I1: 수전원 작난 및 부하공유 있음<br>I1: 수전원 작난 및 부하공유 있음<br>I1: 수전원 작난 및 부하공유 있음<br>I1: 수전원 작난 및 부하공유 있음<br>I1: 수전원 작난 및 부하공유 있음<br>I1: 수전원 작난 및 부하공유 있음<br>I1: 수전원 작난 및 부하공유 있음<br>I1: 주전원 작난 및 부하공유 있음<br>I1: 주전원 작단 및 부하공유 있음<br>I1: 주전원 작단 및 부하공유 있음<br>I1: 주전원 작단 및 부하공유 있음<br>I1: 주전원 작단 및 부하공유 있음<br>I1: 주전원 작단 및 부하공유 있음<br>I1: 주전원 작단 및 부하공유 있음<br>I1: 주전원 작단 및 부하공유 있음<br>I1: 주전원 작단 및 부하공유 있음<br>I1: 주전원 작단 및 부하공유<br>I1: 주전원 작단 및 부하공유 있음<br>I1: 주전원 작단 및 부하공유 있음<br>I1: 주전원 작단 및 부하공유 있음<br>I1: 주전원 작단 및 부하공유 있음<br>I1: 주전원 작단 및 부하공유 있음<br>I1: 주전원 작단 및 부하공유 있음<br>I1: 주전원 작단 및 부하공유 있음<br>I1: 주전원 작단 및 부하공유 있음<br>I1: 주전원 자단 및 부하공유 있음<br>I1: 주전원 자단 및 부하공유 있음<br>I1: 주전원 자단 및 부하공유 있음<br>I1: 주전원 자단 및 부하공유 있음<br>I1: 주전원 자단 및 부하공유 있음<br>I1: 주전원 자단 및 부하공유 있음<br>I1: 주전원 자단 및 부하공유 있음<br>I1: 주전원 자단 및 부하공유 있음<br>I1: 주전원 자단 및 부하공유 있음<br>I1: 주전원 자단 및 부하공유 있음<br>I1: 주전원 자단 및 부하공유 있음<br>I1: 주전원 자단 및 부하공유 있음<br>I1: 주전원 자단 및 부하공유 있음<br>I1: RCB I0 등 BACet 패어트웨어<br>I1: RCB I0 등 BACet 패어트웨어<br>I1: RCB I0 등 BACet 패어트웨어<br>I1: RCB I0 등 BACet 패어트웨어<br>I1: RCB I0 등 RU S 임<br>I1: RCB I0 등 BACet 패어트웨어<br>I1: RCB I0 등 BACet 패어트웨어<br>I1: RCB I0 등 BACet 패어트웨어<br>I1: RCB I0 등 BACet 패어트웨어<br>I1: RCB I0 등 BACet 패어트웨어<br>I1: RCB I0 등 BACet 패어트웨어<br>I1: RCB I0 등 BACet 패어트웨어<br>I1: RCB I0 등 BACet 패어트웨어<br>I1: RCB I0 등 BACet 패어트웨어<br>I1: RCB I0 등 BACet 패어트웨어<br>I1: RCB I0 등 RCB I1: RCB I1: RCB I1: RCB I1: RCB I1: RCB I1:                                                             |                 |       | E21: IP 21/NEMA Type 1                                           |
| 16     16     16     16     16     16     16     16     17     16     17     16     17     17     17     17     17     17     17     17     17     17     17     17     17     17     17     17     17     17     17     17     17     17     17     17     17     17     17     17     17     17     17     17     17     17     17     17     17     17     17     17     17     17     17     17     17     17     17     17     17     17     17     17     17     17     17     17     17     17     17     17     17     17     17     17     17     17     17     17     17     17     17     17     17     17     17     17     17     17     17     17     17     17     17     17     17     17 <th17< th="">     17     17     17</th17<>                                                                                                    | 외학              | 13-15 | E55: IP 55/NEMA Type 12                                          |
| P21: IP21/NEMA Type 12(백을레이트 있음)       P55: IP55/NEMA Type 12(배을레이트 있음)       RFI 편터       16-17       H1: RFI 편터 클레스 A1/B<br>H2: RFI 편터 클레스 A2(B/I)에를 길이 감소)       KRI 편터 클레스 A1/B(데이블 길이 감소)       H3: RFI 편터 클레스 A1/B(데이블 길이 감소)       K: RFI 편터 클레스 A1/B(데이블 길이 감소)       H3: RFI 편터 클레스 A1/B(데이블 길이 감소)       K: RFI 편터 클레스 A1/B(데이블 길이 감소)       H3: RFI 편터 클레스 A1/B(데이블 길이 감소)       K: 제동 초퍼 있음       F: 만권 정지       U: 안전 정지 + 제동 장치       C: 그래픽 방식의 현장 제이 패틸(GLCP)       K: 하는 전 제이 패틸 (MLCP)       K: 현장 제이 패틸 (MLCP)       K: 현장 제이 패틸 (MLCP)       K: 현장 제이 패틸 (MLCP)       K: 현장 제이 패틸 (MLCP)       K: 현장 제이 패틸 (MLCP)       K: 현장 제이 패틸 (MLCP)       K: 현장 제이 패틸 (MLCP)       K: 현장 제이 패틸 (MLCP)       K: 현장 제이 패틸 (MLCP)       K: 한 전 이 있음 (IP55 예만 해당)       S: 주전원 차단 스위치 및 부하공유 없음       D: 부하공유       케이블 클데 그기는 8장 참조.       취직화     21       K: 표준       D: 부하공유       M이비       소프트웨어 출시       소프트웨어 현지       A 음전       29-30 <td></td> <td>10 10</td> <td>E66: IP66</td>                                                                                                    |                 | 10 10 | E66: IP66                                                        |
| Product Product Produc                                                                                                    |                 |       | [P21: IP21/NEMA Type 1(백플레이트 있음)                                 |
| RFI 필터 $16-17$ HI: KH 및 터 달래스 A/B     HI: KH 및 터 달래스 A/B   RFI 필터 달래스 A/B     H3: RFI 필터 달래스 A/B(케이블 길이 감소)   H3: RFI 필터 달래스 A/B     H4: RFI 필터 달래스 A/B   RFI 필터 달래스 A/B     H3: RFI 필터 달래스 A/B   RFI 필터 달래스 A/B     H4: RFI 필터 달래스 A/B   RFI 필터 달래스 A/B     H4: RFI 필터 달래스 A/B   RFI 필터 달래스 A/B     H5: RFI 필터 달래스 A/B   RFI 필터 달래스 A/B     H4: RFI 필터 달래스 A/B   RFI 필터 달래스 A/B     H5: RFI 필터 달래스 A/B   RFI 필터 달래스 A/B     H5: RFI 필터 달래스 A/B   RFI 필터 달래스 A/B     H5: RFI 필터 달래스 A/B   RFI 필터 달래스 A/B     H5: RFI 필터 달래스 A/B   RFI 필터 달래스 A/B     H5: RFI 필터 달래스 A/B   RFI 필터 Editary     H5: RFI 필터 달래스 A/B   RFI 필터 Editary     H5: RFI 필터 달래스 A/B   RFI 필터 Editary     H5: RFI 필터 Editary   RFI 필터 Editary     RA   P   P     RE   RE   RE     RE   RE   RE   RE     RE   P   RE   RE     RE   P   RE   RE   RE     RE   P   RE   RE   RE     RE   P   <                                                                                                    |                 |       | P55: IP55/NEMA Type 12(백플레이트 있음)                                 |
| RFI 필터   16-17   H2: KNI 型EI 量대 $\triangle A2$ H3: KFI 型EI 量대 $\triangle A2$ H3: KFI 型EI 클대 $\triangle A1/B(\pi)$ 이블 길이 $3 \triangle x$ )     제동 장지   18   X: 제동 초퍼 있음     표시장   18   B: 제동 초퍼 있음     포시장   19   N: 숫자 방식의 현장 제어 패널(GLCP)     X: 비 코망 PCB   20   X: 비 코망 PCB     구전원 음선   20   X: 비 코망 PCB     주전원 음선   21   X: 주전원 자단 스위치 및 부하공유 없음     1: 주전원 자단 스위치 및 부하공유 없음   1: 주전원 자단 스위치 및 부하공유 없음     1: 주전원 자단 및 부하공유   D: 부하 공유     케이블 최대 크기는 8장 참조.   X: 표준     회적화   23   예비     소프트웨어 출시   24-27   실제 소프트웨어     소프트웨어 언어   28   AX: 옵션 없음     A 옵션   29-30   AX: 옵션 없음     A1: MCA 104 DeviceNet   AG: MCA 101 프로페버스 DP V1     A4: MCA 104 DeviceNet   AG: MCA 108 Lonworks     A1: MCA 109 BACnet 게이트웨이   BC: 음선 없음     B 옵션   31-32   BK: MCB 101 일반용 I/O 옵션     BC: MCD   33-34   CX: 옵션 없음     C1 옵션   35   X: 옵션 없음     C1 옵션   35   X: 옵션 없음     D 옵션   BC:   MCB 105 일레이 옵션 </td <td></td> <td></td> <td>[H1: RFI 필터 클래스 A1/B</td>                                                                                                    |                 |       | [H1: RFI 필터 클래스 A1/B                                             |
| H3: KVI खंग खंग $\Delta AI/B(AI)$ ( $\Delta E = 0$ )<br>H3: KVI खंग $\Xi = 0$ &<br>H3: KVI खंग $\Xi = 0$ &<br>H3: KVI $\Xi = 0$ &<br>H3: KVI $\Xi = 0$ &<br>H3: KVI $\Xi = 0$ &<br>H3: KVI $\Xi = 0$ &<br>H3: KVI $\Xi = 0$ &<br>H3: KVI $\Xi = 0$ &<br>H3: KVI $\Xi = 0$ &<br>H3: KVI $\Xi = 0$ &<br>H3: KVI $\Xi = 0$ &<br>H3: KVI $\Xi = 0$ &<br>K: $\Xi = 0$ &<br>K: $\Xi = 0$ &<br>K: $\Xi = 0$ &<br>H3: KVI $\Xi = 0$ &<br>H3: KVI $\Xi = 0$ &<br>H3: KVI $\Xi = 0$ &<br>H3: KVI $\Xi = 0$ &<br>H3: KVI $\Xi = 0$ &<br>H4: KVI $\Xi = 0$ &<br>H4: KVI $\Xi = 0$ &                                                                                                    | RFI 필터          | 16-17 | [H2: RFI 필터 클래스 A2                                               |
| Int. NU let $M_{2}^{cr}$ $M_{5}$ $\delta$ $\lambda$ $M_{5}$ $\delta$ $\lambda$ $M_{5}$ $\delta$ $\lambda$ $M_{5}$ $\delta$ $\lambda$ $M_{5}$ $\delta$ $\lambda$ $M_{5}$ $\delta$ $\lambda$ $M_{5}$ $\delta$ $M_{5}$ $M_{5}$ <td></td> <td></td> <td>[H3, KFI 필터 클래스 A1/B(케이클 실이 감소)</td>                                                                                                    |                 |       | [H3, KFI 필터 클래스 A1/B(케이클 실이 감소)                                  |
| 제동 장치 $18$ $18$ $18$ $18$ $18$ $18$ $18$ $18$ $18$ $18$ $18$ $18$ $18$ $18$ $18$ $18$ $18$ $18$ $18$ $18$ $18$ $18$ $18$ $18$ $18$ $18$ $18$ $18$ $18$ $18$ $18$ $18$ $18$ $18$ $18$ $18$ $112$ $112$ <                                                                                                    |                 |       | HX: KFI 필터 없습<br>V: 궤도 구교 어 0                                    |
| 체동 장치     18     D: 매 한 조비 ME<br>T: 안 전 최지<br>U: 안전 청지 + 제동 장치       표시창     19     S: 그대픽 방식의 현장 제어 패널(OLCP)<br>N: 숫자 방식의 현장 제어 패널(NLCP)<br>X: 현장 제어 패널 없음       코팅 PCB     20     X: 비코팅 PCB<br>C: 코팅 PCB       조당 PCB     20     X: 비코팅 PCB<br>C: 코팅 PCB       주전원 유선     21     S: 주전원 차단 스위치 및 부하공유 없음<br>1: 주전원 차단 스위치 있음 (IP55 예만 해당)       홍·주천원 차단 및 부하공유<br>M이블 최대 크기는 8장 참조.     X: 표준<br>0: 케이블 최대 크기는 8장 참조.       최적화     22     X: 표준<br>0: 케이블 십입부 내 유럽 표준 메트릭 스레드.       최적화     23     예비       소프트웨어 출시     24-27     실제 소프트웨어       소프트웨어 언어     28     A: 옵션 없음<br>AO: MCA 101 프로패버스 DP V1<br>A4: MCA 104 DeviceNet<br>AG: MCA 108 Lonworks<br>AI: MCA 108 BCnet 케이트웨이       용 옵션     31-32     BX: 옵션 없음<br>BF: MCB 101 일반용 I/O 옵션<br>BP: MCB 101 일반용 I/O 옵션<br>BP: MCB 103 일래이 옵션<br>BO: MCB 109 아날로그 I/O 옵션       B 옵션     35     X: 옵션 없음<br>CI 옵션     35       CI 옵션 MCO     33-34     CX: 옵션 없음<br>CI 옵션 A프트웨어     36-37       D 옵션     38-39     DX: 옵션 없음<br>D) DC 백업                                                                                                    |                 |       | A· 제공 소의 畝금<br>D· 궤도 호교 이 9                                      |
| I: 단권 87+ 채통 장치       표시장     19     N: 숫자 방식의 현장 제어 패널(GLCP)       표시장     19     N: 숫자 방식의 현장 제어 패널(NLCP)       고팅 PCB     20     X: 비코팅 PCB       고팅 PCB     20     X: 주전원 자단 스위치 및 부하공유 없음       주전원 옵션     21     8: 주전원 자단 스위치 있음 (IP55 예만 해당)       8: 주전원 자단 및 부하공유     D: 부하 공유       케이블 최대 크기는 8장 참조.     21       최적화     22     N: 표준       이비를 최대 크기는 8장 참조.     23     예비       소프트웨어 출시     24-27     실제 소프트웨어       소프트웨어 언어     28     AX: 옵션 없음       A 옵션     29-30     AX: 옵션 없음     AX: MCA 104 DeviceNet       AG: MCA 103     DeviceNet     AG: MCA 104     DeviceNet       AG: MCA 103     Bace III 응 옵션 없음     BK: MCB 101 일반용 I/O 옵션     BK: MCB 101 일반용 I/O 옵션       B 옵션     31-32     BK: MCB 101 일반용 I/O 옵션     BC: 옵션 없음     BC: 옵션 없음       CI 옵션 MCO     33-34     CX: 옵션 없음     CI 옵션 없음     Di D G 핵심       D 옵션     35     X: 요준 요양     DC 옵션 없음     DC E 0 에       D 옵션     DC D C 핵심     DC D C 핵심                                                                                                    | 제동 장치           | 18    | D·세종 조퍼 있습<br>T·아저 저지                                            |
| 표시장     19     10     10     10     10     10     10     10     10     10     10     10     10     10     10     10     10     10     10     10     10     10     10     10     10     10     10     10     10     10     10     10     10     10     10     10     10     10     10     10     10     10     10     10     10     10     10     10     10     10     10     10     10     10     10     10     10     10     10     10     10     10     10     10     10     10     10     10     10     10     10     10     10     10     10     10     10     10     10     10     10     10     10     10     10     10     10     10     10     10     10     10     10     10     10     10     10     10     10     10     1                                                                                                    |                 |       | 1. 1. 1. 1. 1. 1. 1. 1. 1. 1. 1. 1. 1. 1                         |
| 표시창   19   N: 숙자 방식의 현장 제어 패널(NLCP)     X: 현장 제어 패널 없음   20   X: 비코팅 PCB     고팅 PCB   20   X: 비코팅 PCB     주전원 옵션   21   X: 주전원 차단 스위치 및 부하공유 없음     기· 한 환 공유   D: 부하 공유     키이블 최대 크기는 8장 참조.     최적화   22     조프트웨어 출시   24-27     실제 소프트웨어   28     소프트웨어 언어   28     A 옵션   29-30     A 옵션   29-30     A 옵션 없음   31-32     B 옵션   31-32     B 옵션 MCO   33-34     C1 옵션 X프트웨어   35     X: 옵션 없음     C1 옵션 XEE   35     X: 옵션 없음     C1 옵션 XEE   36-37     D 옵션   38-39                                                                                                    |                 |       | C. 그래피 바시이 혀자 제어 패널(CLCP)                                        |
| 교 나 8   15   15   15   15   15   15   15   15   15   15   15   15   15   15   15   15   15   15   15   15   15   15   15   15   15   15   15   15   15   15   15   15   15   15   15   15   15   15   15   15   15   15   15   15   15   15   15   15   15   15   15   15   15   15   15   15   15   15   15   15   15   15   15   15   15   15   15   15   15   15   15   15   15   15   16   16   16   16   16   16   16   16   16   16   16   16   16   16   16   16   16   16   16   16   16   16   16   16   16   16   16   16   16   16   16   16   16   16   16   16   16                                                                                                    | 표시차             | 19    | N: 수자 반신의 혀자 제어 패널(NICP)                                         |
| 고팅 PCB   20   X: 비코팅 PCB<br>C: 코팅 PCB     조건원 하단 스위치 및 부하공유 없음<br>1: 주전원 차단 스위치 및 부하공유 없음<br>1: 주전원 차단 및 부하공유<br>D: 부하공유<br>케이블 최대 크기는 8장 참조.     최적화   21   8: 주전원 차단 및 부하공유<br>케이블 최대 크기는 8장 참조.     최적화   22   X: 표준<br>0: 케이블 삽입부 내 유럽 표준 메트릭 스레드.     최적화   23   예비     소프트웨어 출시   24-27   실체 소프트웨어     소프트웨어 언어   28   AX: 옵션 없음<br>AO: MCA 101 프로피버스 DP V1<br>A4: MCA 104 DeviceNet<br>AG: MCA 109 BACnet 게이트웨이     B 옵션   31-32   BX: 옵션 없음<br>BK: MCB 101 일반용 I/O 옵션<br>BO: MCB 101 일반용 I/O 옵션<br>BO: MCB 109 아날로그 I/O 옵션<br>BO: MCB 109 아날로그 I/O 옵션     C0 옵션 MCO   33-34   CX: 옵션 없음<br>C 옵션 소프트웨어   36-37     D 옵션   38-39   DX: 옵션 없음<br>DO: DC 백업                                                                                                    | TT- 1 0         | 10    | X: 혀잣 제어 패널 없음                                                   |
| 코팅 PCB   20   C: 코팅 PCB     C: 코팅 PCB   C: 코팅 PCB     X: 주전원 차단 스위치 및 부하공유 없음   1: 주전원 차단 스위치 있음 (IP55 에만 해당)     8: 주전원 차단 및 부하공유   D: 부하 공유     케이블 최대 크기는 8장 참조.   X: 표준     최적화   22     X: 표준   0: 케이블 삽입부 내 유럽 표준 메트릭 스레드.     최적화   23     소프트웨어 출시   24-27     실제 소프트웨어   28     A 옵션   29-30     AX: 옵션 없음     AO: MCA 104 DeviceNet     AG: MCA 104 DeviceNet     AG: MCA 109 BACnet 게이트웨이     B 옵션   31-32     BX: 옵션 없음     CO 옵션 MCO   33-34     CI 옵션 A프트웨어   36-37     D 옵션   38-39                                                                                                    |                 |       | X: 비코팅 PCB                                                       |
| 주전원 옵션   21   X: 주전원 차단 스위치 및 부하공유 없음     1: 주전원 차단 및 부하공유   8: 주전원 차단 및 부하공유     기이블 최대 크기는 8장 참조.     최적화   22     지: 표준   0: 케이블 십입부 내 유럽 표준 메트릭 스레드.     최적화   23     의비   소프트웨어 혼시     소프트웨어 안여   28     A 옵션   29-30     AX: 옵션 없음     A0: MCA 101 프로피버스 DP V1     A4: MCA 104 DeviceNet     AG: MCA 108 Lonworks     AJ : SCA 입읍     8 옵션     29-30     AY: CA 109 BACnet 개이트웨이     X: 옵션 없음     ACC 103 Ed MCO     C1 옵션     C1 옵션     C1 옵션     D 옵션     D 옵션     D 옵션                                                                                                    | 코팅 PCB          | 20    | C: 코팅 PCB                                                        |
| 주전원 옵션   21   1: 주전원 차단 및 부하공유<br>최적화   22   X: 표준<br>(0: 케이블 삽입부 내 유럽 표준 메트릭 스레드.     최적화   23   예비     소프트웨어 출시   24-27   실제 소프트웨어     소프트웨어 언어   28                                                                                                    |                 |       | X: 주전원 차단 스위치 및 부하공유 없음                                          |
| 주전원 옵션218: 주전원 차단 및 부하공유<br>D: 부하 공유<br>케이블 최대 크기는 8장 참조.최적화22X: 표준<br>0: 케이블 삽입부 내 유럽 표준 메트릭 스레드.최적화23예비소프트웨어 출시24-27실제 소프트웨어소프트웨어 언어28A 옵션29-30AX: 옵션 없음<br>A0: MCA 101 프로피버스 DP V1<br>A4: MCA 104 DeviceNet<br>AG: MCA 100 BACnet 게이트웨이B 옵션31-32BX: 옵션 없음<br>BF: MCB 105 릴레이 옵션<br>BO: MCB 109 아날로그 I/O 옵션C0 옵션 MCO33-34CX: 옵션 없음<br>C1 옵션C1 옵션35X: 옵션 없음<br>S5D 옵션38-39DX: 옵션 없음<br>D: DC 백업                                                                                                    |                 |       | 1: 주전원 차단 스위치 있음 (IP55 에만 해당)                                    |
| D: 부하 공유<br>케이블 최대 크기는 8장 참조.       최적화     22     X: 표준<br>0: 케이블 삽입부 내 유럽 표준 메트릭 스레드.       최적화     23     예비       소프트웨어 출시     24-27     실제 소프트웨어       소프트웨어 언어     28        A 옵션     29-30     AX: 옵션 없음<br>A0: MCA 101 프로피버스 DP V1<br>A4: MCA 104 DeviceNet<br>AG: MCA 108 Lonworks<br>AJ: MCA 109 BACnet 게이트웨이       B 옵션     31-32     BX: 옵션 없음<br>BF: MCB 101 일반용 I/O 옵션<br>BP: MCB 101 일반8 I/O 옵션<br>BP: MCB 105 릴레이 옵션<br>BO: MCB 109 아날로그 I/O 옵션       C0 옵션 MCO     33-34     CX: 옵션 없음<br>CX: 옵션 없음       C1 옵션     35     X: 옵션 없음<br>C 옵션 소프트웨어       D 옵션     38-39     DX: 옵션 없음<br>DO: DC 백업                                                                                                    | 주전원 옵션          | 21    | 8: 주전원 차단 및 부하공유                                                 |
| 체이를 최대 크기는 8상 잠초.     최적화   22     최적화   23     회적화   23     에비   4     소프트웨어 출시   24-27     소프트웨어 언어   28     A 옵션   29-30     A4: MCA 101 프로피버스 DP V1     A4: MCA 104 DeviceNet     AG: MCA 109 BACnet 게이트웨이     B 옵션   31-32     BK: 요선 없음     P: MCB 105 일리이 옵션     BP: MCB 105 일리이 옵션     BP: MCB 105 일리이 옵션     BP: MCB 105 일리이 옵션     BO: MCB 109 아날로그 I/O 옵션     C1 옵션   35     C 옵션 소프트웨어   36-37     D 옵션   38-39                                                                                                    |                 |       | D: 부하 공유                                                         |
| 최적화   22   X: 표준<br>0: 케이블 삽입부 내 유럽 표준 메트릭 스레드.     최적화   23   예비     소프트웨어 출시   24-27   실제 소프트웨어     소프트웨어 언어   28                                                                                                    |                 |       | 케이블 죄대 크기는 8장 잠조.                                                |
| 최적화     10     10 을 잡업부 내 유럽 표준 네트릭 스레트.       최적화     23     예비       소프트웨어 출시     24-27     실제 소프트웨어       소프트웨어 언어     28       A 옵션     29-30     AX: 옵션 없음<br>A0: MCA 101 프로피버스 DP V1<br>A4: MCA 104 DeviceNet<br>AG: MCA 108 Lonworks<br>AJ: MCA 109 BACnet 게이트웨어       B 옵션     31-32     BX: 옵션 없음<br>BY: MCB 101 일반용 I/O 옵션<br>BP: MCB 105 릴레이 옵션<br>BO: MCB 109 아날로그 I/O 옵션       C0 옵션 MCO     33-34     CX: 옵션 없음<br>CX: 옵션 없음       C1 옵션     35     X: 옵션 없음<br>DO: MCB 109 아날로그 I/O 옵션       D 옵션     38-39     DX: 옵션 없음<br>DO: DC 백업                                                                                                    | 최적화             | 22    | X: 표준                                                            |
| 최적화   23   네비     소프트웨어 출시   24-27   실제 소프트웨어     소프트웨어 언어   28     A 옵션   29-30   AX: 옵션 없음<br>AO: MCA 101 프로피버스 DP V1<br>A4: MCA 104 DeviceNet<br>AG: MCA 108 Lonworks<br>AJ: MCA 109 BACnet 게이트웨어     B 옵션   31-32   BX: 옵션 없음<br>BF: MCB 101 일반용 I/O 옵션<br>BP: MCB 105 릴레이 옵션<br>BO: MCB 109 아날로그 I/O 옵션     C0 옵션 MCO   33-34   CX: 옵션 없음<br>CI 옵션     C1 옵션   35   X: 옵션 없음<br>DC     D 옵션   38-39   DX: 옵션 없음<br>DO: DC 백업                                                                                                    | 키 거 치           | 0.0   | 0: 케이클 삽입무 내 유럽 표준 메트틱 스레느.<br> 세미                               |
| 소프트웨어 떨지   24-27   실제 오프트웨어     소프트웨어 언어   28     A 옵션   29-30   AX: 옵션 없음<br>A0: MCA 101 프로피버스 DP V1     A4: MCA 104 DeviceNet<br>AG: MCA 108 Lonworks<br>AJ: MCA 109 BACnet 게이트웨이   BX: 옵션 없음<br>BX: 옵션 없음<br>BY: 옵션 없음<br>BY: MCB 101 일반용 I/O 옵션<br>BP: MCB 105 릴레이 옵션<br>BO: MCB 109 아날로그 I/O 옵션     C0 옵션 MCO   33-34   CX: 옵션 없음<br>C1 옵션     C1 옵션   35   X: 옵션 없음<br>C 옵션 소프트웨어     D 옵션   38-39   DX: 옵션 없음<br>DO: DC 백업                                                                                                    | 좌식와<br>스포트에서 초기 | 23    | 에비 시계 소포트에서                                                      |
| 조프트웨어 언어   28     A 옵션   AX: 옵션 없음     A 옵션   29-30     A4: MCA 101 프로피버스 DP V1     A4: MCA 104 DeviceNet     AG: MCA 108 Lonworks     AJ: MCA 109 BACnet 게이트웨이     BX: 옵션 없음     BK: MCB 101 일반용 I/O 옵션     BP: MCB 105 릴레이 옵션     BO: MCB 109 아날로그 I/O 옵션     CO 옵션 MCO   33-34     CI 옵션   35     X: 옵션 없음     C 옵션 소프트웨어   36-37     D 옵션   38-39     DX: 옵션 없음<br>DO: DC 백업                                                                                                    | 소프트웨어 물지        | 24-27 | 실제 소프트웨어                                                         |
| A 옵션29-30AA. 답신 없음<br>AO: MCA 101 프로피버스 DP V1<br>A4: MCA 104 DeviceNet<br>AG: MCA 108 Lonworks<br>AJ: MCA 109 BACnet 게이트웨이B 옵션31-32BX: 옵션 없음<br>BF: MCB 101 일반용 I/O 옵션<br>BP: MCB 105 릴레이 옵션<br>BO: MCB 109 아날로그 I/O 옵션CO 옵션 MCO33-34CX: 옵션 없음<br>C1 옵션 소프트웨어C 옵션 소프트웨어36-37XX: 표준 소프트웨어D 옵션38-39DX: 옵션 없음<br>DO: DC 백업                                                                                                    | 소프드웨어 인어        | 28    | AV· 오 서 어 오                                                      |
| A 옵션   29-30   A0: MCA 101 프로의미드 DI VI     A4: MCA 104 DeviceNet   A4: MCA 104 DeviceNet     AG: MCA 108 Lonworks   AJ: MCA 109 BACnet 게이트웨이     B 옵션   31-32     BX: 옵션 없음   BK: MCB 101 일반용 I/O 옵션     BP: MCB 105 릴레이 옵션   BO: MCB 109 아날로그 I/O 옵션     C0 옵션 MCO   33-34   CX: 옵션 없음     C1 옵션   35   X: 옵션 없음     C 옵션 소프트웨어   36-37   XX: 표준 소프트웨어     D 옵션   38-39   DX: 옵션 없음<br>DO: DC 백업                                                                                                    |                 |       | AA, 百亿 故宣<br>AO, MCA 101 亚己司出入 DD V1                             |
| A G : MCA 104 Device Act     AG : MCA 108 Lonworks     AJ : MCA 109 BACnet 게이트웨이     B 옵션     31-32     BK: MCB 101 일반용 I/O 옵션     BP: MCB 105 릴레이 옵션     BO: MCB 109 아날로그 I/O 옵션     BO: MCB 109 아날로그 I/O 옵션     CO 옵션 MCO     C1 옵션     C 옵션 소프트웨어     D 옵션     BC     BC     BC     BC     BC     BC     BC     BC     BC     BC     BC     BC     BC     BC     BC     BC     BC     BC     BC     BC     BC     BC     BC     BC     BC     BC     BC     BC     BC     BC     BC     BC     BC     BC     BC     BC     BC     <                                                                                                    | Δ 옥셔            | 29-30 | A. MCA 101 $\underline{=} \underline{=} \underline{=} DI \vee I$ |
| AJ: MCA 109 BACnet 게이트웨이   AJ: MCA 109 BACnet 게이트웨이   AJ: MCA 109 BACnet 게이트웨이   BX: 옵션 없음   BK: MCB 101 일반용 I/O 옵션   BP: MCB 105 릴레이 옵션   BO: MCB 109 아날로그 I/O 옵션   BO: MCB 109 아날로그 I/O 옵션   C0 옵션 MCO   33-34   C1 옵션   C 옵션 소프트웨어   D 옵션   BC   BC   BC   BC   BC   BC   BC   BC   BC   BC   BC   BC   BC   BC   BC   BC   BC   BC   BC   BC   BC   BC   BC   BC   BC   BC   BC   BC   BC   BC   BC   BC   BC   BC   BC   BC   BC   BC   BC   BC   BC   BC   BC   BC   BC   BC   BC                                                                                                    |                 | 25 00 | AG: MCA 108 Lonworks                                             |
| B 옵션   31-32   BX: 옵션 없음<br>BK: MCB 101 일반용 I/O 옵션<br>BP: MCB 105 릴레이 옵션<br>BO: MCB 109 아날로그 I/O 옵션     C0 옵션 MCO   33-34   CX: 옵션 없음     C1 옵션   35   X: 옵션 없음     C 옵션 소프트웨어   36-37   XX: 표준 소프트웨어     D 옵션   38-39   DX: 옵션 없음<br>DO: DC 백업                                                                                                    |                 |       | AI: MCA 109 BACnet 게이트웨이                                         |
| B 옵션 31-32 BK: MCB 101 일반용 I/O 옵션<br>BP: MCB 105 릴레이 옵션<br>BO: MCB 109 아날로그 I/O 옵션   C0 옵션 MCO 33-34 CX: 옵션 없음   C1 옵션 35 X: 옵션 없음   C 옵션 소프트웨어 36-37 XX: 표준 소프트웨어   D 옵션 38-39 DX: 옵션 없음<br>DO: DC 백업                                                                                                    |                 |       | BX: 옵션 없음                                                        |
| B 옵션 31-32 BP: MCB 105 릴레이 옵션<br>BO: MCB 109 아날로그 I/O 옵션   C0 옵션 MCO 33-34 CX: 옵션 없음   C1 옵션 35 X: 옵션 없음   C 옵션 소프트웨어 36-37 XX: 표준 소프트웨어   D 옵션 38-39 DX: 옵션 없음<br>DO: DC 백업                                                                                                    |                 |       | BK: MCB 101 일반용 I/O 옵션                                           |
| BO: MCB 109 아날로그 I/O 옵션   C0 옵션 MCO 33-34   C1 옵션 35   C 옵션 소프트웨어 36-37   D 옵션 38-39   D: DC 백업                                                                                                    | B 옵션            | 31-32 | BP: MCB 105 릴레이 옵션                                               |
| C0 옵션 MCO   33-34   CX: 옵션 없음     C1 옵션   35   X: 옵션 없음     C 옵션 소프트웨어   36-37   XX: 표준 소프트웨어     D 옵션   38-39   DX: 옵션 없음<br>DO: DC 백업                                                                                                    |                 |       | BO: MCB 109 아날로그 I/O 옵션                                          |
| C1 옵션 35 X: 옵션 없음   C 옵션 소프트웨어 36-37 XX: 표준 소프트웨어   D 옵션 38-39 DX: 옵션 없음<br>D0: DC 백업                                                                                                    | C0 옵션 MCO       | 33-34 | CX: 옵션 없음                                                        |
| C 옵션 소프트웨어     36-37     XX: 표준 소프트웨어       D 옵션     38-39     DX: 옵션 없음<br>DO: DC 백업                                                                                                    | C1 옵션           | 35    | X: 옵션 없음                                                         |
| D 옵션 38-39 DX: 옵션 없음<br>D0: DC 백업                                                                                                    | C 옵션 소프트웨어      | 36-37 | XX: 표준 소프트웨어                                                     |
| D 미 년   00 05   DO: DC 백업                                                                                                    | D 옥셔            | 38-30 | DX: 옵션 없음                                                        |
|                                                                                                    | рнч             | 00 09 | D0: DC 백업                                                        |

표 1.2: 유형 코드 설명.

더욱 다양한 옵션 및 액세서리에 관한 설명은 VLT HVAC 인버터 설계 지침서, MG.11.BX.YY에 수록되어 있습니다.

2 안전

Danfoss

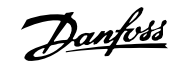

# 2 안전

## 2.1.1 기호

본 설명서에 사용된 기호:

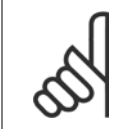

**주의** 사용자가 주의 깊게 고려해야 할 내용을 의미합니다.

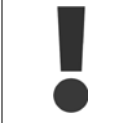

일반 경고문을 가리킵니다.

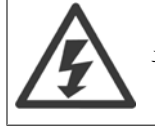

고전압 경고문을 의미합니다.

★ 초기 설정을 의미합니다.

### 2.1.2 고전압 경고

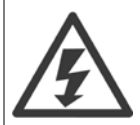

주전원이 연결되어 있는 경우 주파수 변환기와 MCO 101 옵션 카드의 전압은 항상 위험합니다. 모터 또는 주파수 변환기가 올바르게 설치되지 않으면 장비가 손상될 수 있으며 심각한 상해 또는 사망의 원인이 될 수 있습니다. 따라서, 이 설명서의 내용을 반드시 숙지 하고 국내 또는 국제 안전 관련 규정을 준수해야 합니다.

### 2.1.3 안전 참고사항

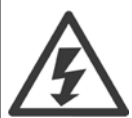

주전원이 연결되어 있는 경우 주파수 변환기의 전압은 항상 위험합니다. 모터, 주파수 변환기 또는 필드버스가 올바르게 설치되지 않 으면 사망, 심각한 신체 상해 또는 장비 손상의 원인이 될 수 있습니다. 따라서, 이 설명서의 내용 뿐만 아니라 국내 또는 국제 안전 관 련 규정을 반드시 준수해야 합니다.

안전 규정

- 수리 작업을 수행하는 경우에는 그 전에 주파수 변환기를 주전원에서 분리해야 합니다. 모터와 주전원 플러그를 분리하기 전에 주전원 공급이 차단되었는지 또한 충분히 시간이 흘렀는지 확인하십시오.
- 2. 주파수 변환기 LCP 의 [STOP/RESET] 키로는 장비를 주전원에서 분리할 수 없으므로 안전 스위치로 사용해서는 안됩니다.
- 관련 국제 및 국내 규정에 의거, 반드시 장비를 올바르게 보호 접지해야 하고 공급 전압으로부터 사용자를 보호해야 하며 과부하로부터 모터를 보호해야 합니다.
- 4. 접지 누설 전류는 3.5mA 보다 높습니다.
- 5. 모터 과부하로부터의 보호는 파라미터 1-90 모터 열 보호에 의해 설정됩니다. 이 기능을 원하는 경우에는 파라미터 1-90 모터 열 보호를 데 이터 값 [ETR 트립](기본값) 또는 데이터 값 [ETR 경고]로 설정하십시오. 참고: 이 기능은 1.16 x 정격 모터 전류와 정격 모터 주파수에서 초 기화됩니다. 북미 시장에서는 ETR 기능이 NEC 에 따라 클래스 20 모터 과부하 보호 기능을 제공합니다.

<u>Danfoss</u>

- 주파수 변환기에 주전원이 연결되어 있는 동안에는 주전원 플러그 또는 모터 플러그를 절대로 분리하지 마십시오. 모터와 주전원 플러그를 분 리하기 전에 주전원 공급이 차단되었는지 또한 충분히 시간이 흘렀는지 확인하십시오.
- 부하 공유(직류단 매개회로의 링크)와 외부 24V DC 가 설치되어 있는 경우에 주파수 변환기에는 L1, L2, L3 이상의 전압 입력이 있다는 점에 유의하시기 바랍니다. 수리 작업을 수행하기 전에 모든 전압 입력이 차단되었는지 또한 충분히 시간이 흘렀는지 확인하십시오.

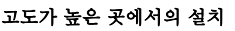

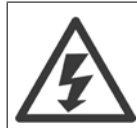

### 고도가 높은 곳에서의 설치:

380 - 500V, 외함 A, B 및 C: 고도가 2km 이상인 곳에 설치할 경우에는 PELV 에 대해 댄포스에 문의하십시오.

380 - 500V, 외함 D, E 및 F: 고도가 3km 이상인 곳에 설치할 경우에는 PELV 에 대해 댄포스에 문의하십시오.

525 - 690V: 2km 이상인 곳에 설치할 경우에는 PELV 에 대해 댄포스에 문의하십시오.

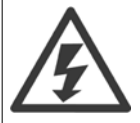

### 의도하지 않은 기동에 대한 경고

- 주파수 변환기가 주전원에 연결되어 있는 동안에는 디지털 명령, 버스통신 명령, 지령 또는 현장 정지를 통해 모터가 정지될 수 있습니다. 의도하지 않은 기동이 발생하지 않도록 하는 등 신체 안전을 많이 고려하는 경우에는 이와 같은 정지 기능으로 도 부족합니다.
- 2. 파라미터가 변경되는 동안 모터가 기동할 수도 있습니다. 결론적으로 정지 키 [STOP/RESET]을 활성화해야만 데이터를 수 정할 수 있습니다.
- 주파수 변환기의 전자부품에 결함이 발생하거나 공급 전원에 일시적인 과부하 또는 결함이 발생하거나 모터 연결이 끊어진 경우에는 정지된 모터가 기동할 수 있습니다.

따라서 서비스를 수행하기 전에 원격 차단을 포함하여 모든 전원을 차단하십시오. 올바른 록아웃/태그아웃 절차를 준수하여 의도하 지 않게 전원이 공급되지 않도록 하십시오. 권장사항을 준수하지 못하면 사망 또는 중상으로 이어질 수 있습니다.

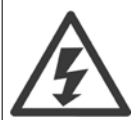

경고:

주전원으로부터 장치를 차단한 후에라도 절대로 전자부품을 만지지 마십시오. 치명적일 수 있습니다.

또한 외부 24V DC, 부하 공유(직류단) 뿐만 아니라 회생동력 백업용 모터 연결부와 같은 전압 입력이 차단되었는지 점검해야 합니다. 자세한 안전 지 침은 사용 설명서를 참조하십시오.

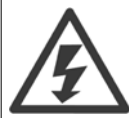

전원을 차단한 후에도 주파수 변환기의 직류단 콘텐서에는 일정량의 전력이 남아 있습니다. 감전 위험을 피하려면 유지보수 작업을 하기 전에 주전원으로부터 주파수 변환기를 연결 해제하십시오. 주파수 변환기를 유지보수하기 전에 최소한 아래 시간 만큼 기다리 십시오.

| 전압 (V)       |                |                | 최소 대기 시간(분)  |               |               |
|--------------|----------------|----------------|--------------|---------------|---------------|
|              | 4              | 15             | 20           | 30            | 40            |
| 200 - 240    | 1.1 - 3.7 kW   | 5.5 – 45 kW    |              |               |               |
|              |                |                |              |               |               |
| 380 - 480    | 1.1 – 7.5 kW   | 11 - 90 kW     | 110 - 250 kW |               | 315 - 1000 kW |
|              |                |                |              |               |               |
| 525-600      | 1.1 – 7.5 kW   | 11 - 90 kW     |              |               |               |
|              |                |                |              |               |               |
| 525-690      |                | 11 - 90 kW     | 45 - 400 kW  | 450 - 1400 kW |               |
|              |                |                |              |               |               |
| LED 가 꺼져 있더리 | -도 직류단에 고압 전력이 | 남아 있을 수 있으므로 🗄 | 주의하십시오.      |               |               |

Danfoss

## 2.1.4 수리 작업을 하기 전에

- 1. 주전원으로부터 주파수 변환기가 연결 해제하십시오.
- 2. DC 버스통신 단자 88과 89를 연결 해제하십시오.
- 3. 위의 일반 경고 절에 수록된 최소 시간 동안 기다리십시오.
- 4. 모터 케이블을 분리하십시오.

### 2.1.5 특수 조건

### 전기 등급:

주파수 변환기에 표시된 등급은 지정된 전압, 전류 및 온도 범위 내의 일반적인 3상 주전원 공급장치를 기초로 하며 대부분의 어플리케이션에 사용됩니 다.

주파수 변환기는 또한 기타 특수 어플리케이션도 지원하며 이는 주파수 변환기의 전기 등급에 영향을 줍니다. 전기 등급에 영향을 주는 특수 조건은 다음과 같습니다.

- 단상 어플리케이션
- 전기 등급의 용량 감소가 필요한 고온 어플리케이션
- 환경 조건이 더욱 열악한 선박 어플리케이션

기타 어플리케이션도 또한 전기 등급에 영향을 줄 수 있습니다.

전기 등급에 관한 정보는 본 설명서와 VLT HVAC 인버터 설계 지침서, MG.11.BX.YY의 관련 지침사항을 참조하십시오.

#### 설치 요구사항:

주파수 변환기의 전반적인 전기 안전을 고려할 때는 다음에 관한 설치 요구사항을 특별히 고려해야 합니다.

- 과전류 및 단락 보호를 위한 퓨즈 및 회로 차단기
- 전원 케이블(주전원, 모터, 제동장치, 부하 공유 및 릴레이)의 선정
- 그리드 구성(접지형 델타 트랜스포머 레그, IT,TN 등)
- 저전압 단자의 안전(PELV 조건).

설치 요구사항에 관한 정보는 VLT HVAC 인버터 설계 지침서의 관련 지침사항을 참조하십시오.

## 2.1.6 고도가 높은 곳에서의 설치(PELV)

### 위험 전압!

고도가 2km 이상인 곳에 설치할 경우에는 PELV 에 대해 댄포스에 문의하십시오.

### 의도하지 않은 기동에 대한 주의 사항

주파수 변환기가 주전원에 연결되어 있는 경우에는 디지털 명령, 버스통신 명령, 지령 또는 LCP 를 이용하여 모터를 기동/정지시킬 수 있습니다.

- 사용자의 안전을 고려하여 의도하지 않은 기동을 피하고자 하는 경우에는 주전원에서 주파수 변환기를 연결 해제하십시오.
- 의도하지 않은 기동을 피하려면 항상 [OFF] 키를 누른 후에 파라미터를 변경하십시오.
- 단자 37이 꺼져 있지 않으면전자 결함, 일시적 과부하, 주전원 공급 결함 또는 모터 연결 결함으로 인해 정지된 모터가 기동 할 수 있습니다.

권장사항을 준수하지 못하면 사망 또는 중상으로 이어질 수 있습니다.

2 안전

## 2.1.7 비의도적인 기동을 피하십시오.

2

주파수 변환기가 주전원에 연결되어 있는 경우에는 디지털 명령, 버스통신 명령, 지령 또는 현장 제어 패널을(를) 이용하여 모터를 기 동/정지시킬 수 있습니다.

- 사용자의 안전을 고려하여 의도하지 않은 기동을 피하고자 하는 경우에는 주전원에서 주파수 변환기를 연결 해제하십시오.
- 의도하지 않은 기동을 피하려면 항상 [OFF] 키를 누른 후에 파라미터를 변경하십시오.
- 단자 37이 꺼져 있지 않으면전자 결함, 일시적 과부하, 주전원 공급 결함 또는 모터 연결 결함으로 인해 정지된 모터가 기동 할 수 있습니다.

## 2.1.8 주파수 변환기의 안전 정지

안전 정지 단자 37 입력이장착된 주파수 변환기는 *안전 토오크 정지*(CD IEC 61800-5-2 초안에 규정됨) 또는 *정지 부문 (*VEN 60204-1 에 규정됨)과 같은 안전 기능을 수행할 수 있습니다.

이는 EN 954-1 에 규정된 안전 부문 3에 의거, 설계되고 인증되었으며 이 기능을 안전 정지라고 합니다. 안전 정지 기능과 안전 부문이 알맞고 충분한 지 여부를 판단하기 위해서는 안전 정지 기능을 사용하기 전에 전반적인 설비의 위험도 분석을 수행해야 합니다. EN 954-1 에 규정된 안전 부문 3의 요구사항에 의거, 안전 정지 기능을 설치하고 사용하기 위해서는 VLT HVAC 인버터 *설계 지침서*의 관련 정보 및 지침을 반드시 준수해야 합니다! 사 용 설명서의 정보 및 지침만으로는 안전 정지 기능을 올바르고 안전하게 사용할 수 없습니다. VLT<sup>®</sup> HVAC 인버터 사용 설명서

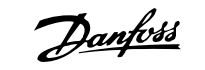

2

| Prüf- und Zertifizieru<br>im BG-PRÜFZERT                            | ungsstelle                                                                                                    | DOIA<br>Berufsgenossenschaftliches<br>Institut für Arbeitsschutz         |
|---------------------------------------------------------------------|----------------------------------------------------------------------------------------------------|--------------------------------------------------------------------------|
|                                                                     |                                                                                                    | Hauptverband der gewerblichen<br>Berufsgenossenschaften                  |
| Translation<br>In any case, the German<br>original shall prevail.   | Type Test Certificate                                                                                                    | 05 06004                                                                 |
| Name and address of the<br>holder of the certificate:<br>(customer) | Danfoss Drives A/S, Ulnaes 1<br>DK-6300 Graasten, Dänemark                                                                                     | No. of certificate                                                       |
| Name and address of the<br>manufacturer:                            | Danfoss Drives A/S, Ulnaes 1<br>DK-6300 Graasten, Dänemark                                                                                     |                                                                          |
| Ref. of customer:                                                   | Ref. of Test and Certification Body:<br>Apf/Köh VE-Nr. 2003 23220                                                                              | Date of Issue:<br>13.04.2005                                             |
| Product designation:                                                | Frequency converter with integrated safety function                                                                                            | ons                                                                      |
| Туре:                                                               | VLT® Automation Drive FC 302                                                                                                    |                                                                          |
| Intended purpose:                                                   | Implementation of safety function "Safe Stop"                                                                                                  |                                                                          |
| Testing based on:                                                   | EN 954-1, 1997-03,<br>DKE AK 226.03, 1998-06,<br>EN ISO 13849-2; 2003-12,<br>EN 61800-3, 2001-02,<br>EN 61800-5-1, 2003-09,                    |                                                                          |
| Test certificate:                                                   | No.: 2003 23220 from 13.04.2005                                                                                                    |                                                                          |
| Remarks:                                                            | The presented types of the frequency converter Fi<br>down in the test bases.<br>With correct wiring a category 3 according to DII<br>function. | C 302 meet the requirements laid<br>N EN 954-1 is reached for the safety |
| The type tested complies w                                          | rith the provisions laid down in the directive 98/37/EC (Machine                                                                               | ery).                                                                    |
| Further conditions are laid                                         | down in the Rules of Procedure for Testing and Certification of                                                                                | April 2004.                                                              |
| Head of certification body<br>(Prof. Dr. rer. nat. Dietma           | Certification                                                                                                    | n officer<br>Ar Jew<br>R. Apfeld)                                        |
| IOF COMPANY                                                         | Postal adress: Office:<br>Alte Heerstraße 111                                                                                                  | Phone: 0 22 41/2 31-02<br>Fax: 0 22 41/2 31-22 34                        |

이 인증서는 FC 102 와 FC 202 에도 적용됩니다!

## 2.1.9 IT 주전원

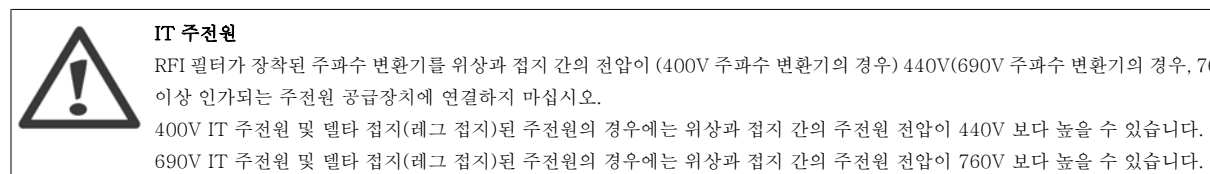

RFI 필터가 장착된 주과수 변환기를 위상과 접지 간의 전압이 (400V 주과수 변환기의 경우) 440V(690V 주과수 변환기의 경우, 760V) 이상 인가되는 주전원 공급장치에 연결하지 마십시오. 400V IT 주전원 및 델타 접지(레그 접지)된 주전원의 경우에는 위상과 접지 간의 주전원 전압이 440V 보다 높을 수 있습니다.

파라미터 14-50 RFI 필터 RFI 필터에서 접지까지 내부 RFI 콘텐서를 연결 해제하는데 사용할 수 있습니다.

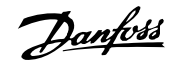

## 2.1.10 폐기물 처리 지침

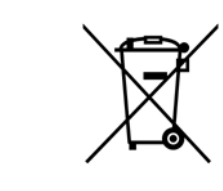

전기 부품이 포함된 장비를 일반 생활 폐기물과 함께 처리해서는 안됩니다. 해당 지역 법규 및 최신 법규에 따라 전기 및 전자장비 폐기물과 함께 분리 처리해야 합니다.

Danfoss

# 3 기계적인 설치

## 3.1 기동하기 전에

## 3.1.1 체크리스트

주파수 변환기 내용물을 확인할 때 유닛이 손상되지 않았는지와 내용물이 모두 들어 있는지 확인하십시오. 다음 표를 이용하여 내용물을 확인하십시오:

| 외함 유형:      | A2<br>(IP 20-21) | A3<br>(IP 20-21) | A5<br>(IP 55-66) | B1/B3<br>(IP<br>20-21-55-66) | B2/B4<br>(IP<br>20-21-55-66) | C1/C3<br>(IP<br>20-21-55-66) | C2*/C4<br>(IP<br>20-21-55-66) |
|-------------|------------------|------------------|------------------|------------------------------|------------------------------|------------------------------|-------------------------------|
|             |                  | VICTOR           |                  |                              |                              |                              |                               |
| 유닛 용량 (kW): | 1                | 1                | i                | 1                            | 1                            | l.                           |                               |
| 200-240V    | 1.1-2.2          | 3.0-3.7          | 1.1-3.7          | 5.5-11/                      | 15/                          | 18.5-30/                     | 37-45/                        |
|             |                  |                  |                  | 5.5-11                       | 15-18.5                      | 22-30                        | 37-45                         |
| 380-480V    | 1.1-4.0          | 5.5-7.5          | 1.1-7.5          | 11-18.5/                     | 22-30/                       | 37-55/                       | 75-90/                        |
|             |                  |                  |                  | 11-18.5                      | 22-37                        | 45-55                        | 75-90                         |
| 525-600V    |                  | 1.1-7.5          | 1.1-7.5          | 11-18.5/                     | 22-30/                       | 37-55/                       | 75-90/                        |
|             |                  |                  |                  | 11-18.5                      | 22-37                        | 45-55                        | 75-90                         |

표 3.1: 내용물 확인표

주과수 변환기의 내용물을 확인하고 장착할 때 드라이버(필립스 또는 크로스스레드 드라이버 및 별모양 드라이버), 사이드 커터, 드릴 및 나이프의 사 용을 권장합니다. 그림에서와 같이 외함에 포함된 내용물은 액세서리 백, 자료 및 유닛입니다. 장착된 옵션에 따라 백이 하나 또는 2개일 수 있으며 소 책자도 하나 이상일 수 있습니다.

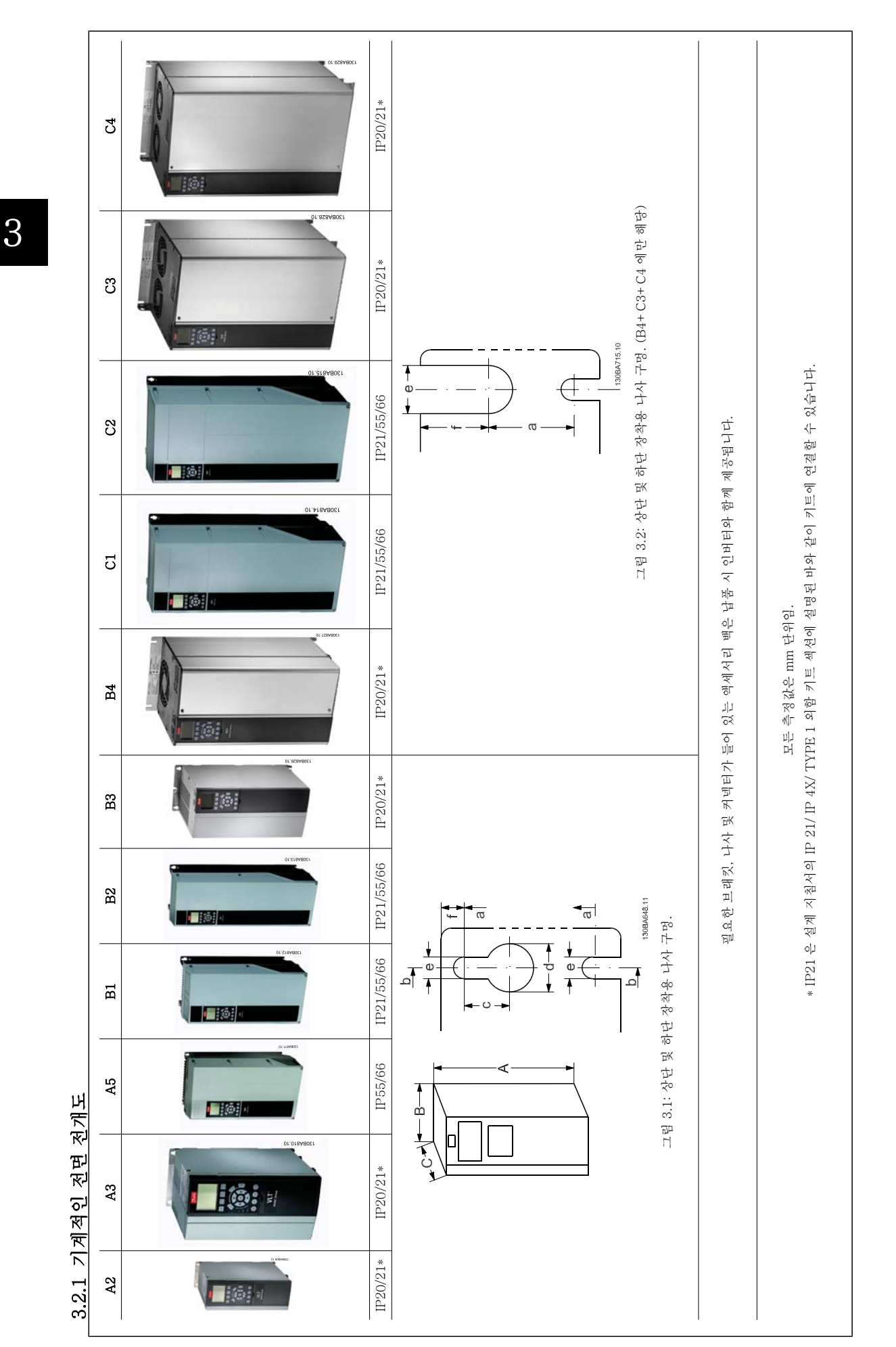

Danfoss

| Image     Image     Image <th< th=""><th></th><th></th><th></th><th></th><th></th><th>।<br/>জু</th><th>] 치수표</th><th></th><th></th><th></th><th></th><th></th><th></th><th></th><th></th></th<>                                                                                                    |                  |        |          |         |          | ।<br>জু | ] 치수표   |             |                 |         |         |           |           |       |       |
|----------------------------------------------------------------------------------------------------|------------------|--------|----------|---------|----------|---------|---------|-------------|-----------------|---------|---------|-----------|-----------|-------|-------|
| OD-340V     II-22     30-37     II-32     5-11     5-11     15-30     5-30     7-45     5-30     7-45     5-30     7-45     5-30     7-45     5-30     7-45     5-30     7-45     5-30     7-45     5-30     7-45     5-30     7-45     7-50     7-50     7-50     7-50     7-50     7-50     7-50     7-50     7-50     7-50     7-50     7-50     7-50     7-50     7-50     7-50     7-50     7-50     7-50     7-50     7-50     7-50     7-50     7-50     7-50     7-50     7-50     7-50     7-50     7-50     7-50     7-50     7-50     7-50     7-50     7-50     7-50     7-50     7-50     7-50     7-50     7-50     7-50     7-50     7-50     7-50     7-50     7-50     7-50     7-50     7-50     7-50     7-50     7-50     7-50     7-50     7-50     7-50     7-50     7-50     7-50     7-50     7-50     7-50     7-50     7-50     7-50                                                                                                    | 프레임 용량 (kW):     |        | A        | 2       | A3       |         | A5      | B1          | B2              | B3      | B4      | C1        | C2        | C3    | C4    |
| 800-80V<br>252-60V<br>252-60V<br>252-60V<br>252-60V<br>252-60V<br>252-60V<br>252-60V<br>252-60V<br>252-60V<br>252-60V<br>252-70<br>252-70<br>25 | 200-240V         |        | 1.1-     | -2.2    | 3.0-:    | 3.7     | 1.1-3.7 | 5.5-11      | 15              | 5.5-11  | 15-18.5 | 18.5-30   | 37-45     | 22-30 | 37-45 |
| Display     III-7.5     III-7.5     IIII-7.5     IIIII     IIIII     IIIII     IIIIII     IIIIIII     IIIIIII     IIIIIIII     IIIIIIII     IIIIIIIIIIIII     IIIIIIIIIIIIIIIIIIIIIIIIIIIIIIIIIIII                                                                                                    | 380-480V         |        | 1.1-     | -4.0    | 5.5-     | 7.5     | 1.1-7.5 | 11-18.5     | 22-30           | 11-18.5 | 22-37   | 37-55     | 75-90     | 45-55 | 75-90 |
| Figure Sector Sector Sect                                                                                                    | 525-600V         |        |          |         | 1.1-     | 7.5     | 1.1-7.5 | 11-18.5     | 22-30           | 11-18.5 | 22-37   | 37-55     | 75-90     | 45-55 | 75-90 |
| (H)     (H)     (H)     (T)     (T)     (T)     (H)     (H)     (T)     (H)     (T)     (H)     (H)       (H)     (H)     (H)     (H)     (H)     (H)     (H)     (H)     (H)     (H)     (H)     (H)     (H)     (H)     (H)     (H)     (H)     (H)     (H)     (H)     (H)     (H)     (H)                                                                                                    | IP               |        | 20       | 21      | 20       | 21      | 55/66   | 21/ 55/66   | 21/ 55/66       | 20      | 20      | 21/55/66  | 21/ 55/66 | 20    | 20    |
| Polational method in the polational method in the polatine method in the polational method in the polational me                                                                                                    | NEMA             |        | 섀시       | Type 1  | 세시       | Type 1  | Type 12 | Type $1/12$ | Type 1/12       | 섀시      | 세시      | Type 1/12 | Type 1/12 | 새시    | 섀시    |
| 時間     Ass     246     372     246     372     420     480     650     560     660     770     690     770     690     600       四層疊에드     A1     268     373     2     4     4     650     399     520     680     770     550     690       대특쟁이드     A1     268     375     420     480     650     399     520     680     770     550     690       나가방     a     2     350     130     170     170     212     212     212     213     308     370     308     370       양     10     170     170     212     212     212     213     308     370     308     370       양     10     10     210     212     212     212     213     308     370     308     370     308     370     308     370     308     370     308     370     308     370     308                                                                                                    | 높이(mm)           |        |          |         |          |         |         |             |                 |         |         |           |           |       |       |
| UPHEMEEMIELSA2374374410560770560600MEMOLEA1268375268375268375268375268570550660770550660MEMOLEA1268375268375268375268375560570550660MEMOLEB200130130130130130130130300521501308370MEMOLEB900900130130130242242242242266231308370308370MEMOLEB900900130130130242242242140160270308370MEMOLEB900900130130242242242245308370308370MEMOLEB900900130130242242242245308370308370MEMOLEB700200242242242242242242243308370308370MEMOLEA77242242242242242242243308370308370MEMOLEA7200200200200200200200206243                                                                                                    | 외함               | A**    | 246      | 372     | 246      | 372     | 420     | 480         | 650             | 350     | 460     | 680       | 022       | 490   | 600   |
| 暖着何些     AI     268     375     268     375     420     430     550     550     550     550     550     550     550     550     550     550     550     550     550     550     550     550     550     550     550     550     550     550     550     550     550     550     550     550     550     550     550     550     550     550     550     550     550     550     550     550     550     550     550     550     550     550     550     550     550     550     550     550     550     550     550     550     550     550     550     550     550     550     550     550     550     550     550     550     550     550     550     550     550     550     550     550     550     550     550     550     550     550     550     550     550     550     550     550     550 <td>디커플링 플레이트 있음</td> <td>A2</td> <td>374</td> <td>I</td> <td>374</td> <td>I</td> <td>I</td> <td>I</td> <td>I</td> <td>419</td> <td>595</td> <td>I</td> <td>I</td> <td>630</td> <td>800</td>                                                                                                    | 디커플링 플레이트 있음     | A2     | 374      | I       | 374      | I       | I       | I           | I               | 419     | 595     | I         | I         | 630   | 800   |
| 小                                                                                                    | 백플레이트            | A1     | 268      | 375     | 268      | 375     | 420     | 480         | 650             | 399     | 520     | 680       | 022       | 550   | 660   |
| jei differenti   i i i i i i i i i i i i i i i i i i i                                                                                                    | 나사 구멍 간격         | ŋ      | 257      | 350     | 257      | 350     | 402     | 454         | 624             | 380     | 495     | 648       | 739       | 521   | 631   |
| 特性     B     90     90     130     130     242     242     242     165     231     308     370     308     370     308     370       부산 관련     B     130     170     170     170     242     242     242     245     241     308     370     308     370       부산 구변 관련     B     900     900     130     130     210     211     211     210     211     200     270     308     370       부산 구변     b     70     70     70     10     110     210     210     210     210     270     308     370       분석     To     70     70     70     210     210     210     210     210     230     233     333       문석     To     70     20     200     200     200     200     200     200     200     200     200     200     200     200     200     200     200                                                                                                    | 1ने म](mm)       |        |          |         |          |         |         |             |                 |         |         |           |           |       |       |
| 응신 [ 기 포 발]     B     130     130     170     170     242     242     242     165     231     308     370     308     370     308     370     370     370     370     370     370     370     370     370     370     370     370     370     370     370     370     370     370     370     370     370     370     370     370     370     370     370     370     370     370     370     370     370     370     370     370     370     370     370     370     370     370     370     370     370     370     370     370     370     370     370     370     370     370     370     370     370     370     370     370     370     370     370     370     370     370     370     370     370     370     370     370     370     370     370     370     370     370     370     370 <th< td=""><td>외함</td><td>В</td><td>06</td><td>06</td><td>130</td><td>130</td><td>242</td><td>242</td><td>242</td><td>165</td><td>231</td><td>308</td><td>370</td><td>308</td><td>370</td></th<>                                                                                                    | 외함               | В      | 06       | 06      | 130      | 130     | 242     | 242         | 242             | 165     | 231     | 308       | 370       | 308   | 370   |
| 백 준비 (1)(1) <td>옵션 C 1 개 포함</td> <td>В</td> <td>130</td> <td>130</td> <td>170</td> <td>170</td> <td>242</td> <td>242</td> <td>242</td> <td>205</td> <td>231</td> <td>308</td> <td>370</td> <td>308</td> <td>370</td>                                                                                                    | 옵션 C 1 개 포함      | В      | 130      | 130     | 170      | 170     | 242     | 242         | 242             | 205     | 231     | 308       | 370       | 308   | 370   |
| 小                                                                                                    | 백플레이트            | В      | 90       | 90      | 130      | 130     | 242     | 242         | 242             | 165     | 231     | 308       | 370       | 308   | 370   |
| <b>3 of timulation</b> A M B Y & A M B Y & A M   C   205   205   205   205   205   205   205   205   205   205   205   205   205   205   205   205   205   205   205   205   205   205   205   205   205   205   205   205   205   205   205   205   205   205   205   205   205   205   205   205   205   205   205   205   205   205   205   205   205   205   205   205   205   205   205   205   205   205   205   205   205   205   205   205   205   205   205   205   205   205   205   205   205   205   205   205   205   205   205   205   205   205   205   205   205   205   205   205   205   205   205   205   205   205   205   205   205   205   205   205                                                                                                    | 나사 구멍 간격         | q      | 70       | 70      | 110      | 110     | 215     | 210         | 210             | 140     | 200     | 272       | 334       | 270   | 330   |
| 점 A B 가 없는 정 7 205 205 205 205 205 205 20 26 26 26 26 24 24 31 31 335 333 333 333 4 A B 가 있는 정 7 2 2 2 2 2 2 2 2 2 2 2 2 2 2 2 2 2 2                                                                                                    | 귚이 (mm)          |        |          |         |          |         |         |             |                 |         |         |           |           |       |       |
| 정선 A b 7 및 는 정 (2 ) (2 ) (2 ) (2 ) (2 ) (2 ) (2 ) (2                                                                                                    | 옵션 A/B 가 없는 경우   | ပ      | 205      | 205     | 205      | 205     | 200     | 260         | 260             | 248     | 242     | 310       | 335       | 333   | 333   |
| Implicient in the implicient in the impl                                                                                                    | 옵션 A/B 가 있는 경우   | ů      | 220      | 220     | 220      | 220     | 200     | 260         | 260             | 262     | 242     | 310       | 335       | 333   | 333   |
| $ \begin{array}{c ccccccccccccccccccccccccccccccccccc$                                                                                                    | 나사 구명 (mm)       |        |          |         |          |         |         |             |                 |         |         |           |           |       |       |
| 직정 Ø 1 1 1 1 1 1 1 1 1 1 1 1 1 1 1 1 1 1                                                                                                    |                  | ပ      | 8.0      | 8.0     | 8.0      | 8.0     | 8.2     | 12          | 12              | ∞       | I       | 12        | 12        | I     | I     |
| 경경 Ø e 5.5 5.5 5.5 5.5 5.5 6.5 9.0 8.5 9.0 8.0 8.5 8.5   A H F 9 9 9 9 9 9 9 9 9 17   A H F 9 9 9 9 9 9 9 9 15 15 17 17   A H F 53 6.6 7.0 14 23 27 12 23.5 45 65 35 50   * a P a 20 b 20 b 20 b 14 23 27 12 23.5 45 65 35 50                                                                                                    | येत्रे ø         | p      | 11       | 11      | 11       | 11      | 12      | 19          | 19              | 12      | I       | 19        | 19        | I     | T     |
| 비 문화 1 9 9 9 9 10 15 9.8 9.8 17 17   희내 중방 4.9 5.3 6.6 7.0 14 23 27 12 23.5 45 65 35 50   * 의합의 깊이는 설치된 옵션에 따라 다릅니다. ** 에오 가가 여기차하고 조 세요 개위한 이하가 이 소 비난 귀지나 자습니다. 가세하 제 바 는 2.3 3 3 4 5 6.5 35 50                                                                                                    | 직경 ø             | е      | 5.5      | 5.5     | 5.5      | 5.5     | 6.5     | 6           | 6               | 6.8     | 8.5     | 9.0       | 9.0       | 8.5   | 8.5   |
| <b>최대 중량</b><br>(kg)<br>* 의합의 깊이는 설치된 옵션에 따라 다릅니다.<br>** 여유 구가 0 구시하으 가족 2세우 제이하 이하나 이 A 비다 크거나 자슈니다 가세하 정비는 3 2 3 패우 와주하셨지 0                                                                                                    |                  | f      | 6        | 6       | 6        | 6       | 6       | 6           | 6               | 7.9     | 15      | 9.8       | 9.8       | 17    | 17    |
| * 의합의 깊이는 설치된 옵션에 따라 다릅니다.<br>** 여유 파가 아그지하으 가족 오셔오 페이해 이하마의 높이 시비다 ㅋ거나 자슈니다. 자세하 저비는 323 펴은 좌구하신시이                                                                                                    | 최대 중량<br>(kg)    |        | 4.9      | 5.3     | 6.6      | 7.0     | 14      | 23          | 27              | 12      | 23.5    | 45        | 65        | 35    | 50    |
| ** 여운 구가 아그지하으 가족 오셔요 페이라 이하마이 높이 시비다 ㅋ거나 자슈니다. 자세하 저너는 3 2 3 퍼운 좌구하십시 0                                                                                                    | * 외함의 깊이는 설치된 옵  | - 션에 따 | 라 다릅니다.  |         |          |         |         |             |                 |         |         |           |           |       |       |
|                                                                                                    | ** 여유 곳가 요구사항은 1 | 각종 옥   | 혀은 제외학 5 | 의한만의 높이 | A 부다 귀거니 | 1 작습니다. | 자세한 정보을 | 는 3 2 3 편을  | <u> 착</u> 조하십시( | 0       |         |           |           |       |       |

MG.11.AB.39 - VLT®는 댄포스의 등록 상표입니다.

<u>Danfoss</u>

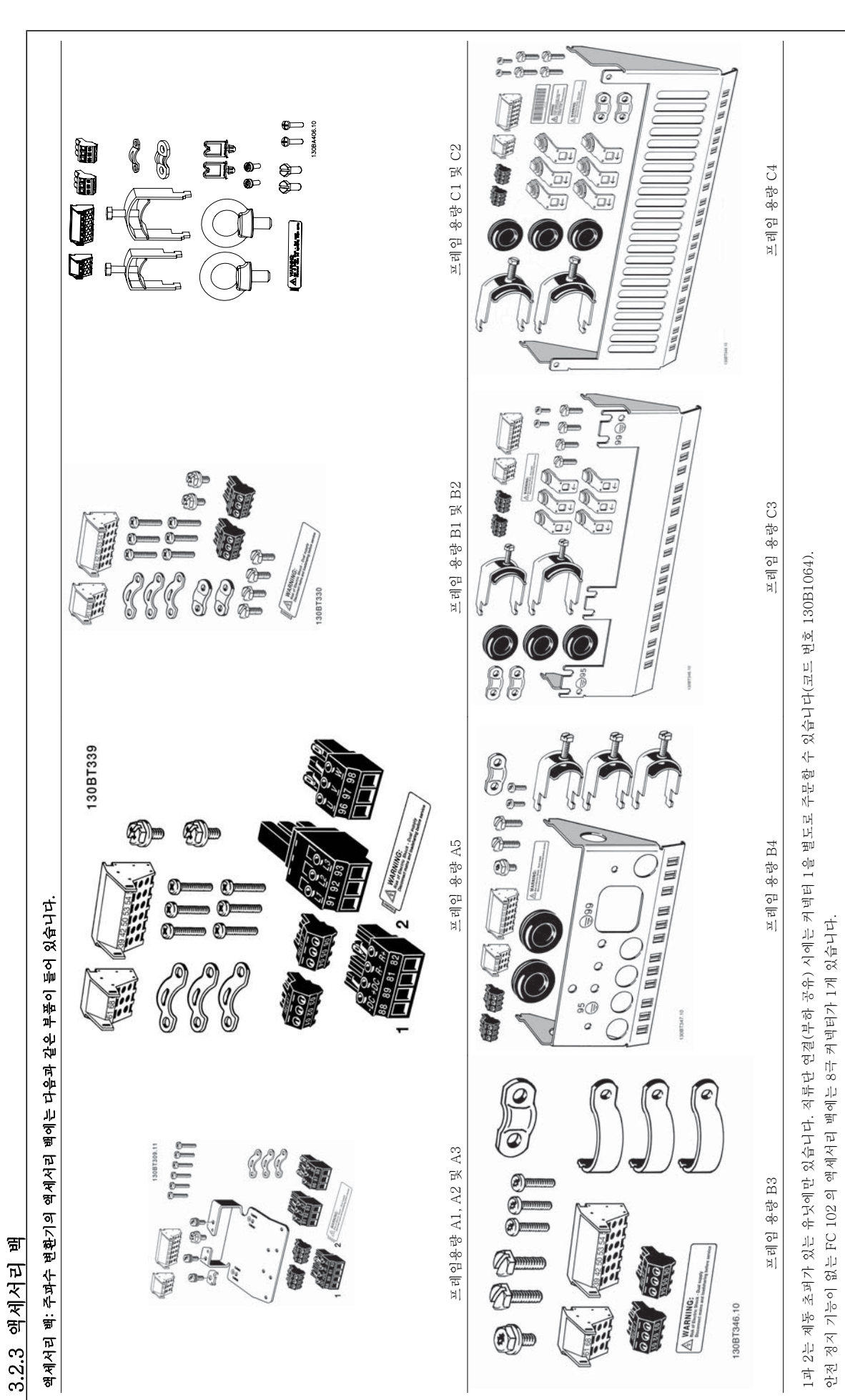

Danfoss

## 3.2.4 기계적인 장착

모든 IP20 외함 용량 뿐만 아니라 IP21/ IP55 외함 용량(A2 및 A3 제외)의 경우에는 여유공간 없이 바로 붙여서 설치할 수 있습니다.

IP 21 외함 키트(130B1122 또는 130B1123)가 외함 A2 또는 A3 에서 사용 경우에는 최소 50 mm 의 여유 거리가 있어야 합니다.

최적의 냉각 조건을 위해 주파수 변환기의 상/하부에 충분한 여유 공간을 유지하십시오. 아래 표를 참조하십시오.

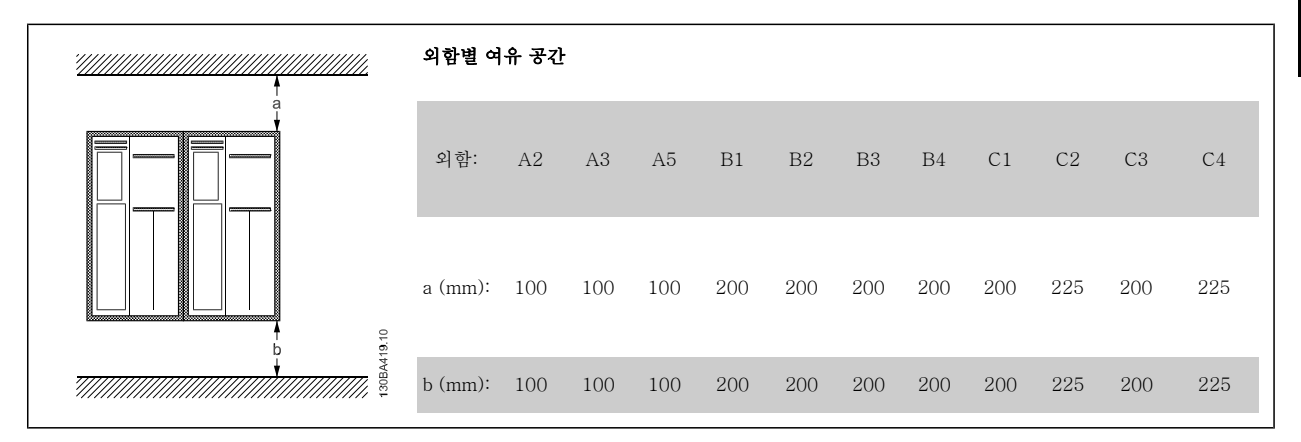

1. 표시된 크기에 알맞은 나사 구멍을 만듭니다.

2. 주파수 변환기를 장착하고자 하는 플레이트에 적합한 나사를 사용해야 합니다. 나사 4개를 모두 조입니다.

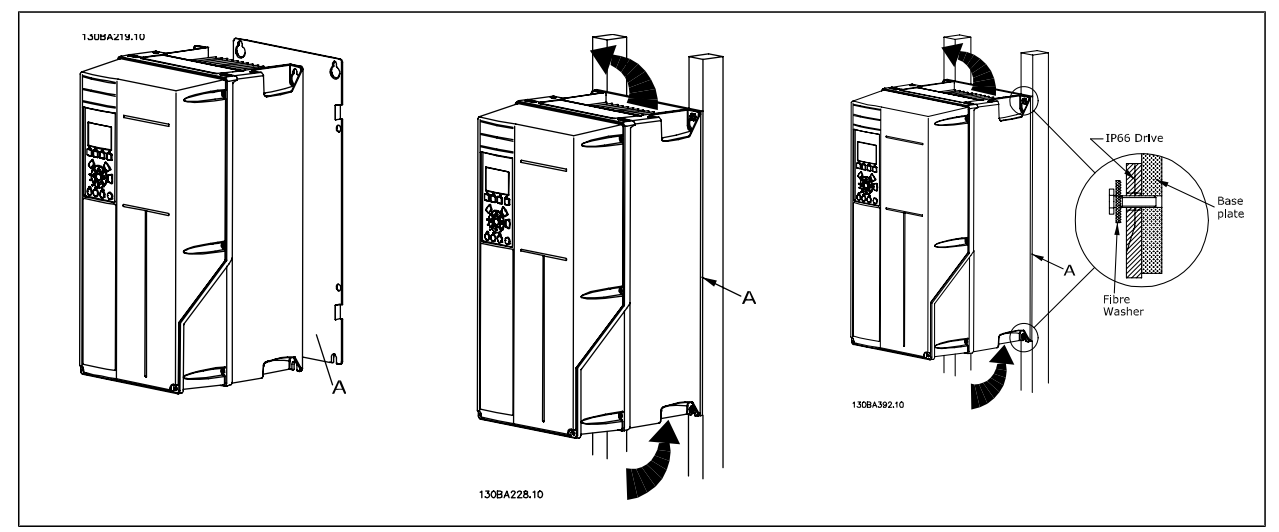

표 3.2: 단단하지 않은 뒤쪽 벽에 프레임 용량 A5, B1, B2, B3, B4, C1, C2, C3 및 C4 를 장착하는 경우에는 방열판 주위에 냉각된 공기가 충분하지 않기 때문에 인버터에 백플레이트를 설치해야 합니다.

인버터 중량이 무거운 경우(B4, C3, C4)에는 리프트를 사용하십시오. 우선 아래쪽 볼트 2개를 벽에 끼운 다음 인버터를 아래쪽 볼트까지 들어올리고 마 지막으로 위쪽 볼트 2개로 인버터를 벽에 고정시킵니다.

<u>Danfoss</u>

## 3.2.5 기계적인 설치 시 안전 규정

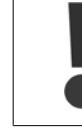

통합 및 현장 설치 키트에 적용되는 규정에 각별히 유의하십시오. 목록에 있는 정보에 주의를 기울여 심각한 신체 상해 또는 장비 손 상을 방지하십시오. 특히 대형 유닛 설치 시에 주의하십시오.

#### 주파수 변환기의 냉각 방식은 공냉식입니다.

과열로부터 유닛을 보호하려면 주위 온도가 *주파수 변환기의 최고 허용 온도를 넘지 않도록 하고* 24시간 평균 온도를 *초과하지 않도록 하십시오. 주위 온도에 따른 용량 감소*에서 최대 온도 및 24시간 평균 온도를 확인하십시오.

주위 온도가 45°C - 55°C 인 경우에는 주과수 변환기의 용량 감소가 필요합니다. *주위 온도에 따른 용량 감소*를 참조하십시오.

주위 온도에 따른 용량 감소가 이루어지지 않으면 주파수 변환기의 수명이 단축됩니다.

## 3.2.6 현장 설치

현장 설치의 경우, IP 21/IP 4X top/TYPE 1 키트 또는 IP 54/55 장치를 사용하는 것이 좋습니다.

## 3.2.7 패널 개방형 설치

패널 개방형 설치 키트는 주파수 변환기 시리즈 VLT HVAC 인버터, VLT Aqua 인버터 및 에 사용할 수 있습니다.

방열판 냉각 성능을 향상시키고 패널 깊이를 줄이기 위해서는 주파수 변환기를 개방형 패널에 설치할 수 있습니다. 그리고 나서 내장된 팬을 제거할 수 있습니다.

키트는 외함 A5 ~ C2 에서 사용할 수 있습니다.

주의

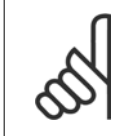

이 키트는 주조형 전면 덮개와 함께 사용할 수 없습니다. 덮개나 IP21 플라스틱 덮개도 사용해서는 안됩니다.

주문 번호에 관한 정보는 *설계 지침서, 주문 번호* 편에 수록되어 있습니다. 보다 자세한 정보는 *패널 개방형 설치 키트 지침, MI.33.H1.YY*(여기서, yy=언어 코드)에 수록되어 있습니다.

Danfoss

# 4 전기적인 설치

# 4.1 연결 방법

## 4.1.1 케이블 일반 사항

주의

주의

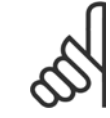

VLT HVAC 인버터 High Power 시리즈의 주전원 및 모터 연결은 VLT HVAC 인버터 *High Power 사용 설명서 MG.11.FX.YY* 를 참조하십시오.

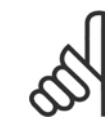

### 케이블 일반 사항

모든 배선은 케이블 단면적과 주위 온도에 관한 국제 및 국내 관련 규정을 준수해야 합니다. 구리(60/75°C) 도체를 사용하는 것이 좋 습니다.

### 자세한 단자 조임강도.

|                     |              | 출력(kW)       |              |            |          | 강도    | (Nm)  |    |     |
|---------------------|--------------|--------------|--------------|------------|----------|-------|-------|----|-----|
| 외함                  | 200-240<br>V | 380-480<br>V | 525-600<br>V | 주전원        | 모터       | 직류 연결 | 제동 장치 | 접지 | 릴레이 |
| A2                  | 1.1 - 3.0    | 1.1 - 4.0    | 1.1 - 4.0    | 1.8        | 1.8      | 1.8   | 1.8   | 3  | 0.6 |
| A3                  | 3.7          | 5.5 - 7.5    | 5.5 - 7.5    | 1.8        | 1.8      | 1.8   | 1.8   | 3  | 0.6 |
| A5                  | 1.1 - 3.7    | 1.1 - 7.5    | 1.1 - 7.5    | 1.8        | 1.8      | 1.8   | 1.8   | 3  | 0.6 |
| B1                  | 5.5 - 11     | 11 - 18.5    | -            | 1.8        | 1.8      | 1.5   | 1.5   | 3  | 0.6 |
| 00                  | -            | 22           | -            | 4.5        | 4.5      | 3.7   | 3.7   | 3  | 0.6 |
| D2                  | 15           | 30           | -            | $4.5^{2)}$ | 4.52)    | 3.7   | 3.7   | 3  | 0.6 |
| B3                  | 5.5 - 11     | 11 - 18.5    | 11 - 18.5    | 1.8        | 1.8      | 1.8   | 1.8   | 3  | 0.6 |
| B4                  | 11 - 18.5    | 18.5 - 37    | 18.5 - 37    | 4.5        | 4.5      | 4.5   | 4.5   | 3  | 0.6 |
| C1                  | 18.5 - 30    | 37 - 55      | -            | 10         | 10       | 10    | 10    | 3  | 0.6 |
| C2                  | 37 - 45      | 75 - 90      | -            | 14/241)    | 14/241)  | 14    | 14    | 3  | 0.6 |
| C3                  | 18.5 - 30    | 37 - 55      | 37 - 55      | 10         | 10       | 10    | 10    | 3  | 0.6 |
| C4                  | 30 - 45      | 55 - 90      | 55 - 90      | 14/24 1)   | 14/24 1) | 14    | 14    | 3  | 0.6 |
|                     |              |              |              | High       | Power    |       |       |    |     |
| 외함                  |              | 380-480<br>V | 525-690<br>V | 주전원        | 모터       | 직류 연결 | 제동 장치 | 접지 | 릴레이 |
| D1/D3               |              | 110-132      | 45-160       | 19         | 19       | 9.6   | 9.6   | 19 | 0.6 |
| D2/D4               |              | 160-250      | 200-400      | 19         | 19       | 9.6   | 9.6   | 19 | 0.6 |
| E1/E2               |              | 315-450      | 450-630      | 19         | 19       | 19    | 9.6   | 19 | 0.6 |
| F1-F33)             |              | 500-710      | 710-900      | 19         | 19       | 19    | 9.6   | 19 | 0.6 |
| F2-F4 <sup>3)</sup> |              | 800-1000     | 1000-1400    | 19         | 19       | 19    | 9.6   | 19 | 0.6 |

표 4.1: 단자 조임강도

1) 각기 다른 케이블 치수 x/y(여기서 x ≤ 95 mm² 및 y ≥ 95 mm²)

2) 18.5 kW 이상의 케이블 치수 ≥ 35 mm² 및 22 kW 이하의 케이블 치수 ≤ 10 mm²

3) F 시리즈의 데이터는 VLT HVAC 인버터 High Power 사용 설명서, MG.11.F1.02 참조

<u>Danfoss</u>

## 4.1.2 전기적인 설치 및 제어 케이블

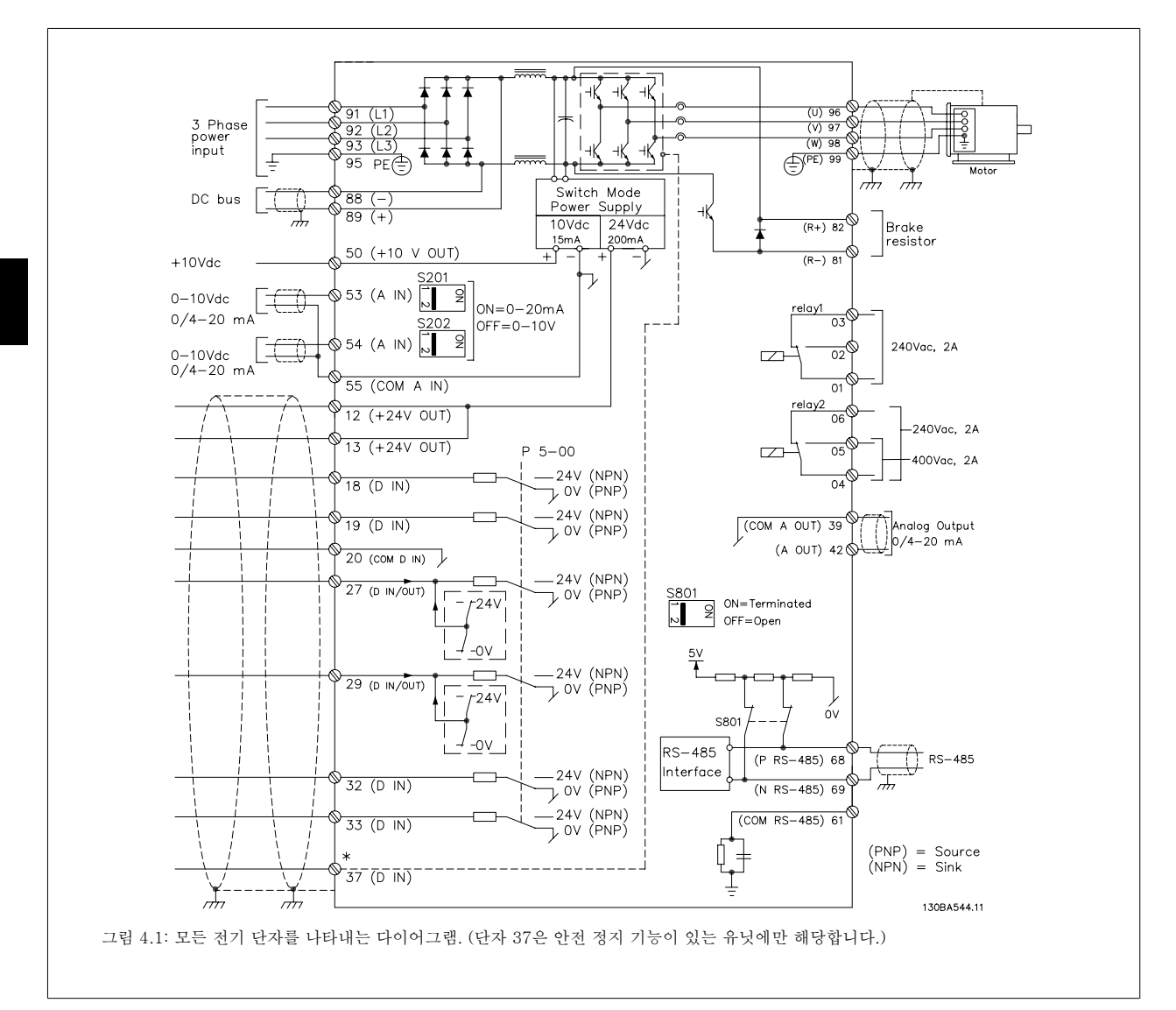

| 단자 번호 | 단자 설명           | 파라미터 번호         | 초기 설정        |
|-------|-----------------|-----------------|--------------|
| 1+2+3 | 단자 1+2+3-릴레이1   | 5-40            | 운전하지 않음      |
| 4+5+6 | 단자 4+5+6-릴레이2   | 5-40            | 운전하지 않음      |
| 12    | 단자 12 공급        | -               | + 24V DC     |
| 13    | 단자 13 공급        | -               | + 24V DC     |
| 18    | 단자 18 디지털 입력    | 5-10            | 기동           |
| 19    | 단자 19 디지털 입력    | 5-11            | 운전하지 않음      |
| 20    | 단자 20           | -               | 공통           |
| 27    | 단자 27 디지털 입력/출력 | 5-12/5-30       | 코스팅 인버스      |
| 29    | 단자 29 디지털 입력/출력 | 5-13/5-31       | 조그           |
| 32    | 단자 32 디지털 입력    | 5-14            | 운전하지 않음      |
| 33    | 단자 33 디지털 입력    | 5-15            | 운전하지 않음      |
| 37    | 단자 37 디지털 입력    | -               | 안전 정지        |
| 42    | 단자 42 아날로그 출력   | 6-50            | 속도 0-HighLim |
| 53    | 단자 53 아날로그 입력   | 3-15/6-1*/20-0* | 지령           |
| 54    | 단자 54 아날로그 입력   | 3-15/6-2*/20-0* | 피드백          |

표 4.2: 단자 연결

주의

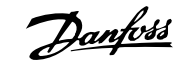

4

제어 케이블과 아날로그 신호용 케이블의 길이가 긴 경우에 설치 방식에 따라 주전원 공급 케이블로부터 전달된 노이즈로 인해 50/60Hz 접지 루프가 발생할 수 있습니다.

이와 같은 경우에는 차폐선을 차단하거나 차폐선과 섀시 사이에 100nF 콘텐서를 설치하십시오.

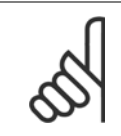

디지털 / 아날로그 입출력의 공통은 공통 단자 20, 39 및 55에 각각 분리해서 연결해야 합니다. 이렇게 하면 그룹 간의 접지 전류 간 섭을 피할 수 있습니다. 예를 들어, 아날로그 입력에 영향을 주는 디지털 입력의 전원 공급/차단을 피할 수 있습니다.

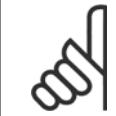

**주의** 제어 케이블은 차폐/보호되어야 합니다.

## 4.1.3 퓨즈

### 분기 회로 보호

전기 및 화재의 위험으로부터 설비를 보호하기 위해 설비, 개폐기, 기계 등의 모든 분기 회로는 국내/국제 규정에 따라 단락 및 과전류로부터 보호되어 야 합니다.

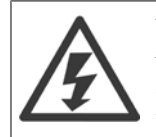

### 단락회로 보호:

주파수 변환기는 전기 또는 화재의 위험을 방지하기 위해 단락으로부터 보호되어야 합니다. 댄포스는 인버터에 내부 고장이 발생한 경우 아래에 언급된 퓨즈를 사용하여 서비스 기사 또는 다른 장비를 보호할 것을 권장합니다. 주파수 변환기는 모터 출력에서 단락이 발생한 경우 완벽한 단락 보호 기능을 제공합니다.

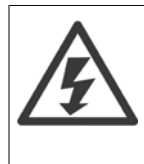

### 과전류 보호

설비 케이블의 과열로 인한 화재 위험을 방지하려면 과부하로부터 보호해야 합니다. 과전류 보호 기능은 항상 국내 규정에 따라 사용 해야 합니다. 주파수 변환기에는 역과부하로부터 장치를 보호하는 내부 과부하 보호 기능이 포함되어 있습니다(UL 어플리케이션 제 외). VLT HVAC 인버터 *프로그래밍 지침서* 의 파라미터 4-18 *전류 한계*(을)를 참조하십시오. 퓨즈는 최대 100,000 A<sub>rms</sub> (대칭), 500V/600V 를 공급할 수 있는 회로를 보호하도록 설계되어야 합니다.

#### 과전류 보호

UL/cUL 을 준수하지 않아도 되는 경우, 댄포스(은)는 EN50178 에 부합하는 아래 표에 언급된 퓨즈를 사용하라고 권장합니다. 권장 사항을 준수하지 않으면 고장이 발생한 경우 주파수 변환기에 불필요한 손상을 줄 수 있습니다.

Danfoss

### UL 준수

## UL 비준수 퓨즈

| 주파수                 | 치미 프고 그겨                      | 전압        | 유형    |
|---------------------|-------------------------------|-----------|-------|
| 변환기                 | 최대 뉴스 뉴션                      |           |       |
| 200-240V - T2       |                               |           |       |
| 1K1-1K5             | $16A^{1}$                     | 200-240 V | 유형 gG |
| 2K2                 | 25A <sup>1</sup>              | 200-240 V | 유형 gG |
| 3K0                 | 25A <sup>1</sup>              | 200-240 V | 유형 gG |
| 3K7                 | 35A <sup>1</sup>              | 200-240 V | 유형 gG |
| 5K5                 | 50A <sup>1</sup>              | 200-240 V | 유형 gG |
| 7K5                 | 63A <sup>1</sup>              | 200-240 V | 유형 gG |
| 11K                 | 63A <sup>1</sup>              | 200-240 V | 유형 gG |
| 15K                 | 80A <sup>1</sup>              | 200-240 V | 유형 gG |
| 18K5                | 125A <sup>1</sup>             | 200-240 V | 유형 gG |
| 22K                 | 125A <sup>1</sup>             | 200-240 V | 유형 gG |
| 30K                 | 160A <sup>1</sup>             | 200-240 V | 유형 gG |
| 37K                 | 200A <sup>1</sup>             | 200-240 V | 유형 aR |
| 45K                 | 250A <sup>1</sup>             | 200-240 V | 유형 aR |
| 380-480V - T4       |                               |           |       |
| 1K1-1K5             | 10A <sup>1</sup>              | 380-500 V | 유형 gG |
| 2K2-3K0             | $16A^{1}$                     | 380-500 V | 유형 gG |
| 4K0-5K5             | 25A <sup>1</sup>              | 380-500 V | 유형 gG |
| 7K5                 | 35A <sup>1</sup>              | 380-500 V | 유형 gG |
| 11K-15K             | 63A <sup>1</sup>              | 380-500 V | 유형 gG |
| 18K                 | 63A <sup>1</sup>              | 380-500 V | 유형 gG |
| 22K                 | 63A <sup>1</sup>              | 380-500 V | 유형 gG |
| 30K                 | 80A <sup>1</sup>              | 380-500 V | 유형 gG |
| 37K                 | 100A <sup>1</sup>             | 380-500 V | 유형 gG |
| 45K                 | 125A <sup>1</sup>             | 380-500 V | 유형 gG |
| 55K                 | 160A <sup>1</sup>             | 380-500 V | 유형 gG |
| 75K                 | 250A <sup>1</sup>             | 380-500 V | 유형 aR |
| 90K                 | 250A <sup>1</sup>             | 380-500 V | 유형 aR |
| 1) 최대 퓨즈 규격 - 사용 가능 | ㅎ한 퓨즈 규격의 선정은 국내/국제 규정을 참조하십시 | ]오.       |       |

표 4.3: 비 UL 퓨즈 200V - 480V

UL/cUL 을 준수하지 않아도 되는 경우 EN50178 에 부합하는 다음 퓨즈를 사용하는 것이 좋습니다.

| 주파수 변환기     | 전압         | 유형    |
|-------------|------------|-------|
| P110 - P250 | 380 - 480V | 유형 gG |
| P315 - P450 | 380 - 480V | 유형 gR |

표 4.4: EN50178 준수

Danfoss

## UL 준수 퓨즈

| 주파수<br>변환기 | Bussmann | Bussmann | Bussmann | SIBA        | Littel 퓨즈 | Ferraz-<br>Shawmut | Ferraz-<br>Shawmut |
|------------|----------|----------|----------|-------------|-----------|--------------------|--------------------|
| 200-240 V  |          |          |          |             |           |                    |                    |
| kW         | 유형 RK1   | 유형 J     | 유형 T     | 유형 RK1      | 유형 RK1    | 유형 CC              | 유형 RK1             |
| K25-K37    | KTN-R05  | JKS-05   | JJN-05   | 5017906-005 | KLN-R005  | ATM-R05            | A2K-05R            |
| K55-1K1    | KTN-R10  | JKS-10   | JJN-10   | 5017906-010 | KLN-R10   | ATM-R10            | A2K-10R            |
| 1K5        | KTN-R15  | JKS-15   | JJN-15   | 5017906-015 | KLN-R15   | ATM-R15            | A2K-15R            |
| 2K2        | KTN-R20  | JKS-20   | JJN-20   | 5012406-020 | KLN-R20   | ATM-R20            | A2K-20R            |
| 3K0        | KTN-R25  | JKS-25   | JJN-25   | 5012406-025 | KLN-R25   | ATM-R25            | A2K-25R            |
| 3K7        | KTN-R30  | JKS-30   | JJN-30   | 5012406-030 | KLN-R30   | ATM-R30            | A2K-30R            |
| 5K5        | KTN-R50  | JKS-50   | JJN-50   | 5012406-050 | KLN-R50   | -                  | A2K-50R            |
| 7K5        | KTN-R50  | JKS-60   | JJN-60   | 5012406-050 | KLN-R60   | -                  | A2K-50R            |
| 11K        | KTN-R60  | JKS-60   | JJN-60   | 5014006-063 | KLN-R60   | A2K-60R            | A2K-60R            |
| 15K        | KTN-R80  | JKS-80   | JJN-80   | 5014006-080 | KLN-R80   | A2K-80R            | A2K-80R            |
| 18K5       | KTN-R125 | JKS-150  | JJN-125  | 2028220-125 | KLN-R125  | A2K-125R           | A2K-125R           |
| 22K        | KTN-R125 | JKS-150  | JJN-125  | 2028220-125 | KLN-R125  | A2K-125R           | A2K-125R           |
| 30K        | FWX-150  | -        | -        | 2028220-150 | L25S-150  | A25X-150           | A25X-150           |
| 37K        | FWX-200  | _        | _        | 2028220-200 | L25S-200  | A25X-200           | A25X-200           |
| 45K        | FWX-250  | -        | -        | 2028220-250 | L25S-250  | A25X-250           | A25X-250           |

표 4.5: UL 퓨즈, 200 - 240V

| 주파수<br>변환기  | Bussmann | Bussmann | Bussmann | SIBA        | Littel 퓨즈 | Ferraz-<br>Shawmut | Ferraz-<br>Shawmut |
|-------------|----------|----------|----------|-------------|-----------|--------------------|--------------------|
| 380-480V, 5 | 525-600V |          |          |             |           |                    |                    |
| kW          | 유형 RK1   | 유형 J     | 유형 T     | 유형 RK1      | 유형 RK1    | 유형 CC              | 유형 RK1             |
| K37-1K1     | KTS-R6   | JKS-6    | JJS-6    | 5017906-006 | KLS-R6    | ATM-R6             | A6K-6R             |
| 1K5-2K2     | KTS-R10  | JKS-10   | JJS-10   | 5017906-010 | KLS-R10   | ATM-R10            | A6K-10R            |
| 3K0         | KTS-R15  | JKS-15   | JJS-15   | 5017906-016 | KLS-R16   | ATM-R16            | A6K-16R            |
| 4K0         | KTS-R20  | JKS-20   | JJS-20   | 5017906-020 | KLS-R20   | ATM-R20            | A6K-20R            |
| 5K5         | KTS-R25  | JKS-25   | JJS-25   | 5017906-025 | KLS-R25   | ATM-R25            | A6K-25R            |
| 7K5         | KTS-R30  | JKS-30   | JJS-30   | 5012406-032 | KLS-R30   | ATM-R30            | A6K-30R            |
| 11K         | KTS-R40  | JKS-40   | JJS-40   | 5014006-040 | KLS-R40   | -                  | A6K-40R            |
| 15K         | KTS-R40  | JKS-40   | JJS-40   | 5014006-040 | KLS-R40   | -                  | A6K-40R            |
| 18K         | KTS-R50  | JKS-50   | JJS-50   | 5014006-050 | KLS-R50   | -                  | A6K-50R            |
| 22K         | KTS-R60  | JKS-60   | JJS-60   | 5014006-063 | KLS-R60   | -                  | A6K-60R            |
| 30K         | KTS-R80  | JKS-80   | JJS-80   | 2028220-100 | KLS-R80   | -                  | A6K-80R            |
| 37K         | KTS-R100 | JKS-100  | JJS-100  | 2028220-125 | KLS-R100  |                    | A6K-100R           |
| 45K         | KTS-R125 | JKS-150  | JJS-150  | 2028220-125 | KLS-R125  |                    | A6K-125R           |
| 55K         | KTS-R150 | JKS-150  | JJS-150  | 2028220-160 | KLS-R150  |                    | A6K-150R           |
| 75K         | FWH-220  | -        | -        | 2028220-200 | L50S-225  |                    | A50-P225           |
| 90K         | FWH-250  | -        | -        | 2028220-250 | L50S-250  |                    | A50-P250           |

표 4.6: UL 퓨즈, 380 - 600V

Bussmann 의 KTS 퓨즈는 240V 주과수 변환기용 KTN 대신 사용할 수 있습니다. Bussmann 의 FWH 퓨즈는 240V 주과수 변환기용 FWX 대신 사용할 수 있습니다. LITTEL 퓨즈의 KLSR 퓨즈는 240V 주과수 변환기용 KLNR 퓨즈 대신 사용할 수 있습니다. LITTEL 퓨즈의 L50S 퓨즈는 240V 주과수 변환기용 L50S 퓨즈 대신 사용할 수 있습니다. FERRAZ SHAWMUT 의 A6KR 퓨즈는 240V 주과수 변환기용 A2KR 대신 사용할 수 있습니다. FERRAZ SHAWMUT 의 A50X 퓨즈는 240V 주과수 변환기용 A25X 대신 사용할 수 있습니다.

Danfoss

## 4.1.4 접지 및 IT 주전원

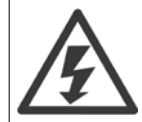

국내 규정에 특별한 언급이 없는 한 *EN 50178* 또는 *IEC 61800-5-1* 에 의거, 접지 연결 케이블 단면적이 최소 10mm<sup>2</sup> 이거나 각기 종단된 2 정격 주전원 선이어야 합니다. 케이블 단면적은 항상 국제 및 국내 관련 규정을 준수해야 합니다.

주전원 스위치가 제품에 포함되는 경우, 주전원은 주전원 차단 스위치에 연결되어 있습니다.

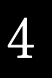

**주의** 주전원 전압이 주파수 변환기 명판에 표시된 주전원 전압과 일치하는지 확인하십시오.

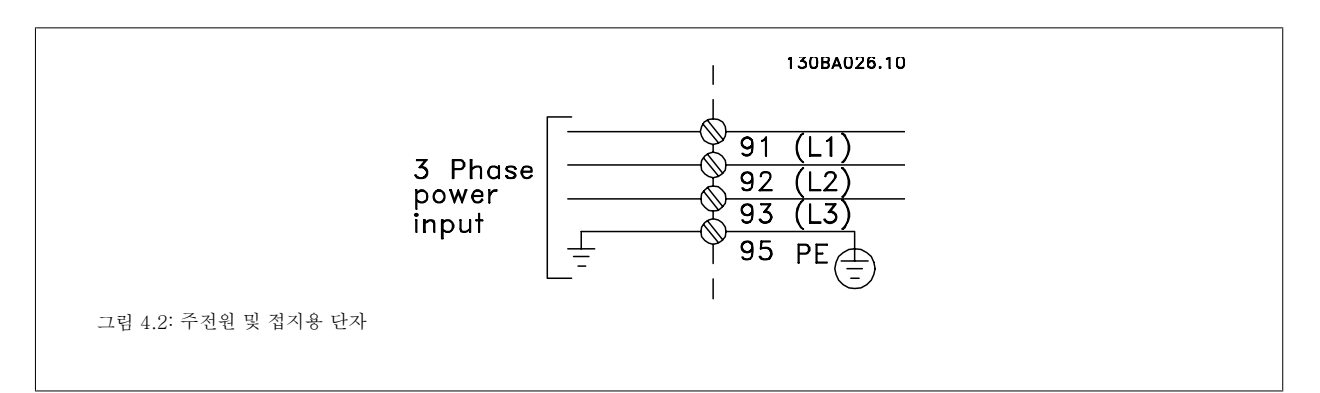

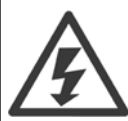

### IT 주전원

RFI 필터가 장착된 400V 주파수 변환기를 위상과 접지 간의 전압이 440V 이상 인가되는 주전원 공급장치에 연결하지 마십시오. IT 주전원 및 델타 접지(레그 접지)된 주전원의 경우에는 위상과 접지 간의 주전원 전압이 440V 보다 높을 수 있습니다.

|           |                     |                     |                     |                              |                              |               |               |                        | -                      |               |              |
|-----------|---------------------|---------------------|---------------------|------------------------------|------------------------------|---------------|---------------|------------------------|------------------------|---------------|--------------|
| 외함:       | A2<br>(IP 20/IP 21) | A3<br>(IP 20/IP 21) | A5<br>(IP 55/IP 66) | B1<br>(IP 21/IP 55/IP<br>66) | B2<br>(IP 21/IP 55/IP<br>66) | B3<br>(IP 20) | B4<br>(IP 20) | C1<br>(IP 21/IP 55/66) | C2<br>(IP 21/IP 55/66) | C3<br>(IP 20) | C4<br>(IP20) |
|           |                     |                     |                     |                              |                              |               |               |                        |                        |               |              |
| 모터 용량:    |                     |                     |                     |                              |                              |               |               |                        |                        |               |              |
| 1000      | 1.1-3.0             | 3.7                 | 1.1 - 3.7           | 5.5 - 11                     | 15                           | 5.5 - 11      | 15 - 18.5     | 18.5-30                | 37-45                  | 22-30         | 37-4         |
| ZUU-Z4UV  | kW                  | kW                  | kW                  | kW                           | kW                           | kW            | kW            | kW                     | kW                     | kW            | kW           |
| 21001 000 | 1.1-4.0             | 5.5-7.5             | 1.1-7.5             | 11-18.5                      | 22-30                        | 11-18.5       | 22-37         | 37-55                  | 75-90                  | 45-55         | 75-9         |
| 380-480V  | kW                  | kW                  | kW                  | kW                           | kW                           | kW            | kW            | kW                     | kW                     | kW            | kW           |
|           |                     | 1.1-7.5             | 1.1-7.5             | 11-18.5                      | 22-30                        | 11-18.5       | 22-37         | 37-55                  | 75-90                  | 45-55         | 75-9         |
| 1         |                     | kW                  | kW                  | kW                           | kW                           | kW            | kW            | kW                     | kW                     | kW            | kW           |
| 참조:       | 4.                  | 1.5                 | 4.1.6               |                              | 4.1.7                        |               |               | 4.1.8                  |                        | 4.            | 6.1          |

<u>Danfoss</u>

## 4.1.6 A2 및 A3 의 주전원 연결

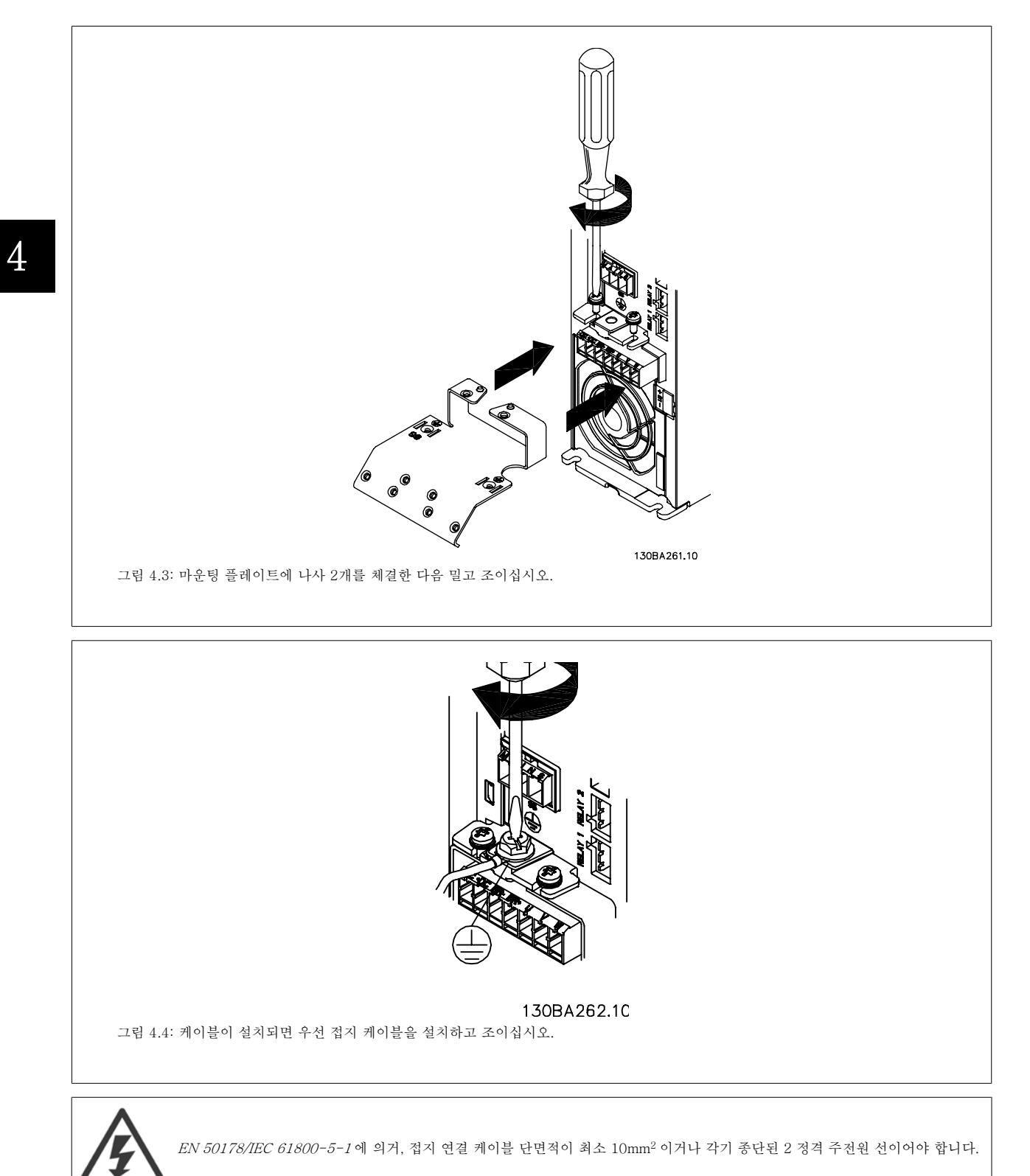

Danfoss

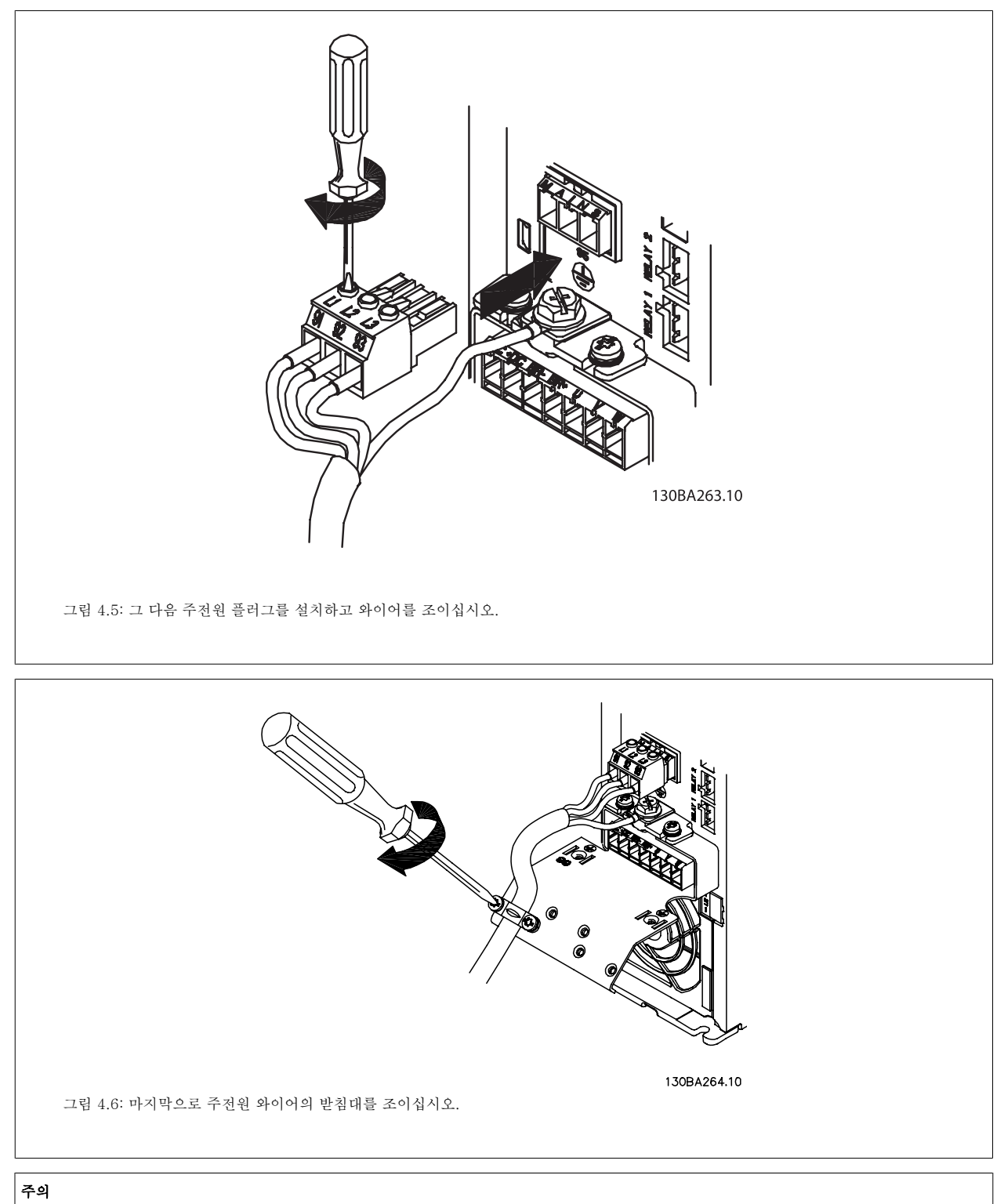

단상 A3 이 있는 경우, L1 및 L2 단자를 사용합니다.

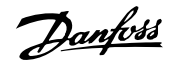

# 4.1.7 A5 의 주전원 연결

4

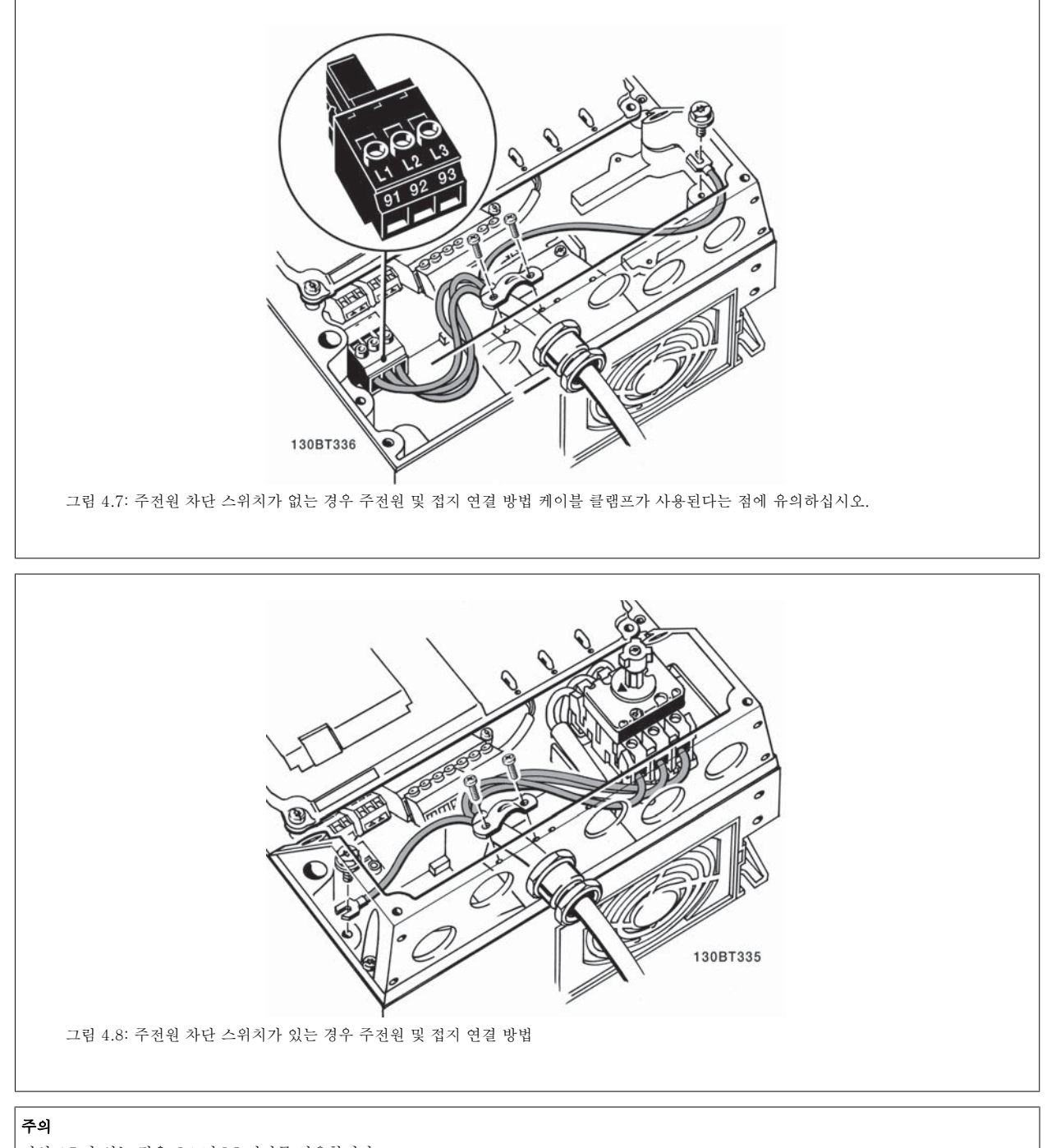

단상 A5 가 있는 경우, L1 및 L2 단자를 사용합니다.

## 4.1.8 B1, B2 및 B3 의 주전원 연결

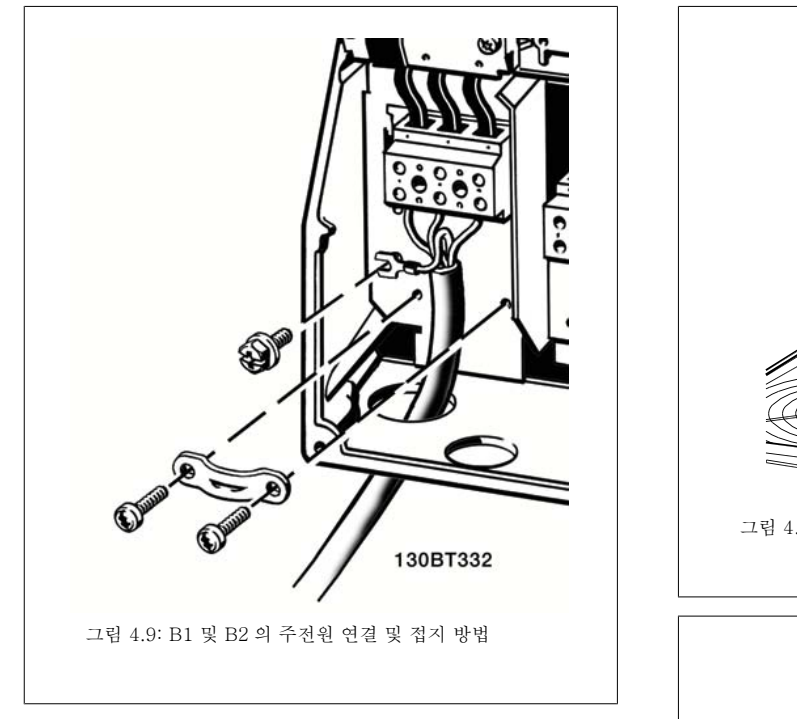

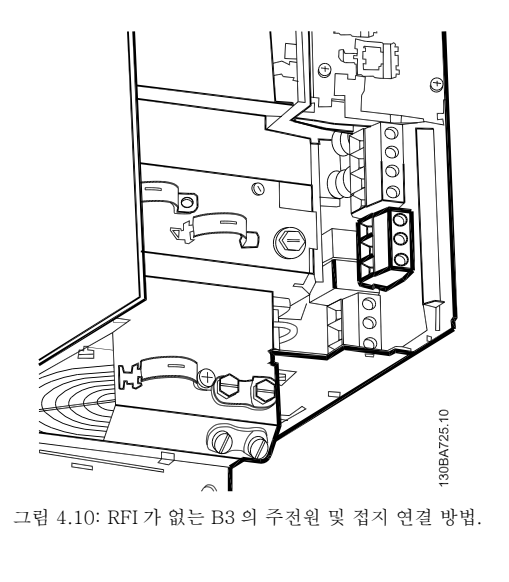

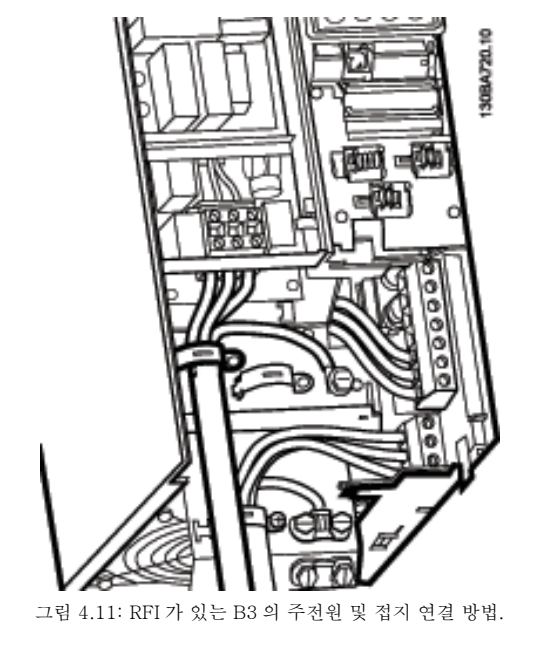

## 주의

단상 B1 이 있는 경우, L1 및 L2 단자를 사용합니다.

주의

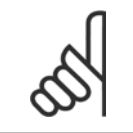

올바른 케이블 치수는 본 설명서 후반부에 있는 일반 사양 편을 참조하십시오.

## 4.1.9 B4, C1 및 C2 의 주전원 연결

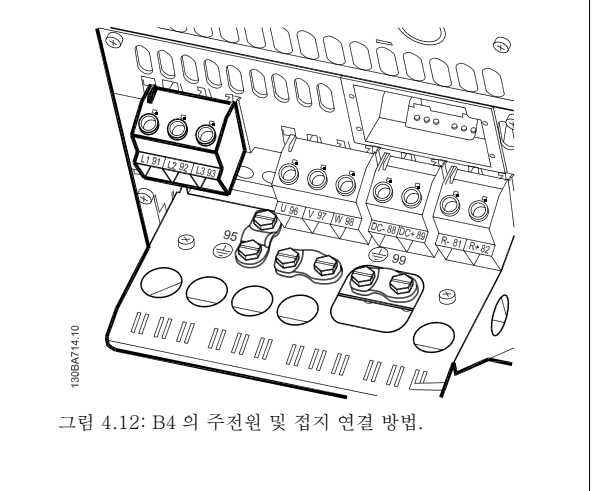

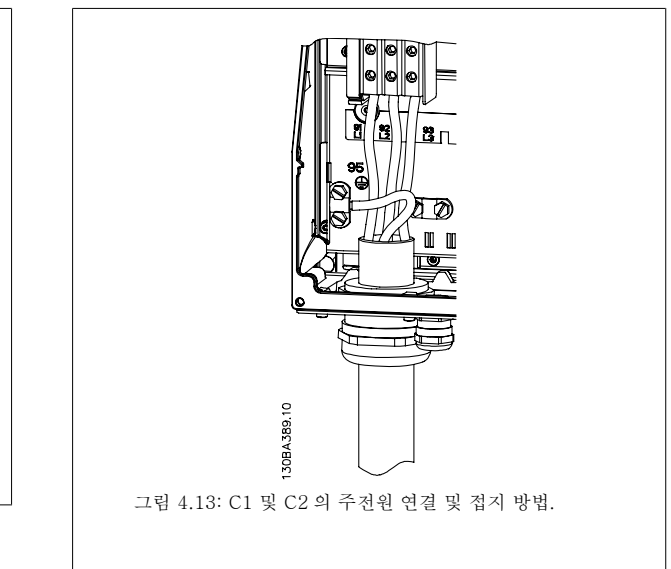

## 4.1.10 C3 및 C4 의 주전원 연결

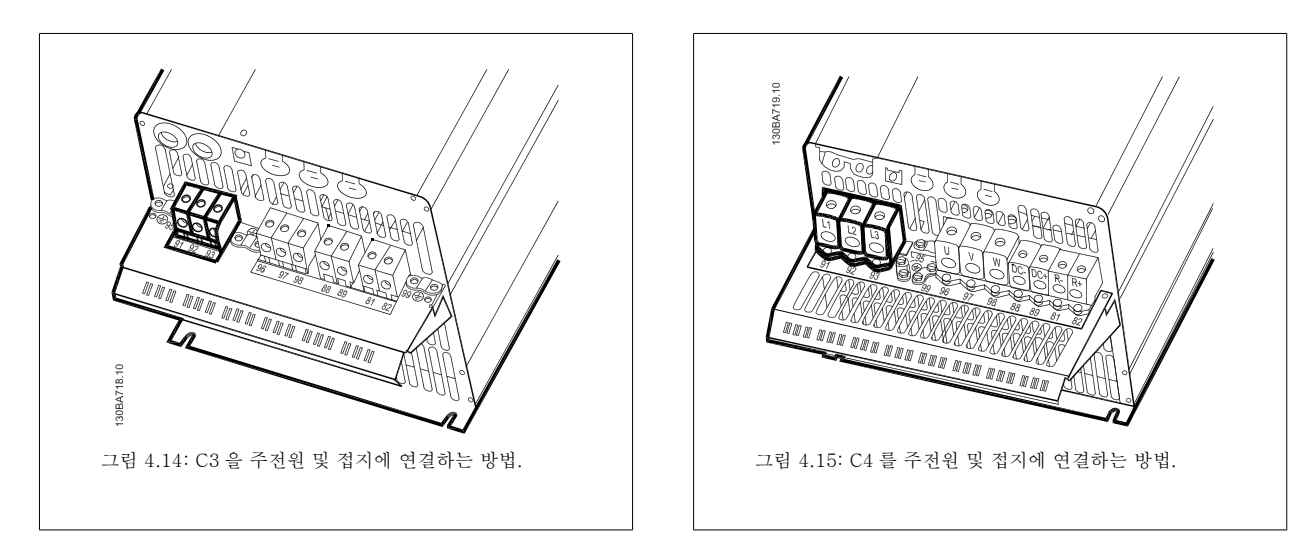

## 4.1.11 모터 연결 방법 - 소개

모터 케이블의 단면적과 길이를 올바르게 선정하려면 일반 사양편을 참조하십시오.

- 차폐/보호된 모터 케이블을 사용하여 (또는 금속 도관에 케이블을 설치하여) EMC 방사 사양을 준수하십시오.
- 모터 케이블의 길이를 가능한 짧게 하여 노이즈 수준과 누설 전류량을 최소화하십시오.
- 모터 케이블의 차폐/보호선을 주파수 변환기의 디커플링 플레이트 및 모터의 금속 외함에 모두 연결하십시오. (차폐 대신 금속 도관을 사용할 경우 도관 양단에서도 이와 같습니다.)
- (케이블 클램프 또는 EMC 케이블 글랜드를 사용하여) 차폐 연결부의 단면적이 가능한 최대가 되도록 하십시오. 주파수 변환기에 제공된 설치 도구를 사용하여 이와 같이 연결할 수 있습니다.
- 차폐선의 종단이 꼬이지 않도록 하십시오(돼지꼬리 모양). 이는 고주파 차단효과를 해치게 됩니다.
- 모터 절연체 또는 모터 릴레이를 설치하기 위해 차폐선을 끊을 필요가 있을 때에도 차폐선은 가능한 가장 낮은 HF 임피던스로 계속 연결되어 있도록 해야 합니다.

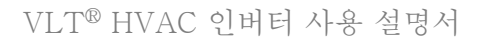

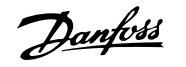

#### 케이블 길이 및 단면적

주파수 변환기는 주어진 케이블 길이와 단면적으로 실험되었습니다. 단면적이 증가하면 케이블의 전기 용량, 즉 누설 전류량이 증가할 수 있으므로 케 이블 길이를 이에 맞게 줄여야 합니다.

#### 스위칭 주파수

모터의 청각적 소음을 줄이기 위해 주파수 변환기를 사인파 필터와 함께 사용하는 경우 파라미터 14-01 *스위칭 주파수*의 사인파 필터 지침에 따라 스 위칭 주파수를 설정해야 합니다.

#### 알루미늄 도체를 사용하는 경우의 주의사항

케이블 단면적이 35mm<sup>2</sup> 미만인 경우에는 알루미늄 도체를 사용하지 않는 것이 좋습니다. 알루미늄 도체에 단자를 연결할 수 있지만 연결하기 전에 도 체 표면을 닦아 산화된 부분을 제거하고 중성 바셀린 수지를 입혀야 합니다.

또한 알루미늄은 연성이므로 2일 후에 단자의 나사를 다시 조여야 합니다. 가스 조임부를 올바르게 연결해야 하며 만일 올바르게 연결하지 않으면 알루 미늄 표면이 다시 산화됩니다.

3상 비동기 표준 모터 유형은 모두 주과수 변환기에 연결할 수 있습니다. 일반적으로, 소형 모터는 스타 연결형입니다(230/400V, D/Y). 대형 모 터는 델타 연결형입니다(400/690V, D/Y). 올바른 연결 방식 및 전압은 모터의 명판을 참조하십시오.

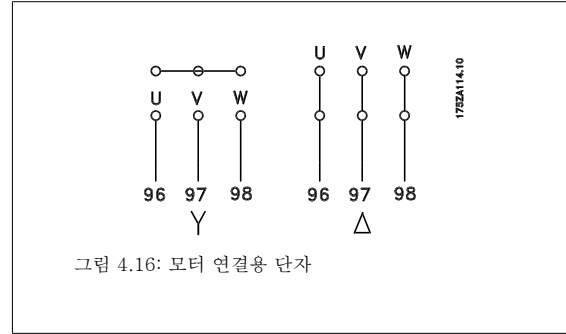

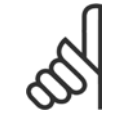

주의

주파수 변환기와 같이 전압공급장치 작동에 적합한 상간 절연지 또는 기타 절연 보강재가 없는 모터인 경우에는 주파수 변환기의 출 력 단에 사인파 필터를 설치하십시오. (IEC 60034-17 을 준수하는 모터에는 사인파 필터가 필요하지 않습니다).

| 번호 | 96 | 97 | 98 | 모터 전압 (주전원 전압의 0-100%) |
|----|----|----|----|------------------------|
|    | U  | V  | W  | 3선식                    |
|    | U1 | V1 | W1 | 요서시 데디 여겨 바시           |
|    | W2 | U2 | V2 | 0신석, 펄타 번설 방식          |
|    | U1 | V1 | W1 | 6선식, 스타 연결 방식          |
|    |    |    |    | U2, V2, W2 (각기 서로 연결)  |
|    |    |    |    | (옵션 단자 블록)             |
| 번호 | 99 |    |    | 접지 연결                  |
|    | PE |    |    |                        |

표 4.8: 3선식 및 6선식 케이블 모터 연결.

| <mark> 억 한:</mark> A2 A3 A3 A5 A5 (IP 20/IP 21) (IP 55/II (IP 55/II 10 20/IP 21) (IP 55/II 10 20/IP 21) (IP 55/II 10 20/IP | A5<br>/IP 66) 1 | Ę                           | _                            |               |               |                        |                        |               |              |
|----------------------------------------------------------------------------------------------------|-----------------|-----------------------------|------------------------------|---------------|---------------|------------------------|------------------------|---------------|--------------|
|                                                                                                    |                 | B1<br>21/IP 55/ (<br>IP 66) | B2<br>IP 21/IP 55/<br>IP 66) | B3<br>(IP 20) | B4<br>(IP 20) | C1<br>(IP 21/IP 55/66) | C2<br>(IP 21/IP 55/66) | C3<br>(IP 20) | C4<br>(IP20) |
| 136AAL10 136AAL10                                                                                                    |                 |                             |                              |               |               |                        |                        |               |              |
| 모터 용량:                                                                                                    |                 |                             |                              |               |               |                        |                        |               |              |
| 1.1-3                                                                                                    | -3.7 5          | 5.5-11                      | 15                           | 5.5-11        | 15-18.5       | 18.5-30                | 37-45                  | 22-30         | 37-45        |
| 200-240V kW kW kW                                                                                                    | M               | kW                          | kW                           | kW            | kW            | kW                     | kW                     | kW            | kW           |
| 1.1-7 1.1-7 1.1-7                                                                                                    | -7.5 1          | .1-18.5                     | 22-30                        | 11-18.5       | 22-37         | 37-55                  | 75-90                  | 45-55         | 75-90        |
| 58U-48UV kW kW kW                                                                                                    | -W              | kW                          | kW                           | kW            | kW            | kW                     | kW                     | kW            | kW           |
| 1.1-7.5 1.1-7                                                                                                    | -7.5 1          | .1-18.5                     | 22-30                        | 11-18.5       | 22-37         | 37-55                  | 75-90                  | 45-55         | 75-90        |
| kW kW                                                                                                    | -M              | kW                          | kW                           | kW            | kW            | kW                     | kW                     | kW            | kW           |
| <b>참조: 4.1.12 4.1.1</b>                                                                                                    | 1.13            | 4.1.14                      |                              | 4.1.          | 15            | 4.1                    | .16                    | 4.1           | 17           |

4 전기적인 설치

4

Danfoss

VLT® HVAC 인버터 사용 설명서

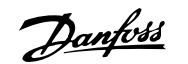

## 4.1.13 A2 및 A3 의 모터 연결

주파수 변환기에 모터를 연결하려면 다음 그림을 단계적으로 따르십시오.

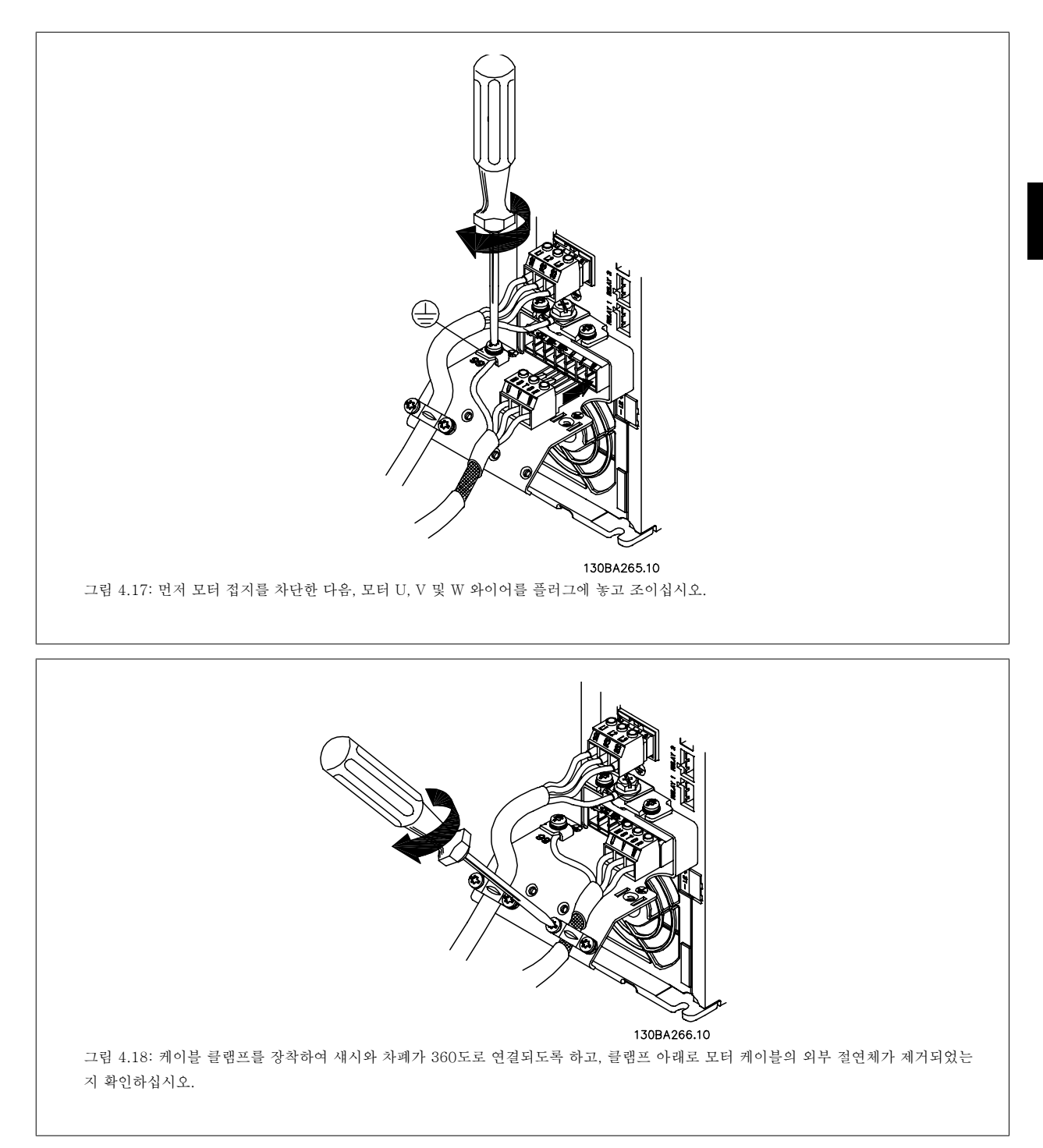

Danfoss

# 4.1.14 A5 의 모터 연결

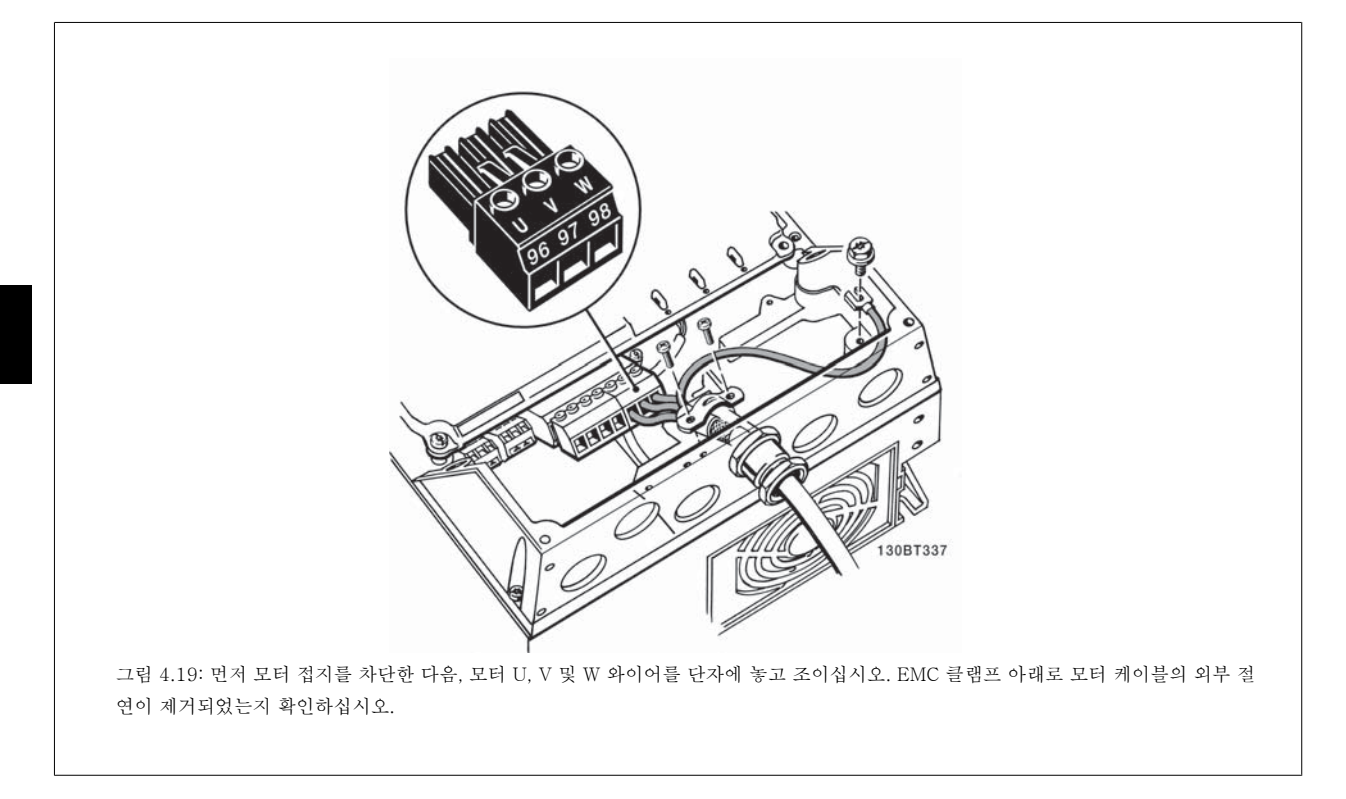

## 4.1.15 B1 및 B2 의 모터 연결

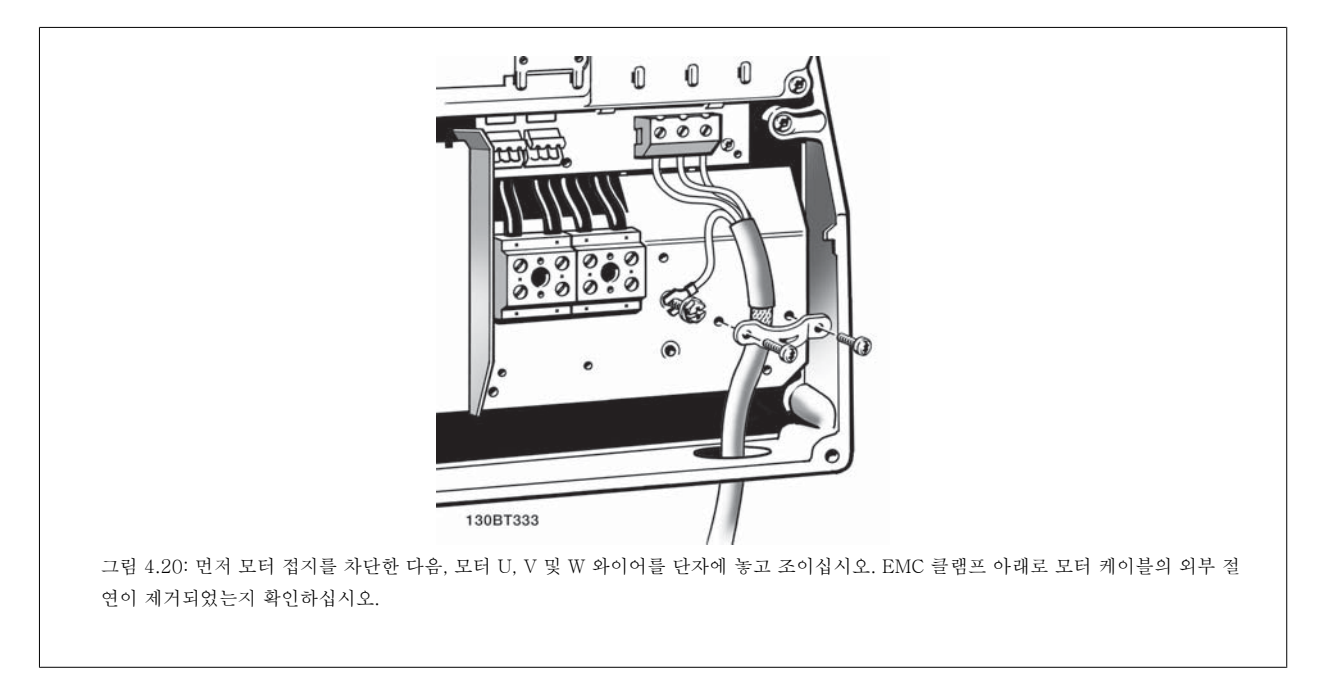
4

# 4.1.16 B3 및 B4

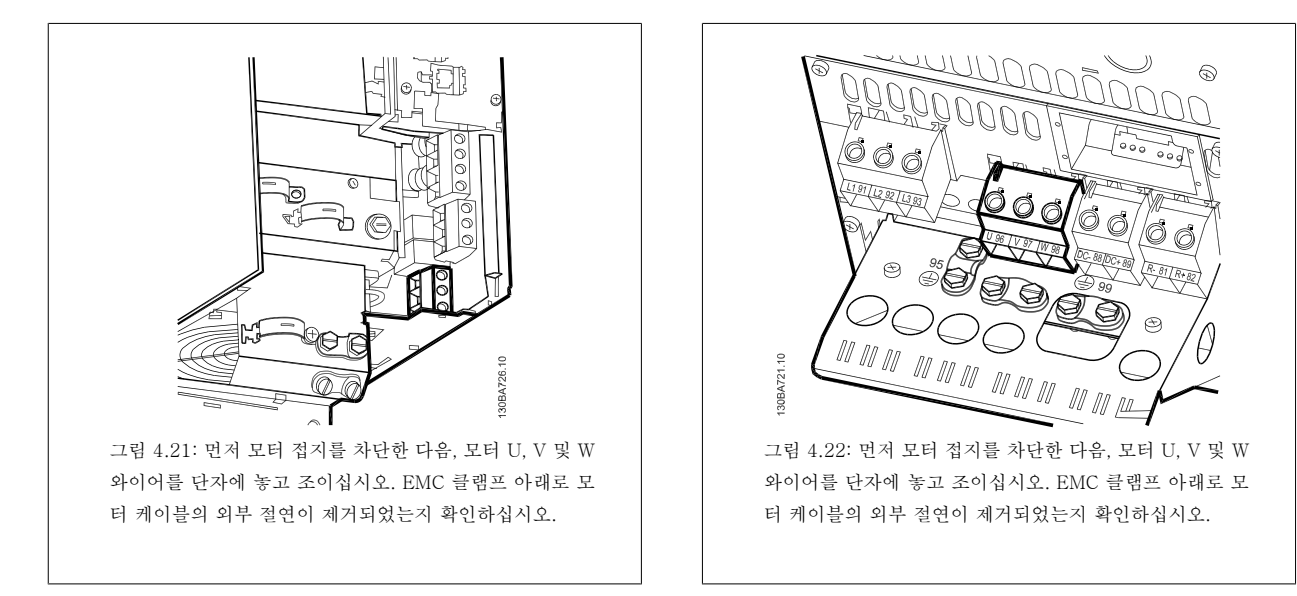

# 4.1.17 C1 및 C2 의 모터 연결.

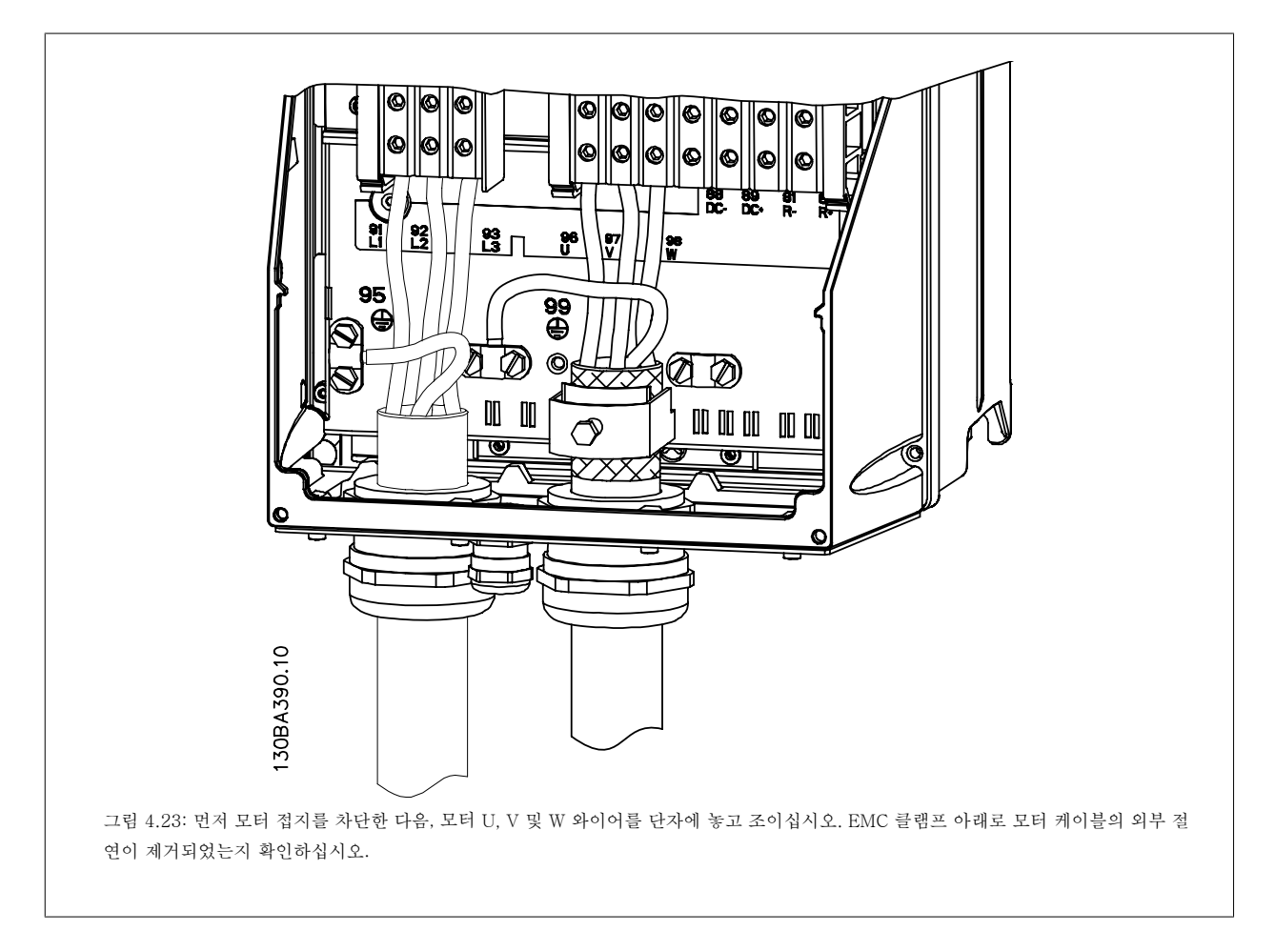

MG.11.AB.39 - VLT®는 댄포스의 등록 상표입니다.

<u>Danfoss</u>

# 4.1.18 C3 및 C4 의 모터 연결

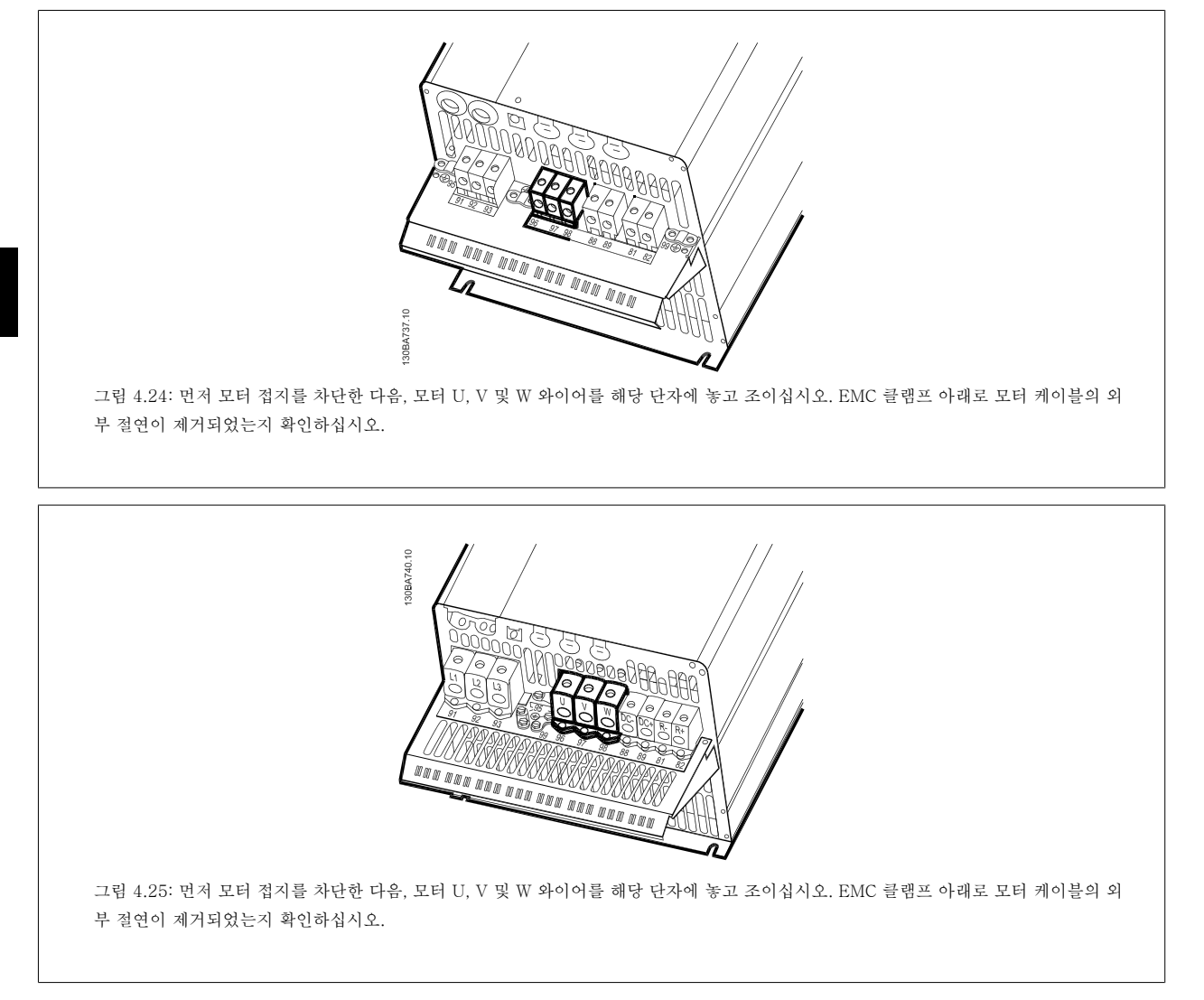

## 4.1.19 배선 예시 및 시험

다음 섹션에서는 제어 선의 종단 방법과 접근 방법을 설명합니다. 제어 단자의 기능, 프로그래밍 및 배선에 관한 설명은 *주파수 변환기 프로그래밍 방* 법 장을 참조하십시오.

# 4.1.20 직류 버스통신 연결

직류 버스통신 단자는 외부 소스로부터 전원을 공급 받는 매개회로와 함께 직류 백업에 사용됩니다.

사용된 단자 번호: 88, 89

4

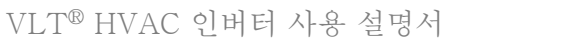

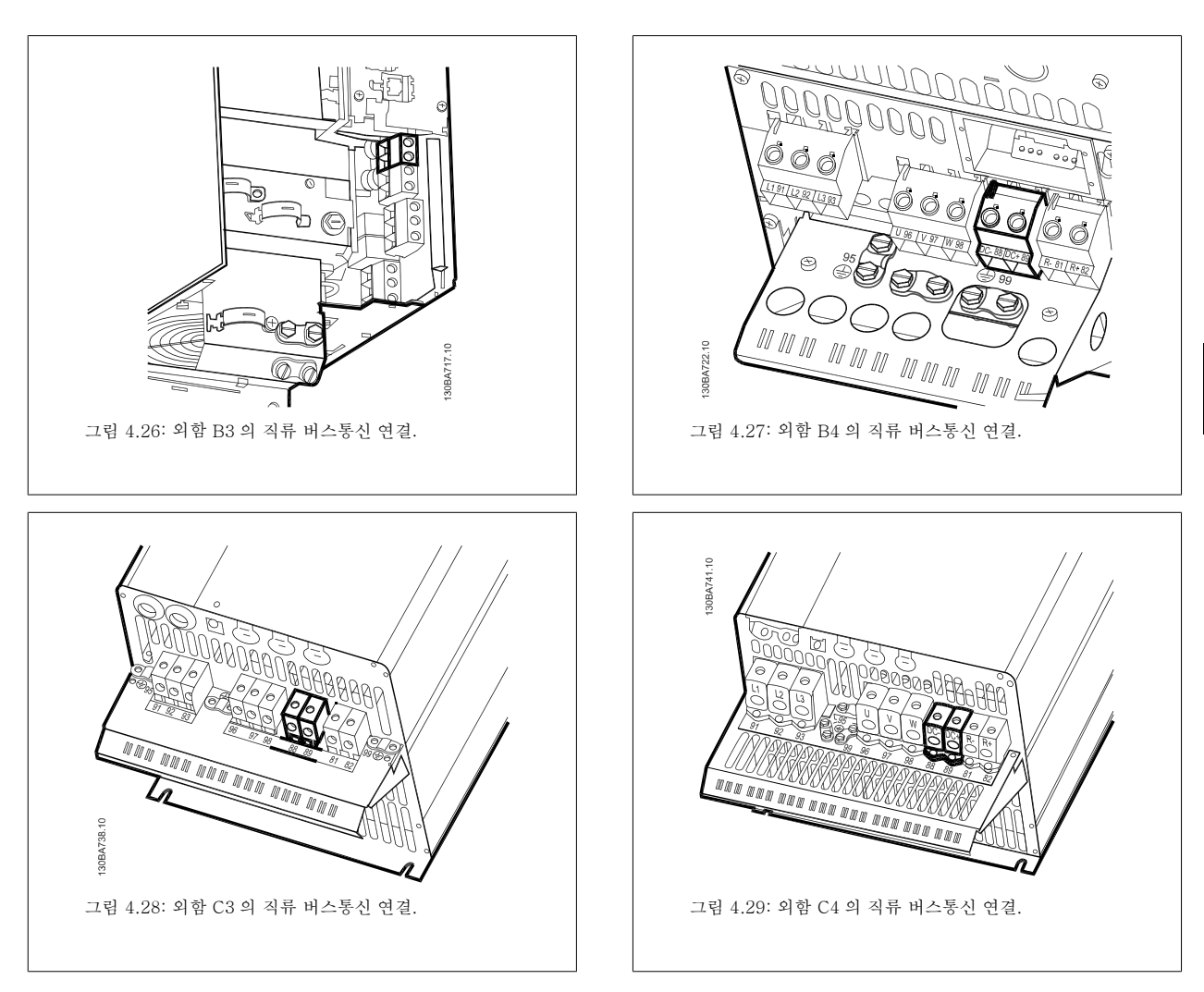

자세한 정보는 댄포스에 문의하시기 바랍니다.

# 4.1.21 제동 장치 연결 옵션

제동 저항에 연결되는 연결 케이블은 차폐/보호되어야 합니다.

| 제동 저항 |    |    |
|-------|----|----|
| 단자 번호 | 81 | 82 |
| 단자    | R- | R+ |

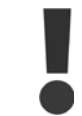

추가 장비에는 안전을 위해 다이나믹 제동이 필요합니다. 자세한 내용은 댄포스에 문의하십시오.

- 1. 케이블 클램프를 사용하여 차폐선을 주파수 변환기의 금속 외함 및 제동 저항의 디커플링 플레이트에 연결하십시오.
- 2. 이 때 제동 케이블의 단면적은 제동 전류에 알맞게 설계되어야 합니다.

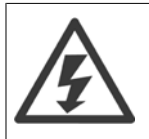

제동 저항 연결 단자에는 최대 975V DC (@ 600V AC)의 전압이 인가될 수 있습니다.

Danfoss

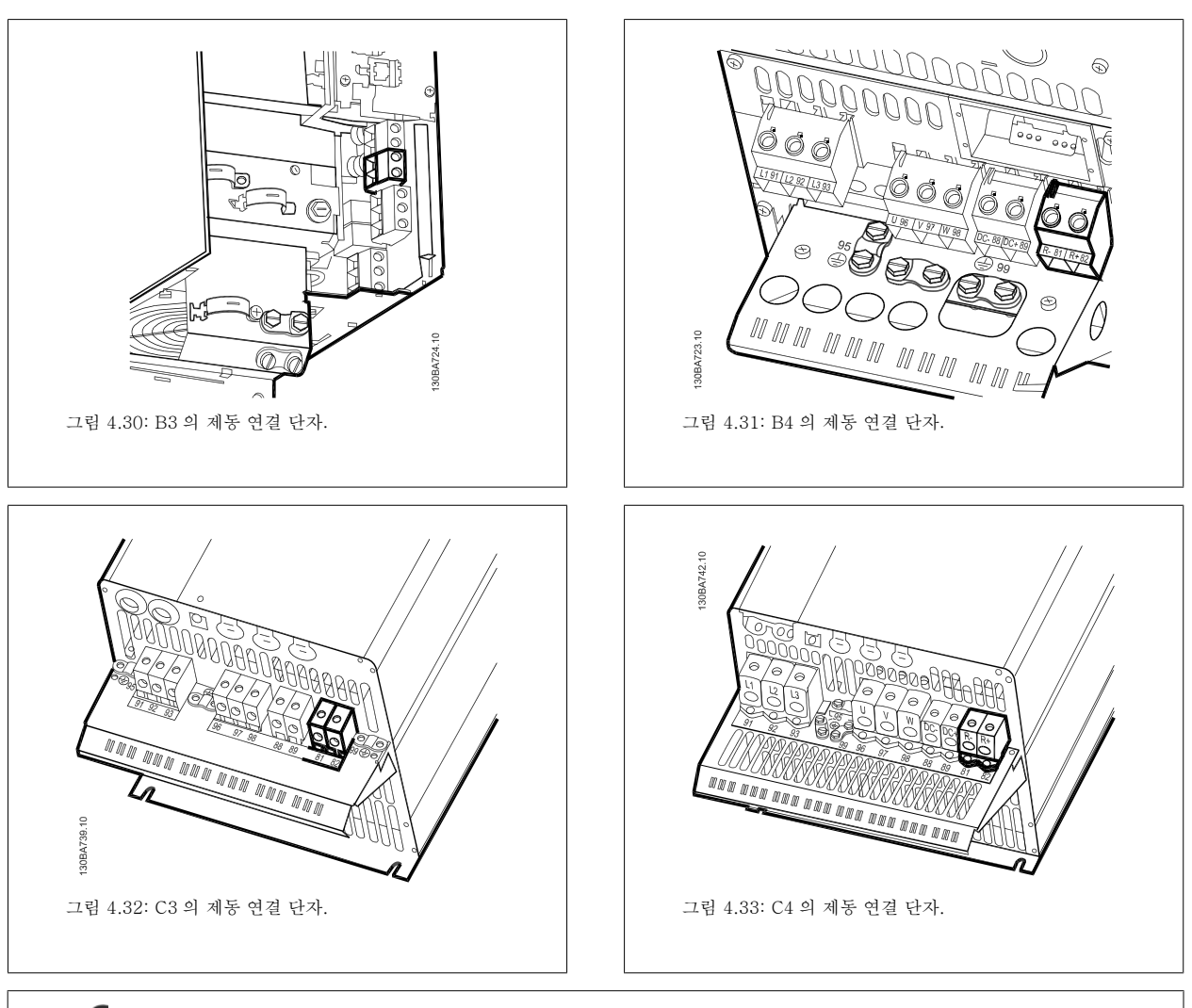

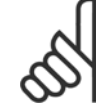

주의

제동 IGBT 에서 단락이 발생하면 주전원 스위치나 콘택터로 주파수 변환기의 주전원을 차단하여 제동 저항의 전력 손실을 방지하십 시오. 주파수 변환기로만 콘택터를 제어해야 합니다.

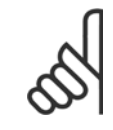

### 주의

화재 위험이 없는 환경에 제동 저항을 배치하고 외부 물체가 환기구를 통해 제동 저항 내부에 들어가지 않게 하십시오. 통풍구 슬롯 및 그리드를 막지 마십시오.

## 4.1.22 릴레이 연결

릴레이 출력을 설정하려면 파라미터 그룹 5-4\* 릴레이를 참조하십시오.

| 번호 | 01 - 02 | 운전 (NO) |
|----|---------|---------|
|    | 01 - 03 | 제동 (NC) |
|    | 04 - 05 | 운전 (NO) |
|    | 04 - 06 | 제동 (NC) |

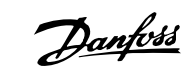

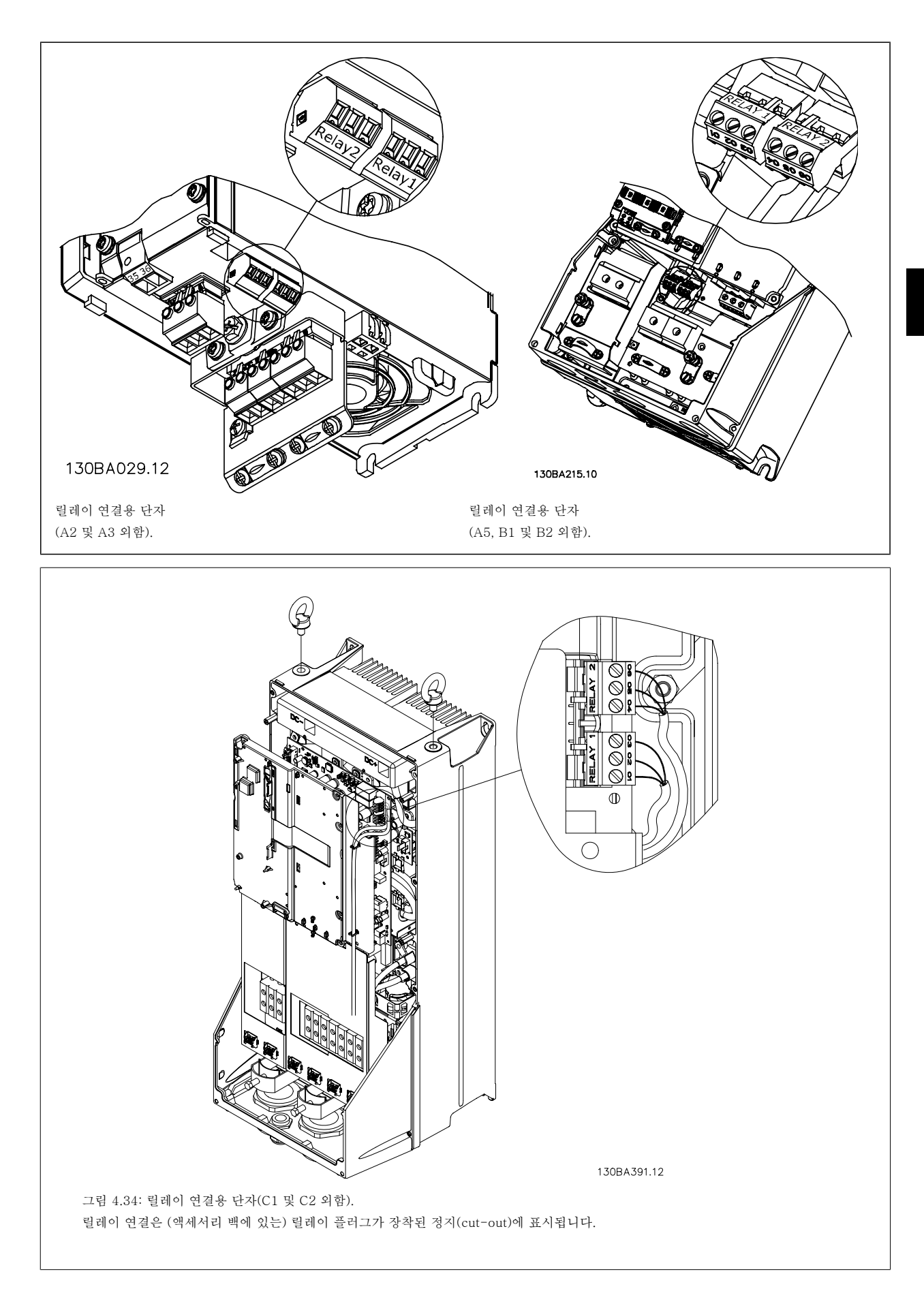

Danfoss

130BA726.10

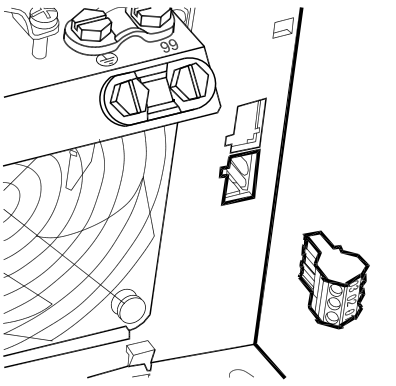

그림 4.35: B3 의 릴레이 연결용 단자. 공장 출고 시 하나의 릴레이 입력만 장착된 경우. 릴레이가 하나 더 필요한 경우, 녹아웃을 제거합니 다.

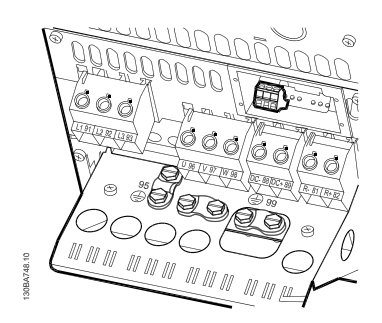

그림 4.36: B4 의 릴레이 연결용 단자.

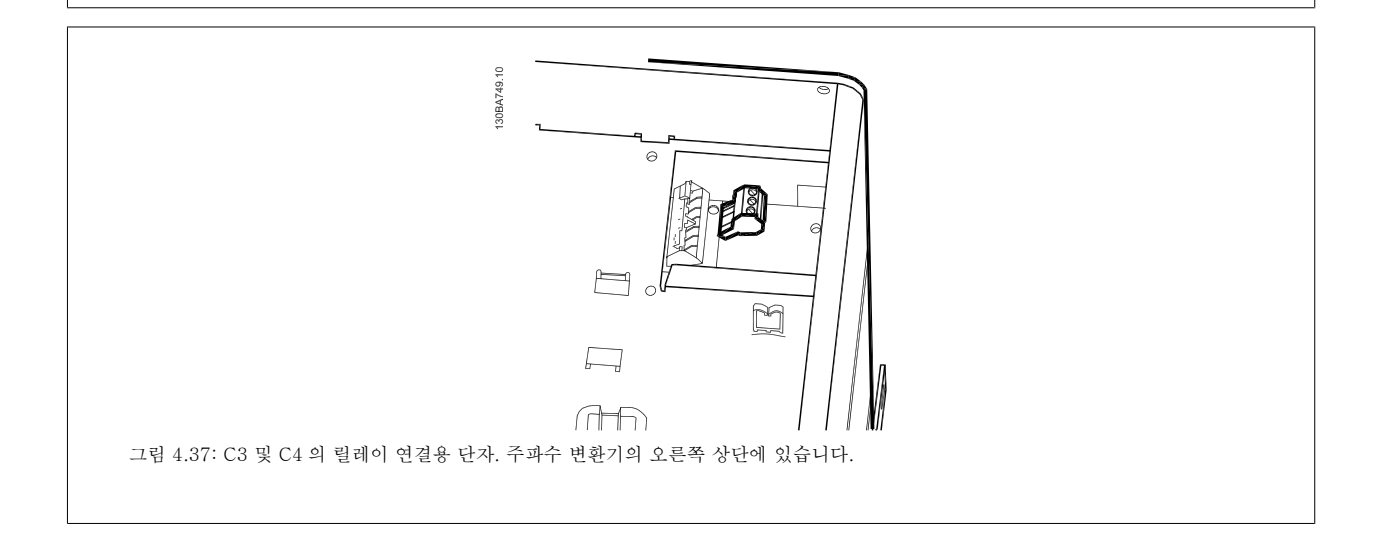

Danfoss

## 4.1.23 릴레이 출력

## 릴레이 1

- 단자 01: 공통
- 단자 02: 운전(NO) 240V AC
- 단자 03: 제동(NC) 240V AC

릴레이 1과 릴레이 2는 파라미터 5-40 *릴레이 기능*, 파라미터 5-41 *작 동 지연, 릴레이* 및 파라미터 5-42 *차단 지연, 릴레이*에 프로그래밍되어 있습니다.

옵션 모듈 MCB 105 를 사용하여 릴레이 출력을 추가할 수 있습니다.

### 릴레이 2

- 단자 04: 공통
- 단자 05: 운전(NO) 400V AC
- 단자 06: 제동(NC) 240V AC

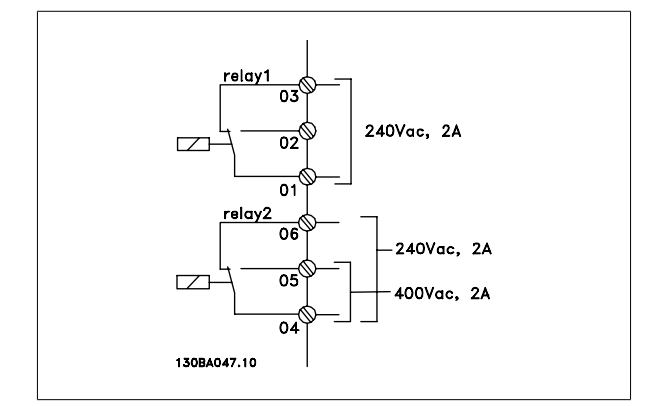

Danfoss

## 4.1.24 컨트롤 단자 액세스

제어 케이블에 연결된 모든 단자는 주파수 변환기전면의 단자 덮개 아래에 있습니다. 드라이버로 단자 덮개를 분리하십시오. 130BT248 그림 4.38: A2, A3, B3, B4, C3 및 C4 외함의 제어 단자 접근 방법 제어 단자에 접근하려면 전면 덮개를 분리하십시오. 전면 덮개를 다시 끼울 mmm 때는 2Nm 의 토오크를 적용하여 올바르게 조이십시오. 130BT334 그림 4.39: A5, B1,B2, C1 및 C2 외함의 제어 단자 접근 방법

VLT® HVAC 인버터 사용 설명서

Danfoss

4

## 4.1.25 제어 단자

### 그림 참조 번호:

- 1. 10극 플러그 디지털 I/O.
- 2. 3극 플러그 RS-485 버스통신.
- 3. 6극 아날로그 I/O.
- 4. USB 연결.

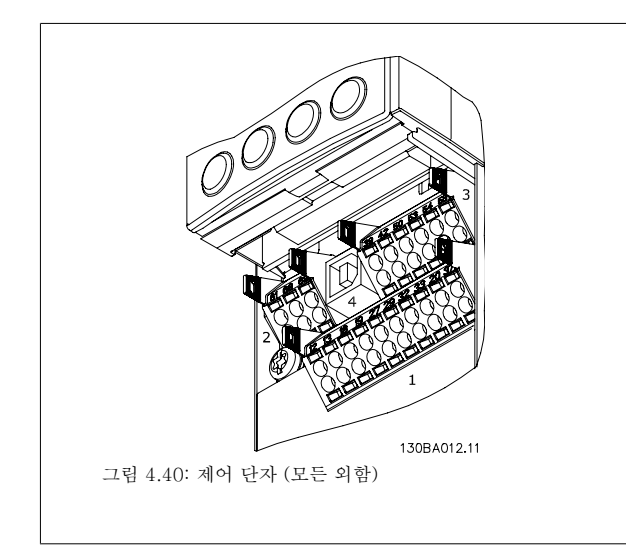

## 4.1.26 모터 및 회전방향을 점검하는 방법

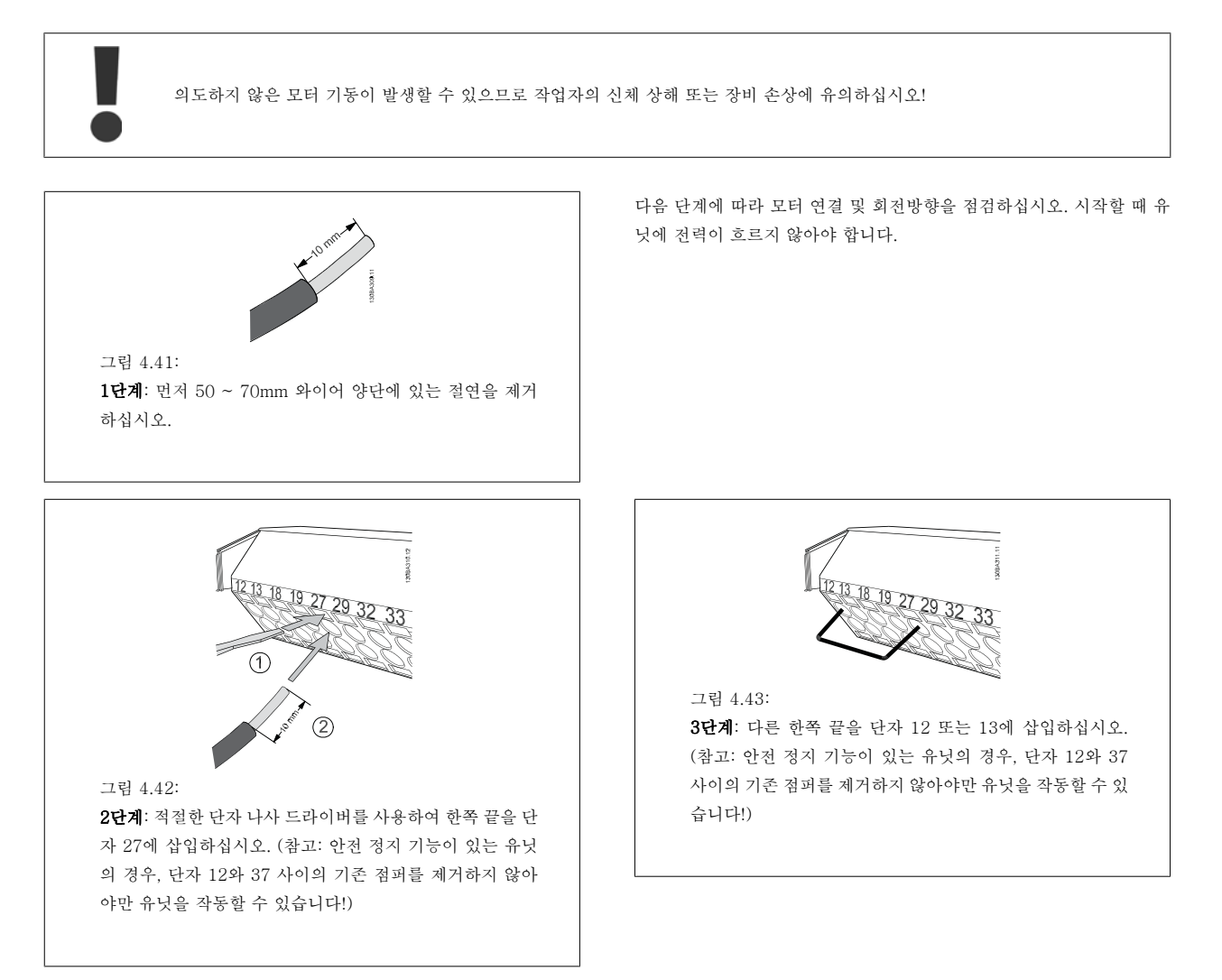

4

Danfoss

# VLT® HVAC 인버터 사용 설명서

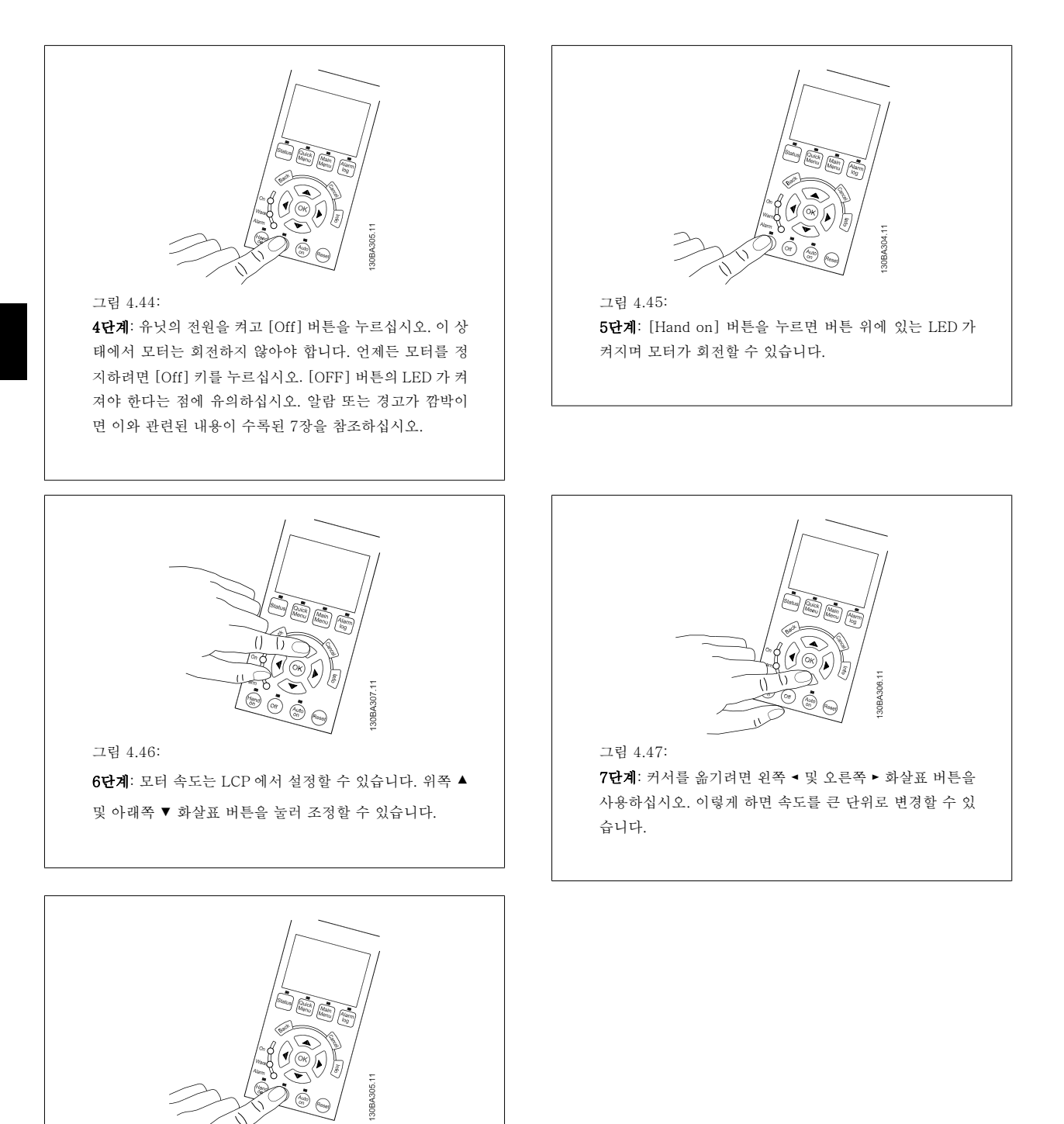

그림 4.48: 8단계: 다시 모터를 정지하려면 [Off] 버튼을 누르십시오.

MG.11.AB.39 - VLT®는 댄포스의 등록 상표입니다.

Danfoss

- Internet

그림 4.49: 9단계: 원하는 회전방향이 아닐 경우에는 두 모터 와이어를 맞바꾸십시오.

모터 와이어를 맞바꾸기 전에 주파수 변환기에서 주전원을 분리하십시오.

# 4.1.27 S201, S202 및 S801 스위치

S201(Al 53) 스위치는 아날로그 입력 단자 53의 전류(0~20mA) 또는 전 압(0~10V) 구성을 선택할 때 사용되며 S202(Al 54) 스위치는 아날로그 입력 단자 54의 전류(0~20mA) 또는 전압(0~10V) 구성을 선택할 때 사 용됩니다.

S801 스위치(버스 종단 스위치)는 RS-485 포트(단자 68 및 69)를 종단 하는데 사용할 수 있습니다.

옵션이 장착된 경우, 스위치가 옵션에 의해 덮여 있을 수 있습니다.

### 초기 설정:

S201(AI 53) = OFF(전압 입력) S202(AI 54) = OFF(전압 입력) S801(버스 종단) = 꺼짐

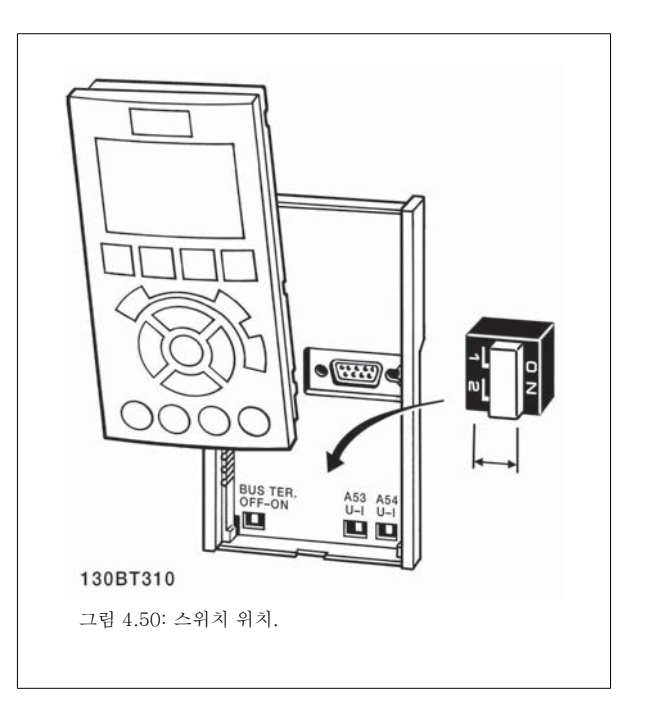

<u>Danfoss</u>

# 4.2 최종 최적화 및 점검

주의

모터 축 성능을 최적화하고 연결된 모터 및 설치에서 주파수 변환기를 최적화하려면 다음 단계를 따르십시오. 주파수 변환기와 모터가 연결되어 있고 주파수 변환기에 전원이 공급되는지 확인하십시오.

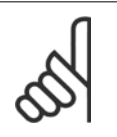

전원을 켜기 전에 연결된 장비를 사용할 준비가 갖춰졌는지 확인하십시오.

1단계: 모터 명판 확인

4

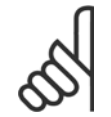

**주의** 모터는 스타 연결형(Y) 또는 델타 연결형(**Δ**)입니다. 이 정보는 모터 명판에서 확인할 수 있습니다.

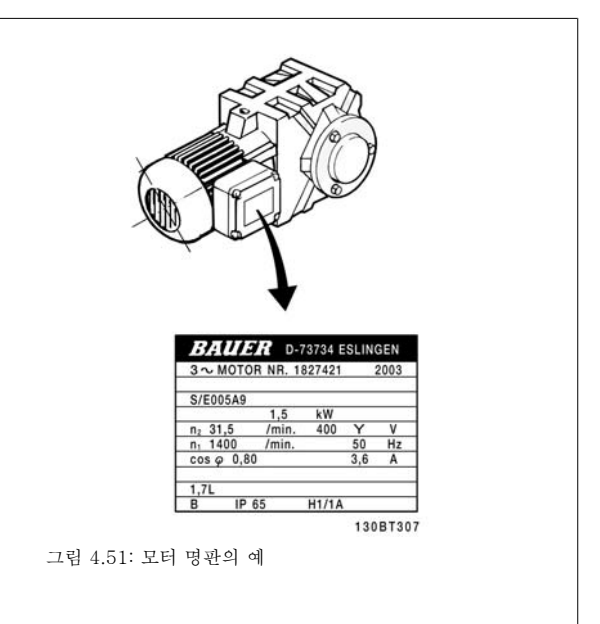

**2단계:** 아래의 파라미터 목록에 모터 명판 데이터 입력 파라미터 목록에 액세스하려면 [QUICK MENU] 키를 누른 다음 "Q2 단 축 설정"을 선택하십시오.

| 1. | 파라미터 1-20 <i>모터 출력[kW]</i>  |
|----|-----------------------------|
|    | 파라미터 1-21 <i>모터 동력 [HP]</i> |
| 2. | 파라미터 1-22 <i>모터 전압</i>      |
| 3. | 파라미터 1-23 <i>모터 주과수</i>     |
| 4. | 파라미터 1-24 <i>모터 전류</i>      |
| 5. | 파라미터 1-25 <i>모터 정격 회전수</i>  |

표 4.10: 모터 관련 파라미터

### 3단계: 자동 모터 최적화(AMA)실행자동 튜닝실행

AMA(을)를 실행할 때 가능한 최고 성능을 확보하십시오. AMA(은)는 연결된 특정 모터로부터 자동 측정을 수행하여 설치상의 편차를 보정합니다.

- 1. 단자 27을 단자 12에 연결하거나, 또는 [QUICK MENU] 및 "Q2 단축 설정"을 사용하여 단자 27 파라미터 5-12 *단자 27 디지털 입력을 기능 없음 [0]*으로 설정하십시오.
- QUICK MENU]를 누르고, "Q3 기능 설정", "Q3-1 일반 설정", "Q3-10 고급 모터 설정"을 선택한 다음 파라미터 1-29 자동 모터 최적화 (AMA)자동 모터 최적화(AMA)로 스크롤하십시오.
- 3. [OK] 키를 눌러 AMA(을)를 실행하십시오파라미터 1-29 *자동 모터 최적화 (AMA)*.
- 완전 및 축소 AMA 중 하나를 선택하십시오. 사인파 필터가 설치되어 있는 경우에는 축소 AMA 만 실행하거나 AMA 실행 중에만 사인파 필터 를 분리하십시오.
- 5. [OK] 키를 누르십시오. 표시창에 "기동하려면 [Hand on] 키를 누르십시오"가 표시됩니다.
- 6. [Hand on] 키를 누르십시오. 진행 표시줄에 AMA 의 실행 여부가 표시됩니다.

VLT® HVAC 인버터 사용 설명서

Danfoss

4

### 운전 중 AMA 정지

1. [OFF] 키를 누르면 주파수 변환기가 알람 모드로 전환되고 표시창에는 사용자에 의해 AMA 이(가) 종료되었음이 표시됩니다.

### AMA 실행 완료

- 1. 표시창에 "[OK]를 눌러 AMA 을(를) 종료하십시오"가 표시됩니다.
- 2. [OK] 키를 눌러 AMA 상태를 종료하십시오.

### AMA 실행 실패

- 1. 주파수 변환기가 알람 모드로 전환됩니다. 알람에 관한 내용은 고장수리 편에 있습니다.
- [Alarm Log]의 "알림 값"에는 주파수 변환기가 알람 모드로 전환되기 전에 AMA 에 의해 실행된 마지막 측정 단계가 표시됩니다. 알람 설명 과 함께 표시되는 숫자는 고장수리에 도움이 됩니다. 댄포스 서비스 센터에 문의할 경우에는 숫자와 알람 내용을 언급하시기 바랍니다.

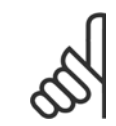

잘못 입력된 모터 명판 데이터 또는 모터 전력 용량과 주파수 변환기의 전력 용량 간의 차이가 너무 크기 때문에 AMA(이)가 올바로 완료되지 않는 경우가 있습니다.

4단계: 속도 한계 및 가감속 시간 설정

주의

원하는 속도 및 가감속 시간 한계 값을 설정하십시오.

파라미터 3-02 *최소 지령* 파라미터 3-03 *최대 지령* 

파라미터 4-11 모터의 저속 한계 [RPM] 또는 파라미터 4-12 모터 속도 하한 [Hz]

파라미터 4-13 *모터의 고속 한계 [RPM]* 또는 파라미터 4-14 *모터 속도 상한 [Hz]* 

파라미터 3-41 *1 가속 시간* 가속 시간 1 [s] 파라미터 3-42 *1 감속 시간* 감속 시간 1 [s]

이 파라미터의 간단한 셋업 방법은 *주파수 변환기 프로그래밍 방법, 단축 메뉴 모드* 편을 참조하십시오.

Danfoss

Danfoss

# 5 작동 및 적용 예

# 5.1 작동방법

## 5.1.1 단축 메뉴 모드

### 파라미터 데이터

그래픽 방식의 표시창(GLCP)에서는 단축 메뉴에 포함된 모든 파라미터에 접근할 수 있습니다. 숫자 방식의 표시창(NLCP)에서는 단축 셋업 파라미터 에만 접근할 수 있습니다. [Quick Menu] 버튼을 사용하여 파라미터를 설정하려면 다음 절차에 따라 파라미터 데이터 또는 설정을 입력하거나 변경하 십시오.

- 1. 단축 메뉴를 누릅니다
- 2. [▲] 버튼과 [▼] 버튼을 사용하여 변경하고자 하는 파라미터를 찾습니다.
- 3. [OK] 키를 누르십시오.
- 4. [▲] 버튼과 [▼] 버튼을 사용하여 올바른 파라미터 설정을 선택합니다.
- 5. [OK] 키를 누르십시오.
- 6. 파라미터 설정 내의 다른 자리수로 이동하려면 [◀] 버튼과 [▶] 버튼을 사용합니다.
- 7. 강조 표시된 영역은 변경하기 위해 선택한 자릿수입니다.
- 8. [Cancel] 버튼을 눌러 변경 내용을 무시하거나 [OK] 키를 눌러 변경된 내용을 저장하고 새로운 설정을 입력합니다.

### 파라미터 데이터 변경의 예

과라미터 22-60이 [꺼짐]으로 설정되어 있다고 가정하겠습니다. 하지만 다음 절차에 따라 팬 벨트 조건(비파손 또는 파손)을 감시하고자 합니다:

- 1. 단축 메뉴 키를 누릅니다.
- 2. [▼] 버튼을 사용하여 기능 셋업을 선택합니다.
- 3. [OK] 키를 누르십시오.
- 4. 어플리케이션 설정을 선택합니다. [▼] 버튼을 사용
- 5. [OK] 키를 누르십시오.
- 6. [OK] 키를 다시 눌러 팬 기능을 선택합니다.
- 7. [OK] 키를 눌러 벨트 파손시 동작설정을 선택합니다.
- 8. [▼] 버튼을 사용하여 [2] 트립을 선택합니다.

이제 팬 벨트 파손이 감지되면 주파수 변환기가 트립됩니다.

### [My Personal Menu]를 선택하면 개인 파라미터가 표시됩니다.

[My Personal Menu]를 선택하여 파라미터만 표시하게 할 수 있으나 이 파라미터가 공장 출고 시 개인 파라미터로 이미 선택 및 프로그래밍되어 있을 수 있습니다. 예를 들어, AHU 또는 펌프 OEM 은(는) 공장 출고 전 작동 시 현장 작동/미세 조정하기 위해 개인 메뉴에 개인 파라미터가 프로그래밍되 어 있을 수 있습니다. 이 파라미터는 파라미터 0-25 *개인 메뉴*에서 선택됩니다. 이 메뉴에 최대 20개의 파라미터를 프로그래밍할 수 있습니다.

### [Changes Made]를 선택하면 다음에 관한 정보를 확인할 수 있습니다.

- 마지막 변경 10건. 위쪽/아래쪽 검색 키를 사용하여 마지막으로 변경된 10개의 파라미터를 스크롤하십시오.
- 기본 설정 이후 변경 사항.

### [로깅]을 선택하면:

화면에 표시된 정보를 자세히 확인할 수 있습니다. 정보는 그래프로 나타납니다. 파라미터 0-20 *소형 표시 1.1* 과 파라미터 0-24 *셋째 줄 표시*에서 선택한 파라미터만 확인할 수 있습니다. 다음 지령을 위해 샘플을 최대 120개까지 저장할 수 있습니다.

<u>Danfoss</u>

## 단축 설정

### VLT HVAC 인버터 어플리케이션의 효과적인 파라미터 셋업 방법:

대부분의 VLT HVAC 인버터 어플리케이션에서는 **[Quick Setup]** 옵션을 이용하여 쉽게 파라미터를 셋업할 수 있습니다. [Quick Menu]를 누르면 단축 메뉴의 각기 다른 선택 사항이 목록에 나타납니다. 아래 그림 6.1과 *기능 셋업* 편의 표 Q3-1 ~ Q3-4 또한 참조하십시 오.

### 단축 셋업 옵션의 사용 예:

감속 시간을 100초로 설정한다고 가정하겠습니다.

- 1. [Quick Setup]을 선택합니다. 단축 셋업에 맨 먼저 파라미터 0-01 언어가 나타납니다.
- 2. 파라미터 3-42 1 감속 시간(초기 설정값 20초)이 나타날 때까지 [▼] 버튼을 계속 누릅니다.
- 3. [OK] 키를 누르십시오.
- 4. [◀] 버튼을 사용하여 콤마 앞 세 번째 자리수를 강조 표시합니다.
- 5. [▲] 버튼을 사용하여 '0'을 '1'로 변경합니다.
- 6. [▶] 버튼을 사용하여 자리수 '2'를 강조 표시합니다.
- 7. [▼] 버튼을 사용하여 '2'를 '0'으로 변경합니다.
- 8. [OK] 키를 누르십시오.

이제 감속 시간이 100초로 설정되었습니다. 나열된 순서대로 셋업할 것을 권장합니다.

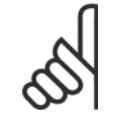

주의

기능에 관한 자세한 설명은 본 설명서의 파라미터 편에 수록되어 있습니다.

|                   | 1400 RPM<br><mark>단축 메뉴</mark><br>01 개인 메뉴<br>02 단축 설정<br>03 변경 완료 | 12.7A | 130BP064.10 |  |
|-------------------|--------------------------------------------------------------------|-------|-------------|--|
| 그림 5.1: 단축 메뉴 보기. |                                                                    |       |             |  |

단축 셋업 메뉴를 사용하면 주파수 변환기에서 가장 중요한 18가지 셋업 파라미터에 접근할 수 있습니다. 대부분의 경우, 프로그래밍 후에 주파수 변환 기를 운전할 수 있습니다. 18가지 단축 셋업 파라미터(각주 참조)는 아래 표와 같습니다. 기능에 관한 자세한 설명은 본 설명서의 파라미터 설명 편에 있습니다.

Danfoss

| 과라미터                             | [단위]  |
|----------------------------------|-------|
| 과라미터 0-01 <i>언어</i>              |       |
| 파라미터 1-20 <i>모터 출력[kW]</i>       | [kW]  |
| 파라미터 1-21 <i>모터 동력 [HP]</i>      | [HP]  |
| 파라미터 1-22 <i>모터 전압</i> *         | [V]   |
| 파라미터 1-23 <i>모터 주파수</i>          | [Hz]  |
| 파라미터 1-24 <i>모터 전류</i>           | [A]   |
| 파라미터 1-25 <i>모터 정격 회전수</i>       | [RPM] |
| 파라미터 1-28 <i>모터 회전 점검</i>        | [Hz]  |
| 파라미터 3-41 <i>1 가속 시간</i>         | [s]   |
| 파라미터 3-42 <i>1 감속 시간</i>         | [s]   |
| 파라미터 4-11 <i>모터의 저속 한계 [RPM]</i> | [RPM] |
| 파라미터 4-12 <i>모터 속도 하한 [Hz]</i> * | [Hz]  |
| 파라미터 4-13 <i>모터의 고속 한계 [RPM]</i> | [RPM] |
| 파라미터 4-14 <i>모터 속도 상한 [Hz]</i> * | [Hz]  |
| 파라미터 3-19 <i>조그 속도 [RPM]</i>     | [RPM] |
| 파라미터 3-11 <i>조그 속도 [Hz]</i> *    | [Hz]  |
| 파라미터 5-12 <i>단자 27 디지털 입력</i>    |       |
| 파라미터 5-40 <i>릴레이 기능</i> **       |       |

표 5.1: 단축 셋업 파라미터

\*표시창에 표시되는 내용은 파라미터 0-02 *모터 속도 단위*와 파라미터 0-03 *지역 설정*의 선택 사항에 따라 달라집니다. 파라미터 0-02 *모터 속도 단* 위와 파라미터 0-03 *지역 설정*의 초기 설정은 주파수 변환기가 공급된 국가에 따라 다르지만 필요한 경우, 다시 프로그래밍할 수 있습니다. \*\* 파라미터 5-40 *릴레이 기능*(은)는 릴레이1 [0] 또는 릴레이2 [1]에서 선택할 수 있는 배열입니다. 표준 설정은 릴레이1 [0]이며 기본 선택 사항은 알람 [9]입니다.

*흔히 사용되는 파라미터* 편의 파라미터 설명을 참조하십시오.

설정 및 프로그래밍에 관한 자세한 정보는 VLT HVAC 인버터 프로그래밍 지침서, MG.11.CX.YY를 참조하십시오.

x=개정 번호

y=언어

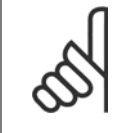

파라미터 5-12 *단자 27 디지털 입력*에서 [운전하지 않음]이 선택된 경우, 기동하기 위해서는 단자 27이 + 24V 에 연결되지 않아야 합니다.

파라미터 5-12 *단자 27 디지털 입력*에서 [코스팅 인버스](공장 초기 설정값)가 선택된 경우, 기동하기 위해서는 단자 + 24V 에 연결 되어야 합니다.

## 5.1.2 RS-485 버스통신 연결

주의

RS-485 표준 인터페이스를 사용하여 컨트롤러(또는 마스터)에 하나 이 상의 주파수 변환기를 연결할 수 있습니다. 단자 68은 P 신호(TX+, RX +)에 연결되며 단자 69는 N 신호(TX-, RX-)에 연결됩니다.

마스터에 연결된 주파수 변환기가 두 대 이상인 경우 병렬로 연결하십시 오.

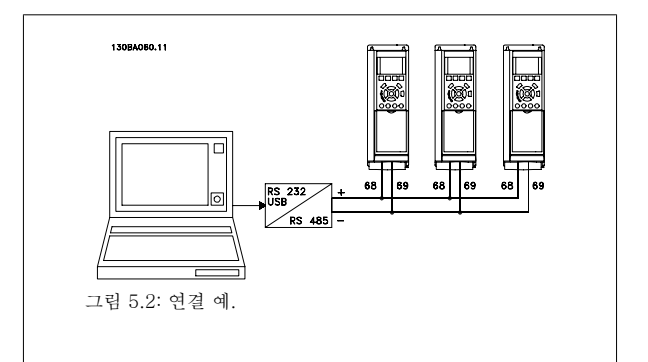

차폐선에서 전위 등화 전류가 발생하지 않도록 하려면 RC 링크를 통해 프레임에 연결된 단자 61을 통해 케이블 차폐선을 접지해야 합니다.

<u>Danfoss</u>

### 버스통신 종단

RS-485 버스통신의 양단을 저항 네트워크로 종단해야 합니다. 인버터가 RS-485 회로의 첫 번째 또는 마지막 장치인 경우, 제어카드의 S801 스위치 를 "ON"으로 설정하십시오.

자세한 내용은 *S201, S202 및 S801 스위치* 편을 참조하십시오.

## 5.1.3 PC 를 주파수 변환기에 연결하는 방법

PC 에서 주과수 변환기를 제어 또는 프로그래밍하려면 PC 기반 구성 도구 MCT 10 을(를) 설치하십시오. PC 는 표준 (호스트/장치) USB 케이블 또는 RS-485 인터페이스를 이용하여 VLT HVAC 인버터 *설계 지침서의 장 설치 방법 > 기타 연결장치 설치*에 서와 같이 연결합니다.

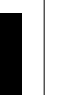

5

**주의** USB 연

USB 연결부는 공급 전압(PELV) 및 다른 고전압 단자로부터 갈바닉 절연되어 있습니다. USB 연결부는 주파수 변환기의 보호 접지 에 연결됩니다. 주파수 변환기의 USB 커넥터에 PC 를 연결하려면 절연된 랩톱만 사용하십시오.

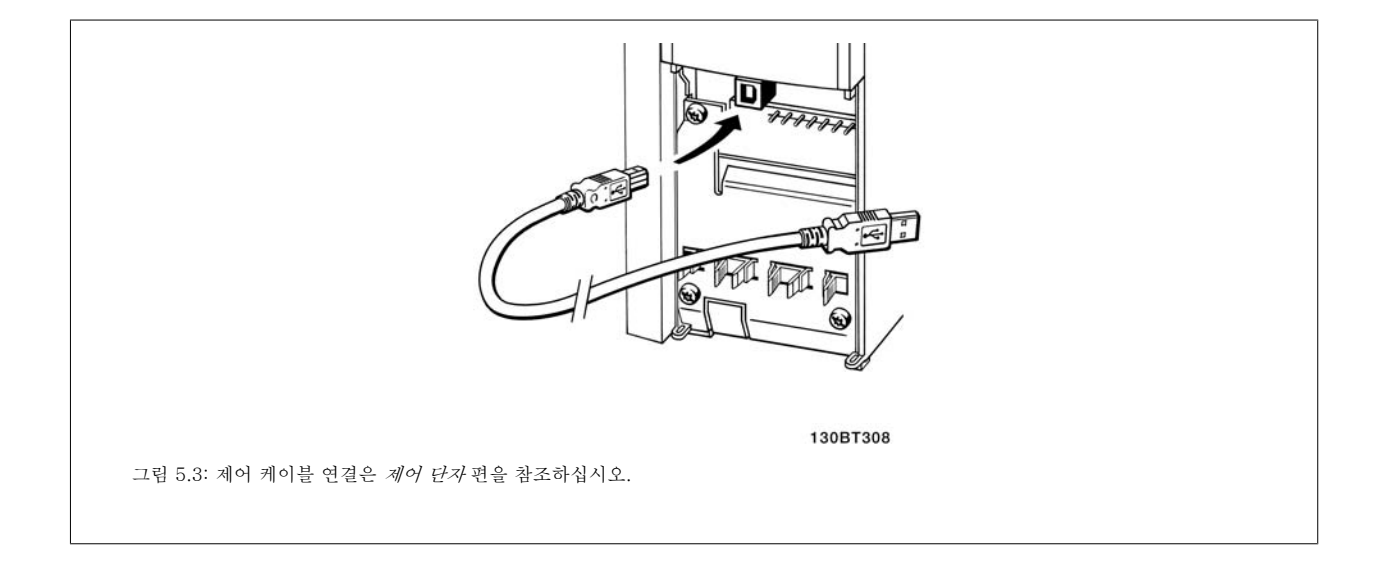

## 5.1.4 PC 소프트웨어 도구

### PC 기반 구성 도구 MCT 10

모든 주파수 변환기에는 직렬 통신 포트가 장착되어 있습니다. 댄포스는 PC 와 주파수 변환기, PC 기반 구성 도구 MCT 10 간의 통신용 PC 도구를 제 공합니다. 본 도구에 관한 자세한 정보는 *관련 자료*의 해당 편을 확인하십시오.

### MCT 10 셋업 소프트웨어

MCT 10 은(는) 주파수 변환기의 파라미터 설정을 위해 사용하기 간편한 대화형 도구로 설계되었습니다. 소프트웨어는 댄포스 인터넷 사이트 *http:// www.*댄포스.*com/BusinessAreas/DrivesSolutions/Softwaredownload/DDPC+Software+Program.htm* 에서 다운로드할 수 있습니다. MCT 10 셋업 소프트웨어는 다음 작업에 유용합니다:

- 오프라인에서 통신 네트워크 운영. MCT 10 에는 완벽한 주파수 변환기 데이터베이스가 포함되어 있습니다.
- 온라인에서 주파수 변환기 작동.
- 모든 주파수 변환기의 설정 저장.
- 네트워크에 있는 주파수 변환기 교체
- 시운전 후 주파수 변환기 설정값의 간편하고 정확한 문서기록
- 기존 네트워크의 확장
- 향후 개발되는 주파수 변환기도 지원됩니다.

Danfoss

MCT 10 셋업 소프트웨어는 마스터 클래스 2 연결을 이용하여 프로피버스 DP-V1 을 지원합니다. 프로피버스 네트워크를 이용하여 주파수 변환기의 파라미터를 온라인으로 읽기/쓰기할 수 있습니다. 따라서 별도의 통신 네트워크가 필요하지 않습니다.

### 주파수 변환기 설정값 저장:

- 1. USB com 포트를 통해 PC 를 장치에 연결하십시오. (참고: 주전원으로부터 절연된 PC 를 사용하여 USB 포트에 연결하십시오. 이렇게 하지 않으면 장비가 손상될 수 있습니다.)
- 2. MCT 10 셋업 소프트웨어를 실행하십시오.
- 3. "Read from drive"(다운로드)를 선택하십시오.
- 4. "Save as"(다른 이름으로 저장)를 선택하십시오.

이제 모든 파라미터가 PC 에 저장됩니다.

### 주파수 변환기 설정값 로드:

- 1. USB com 포트를 통해 PC 를 주파수 변환기에 연결하십시오.
- 2. MCT 10 셋업 소프트웨어를 실행하십시오.
- 3. "Open"(열기)을 선택하면 저장된 파일이 표시됩니다.
- 4. 해당 파일을 여십시오.
- 5. "Write to drive"(업로드)를 선택하십시오.

이제 모든 파라미터 설정이 주파수 변환기로 전송됩니다.

별도의 MCT 10 셋업 소프트웨어 설명서는 MG.10.Rx.yy에서 제공 받을 수 있습니다.

### MCT 10 셋업 소프트웨어 모듈

다음 모듈은 소프트웨어 패키지에 포함되어 있습니다:

| e<br>Man | <b>MCT 셋업 10 소프트웨어</b><br>파라미터 설정<br>주파수 변환기로 업로드 및 주파수 변환기에서 다운로드<br>그림을 포함하여 파라미터 설정 자료 및 인쇄물 |
|----------|-------------------------------------------------------------------------------------------------|
|          |                                                                                                 |
|          | 외부 사용자 인터페이스                                                                                    |
|          | 예방적 유지보수 일정                                                                                     |
|          | 클럭 설정                                                                                           |
|          | 시간 예약 동작 프로그래밍                                                                                  |
|          | 스마트 로직 컨트롤러 셋업                                                                                  |

### 주문 번호:

코드 번호 130B1000을 사용하여 MCT 10 셋업 소프트웨어가 포함된 CD를 주문하시기 바랍니다.

MCT 10 은 또한 댄포스인터넷: WWW.DANFOSS.COM, 사업 분야: 모션컨트롤에서도 다운로드할 수 있습니다.

# 5.1.5 도움말 및 요령

| * | 대부분의 HVAC 어플리케이션에서는 단축 메뉴, 단축 셋업 및 기능 셋업을 이용하여 필요한 모든 대표적인 파라미터에 간편<br>하고 신속하게 액세스할 수 있습니다. |
|---|---------------------------------------------------------------------------------------------|
| * | 가능할 때에는 언제든지 AMA(을)를 수행하여 최상의 축 성능을 확보할 수 있습니다.                                             |
| * | 더 어둡게 하려면 [상태] 및 [▲]을 누르고, 더 밝게 하려면 [상태] 및 [▼]을 눌러 표시창의 명암 대비를 조정할 수 있습니다.                  |
| * | 초기 설정값과 다르게 변경된 모든 파라미터는 [Quick Menu] 및 [Changes Made] 아래에 표시됩니다.                           |
| * | [Main Menu] 키를 3초 동안 누르면 어느 파라미터에도 액세스할 수 있습니다.                                             |
| * | 서비스를 실행하기 위해서는 모든 파라미터를 LCP 로 복사할 것을 권장합니다(자세한 정보는 파라미터 0-50 <i>LCP 복사</i> 을 참<br>조하십시오).   |

표 5.2: 도움말 및 요령

# 5.1.6 GLCP 를 사용할 때 파라미터 설정값의 신속한 전송

주파수 변환기 셋업이 완료되면 MCT 10 셋업 소프트웨어 도구를 이용하여 GLCP 또는 PC 에 파라미터 설정값을 저장(백업)하는 것이 좋습니다.

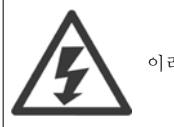

이러한 동작을 수행하기 전에 모터를 정지시켜야 합니다..

### LCP 의 데이터 저장:

- 1. 이동하십시오. 파라미터 0-50 *LCP 복사*
- 2. [OK] 키를 누르십시오.
- 3. "모두 업로드 LCP"를 선택하십시오.
- 4. [OK] 키를 누르십시오.

모든 파라미터 설정값이 진행 표시줄에 표시된 GLCP 에 저장됩니다. 진행 표시줄에 100%라고 표시되면 [OK]를 누르십시오.

이제 GLCP 를 다른 주파수 변환기에 연결하여 파라미터 설정값을 복사할 수도 있습니다.

### LCP 에서 주파수 변환기로 데이터 전송:

- 1. 이동하십시오. 파라미터 0-50 LCP 복사
- 2. [OK] 키를 누르십시오.
- 3. "모두 다운로드 LCP"를 선택하십시오.
- 4. [OK] 키를 누르십시오.

GLCP 에 저장된 파라미터 설정값이 진행 표시줄에 표시된 해당 주파수 변환기로 전송됩니다. 진행 표시줄에 100%라고 표시되면 [OK]를 누르십시오.

## 5.1.7 초기 설정으로의 초기화

주파수 변환기를 초기 설정으로 초기화하는 방법으로는 권장 초기화 및 수동 초기화와(과) 같이 2가지 방법이 있습니다. 아래 설명에 따라 그 영향이 다르다는 점에 유의하시기 바랍니다.

# VLT® HVAC 인버터 사용 설명서

Danfoss

### (파라미터 14-22 *운전 모드*을(를) 통한) 권장 초기화

- 1. 선택 파라미터 14-22 *운전 모드*
- 2. [OK] 키를 누르십시오.
- "초기화"(NLCP 의 경우 "2"를 선택합니다)을(를) 선택하십시
   오
- 4. [OK] 키를 누르십시오.
- 5. 유닛에서 전원을 분리하고 표시창이 꺼질 때까지 기다리십시오.
- 전원을 다시 연결한 다음 주파수 변환기를 리셋하십시오. 처음 기동 시 몇 초 정도 걸립니다.
- 7. [Reset]을 누르십시오.

주의

주의

파라미터 14-22 *운전 모드* 다음 파라미터는 초기화되지 않습니다. 파라미터 14-50 *RFI 필터* 파라미터 8-30 *프로토콜* 파라미터 8-31 *주소* 파라미터 8-32 *통신 속도* 파라미터 8-35 *최소 응답 지연* 파라미터 8-36 *최대 응답 지연* 파라미터 15-00 *운전 시간* ~ 파라미터 15-05 *과전압* 파라미터 15-20 *이력 기록: 이벤트* ~ 파라미터 15-22 *이력 기록: 시간* 파라미터 15-30 *알람 기록: 오류 코드* ~ 파라미터 15-32 *알람 기 록: 시간* 

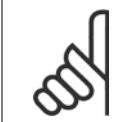

파라미터 0-25 *개인 메뉴*에서 선택한 파라미터를 초기 설정값으로 유지합니다.

### 수동 초기화

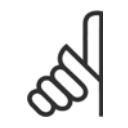

수동 초기화를 실행하면 직렬 통신, RFI 필터 설정 및 결함 기록 설정도 리셋됩니다. 파라미터 0-25 *개인 메뉴*에서 선택한 파라미터를 제거하십시오.

1. 주전원을 차단하고 표시창이 꺼질 때까지 기다리십시오.

2a. 그래픽 방식의 LCP (GLCP)에 전원이 인가되는 동안에
[Status] - [Main Menu] - [OK] 키를 동시에 누르십시오.
2b. LCP 101, 숫자 방식의 디스플레이에 전원이 인가되는 동안

[Menu] 키를 누르십시오. 3. 5 초 후에 키를 놓으십시오.

4. 주파수 변환기가 초기 설정으로 복원되었습니다.

다음 파라미터는 초기화되지 않습니다.

파라미터 15-00 *운전 시간* 파라미터 15-03 *전원 인가* 

파라미터 15-04 *온도 초과* 

파라미터 15-05 *과전압* 

5 작동 및 적용 예

<u>Danfoss</u>

# 5.2 적용 예

## 5.2.1 기동/정지

단자 18 = 기동/정지 파라미터 5-10 *단자 18 디지털 입력* [8] *기동* 단자 27 = 운전하지 않음 파라미터 5-12 *단자 27 디지털 입력* [0] *운전 하지 않음* (기본적으로 *코스팅 인버스*)

> 파라미터 5-10 *단자 18 디지털 입력 = 기동* (초기 설정) 파라미터 5-12 *단자 27 디지털 입력 = 코스팅 인버스* (초기 설 정)

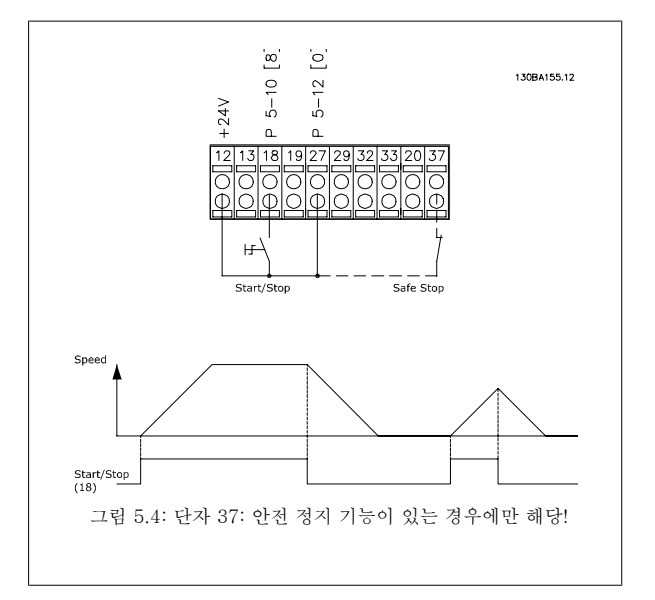

## 5.2.2 펄스 기동/정지

단자 18 = 기동/정지 파라미터 5-10 *단자 18 디지털 입력* [9] *펼스 기* 동

단자 27 = 정지 파라미터 5-12 *단자 27 디지털 입력* [6] *정지 인버스* 

파라미터 5-10 *단자 18 디지털 입력 = 펄스 기동* 파라미터 5-12 *단자 27 디지털 입력 = 정지 인버스* 

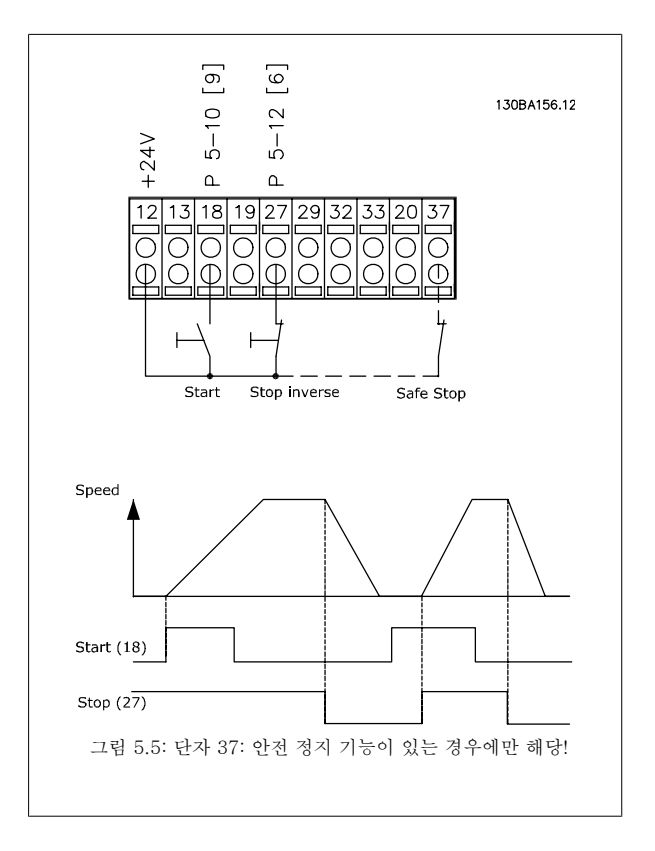

Danfoss

# 5.2.3 자동 모터 최적화 (AMA)

AMA 은(는) 모터가 정지 상태일 때 전기적인 모터 파라미터를 측정하는 과정입니다. 따라서 AMA 자체는 토오크를 공급하지 않습니다. AMA 은(는) 적용된 모터에 대해 주파수 변환기에 의한 제어를 최적화해야 하는 시스템에 설치할 경우 유용합니다. 이 기능은 특히 초기 설정이 모터에 적합하지 않을 경우에 사용됩니다.

파라미터 1-29 *자동 모터 최적화 (AMA)*을(를) 통해 모든 전기적인 모터 파라미터를 측정하는 완전 AMA 을(를) 선택하거나 고정자 저항 Rs 만 측정하 는 축소 AMA 을(를) 선택할 수 있습니다.

총 AMA 의 소요시간은 소형 모터의 경우, 몇 분에서 대형 모터의 경우, 15분 이상에 이르기까지 다양합니다.

### 한계 및 전제 조건:

- AMA 이(가) 최적의 모터 파라미터를 측정하려면 파라미터 1-20 *모터 출력[kW]*에서 파라미터 1-28 *모터 회전 점검*에 올바른 모터 명판 데 이터를 입력해야 합니다.
- 주파수 변환기를 최적화하려면 모터가 차가운 상태에서 AMA 을(를) 실행해야 합니다. AMA 을(를) 반복적으로 실행하면 모터가 뜨거워져 고 정자 저항 Rs 가 증가합니다. 일반적으로 이는 크게 문제되지 않습니다.
- AMA 은(는) 모터 정격 전류가 주파수 변환기 정격 출력 전류의 35% 이상일 경우에만 실행할 수 있습니다. AMA 은(는) 한 단계 큰 모터까지 실행할 수 있습니다.
- 사인파 필터가 설치된 경우 축소 AMA 시험을 실행할 수 있습니다. 사인파 필터를 사용하여 완전 AMA 을(를) 실행하지 마십시오. 전체 설정이 필요한 경우, 완전 AMA 을(를) 실행하려면 사인파 필터를 제거한 후 AMA 이(가) 완료된 다음 사인파 필터를 다시 삽입하십시오.
- 모터가 병렬로 연결된 경우 축소 AMA 만 실행하십시오.
- 동기식 모터를 사용하는 경우 완전 AMA 을(를) 실행하지 말고 축소 AMA 을(를) 실행하고 확장형 모터 데이터를 직접 설정하십시오. 영구 자 석 (PM) 모터의 경우에는 AMA 을(를) 실행할 수 없습니다.
- 주파수 변환기는 AMA 을(를) 실행하는 동안 모터 토오크를 발생시키지 않습니다. AMA 을(를) 실행하는 동안 공조기 팬과 같이 바람의 영향 으로 모터 축이 회전해서는 안됩니다. 이와 같은 경우 AMA 이(가) 올바르게 실행되지 않습니다.

Danfoss

Danfoss

# 6 주파수 변환기 운전 방법

## 6.1.1 세 가지 운전 방식

### 다음과 같은 3가지 방식으로 주파수 변환기를 운전할 수 있습니다.

- 1. 그래픽 방식의 현장 제어 패널 (GLCP), 5.1.2 참조
- 2. 숫자 방식의 현장 제어 패널(NLCP), 5.1.3 참조
- 3. PC 연결용 RS-485 직렬 통신 또는 USB, 5.1.4 참조

주파수 변환기에 필드버스 통신 옵션이 장착된 경우에는 해당 문서를 참조하십시오.

## 6.1.2 그래픽 LCP (GLCP) 운전 방법

다음 지시사항은 GLCP (LCP 102)에 해당하는 내용입니다.

GLCP 는 기능별로 아래와 같이 4가지로 나뉘어집니다.

- 1. 상태 표시줄이 포함된 그래픽 디스플레이.
- 2. 메뉴 키 및 표시 램프 (LED) 모드 선택, 파라미터 변경 및 표시 기능 전환.
- 3. 검색 키 및 표시 램프(LED).
- 4. 운전 키 및 표시 램프(LED).

#### 그래픽 표시창:

LCD 표시창에는 백라이트가 적용되었으며 총 6줄의 문자 숫자 조합을 표시할 수 있습니다. 모든 데이터는 LCP 표시창에 표시되며 [Status] 모드에서 최대 5개의 운전 변수를 표시할 수 있습니다.

### 표시줄:

- a. 상태 표시줄:상태 메시지는 아이콘과 그래픽으로 표시됩니다.
- b. 첫 번째/두 번째 줄: 사용자가 정의하거나 선택한 데이터와 변 수가 표시됩니다. [Status] 키를 눌러 최대 한 줄을 추가할 수 있습니다.
- c. 상태 표시줄: 상태 메시지는 텍스트로 표시됩니다.

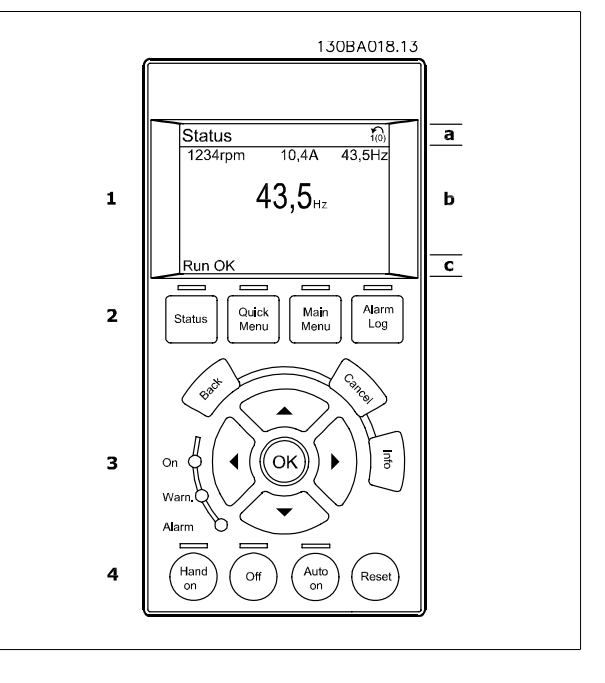

<u>Danfoss</u>

표시창은 크게 세 부분으로 나뉘어져 있습니다.

**맨 위 부분**(a)은 상태 모드일 때 상태를 나타내고 상태 모드가 아닐 때와 알람/경고 발생 시에는 최대 2개의 변수를 나타냅니다.

(파라미터 0-10 *셋업 활성화*에서 활성 셋업으로 선정된) 활성 셋업 번호가 표시됩니다. 활성 셋업 이외의 다른 셋업을 프로그래밍하는 경우에는 프로 그래밍된 셋업의 번호가 오른쪽 괄호 안에 표시되어 나타납니다.

중간 부분(b)은 상태와 관계 없이 해당 유닛과 관련된 변수를 최대 5개까지 표시합니다. 알람/경고 발생 시에는 변수 대신 경고가 표시됩니다.

**아래쪽 부분**(c)에는 항상 상태 모드에서의 주파수 변환기의 상태가 표시됩니다.

[Status] 키를 눌러 세 가지 표시 모드 표시창을 전환할 수 있습니다. 각기 다른 형식의 운전 정보가 각각의 표시 모드 화면에 표시됩니다. 아래 내용을 참조하십시오.

표시된 각각의 운전 정보에는 몇 개의 값이나 측정치가 연결될 수 있습니다. 표시될 값/측정치는 [QUICK MENU], "Q3 기능 설정", "Q3-1 일반 설 정", "Q3-13 표시창 설정"을 이용하여 액세스할 수 있는 파라미터 0-20 *소형 표시 1.1*, 파라미터 0-21 *소형 표시 1.2*, 파라미터 0-22 *소형 표시 1.3*, 파라미터 0-23 *둘째 줄 표시* 및 파라미터 0-24 *셋째 줄 표시*를 통해 정의할 수 있습니다.

파라미터 0-20 *소형 표시 1.1* ~ 파라미터 0-24 *셋째 줄 표시*에서 선택된 각각의 값/측정치 표기 파라미터는 자체 범위와 소수점 뒤에 자릿수를 갖습 니다. 더 큰 수치는 소수점 뒤에 몇 개의 숫자로 표시됩니다. 예: 전류 표기 값 5.25A; 15.2A 105A.

### 상태 표시 I:

이 표시 모드는 기동 또는 초기화 후 기본적으로 나타나는 표시 모드입 니다.

[INFO] 키를 사용하여 1.1, 1.2, 1.3, 2, 3에 표시된 운전 정보와 관련한 값/측정에 관한 정보를 확인하십시오.

오른쪽 그림에 있는 표시창에 표시된 운전 정보를 참조하십시오. 1.1, 1.2 및 1.3은 작은 크기로 표시됩니다. 2와 3은 중간 크기로 표시됩니다.

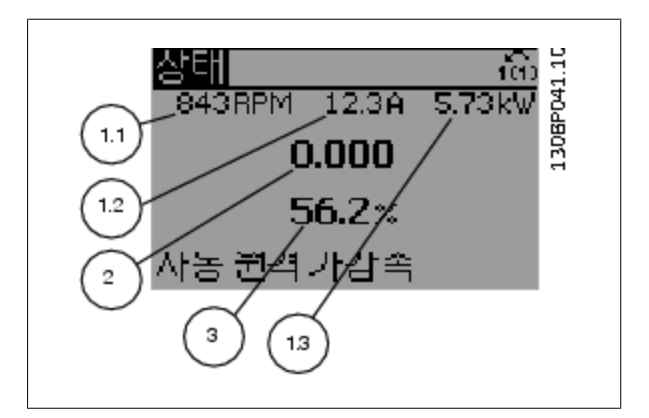

#### 상태 표시 Ⅱ:

오른쪽 그림에 있는 표시창(1.1, 1.2, 1.3, 2)에 표시된 운전 정보를 참조 하십시오.

오른쪽 그림에서 속도, 모터 전류, 모터 전력 및 주파수 정보가 각각 첫 번째 줄과 두 번째 줄에 표시되어 있습니다.

1.1, 1.2 및 1.3은 작은 크기로 표시됩니다. 2는 큰 크기로 표시됩니다.

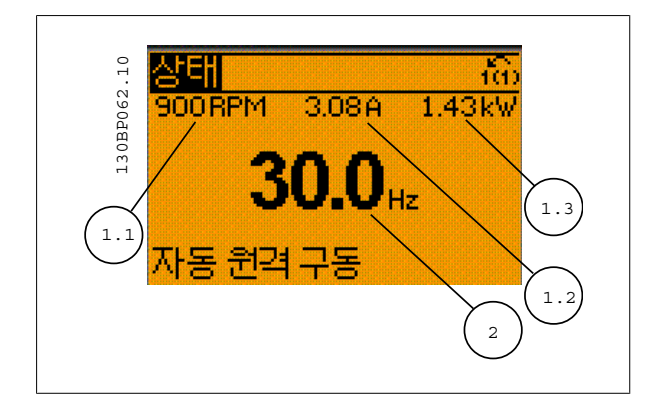

Danfoss

### 상태 표시 III:

이 상태는 스마트 로직 컨트롤러의 이벤트 및 동작을 표시합니다. 자세 한 내용은 *스마트 로직 컨트롤러* 편을 참조하십시오.

VLT® HVAC 인버터 사용 설명서

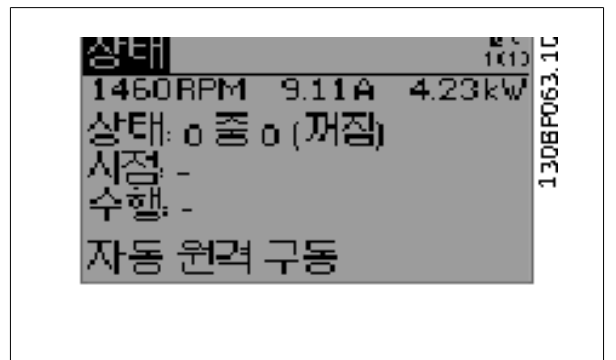

### 표시창 명암 조절

표시창을 어둡게 하려면 [status]와 [▲]를 누르십시오. 표시창을 밝게 하려면 [status]와 [▼]를 누르십시오.

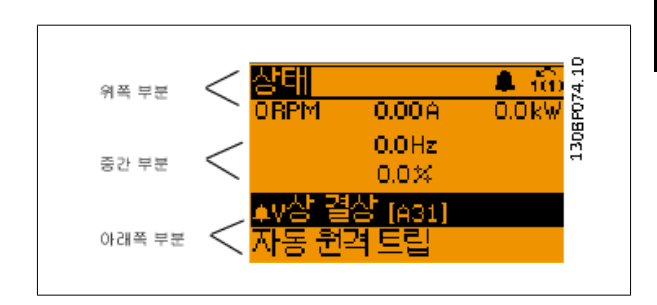

### 표시 램프 (LEDs):

특정 임계값을 초과하게 되면 알람 및/또는 경고 LED 가 켜집니다. 상태 및 알람 메시지가 제어 패널에 표시됩니다. 주파수 변환기가 주전원 전압, DC 버스 단자 또는 외부 24V 전원장치로부터 전력을 공급 받을 때 LED 가 켜집니다. 또한 동시에 백라이트도 켜집니다.

- 녹색 LED/On: 제어부가 동작하고 있음을 의미합니다.
- 황색 LED/Warn.: 경고 메시지를 의미합니다.
- 적색 LED/Alarm 점멸: 알람을 의미합니다.

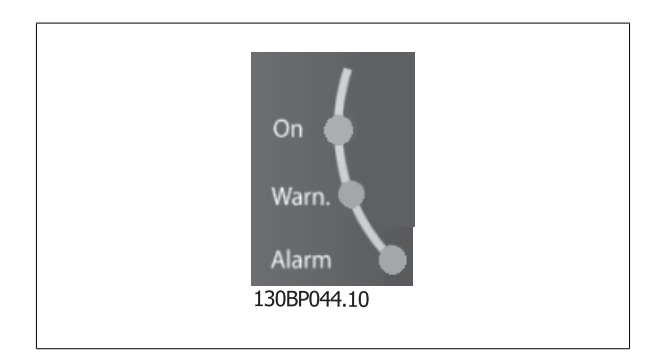

<u>Danfoss</u>

### GLCP 7]

### 메뉴 키

메뉴 키는 기능별로 분리되어 있습니다. 표시창과 표시 램프 아래에 있 는 키는 일반 운전 중에 표시 모드를 전환하는 등 파라미터 셋업에 사용 됩니다.

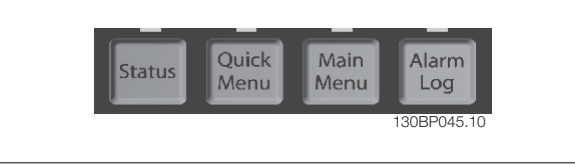

#### [Status]

주파수 변환기 및/또는 모터의 상태를 나타냅니다. [Status] 키를 누르면 다음 세 가지 표기 방법 중 하나를 선택할 수 있습니다.

5 라인 판독, 4 라인 판독 또는 스마트 로직 컨트롤러.

[Status] 키는 표시 모드를 선택하거나 단축 메뉴 모드, 주 메뉴 모드 또는 알람 모드에서 표시 모드로 전환할 때 사용합니다. 표시창의 표시 모드(작은 문자로 표기 또는 큰 문자로 표기)를 전환할 때도 [Status] 키를 사용합니다.

### [Quick Menu]

주파수 변환기를 신속히 설정할 수 있도록 합니다. 가장 일반적인 VLT HVAC 인버터 기능들은 여기서 프로그래밍할 수 있습니다.

### [Quick Menu]는 다음으로 구성됩니다:

- 개인메뉴
  - 단축 설정
- 기능설정
- 변경완료
- 로깅

기능 설정은 대부분의 VLT HVAC 인버터 어플리케이션에서 필요한 모든 파라미터에 빠르고 쉽게 접근하도록 합니다 (VAV 및 CAV 공급 및 복귀 팬, 냉각탑 팬, 일차, 2차 및 콘텐서 물 펌프 및 기타 펌프, 팬 및 압축기 응용제품 포함). 다른 어떤 기능보다도, 이것은 LCP, 디지털 프리셋 속도, 아날로그 지령의 범위 설정, 폐회로 단일 구역 및 멀티구역 어플리케이션 및 팬과 관련한 구체적인 기능, 펌프 및 압축기에서 어떤 변수로 표시할 것인지를 선택 하는 파라미터들을 포함합니다.

과라미터 0-60 *주 메뉴 비밀번호*, 파라미터 0-61 *비밀번호 없이 주 메뉴 접근*, 파라미터 0-65 *개인 메뉴 비밀번호* 또는 파라미터 0-66 *비밀번호 없이 개인 메뉴 액세스*을 이용하여 비밀번호를 생성하지 않는 한 직접 파라미터에 액세스할 수 있습니다. 단축 메뉴 모드에서 주 메뉴 모드로 직접 전환하는데 사용할 수도 있습니다.

#### [Main Menu]

모든 파라미터를 프로그래밍하는 데 사용합니다. 파라미터 0-60 *주 메뉴 비밀번호*, 파라미터 0-61 *비밀번호 없이 주 메뉴 접근*,파라미터 0-65 *개인 메 뉴 비밀번호* 또는 파라미터 0-66 *비밀번호 없이 개인 메뉴 액세스*을 이용하여 비밀번호를 생성하지 않는 한 주 메뉴 파라미터는 직접 액세스할 수 있 습니다. 대부분의 VLT HVAC 인버터 어플리케이션에서는 주 메뉴 파라미터에 액세스할 할 필요가 없고, 그 대신 단축 메뉴, 단축 셋업 및 기능 셋업이 대표적인 필수 파라미터에 대한 가장 간단하고 신속한 액세스를 제공합니다.

주 메뉴 모드에서 단축 메뉴 모드로 직접 전환하는데 사용할 수도 있습니다.

[Main Menu] 키를 3초간 누르면 파라미터 바로가기가 실행됩니다. 파라미터 바로가기를 이용하면 모든 파라미터에 직접 접근할 수 있습니다.

### [Alarm Log]

마지막으로 발생한 알람을 5개 (A1~A5)까지 표시합니다. 화살표 키를 사용하여 알람 번호를 선택하고 [OK] 키를 누르면 해당 알람에 관한 세부 정보 를 확인할 수 있습니다. 알람 모드로 들어가기 전에 주파수 변환기의 상태에 관한 정보가 표시됩니다.

LCP 의 알람 기록 버튼을 사용하면 알람 기록과 유지보수 기록에 모두 접근할 수 있습니다.

### [Back]

검색 내용의 이전 단계 또는 이전 수준으로 돌아갑니다.

### [Cancel]

표시 내용이 변경되지 않는 한 마지막 변경 내용 또는 명령이 취소됩니다.

### [Info]

표시창에 명령, 파라미터 또는 기능에 관한 정보가 표시됩니다. [Info] 키는 도움말이 필요할 때 자세한 정보를 제공합니다. [Info], [Back] 또는 [Cancel] 키를 누르면 정보 모드가 종료됩니다.

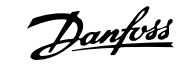

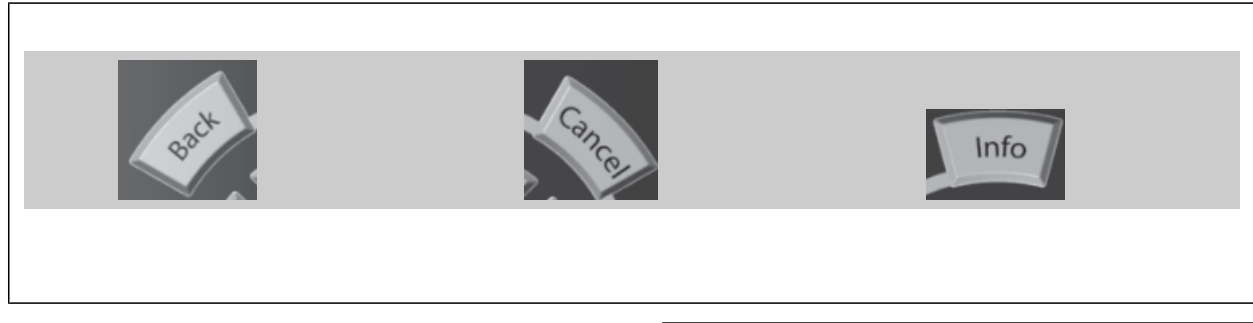

### 검색 키

4개의 검색 화살표 키는 [Quick Menu], [Main Menu] 및 [Alarm Log] 의 각종 선택 옵션 간의 이동에 사용됩니다. 검색 화살표 키로 커서를 움 직일 수 있습니다.

[OK] 키는 커서로 표시된 파라미터를 선택하거나 파라미터 변경을 적용 할 때 사용합니다.

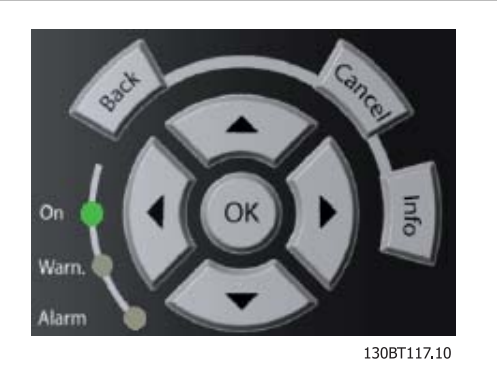

현장 제어용 **운전 키**는 제어 패널의 하단에 위치합니다.

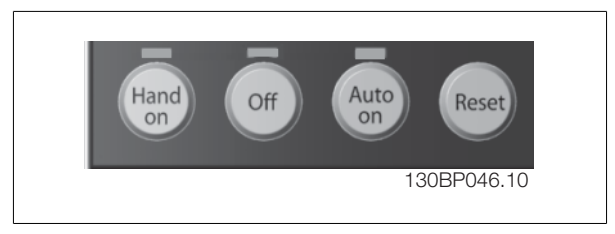

### [Hand On]

GLCP 를 이용하여 현장에서 주파수 변환기를 제어할 때 사용합니다. [Hand On] 키를 눌러 모터를 기동할 수 있으며 화살표 키를 이용하여 모터 회전 수 데이터를 입력할 수도 있습니다. 파라미터 0-40 *LCP 의 [수동 운전] 키*(을)를 통해 키를 *사용함* [1] 또는 *사용안함* [0]으로 선택할 수 있습니다. [Hand On] 키에 의해 주파수 변환기가 운전하는 동안에도 아래 제어 신호는 계속 사용할 수 있습니다.

- [Hand On] [Off] [Auto on]
- 리셋
- 코스팅 정지 인버스
- 역회전
- \_ 셋업 선택 lsb 셋업 선택 msb
- 직렬 통신을 통한 정지 명령

주의

- 순간 정지
- 직류 제동

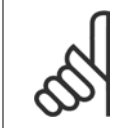

제어 신호 또는 직렬 버스통신을 통해 외부 정지 신호가 활성화된 경우 LCP 를 통해 "기동" 명령을 실행해도 기동되지 않습니다.

### [Off]

운전 중인 모터를 정지시키는데 사용합니다. 파라미터 0-41 *LCP 의 [꺼짐] 키*(을)를 통해 키를 사용함 [1] 또는 사용안함 [0]으로 선택할 수 있습니 다. 외부 정지 기능을 선택하지 않고 [Off] 키도 누르지 않았다면 모터는 주전원 공급을 차단함으로써만 정지할 수 있습니다.

주의

### [Auto on]

제어 단자 및/또는 직렬 통신을 이용하여 주파수 변환기를 제어하고자 할 때 사용할 수 있습니다. 제어 단자 또는 직렬 통신에서 기동 신호를 주면 주파 수 변환기가 기동을 시작합니다. 파라미터 0-42 *LCP 의 [자동 운전] 키*(을)를 통해 키를 사용함 [1] 또는 사용안함 [0]으로 선택할 수 있습니다.

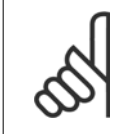

디지털 입력을 통해 활성화된 HAND-OFF-AUTO 신호는 [Hand on] - [Auto on] 제어 키보다 우선순위가 높습니다.

### [Reset]

알람(트립)이 발생한 주파수 변환기를 리셋할 때 사용합니다. 파라미터 0-43 *LCP 의 [리셋] 키*(을)를 통해 키를 *사용함* [1] 또는 *사용안함* [0]으로 선 택할 수 있습니다.

파라미터 바로가기는 [Main Menu] 키를 3초간 누르면 실행됩니다. 파라미터 바로가기를 이용하면 모든 파라미터에 직접 접근할 수 있습니다.

Danfoss

# 6.1.3 숫자 방식의 LCP(NLCP)를 운전하는 방법

다음 지시사항은 NLCP (LCP 101)에 해당하는 내용입니다.

### LCP 는 기능별로 아래와 같이 4가지로 나뉘어집니다.

- 1. 숫자 방식의 디스플레이.
- 메뉴 키 및 표시 램프 (LED) 파라미터 변경 및 표시 기능 전 환.
- 3. 검색 키 및 표시 램프(LED).
- 4. 운전 키 및 표시 램프(LED).

주의

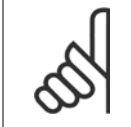

숫자 방식의 현장 제어 패널(LCP101)에서는 파라미 터 복사 기능을 사용할 수 없습니다.

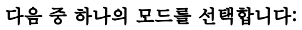

**상태 모드**: 주파수 변환기 또는 모터의 상태를 나타냅니다. 알람이 발생하면, NLCP 는 모드를 상태 모드로 자동 전환합니다. 알람 횟수가 화면에 나타날 수 있습니다.

단축 설정 또는 주 메뉴 모드: 파라미터와 파라미터 설정 내용을 표시합 니다.

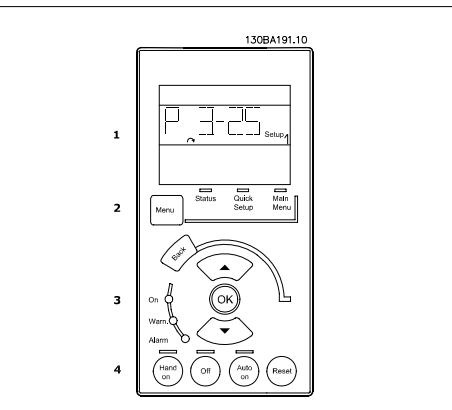

811

그림 6.1: 숫자 방식의 LCP (NLCP)

그림 6.3: 알람 표시 예

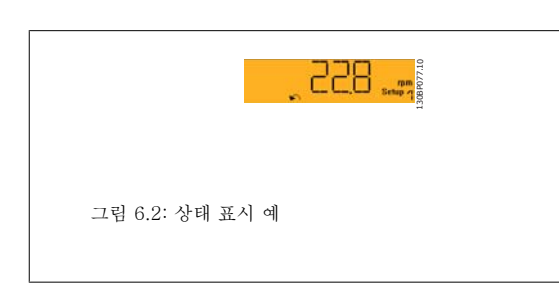

### 표시 램프 (LEDs):

- 녹색 LED/On: 제어부가 켜져 있음을 의미합니다.
- 황색 LED/Wrn.: 경고를 의미합니다.
- 적색 LED/Alarm 점멸: 알람을 의미합니다.

### 메뉴 키

다음 중 하나의 모드를 선택합니다:

- 상태
- 단축 설정
- 주 메뉴

### 주 메뉴

모든 파라미터를 프로그래밍할 때 사용합니다. 파라미터 0-60 *주 매뉴 비밀번호*, 파라미터 0-61 *비밀번호 없이 주 메뉴 접근*, 파라미터 0-65 *개인 메뉴 비밀번호* 또는 파라미터 0-66 *비밀번호 없이 개인 메뉴 액세스*을 이용하여 비밀번호를 생성하지 않는 한 직접 파라미터에 액세스할 수 있습니다. 단축 설정은 가장 필수적인 파라미터만을 이용하여 주파수 변환기를 설정하는 데 사용됩니다. 파라미터 값은 값이 깜박일 때 위/아래 화살표를 사용하여 변경할 수 있습니다. 주 메뉴 LED 가 켜질 때까지 [Menu] 키를 여러 번 눌러 주 메뉴를 선택합니다. 파라미터 그룹 [xx-\_]을 선택하고 [OK]를 누릅니다. 파라미터 [\_-xx]을 선택하고 [OK]를 누릅니다. 파라미터가 배열 파라미터 값이라면 배열 번호를 선택한 다음 [OK] 키를 누릅니다. 원하는 데이터 값을 선택하고 [OK]를 누릅니다.

<u>Danfoss</u>

## 검색 키

### [Back]

키는 이전 단계로 이동할 때 사용합니다.

### 화살표 [▲] [▼]

키는 다른 파라미터 그룹 및 다른 파라미터로 이동하거나 파라미터의 각 종 항목을 확인할 때 사용합니다.

### [OK]

키는 커서로 표시된 파라미터를 선택하거나 파라미터 변경을 적용할 때 사용합니다.

### 운전 키

현장 제어용 키는 제어 패널의 맨 아래에 있습니다.

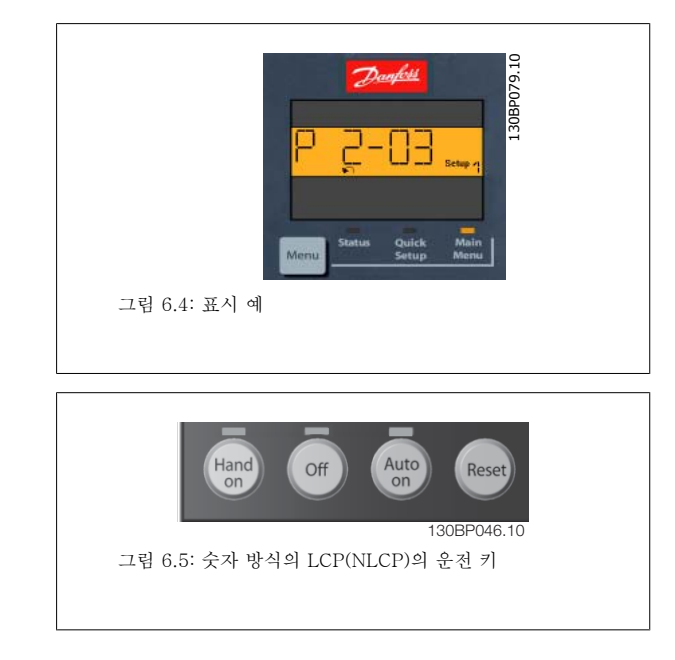

# 6

### [Hand on]

키는 LCP 를 이용하여 현장에서 주파수 변환기를 제어할 때 사용합니다. [Hand on] 키를 눌러 모터를 기동시킬 수 있으며 화살표 키를 이용하여 모터 회전수 데이터를 입력할 수도 있습니다. 파라미터 0-40 *LCP 의 [수동 운전] 키*를 이용하여 키를 *사용함* [1] 또는 *사용안함* [0]으로 선택할 수 있습니 다.

제어 신호 또는 직렬 버스통신을 통해 외부 정지 신호가 활성화된 경우 LCP 를 통해 '기동' 명령을 실행해도 기동되지 않습니다.

### [Hand on] 키에 의해 주파수 변환기가 운전하는 동안에도 아래 제어 신호는 계속 사용할 수 있습니다.

- [Hand on] [Off] [Auto on]
- 리셋
- 코스팅 정지 인버스
- 역회전
- 셋업 선택 lsb 셋업 선택 msb
- 직렬 통신을 통한 정지 명령

주의

- 순간 정지
- 직류 제동

### [Off]

운전중인 모터를 정지시키는 데 사용합니다. 파라미터 0-41 *LCP 의 [꺼짐] 키*를 이용하여 키를 *사용함* [1] 또는 *사용안함* [0]으로 선택할 수 있습니 다.

외부 정지 기능을 선택하지 않고 [Off] 키도 누르지 않았다면 모터는 주전원 공급을 차단함으로써 정지할 수 있습니다.

### [Auto on]

제어 단자 또는 직렬 통신을 이용하여 주파수 변환기를 제어하고자 할 때 사용할 수 있습니다. 제어 단자 또는 직렬 통신에서 기동 신호를 주면 주파수 변환기가 기동을 시작합니다. 파라미터 0-42 *LCP 의 [자동 운전] 키*를 이용하여 키를 *사용함* [1] 또는 *사용안함* [0]으로 선택할 수 있습니다.

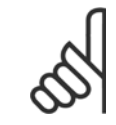

디지털 입력을 통해 활성화된 HAND-OFF-AUTO 신호는 [Hand on] [Auto on] 제어 키보다 우선순위가 높습니다.

### [Reset]

알람 (트립)이 발생한 주파수 변환기를 리셋할 때 사용합니다. 파라미터 0-43 *LCP 의 [리셋] 키*를 이용하여 키를 *사용함* [1] 또는 *사용안함* [0]으로 선택할 수 있습니다.

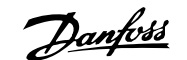

7 주파수 변환기 프로그래밍 방법

# 7.1 프로그래밍 방법

# 7.1.1 기능 셋업

기능 셋업은 대부분의 VLT HVAC 인버터 어플리케이션에서 필요한 모든 파라미터에 빠르고 쉽게 접근하도록 합니다(VAV 및 CAV 공급 및 복귀 팬, 냉각탑 팬, 일차, 2차 및 콘덴서 물 펌프 및 기타 펌프, 팬 및 압축기 응용제품 포함).

### 기능 셋업 에 액세스하는 방법 - 예

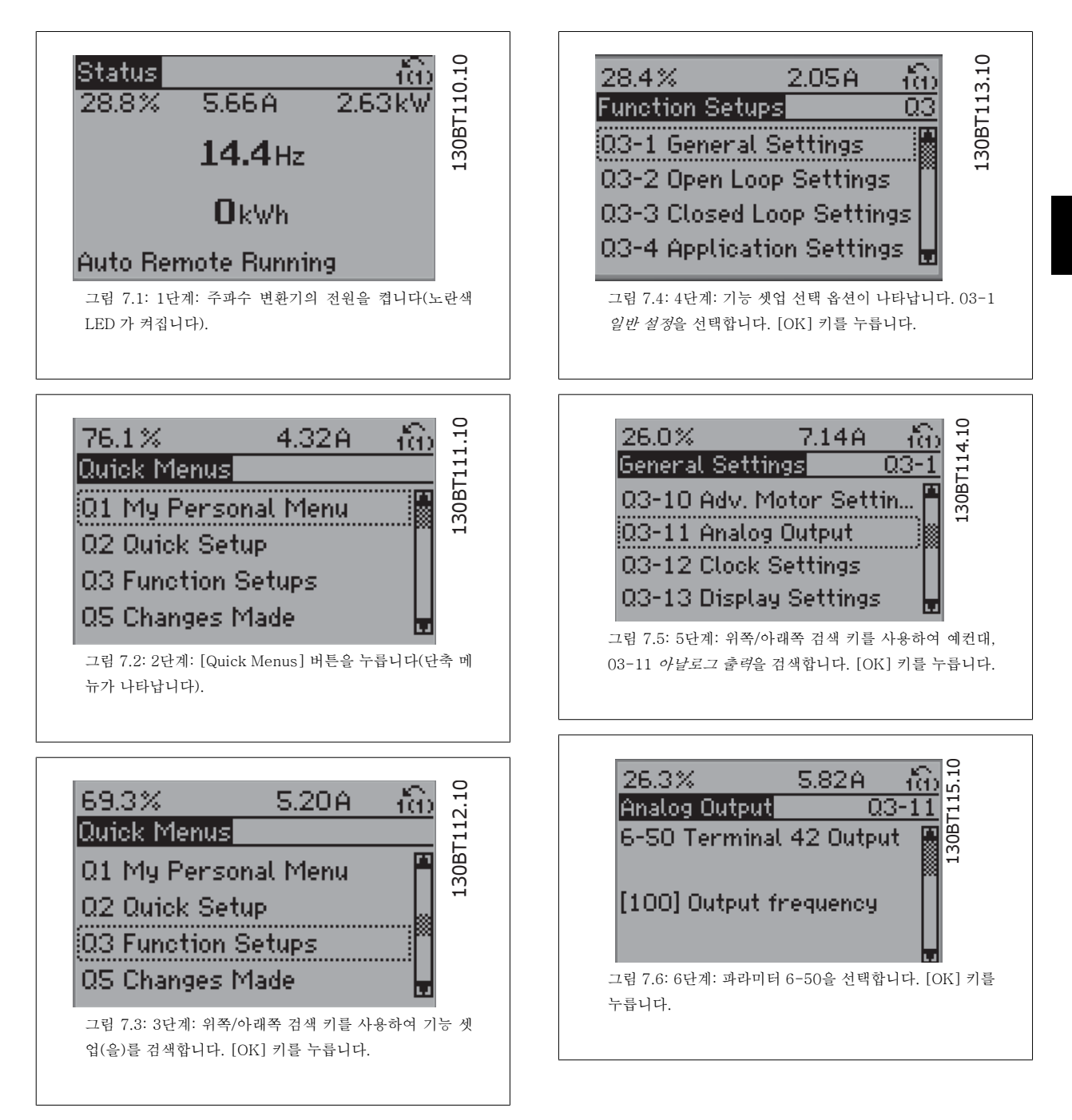

Danfoss

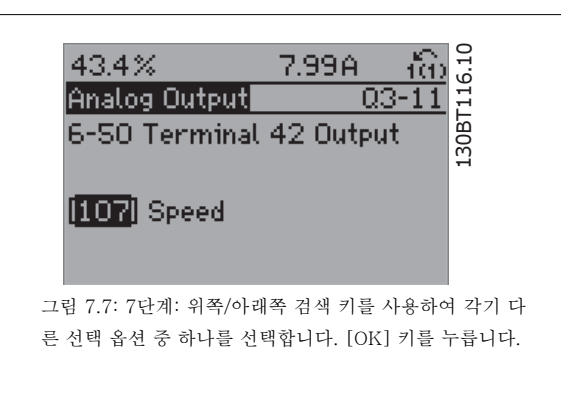

### 기능 셋업 파라미터

기능 셋업 파라미터는 다음과 같은 그룹으로 구성되어 있습니다:

| Q3-1 일반 설정                 |                                           |                                   |                            |  |
|----------------------------|-------------------------------------------|-----------------------------------|----------------------------|--|
| Q3-10 고급 모터 설정             | Q3-11 아날로그 출력                             | Q3-12 클럭 설정                       | Q3-13 표시창 설정               |  |
| 파라미터 1-90 <i>모터 열 보호</i>   | 파라미터 6-50 <i>단자 42 출력</i>                 | 파라미터 0-70 <i>날짜 및 시간 설정</i>       | 파라미터 0-20 <i>소형 표시 1.1</i> |  |
| 파라미터 1-93 <i>써미스터 소스</i>   | 파라미터 6-51 <i>단자 42 최소 출력</i><br><i>범위</i> | 파라미터 0-71 <i>날짜 형식</i>            | 파라미터 0-21 <i>소형 표시 1.2</i> |  |
| 파라미터 1-29 <i>자동 모터 최적화</i> | 파라미터 6-52 <i>단자 42 최대 출력</i>              | 파라미터 0-72 <i>시간 형식</i>            | 파라미터 0-22 <i>소형 표시 1.3</i> |  |
| (AMA)                      | 범위                                        |                                   |                            |  |
| 파라미터 14-01 <i>스위칭 주파수</i>  |                                           | 파라미터 0-74 <i>DST/서머타임</i>         | 파라미터 0-23 <i>둘째 줄 표시</i>   |  |
| 파라미터 4-53 <i>고속 경고</i>     |                                           | 파라미터 0-76 <i>DST/서머타임 시<br/>작</i> | 과라미터 0-24 <i>셋째 줄 표시</i>   |  |
|                            |                                           | 파라미터 0-77 <i>DST/서머타임 종</i>       | 파라미터 0-37 <i>표시 문자 1</i>   |  |
|                            |                                           | Ē                                 |                            |  |
|                            |                                           |                                   | 파라미터 0-38 <i>표시 문자 2</i>   |  |
|                            |                                           |                                   | 파라미터 0-39 <i>표시 문자 3</i>   |  |

| Q3-2 개회로 설정                   |                                    |  |
|-------------------------------|------------------------------------|--|
| Q3-20 디지털 지령                  | Q3-21 아날로그 지령                      |  |
| 파라미터 3-02 <i>최소 지령</i>        | 파라미터 3-02 <i>최소 지령</i>             |  |
| 파라미터 3-03 <i>최대 지령</i>        | 파라미터 3-03 <i>최대 지령</i>             |  |
| 파라미터 3-10 <i>프리셋 지령</i>       | 파라미터 6-10 <i>단자 53 최저 전압</i>       |  |
| 파라미터 5-13 <i>단자 29 디지털 입력</i> | 파라미터 6-11 <i>단자 53 최고 전압</i>       |  |
| 파라미터 5-14 <i>단자 32 디지털 입력</i> | 파라미터 6-12 <i>단자 53 최저 전류</i>       |  |
| 파라미터 5-15 <i>단자 33 디지털 입력</i> | 파라미터 6-13 <i>단자 53 최고 전류</i>       |  |
|                               | 파라미터 6-14 <i>단자 53 최저 지령/피드백 값</i> |  |
|                               | 과라미터 6-15 <i>단자 53 최고 지령/피드백 값</i> |  |

Г

Danfoss

| Q3-3 폐회로 설정                         |                                     |                                     |  |
|-------------------------------------|-------------------------------------|-------------------------------------|--|
| Q3-30 단일 영역 내부 설정포인트                | Q3-31 단일 영역 외부 설정포인트                | Q3-32 다중 영역 / 고급                    |  |
| 과라미터 1-00 <i>구성 모드</i>              | 파라미터 1-00 <i>구성 모드</i>              | 파라미터 1-00 <i>구성 모드</i>              |  |
| 과라미터 20-12 <i>지령/피드백 단위</i>         | 과라미터 20-12 <i>지령/피드백 단위</i>         | 파라미터 3-15 <i>지령 1 소스</i>            |  |
| 파라미터 20-13 Minimum Reference/Feedb. | 파라미터 20-13 Minimum Reference/Feedb. | 파라미터 3-16 <i>지령 2 소스</i>            |  |
| 파라미터 20-14 Maximum Reference/       | 파라미터 20-14 Maximum Reference/       | 파라미터 20-00 <i>피드백 1 소스</i>          |  |
| Feedb.                              | Feedb.                              |                                     |  |
| 파라미터 6-22 <i>단자 54 최저 전류</i>        | 파라미터 6-10 <i>단자 53 최저 전압</i>        | 파라미터 20-01 <i>피드백 1 변환</i>          |  |
| 파라미터 6-24 <i>단자 54 최저 지령/피드백 값</i>  | 파라미터 6-11 <i>단자 53 최고 전압</i>        | 파라미터 20-02 <i>피드백 1 소스 단위</i>       |  |
| 파라미터 6-25 <i>단자 54 최고 지령/피드백 값</i>  | 과라미터 6-12 <i>단자 53 최저 전류</i>        | 파라미터 20-03 <i>피드백 2 소스</i>          |  |
| 과라미터 6-26 <i>단자 54 필터 시정수</i>       | 과라미터 6-13 <i>단자 53 최고 전류</i>        | 파라미터 20-04 <i>피드백 2 변환</i>          |  |
| 과라미터 6-27 <i>단자 54 입력 신호 결함</i>     | 과라미터 6-14 <i>단자 53 최저 지령/피드백 값</i>  | 파라미터 20-05 <i>피드백 2 소스 단위</i>       |  |
| 과라미터 6-00 <i>외부 지령 보호 시간</i>        | 과라미터 6-15 <i>단자 53 최고 지령/피드백 값</i>  | 파라미터 20-06 <i>피드백 3 소스</i>          |  |
| 파라미터 6-01 <i>외부 지령 보호 기능</i>        | 과라미터 6-22 <i>단자 54 최저 전류</i>        | 파라미터 20-07 <i>피드백 3 변환</i>          |  |
| 파라미터 20-21 <i>설정포인트 1</i>           | 과라미터 6-24 <i>단자 54 최저 지령/피드백 값</i>  | 파라미터 20-08 <i>피드백 3 소스 단위</i>       |  |
| 파라미터 20-81 <i>PID 정/역 제어</i>        | 파라미터 6-25 <i>단자 54 최고 지령/피드백 값</i>  | 파라미터 20-12 <i>지령/피드백 단위</i>         |  |
| 파라미터 20-82 <i>PID 기동 속도 [RPM]</i>   | 파라미터 6-26 <i>단자 54 필터 시정수</i>       | 파라미터 20-13 Minimum Reference/Feedb. |  |
| 파라미터 20-83 <i>PID 기동 속도 [Hz]</i>    | 파라미터 6-27 <i>단자 54 입력 신호 결함</i>     | 파라미터 20-14 Maximum Reference/Feedb. |  |
| 파라미터 20-93 PID 비례 이득                | 파라미터 6-00 <i>외부 지령 보호 시간</i>        | 파라미터 6-10 <i>단자 53 최저 전압</i>        |  |
| 파라미터 20-94 <i>PID 적분 시간</i>         | 파라미터 6-01 <i>외부 지령 보호 기능</i>        | 파라미터 6-11 <i>단자 53 최고 전압</i>        |  |
| 파라미터 20-70 <i>폐회로 유형</i>            | 파라미터 20-81 <i>PID 정/역 제어</i>        | 파라미터 6-12 <i>단자 53 최저 전류</i>        |  |
| 파라미터 20-71 <i>튜닝 모드</i>             | 파라미터 20-82 <i>PID 기동 속도 [RPM]</i>   | 파라미터 6-13 <i>단자 53 최고 전류</i>        |  |
| 파라미터 20-72 PID 출력 변경                | 파라미터 20-83 <i>PID 기동 속도 [Hz]</i>    | 파라미터 6-14 <i>단자 53 최저 지령/피드백 값</i>  |  |
| 파라미터 20-73 <i>최소 피드백 수준</i>         | 파라미터 20-93 <i>PID 비례 이득</i>         | 파라미터 6-15 <i>단자 53 최고 지령/피드백 값</i>  |  |
| 파라미터 20-74 <i>최대 피드백 수준</i>         | 파라미터 20-94 <i>PID 적분 시간</i>         | 파라미터 6-16 <i>단자 53 필터 시정수</i>       |  |
| 파라미터 20-79 <i>PID 자동 튜닝</i>         | 파라미터 20-70 <i>폐회로 유형</i>            | 파라미터 6-17 <i>단자 53 입력 신호 결함</i>     |  |
|                                     | 파라미터 20-71 <i>튜닝 모드</i>             | 파라미터 6-20 <i>단자 54 최저 전압</i>        |  |
|                                     | 파라미터 20-72 <i>PID 출력 변경</i>         | 파라미터 6-21 <i>단자 54 최고 전압</i>        |  |
|                                     | 파라미터 20-73 <i>최소 피드백 수준</i>         | 파라미터 6-22 <i>단자 54 최저 전류</i>        |  |
|                                     | 파라미터 20-74 <i>최대 피드백 수준</i>         | 파라미터 6-23 <i>단자 54 최고 전류</i>        |  |
|                                     | 파라미터 20-79 <i>PID 자동 튜닝</i>         | 파라미터 6-24 <i>단자 54 최저 지령/피드백 값</i>  |  |
|                                     |                                     | 파라미터 6-25 <i>단자 54 최고 지령/피드백 값</i>  |  |
|                                     |                                     | 파라미터 6-26 <i>단자 54 필터 시정수</i>       |  |
|                                     |                                     | 파라미터 6-27 <i>단자 54 입력 신호 결함</i>     |  |
|                                     |                                     | 파라미터 6-00 <i>외부 지령 보호 시간</i>        |  |
|                                     |                                     | 파라미터 6-01 <i>외부 지령 보호 기능</i>        |  |
|                                     |                                     | 파라미터 4-56 <i>피드백 낮음 경고</i>          |  |
|                                     |                                     | 파라미터 4-57 <i>피드백 높음 경고</i>          |  |
|                                     |                                     | 파라미터 20-20 <i>피드백 기능</i>            |  |
|                                     |                                     | 파라미터 20-21 <i>설정포인트 1</i>           |  |
|                                     |                                     | 파라미터 20-22 <i>설정포인트 2</i>           |  |
|                                     |                                     | 파라미터 20-81 <i>PID 정/역 제어</i>        |  |
|                                     |                                     | 파라미터 20-82 PID 기동 속도 [RPM]          |  |
|                                     |                                     | 파라미터 20-83 <i>PID 기동 속도 [Hz]</i>    |  |
|                                     |                                     | 파라미터 20-93 <i>PID 비례 이득</i>         |  |
|                                     |                                     | 파라미터 20-94 <i>PID 적분 시간</i>         |  |
|                                     |                                     | 파라미터 20-70 <i>폐회로 유형</i>            |  |
|                                     |                                     | 파라미터 20-71 <i>튜닝 모드</i>             |  |
|                                     |                                     | 파라미터 20-72 <i>PID 출력 변경</i>         |  |
|                                     |                                     | 파라미터 20-73 <i>최소 피드백 수준</i>         |  |
|                                     |                                     | 파라미터 20-74 <i>최대 피드백 수준</i>         |  |
|                                     |                                     | 파라미터 20-79 <i>PID 자동 튜닝</i>         |  |

Danfoss

| Q3-4 어플리케이션 설정                  |                                    |                                  |  |
|---------------------------------|------------------------------------|----------------------------------|--|
| Q3-40 팬 설정                      | Q3-41 펌프 설정                        | Q3-42 압축기 설정                     |  |
| 파라미터 22-60 <i>벨트 파손시 동작설정</i>   | 파라미터 22-20 <i>저출력 자동 셋업</i>        | 파라미터 1-03 <i>토오크 특성</i>          |  |
| 파라미터 22-61 <i>벨트 파손 감지 토오크</i>  | 파라미터 22-21 <i>저출력 감지</i>           | 파라미터 1-71 <i>기동 지연</i>           |  |
| 파라미터 22-62 <i>벨트 파손 감지 시간</i>   | 파라미터 22-22 <i>저속 감지</i>            | 파라미터 22-75 <i>단주기 과다운전 감지 보호</i> |  |
| 파라미터 4-64 <i>반자동 바이패스 셋업</i>    | 파라미터 22-23 <i>유량없음 감지 기능</i>       | 파라미터 22-76 <i>기동 간 간격</i>        |  |
| 파라미터 1-03 <i>토오크 특성</i>         | 파라미터 22-24 <i>유량없음 감지 지연</i>       | 파라미터 22-77 <i>최소 구동 시간</i>       |  |
| 파라미터 22-22 <i>저속 감지</i>         | 파라미터 22-40 <i>최소 구동 시간</i>         | 파라미터 5-01 <i>단자 27 모드</i>        |  |
| 파라미터 22-23 <i>유량없음 감지 기능</i>    | 파라미터 22-41 <i>최소 슬립 시간</i>         | 파라미터 5-02 <i>단자 29 모드</i>        |  |
| 파라미터 22-24 <i>유량없음 감지 지연</i>    | 파라미터 22-42 <i>재가동 속도 [RPM]</i>     | 과라미터 5-12 <i>단자 27 디지털 입력</i>    |  |
| 파라미터 22-40 <i>최소 구동 시간</i>      | 파라미터 22-43 <i>재가동 속도 [Hz]</i>      | 과라미터 5-13 <i>단자 29 디지털 입력</i>    |  |
| 파라미터 22-41 <i>최소 슬립 시간</i>      | 파라미터 22-44 <i>재가동 지령/피드백 차이</i>    | 파라미터 5-40 <i>릴레이 기능</i>          |  |
| 파라미터 22-42 <i>제가동 속도 [RPM]</i>  | 파라미터 22-45 <i>설정포인트 부스트</i>        | 파라미터 1-73 <i>플라잉 기동</i>          |  |
| 파라미터 22-43 <i>제가동 속도 [Hz]</i>   | 파라미터 22-46 <i>최대 부스트 시간</i>        | 파라미터 1-86 Trip Speed Low [RPM]   |  |
| 파라미터 22-44 <i>제가동 지령/피드백 차이</i> | 파라미터 22-26 <i>드라이 펌프 감지시 동작 설정</i> | 파라미터 1-87 Trip Speed Low [Hz]    |  |
| 파라미터 22-45 <i>설정포인트 부스트</i>     | 파라미터 22-27 <i>드라이 펌프 감지 지연 시간</i>  |                                  |  |
| 파라미터 22-46 <i>최대 부스트 시간</i>     | 파라미터 22-80 <i>유량 보상</i>            |                                  |  |
| 파라미터 2-10 <i>제동 기능</i>          | 파라미터 22-81 <i>2차-선형 곡선 근사값</i>     |                                  |  |
| 파라미터 2-16 <i>교류 제동 최대 전류</i>    | 파라미터 22-82 <i>작업 포인트 계산</i>        |                                  |  |
| 파라미터 2-17 <i>과전압 제어</i>         | 파라미터 22-83 <i>유량없음 시 속도 [RPM]</i>  |                                  |  |
| 파라미터 1-73 <i>플라잉 기동</i>         | 파라미터 22-84 <i>유량없음 시 속도 [Hz]</i>   |                                  |  |
| 파라미터 1-71 기동 지연                 | 파라미터 22-85 설계포인트에서의 속도 [RPM]       |                                  |  |
| 파라미터 1-80 <i>정지 시 기능</i>        | 파라미터 22-86 <i>설계포인트에서의 속도 [Hz]</i> |                                  |  |
| 파라미터 2-00 <i>직류 유지/예열 전류</i>    | 파라미터 22-87 <i>유량없음 속도 시 압력</i>     |                                  |  |
| 파라미터 4-10 <i>모터 속도 방향</i>       | 파라미터 22-88 <i>정격 속도 시 압력</i>       |                                  |  |
|                                 | 파라미터 22-89 <i>설계포인트에서의 유량</i>      |                                  |  |
|                                 | 파라미터 22-90 <i>정격 속도 시 유량</i>       |                                  |  |
|                                 | 파라미터 1-03 <i>토오크 특성</i>            |                                  |  |
|                                 | 파라미터 1-73 <i>플라잉 기동</i>            |                                  |  |

기능 셋업 파라미터 그룹의 자세한 설명은 VLT HVAC 인버터 프로그래밍 지침서 또한 참조하십시오.

# 7.1.2 주 메뉴 모드

GLCP 와 NLCP 모두 주 메뉴 모드로의 액세스를 제공합니다. [Main Menu] 키를 누르면 주 메뉴 모드를 시작할 수 있습니다. 그림 6.2는 GLCP 의 표시창에 나타나는 읽기의 예를 보여줍니다. 표시창의 두 번째 줄에서 다섯 번째 줄에는 위쪽/아래쪽 화살표 키를 사 용하여 선택할 수 있는 파라미터 그룹의 목록이 표시됩니다.

| 766RPM 12.8<br><b>주메뉴</b><br>o 운전/표시 | 08P066.1C |
|--------------------------------------|-----------|
| 1-** 부하/모터<br>2-** 제동 장치             |           |
| 그림 7.8: 표시 예.                        |           |

각 파라미터의 이름 및 숫자는 두 가지 프로그래밍 모드에서 동일합니다. 주 메뉴 모드에서 파라미터 는 그룹별로 분리되어 있습니다. 파라미터 번호의 첫 번째 숫자(맨 왼쪽에 있는 숫자)는 파라미터 그룹 번호를 나타냅니다.

주 메뉴에서는 모든 파라미터를 변경할 수 있습니다. 장치의 구성(파라미터 1-00 *구성 모드*)이 프로그래밍에 사용 가능한 다른 파라미터를 결정합니다. 예를 들어, 폐회로가 선택되면 폐회로 작동과 관련한 파라미터를 추가할 수 있습니다. 장치에 옵션 카드가 추가되면 옵션 장치와 관련한 파라미터를 추 가로 이용할 수 있습니다.
Danfoss

# 7.1.3 데이터의 수정

- 1. [Quick Menu] 또는 [Main Menu]를 누르십시오.
- 2. 편집할 파라미터 그룹을 찾으려면 [▲] 및 [▼] 키를 사용하십시오.
- 3. [OK] 키를 누르십시오.
- 4. 편집할 파라미터를 찾으려면 [▲] 및 [▼] 키를 사용하십시오.
- 5. [OK] 키를 누르십시오.
- 6. 올바른 파라미터 설정값을 선택하려면 [▲] 및 [▼] 키를 사용하십시오. 또는 숫자 내의 자리로 이동하려면 키를 사용하십시오. 커서는 변경하
   기 위해 선택한 자릿수를 나타냅니다. [▲] 키는 값을 증가시키고, [▼] 키는 값을 감소시킵니다.
- 7. [Cancel] 키를 눌러 변경을 무시하거나, [OK] 키를 눌러 변경을 허용하고 새 설정을 입력합니다.

## 7.1.4 문자 데이터 값의 변경

선택한 파라미터가 문자 데이터 값인 경우에는 위쪽/아래쪽 검색 키를 사 용하여 문자 데이터 값을 변경하십시오. 위쪽 검색 키를 누르면 값이 커지고 아래쪽 검색 키를 누르면 값이 작아 집니다. 저장하려는 값 위에 커서를 놓고 [OK] 키를 누르십시오.

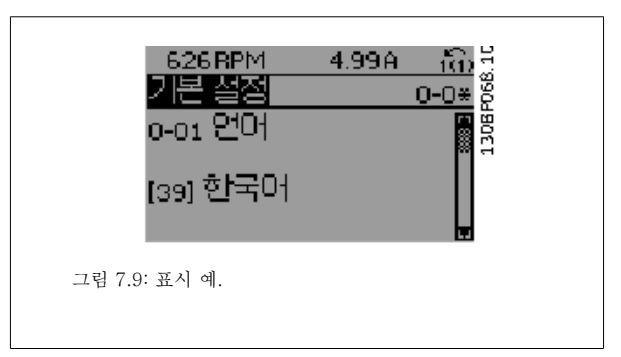

## 7.1.5 단계적으로 숫자 데이터 값 변경

선택한 파라미터가 숫자 데이터 값인 경우에는 [◀] 및 [▶] 검색 키와 위 쪽/아래쪽[▲] [▼] 검색 키를 사용하여 선택한 데이터 값을 변경합니다. 커서를 좌우로 움직이려면 ◀] 및 [▶] 검색 키를 사용하십시오.

| 1228PM 6.78A 100 <sup>월</sup><br>부하 <u>의존적 설정 1-6*</u><br>1-60 저속 운전 부하 보<br>1 <mark>0</mark> 0% |
|--------------------------------------------------------------------------------------------------|
| 그림 7.10: 표시 예.                                                                                   |
| 1988PM 4.77A (6)<br>부하의존적 설정 1-6*<br>1-60 저속 운전 부하 보<br>1 <mark>6</mark> 0%                      |
| 그림 7.11: 표시 예.                                                                                   |

그런 다음 위쪽/아래쪽 검색 키를 사용하여 데이터 값을 변경하십시오. 위쪽 키를 누르면 데이터 값이 커지고 아래쪽 키를 누르면 데이터 값이 작아집니다. 저장하려는 값 위에 커서를 놓고 [OK] 키를 누르십시오.

Danfoss

# 7.1.6 데이터 값의 변경, 단계적

일부 파라미터는 단계적으로 값을 변경하거나 이미 설정되어 있는 값으로 즉시 변경할 수 있습니다. 이는 파라미터 1-20 *모터 출력[kW]*, 파라미 터 1-22 *모터 전압* 및 파라미터 1-23 *모터 주파수*에 적용됩니다. 이 파라미터는 단계적으로 값을 변경할 수도 있고 이미 설정되어 있는 값으로 변경할 수도 있습니다.

## 7.1.7 색인이 붙은 파라미터 읽기 및 프로그래밍

여러 개의 데이터를 가진 파라미터에는 각각의 데이터에 색인이 붙어 있습니다.

파라미터 15-30 *알람 기록: 오류 코드*에서 파라미터 15-32 *알람 기록: 시간*에는 결함 기록이 포함되어 있어 확인할 수 있습니다. 파라미터를 선택하고 [OK] 키를 누른 다음 위쪽/아래쪽 검색 키를 사용하여 값 기록을 스크롤하십시오.

또 하나의 예로는 파라미터 3-10 *프리셋 지령*이 있습니다.

파라미터를 선택하고 [OK] 키를 누른 다음 위쪽/아래쪽 검색 키를 사용하여 인덱싱된 값을 스크롤하십시오. 파라미터 값을 변경하려면 인덱싱된 값을 선택하고 [OK] 키를 누르십시오. 위쪽/아래쪽 키를 사용하여 값을 변경하십시오. [OK] 키를 눌러 변경된 설정을 저장하십시오. [Cancel] 키를 눌러 취 소할 수 있습니다. [Back] 키를 누르면 다른 파라미터로 이동할 수 있습니다.

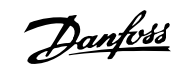

# 7.2 흔히 사용되는 파라미터 - 설명

| 0-01  | 언어               |                                                                                                    |
|-------|------------------|----------------------------------------------------------------------------------------------------|
| 옵션:   |                  | 기능:                                                                                                    |
|       |                  | 표시창에 표시될 언어를 지정합니다.                                                                                                    |
|       |                  | 주과수 변환기에는 2가지 언어로 구성된 패키지가 포함되어있으므로 배송 시 선택할 수 있습니다.<br>기본적으로 영어와 독어는 두 패키지에 모두 포함되어 있습니다. 영어는 삭제할 수도 중복 포함시<br>킬 수도 없습니다. |
| [0] * | English          | 언어 패키지 1 - 2에 포함                                                                                                    |
| [1]   | Deutsch          | 언어 패키지 1 - 2에 포함                                                                                                    |
| [2]   | Francais         | 언어 패키지 1 에 포함                                                                                                    |
| [3]   | Dansk            | 언어 패키지 1에 포함                                                                                                    |
| [4]   | Spanish          | 언어 패키지 1에 포함                                                                                                    |
| [5]   | Italiano         | 언어 패키지 1에 포함                                                                                                    |
| [6]   | Svenska          | 언어 패키지 1에 포함                                                                                                    |
| [7]   | Nederlands       | 언어 패키지 1에 포함                                                                                                    |
| [10]  | Chinese          | 언어 패키지 2                                                                                                    |
| [20]  | Suomi            | 언어 패키지 1에 포함                                                                                                    |
| [22]  | English US       | 언어 패키지 1에 포함                                                                                                    |
| [27]  | Greek            | 언어 패키지 1에 포함                                                                                                    |
| [28]  | Bras.port        | 언어 패키지 1에 포함                                                                                                    |
| [36]  | Slovenian        | 언어 패키지 1에 포함                                                                                                    |
| [39]  | Korean           | 언어 패키지 2에 포함                                                                                                    |
| [40]  | Japanese         | 언어 패키지 2에 포함                                                                                                    |
| [41]  | Turkish          | 언어 패키지 1에 포함                                                                                                    |
| [42]  | Trad.Chinese     | 언어 패키지 2에 포함                                                                                                    |
| [43]  | Bulgarian        | 언어 패키지 1에 포함                                                                                                    |
| [44]  | Srpski           | 언어 패키지 1에 포함                                                                                                    |
| [45]  | Romanian         | 언어 패키지 1에 포함                                                                                                    |
| [46]  | Magyar           | 언어 패키지 1에 포함                                                                                                    |
| [47]  | Czech            | 언어 패키지 1에 포함                                                                                                    |
| [48]  | Polski           | 언어 패키지 1에 포함                                                                                                    |
| [49]  | Russian          | 언어 패키지 1에 포함                                                                                                    |
| [50]  | Thai             | 언어 패키지 2에 포함                                                                                                    |
| [51]  | Bahasa Indonesia | 언어 패키지 2에 포함                                                                                                    |
| 0-20  | 소형 표시 1.1        |                                                                                                    |
| 옵션:   |                  | 기능:                                                                                                    |
|       |                  | 왼쪽에 표시할 소형 표시 1 변수를 선택합니다.                                                                                                 |

없음

[0]

선택된 표시 값이 없음을 의미합니다.

<u>Danfoss</u>

7 주파수 변환기 프로그래밍 방법

| [37]                                                                                                    | 표시 문자 1                                                                                                    | LCP 에 표시하거나 직렬 통신을 통해 읽기 위한 개별 문자열을 쓰기할 수 있습니다.                                                                                                    |
|----------------------------------------------------------------------------------------------------|----------------------------------------------------------------------------------------------------|----------------------------------------------------------------------------------------------------|
| [38]                                                                                                    | 표시 문자 2                                                                                                    | LCP 에 표시하거나 직렬 통신을 통해 읽기 위한 개별 문자열을 쓰기할 수 있습니다.                                                                                                    |
| [39]                                                                                                    | 표시 문자 3                                                                                                    | LCP 에 표시하거나 직렬 통신을 통해 읽기 위한 개별 문자열을 쓰기할 수 있습니다.                                                                                                    |
| [89]                                                                                                    | 날짜 및 시간 읽기                                                                                                    | 현재 날짜와 시간을 표시합니다.                                                                                                    |
| [953]                                                                                                    | 프로피버스 경고 워드                                                                                                    | 표시창에 프로피버스 통신 경고를 나타냅니다.                                                                                                    |
| [1005]                                                                                                    | 전송오류 카운터 읽기                                                                                                    | 마지막으로 전원인가된 이후에 CAN 제어기의 전송 오류 횟수를 나타냅니다.                                                                                                    |
| [1006]                                                                                                    | 수신오류 카운터 읽기                                                                                                    | 마지막으로 전원인가된 이후에 CAN 제어기의 수신 오류 횟수를 나타냅니다.                                                                                                    |
| [1007]                                                                                                    | 통신 종류 카운터 읽기                                                                                                    | 마지막으로 전원인가된 이후의 통신 종료 이벤트 휫수를 표시합니다.                                                                                                    |
| [1013]                                                                                                    | 경고 파라미터                                                                                                    | DeviceNet 고유 경고 워드를 나타냅니다. 각각의 경고에 별도의 비트가 하나씩 할당되어 있습니<br>다.                                                                                                    |
| [1115]                                                                                                    | LON 경고 워드                                                                                                    | LON 고유 경고를 표시합니다.                                                                                                    |
| [1117]                                                                                                    | XIF 개정관                                                                                                    | LON 옵션에 있는 Neuron C 칩의 외부 인터페이스 파일 버전을 표시합니다.                                                                                                    |
| [1118]                                                                                                    | LonWorks 개정판                                                                                                    | LON 옵션에 있는 Neuron C 칩의 응용 프로그램 버전을 표시합니다.                                                                                                    |
| [1501]                                                                                                    | 구동 시간                                                                                                    | 모터가 구동한 시간을 표시합니다.                                                                                                    |
| [1502]                                                                                                    | kWh 카운터                                                                                                    | 주전원 소비 전력을 kWh 로 나타냅니다.                                                                                                    |
| [1600]                                                                                                    | 제어 워드                                                                                                    | 직렬 통신을 통해 주과수 변환기로부터 전달된 제어 워드를 6단위 숫자 코드로 나타냅니다.                                                                                                    |
| [1601]                                                                                                    | 지령 [단위]                                                                                                    | 총 지령(디지털/아날로그/프리셋/버스통신/지령 고정/캐치업 및 슬로우다운의 합)을 선택한 단위<br>로 나타냅니다.                                                                                                    |
| [1602] *                                                                                                    | 지령 %                                                                                                    | 총 지령(디지털/아날로그/프리셋/버스통신/지령 고정/캐치업 및 슬로우다운의 합)을 백분율(%)로<br>나타냅니다.                                                                                                    |
|                                                                                                    |                                                                                                    |                                                                                                    |
| [1603]                                                                                                    | 상태 워드                                                                                                    | 현재 상태 워드                                                                                                    |
| [1603]<br>[1605]                                                                                                    | 상태 워드<br>필드버스 속도 실제 값[%]                                                                                                    | 현재 상태 워드<br>상태 워드와 함께 필드버스 속도 실제 값을 보고하는 버스통신 마스터에 전달된 2 바이트 워드를<br>표시합니다.                                                                                                    |
| [1603]<br>[1605]<br>[1609]                                                                                                    | 상태 워드<br>필드버스 속도 실제 값[%]<br>사용자 정의 읽기                                                                                                    | 현재 상태 워드<br>상태 워드와 함께 필드버스 속도 실제 값을 보고하는 버스통신 마스터에 전달된 2 바이트 워드를<br>표시합니다.<br>과라미터 0-30 <i>사용자 정의 읽기 단위</i> , 파라미터 0-31 <i>사용자 정의 읽기 최소값</i> 및 파라미<br>터 0-32 <i>사용자 정의 읽기 최대값</i> 에서 정의한 대로 사용자 정의 표기값을 표시합니다.                                                                                                    |
| [1603]<br>[1605]<br>[1609]<br>[1610]                                                                                                    | 상태 워드<br>필드버스 속도 실제 값[%]<br>사용자 정의 읽기<br>출력[kW]                                                                                                    | 현재 상태 워드<br>상태 워드와 함께 필드버스 속도 실제 값을 보고하는 버스통신 마스터에 전달된 2 바이트 워드를<br>표시합니다.<br>과라미터 0-30 <i>사용자 정의 읽기 단위</i> , 파라미터 0-31 <i>사용자 정의 읽기 최소값</i> 및 파라미<br>더 0-32 <i>사용자 정의 읽기 최대값</i> 에서 정의한 대로 사용자 정의 표기값을 표시합니다.<br>모터가 소비하는 실제 출력을 kW 로 나타냅니다.                                                                                                    |
| [1603]<br>[1605]<br>[1609]<br>[1610]<br>[1611]                                                                                                    | 상태 워드<br>필드버스 속도 실제 값[%]<br>사용자 정의 읽기<br>출력[kW]<br>출력[HP]                                                                                                    | 현재 상태 워드<br>상태 워드와 함께 필드버스 속도 실제 값을 보고하는 버스통신 마스터에 전달된 2 바이트 워드를<br>표시합니다.<br>과라미터 0-30 <i>사용자 정의 읽기 단위</i> , 파라미터 0-31 <i>사용자 정의 읽기 최소값</i> 및 파라미<br>더 0-32 <i>사용자 정의 읽기 최대값</i> 에서 정의한 대로 사용자 정의 표기값을 표시합니다.<br>모터가 소비하는 실제 출력을 HP 로 나타냅니다.                                                                                                    |
| [1603]<br>[1605]<br>[1609]<br>[1610]<br>[1611]<br>[1612]                                                                                                    | 상태 워드<br>필드버스 속도 실제 값[%]<br>사용자 정의 읽기<br>출력[kW]<br>출력[HP]                                                                                                    | 현재 상태 워드<br>상태 워드와 함께 필드버스 속도 실제 값을 보고하는 버스통신 마스터에 전달된 2 바이트 워드를<br>표시합니다.<br>과라미터 0-30 <i>사용자 정의 읽기 단위</i> , 파라미터 0-31 <i>사용자 정의 읽기 최소값</i> 및 파라미<br>더 0-32 <i>사용자 정의 읽기 최대값</i> 에서 정의한 대로 사용자 정의 표기값을 표시합니다.<br>도터가 소비하는 실제 출력을 HW로 나타냅니다.<br>도터이 전달된 전압입니다.                                                                                                    |
| [1603]<br>[1605]<br>[1609]<br>[1610]<br>[1611]<br>[1612]<br>[1613]                                                                                                    | 상태 워드<br>필드버스 속도 실제 값[%]<br>사용자 정의 읽기<br>출력[kW]<br>출력[HP]<br>모터 전압                                                                                                    | 현재 상태 워드<br>상태 워드와 함께 필드 버스 속도 실제 값을 보고하는 버스통신 마스터에 전달된 2 바이트 워드를<br>요시합니다.<br>과라미터 0-30 <i>사용자 정의 읽기 단위</i> , 파라미터 0-31 <i>사용자 정의 읽기 최소값</i> 및 파라미<br>C-32 <i>사용자 정의 읽기 최대값</i> 에서 정의한 대로 사용자 정의 표기값을 표시합니다.<br>모터가 소비하는 실제 출력을 kW 로 나타냅니다.<br>도터가 소비하는 실제 출력을 HP 로 나타냅니다.<br>도터에 전달된 전압입니다.                                                                                                    |
| <ul> <li>[1603]</li> <li>[1605]</li> <li>[1609]</li> <li>[1610]</li> <li>[1611]</li> <li>[1612]</li> <li>[1613]</li> <li>[1614]</li> </ul>                                                                                 | 상태 워드<br>필드버스 속도 실제 값[%]<br>사용자 정의 읽기<br>출력[kW]<br>출력[HP]<br>모터 전압<br>구파수                                                                                                  | 현재 상태 워드<br>상태 워드와 함께 필드 버스 속도 실제 값을 보고하는 버스통신 마스터에 전달된 2 바이트 워드를<br>요시합니다.<br>과라미터 0-30 <i>사용자 정의 읽기 단위</i> , 파라미터 0-31 <i>사용자 정의 읽기 최소값</i> 및 파라미<br>0-32 <i>사용자 정의 읽기 최대없</i> 에서 정의한 대로 사용자 정의 표기값을 표시합니다.<br>모터가 소비하는 실제 출력을 kW 로 나타냅니다.<br>도터 주 차수, 즉 주 파수 변환기의 출력 주 파수를 Hz 로 나타냅니다.<br>실효값으로 측정된 모터의 위상 전류를 나타냅니다.                                                                                                    |
| <ul> <li>[1603]</li> <li>[1605]</li> <li>[1609]</li> <li>[1610]</li> <li>[1611]</li> <li>[1612]</li> <li>[1613]</li> <li>[1614]</li> <li>[1615]</li> </ul>                                                                 | 상태 워드<br>필드버스 속도 실제 값[%]<br>사용자 정의 읽기<br>출력[kW]<br>출력[HP]<br>모터 전압<br>구파수                                                                                                  | 현재 상태 워드<br>상태 워드와 함께 필드 버스 속도 실제 값을 보고하는 버스통신 마스터에 전달된 2 바이트 워드를<br>요시합니다.<br>과라미터 0-30 <i>사용자 정의 읽기 단위</i> , 파라미터 0-31 <i>사용자 정의 읽기 최소값</i> 및 파라미<br>10-32 <i>사용자 정의 읽기 최대값</i> 에서 정의한 대로 사용자 정의 표기값을 표시합니다.<br>모터가 소비하는 실제 출력을 kW 로 나타냅니다.<br>도터가 소비하는 실제 출력을 HP 로 나타냅니다.<br>도터 주파수, 즉 주파수 변환기의 출력 주파수를 Hz 로 나타냅니다.<br>도터 주파수, 즉 주파수 변환기의 출력 주파수를 백분율(%)로 나타냅니다.                                                                                                    |
| <ul> <li>[1603]</li> <li>[1605]</li> <li>[1609]</li> <li>[1610]</li> <li>[1611]</li> <li>[1612]</li> <li>[1613]</li> <li>[1614]</li> <li>[1615]</li> <li>[1616]</li> </ul>                                                 | 상태 워드<br>골드 버스 속도 실제 값[%]<br>사용자 정의 읽기<br>출력[kW]<br>출력[HP]<br>2도터 전압<br>구과수<br>지도 전류<br>2도터 전류<br>(제]<br>5도 그 [Nm]                                                         | 현재 상태 워드상태 워드와 함께 필드 버스 속도 실제 값을 보고하는 버스통신 마스터에 전달된 2 바이트 워드를<br>요시합니다.과라미터 0-30 <i>사용자 정의 읽기 단위</i> , 파라미터 0-31 <i>사용자 정의 읽기 최소값</i> 및 파라미<br>6 0-32 <i>사용자 정의 읽기 최대값</i> 에서 정의한 대로 사용자 정의 표기값을 표시합니다.도더가 소비하는 실제 출력을 kW 로 나타냅니다.도더가 소비하는 실제 출력을 HP 로 나타냅니다.모더에 전달된 전압입니다.도더 주파수, 즉 주파수 변환기의 출력 주파수를 Hz 로 나타냅니다.신효값으로 측정된 모터의 위상 전류를 나타냅니다.도더 주파수, 즉 주파수 변환기의 출력 주파수를 백분율(%)로 나타냅니다.한재 모터 부하를 모터 정격 토오크의 백분율로 나타냅니다.                                                                                                    |
| <ul> <li>[1603]</li> <li>[1605]</li> <li>[1609]</li> <li>[1610]</li> <li>[1611]</li> <li>[1612]</li> <li>[1613]</li> <li>[1614]</li> <li>[1615]</li> <li>[1616]</li> <li>[1617]</li> </ul>                                 | 상태 워드<br>골드버스 속도 실제 값[%]<br>사용자 정의 읽기<br>출력[kW]<br>출력[HP]<br>2 당 전압<br>구과수<br>2 당 전류<br>주과수 [%]<br>도오크 [Nm]<br>속도 [RPM]                                                    | 현재 상태 워드         상태 워드와 함께 필드버스 속도 실제 값을 보고하는 버스통신 마스터에 전단된 2 바이트 워드를 유고 사업 합니다.         과라미터 0-30 <i>사용자 정의 읽기 단위</i> , 파라미터 0-31 <i>사용자 정의 읽기 최소값</i> 및 파라미 10-32 <i>사용자 정의 읽기 최대값</i> 에서 정의한 대로 사용자 정의 표기값을 표시합니다.         모터가 소비하는 실제 출력을 kW 로 나타냅니다.         모터가 소비하는 실제 출력을 HP 로 나타냅니다.         모터가 소비하는 실제 출력을 HP 로 나타냅니다.         모터 주파수, 즉 주파수 변환기의 출력 주파수를 Hz 로 나타냅니다.         오터 주파수, 즉 주파수 변환기의 출력 주파수를 매분입(知)로 나타냅니다.         모터 주파수, 즉 주파수 변환기의 출력 주파수를 매분입(知)로 나타냅니다.         면지 모터 부하를 모터 정격 토오크의 배분을로 나타냅니다.         먼지 모터 부하를 모터 정격 토오크의 배분을로 나타냅니다.         모터 속도 지령입니다. 실제 속도는 사용 중인 슬립 보상(파라미터 1-62 <i>슬립 보상</i> )에서 설정된 보<br>상)에 따라 다릅니다. 슬립 보상을 사용하지 않는 경우에는 표시창 마이너스 모터 슬립에 표시된                      |
| <ul> <li>[1603]</li> <li>[1605]</li> <li>[1609]</li> <li>[1610]</li> <li>[1611]</li> <li>[1612]</li> <li>[1613]</li> <li>[1614]</li> <li>[1615]</li> <li>[1616]</li> <li>[1617]</li> <li>[1618]</li> </ul>                 | 상태 워드<br>골드버스 속도 실제 값[%]<br>사용자 정의 읽기<br>출력[kW]<br>출력[HP]<br>2 당 전압<br>구과수<br>2 당 진유<br>2 다 진유<br>2 다 [Nm]<br>수도 [RPM]<br>모터 과열                                            | 현재 상태 워드상태 워드와 함께 필드버스 속도 실제 값을 보고하는 버스통신 마스터에 전탄된 2 바이트 워드를<br>값시합니다.과라미터 0-30 <i>사용자 정의 읽기 단위</i> , 파라미터 0-31 <i>사용자 정의 읽기 최소값</i> 및 파라미<br>t 0-32 <i>사용자 정의 읽기 최대값</i> 에서 정의한 대로 사용자 정의 표기값을 표시합니다.모터가 소비하는 실제 출력을 kW로 나타냅니다.모터가 소비하는 실제 출력을 HP로 나타냅니다.모터에 전탄된 전압입니다.모터 주파수, 즉 주파수 변환기의 출력 주파수를 Hz로 나타냅니다.실효값으로 측정된 모터의 위상 전류를 나타냅니다.보더 주파수, 즉 주파수 변환기의 출력 주파수를 백분율(%)로 나타냅니다.면서 모터 부하를 모터 정격 토오크의 백분율로 나타냅니다.전대 모터 부하를 모터 정격 토오크의 백분율로 나타냅니다.문터 속도 지령입니다. 실제 속도는 사용 중인 슬립 보상(파라미터 1-62 <i>슬립 보상</i> )에서 설정된 보<br>상)에 따라 다릅니다. 슬립 보상을 사용하지 않는 경우에는 표시창 마이너스 모터 슬립에 표시된<br>값이 실제 속도입니다.ETR 기능에 의해 계산된 모터의 서면 부하를 나타냅니다. 파라미터 그룹 1-9* 모터 온도 또한 참<br>장 감십시오.                                                                 |
| <ul> <li>[1603]</li> <li>[1605]</li> <li>[1609]</li> <li>[1610]</li> <li>[1611]</li> <li>[1612]</li> <li>[1613]</li> <li>[1615]</li> <li>[1616]</li> <li>[1617]</li> <li>[1618]</li> <li>[1622]</li> </ul>                 | 상태 위드                                                                                                    | 현재 상태 워드상태 워드와 함께 필드버스 속도 실제 값을 보고하는 버스통신 마스터에 전달된 2 바이트 워드를<br>표시합니다.과라미터 0-30 <i>사용자 정의 읽기 단위</i> , 파라미터 0-31 <i>사용자 정의 읽기 취소값</i> 및 파라미<br>리 0-32 <i>사용자 정의 읽기 최대값</i> 에서 정의한 대로 사용자 정의 표기값을 표시합니다.모터가 소비하는 실제 출력을 kW 로 나타냅니다.모터가 소비하는 실제 출력을 HP 로 나타냅니다.모터 주과수, 즉 주과수 변환기의 출력 주과수를 Hz 로 나타냅니다.모터 주과수, 즉 주과수 변환기의 출력 주과수를 Hz 로 나타냅니다.보더 주과수, 즉 주과수 변환기의 출력 주과수를 바운 (%)로 나타냅니다.모터 주과수, 즉 주과수 변환기의 출력 주과수를 액분율(%)로 나타냅니다.모터 주과수, 즉 수과수 변환기의 출력 주과수를 액분율(%)로 나타냅니다.도더 주과수, 즉 주과수 변환기의 출력 주과수를 내운 (%)로 나타냅니다.도더 주과수, 즉 주과수 변환기의 출력 주과수를 액분율(%)로 나타냅니다.문지 가하에 의해 계산된 모터의 써멀 부하를 나타냅니다. 파라미터 그룹 1-9* 모터 운도 또한 함<br>감하십시오.실제 토오크를 액분율로 표시합니다.                                                                                    |
| <ul> <li>[1603]</li> <li>[1605]</li> <li>[1609]</li> <li>[1610]</li> <li>[1611]</li> <li>[1612]</li> <li>[1613]</li> <li>[1615]</li> <li>[1616]</li> <li>[1617]</li> <li>[1618]</li> <li>[1622]</li> <li>[1630]</li> </ul> | 상태 위드<br>밀드 비스 속도 실제 값[%]<br>사용자 정의 읽기<br>출력[kW]<br>출력[kW]<br>2 터 진입<br>지하<br>전입<br>전입<br>전입<br>전입<br>전입<br>전<br>전<br>(N)<br>(N)<br>(N)<br>(N)<br>(N)<br>(N)<br>(N)<br>(N) | 현재 상태 워드상태 워드와 함께 필드 버스 속도 실제 값을 보고하는 버스통신 마스터에 전탄된 2 바이트 워드를<br>없 시합니다.과라미티 0-30 <i>사용자 정의 읽기 단위</i> , 파라미티 0-31 <i>사용자 정의 읽기 최소값</i> 및 파라미<br>이-32 <i>사용자 정의 읽기 최대값</i> 에서 정의한 대로 사용자 정의 표기값을 표시합니다.모터가 소비하는 실제 출력을 kW로 나타냅니다.모터가 소비하는 실제 출력을 HP로 나타냅니다.모터 주파수, 즉 주과수 변환기의 출력 주파수를 Hz로 나타냅니다.신효값으로 측정된 모터의 위상 전류를 나타냅니다.보터 주파수, 즉 주과수 변환기의 출력 주파수를 배분을(%)로 나타냅니다.면지 주파 수, 즉 주과수 변환기의 출력 주파수를 배분을(%)로 나타냅니다.인지 모터 부하를 모터 정격 토오크의 백분용로 나타냅니다.전체 모터 부하를 모터 정격 토오크의 백분용로 나타냅니다.문터 속도 지령입니다. 실제 속도는 사용 중인 슬립 보상(과라마테 1-62 <i>슬립 보상</i> 에서 설정된 보<br>상)에 따라 다릅니다. 슬립 보상을 사용하지 않는 경우에는 표시장 마이너스 모터 슬립에 표시된<br>값이 실제 속도입니다.단지 기능에 의해 계산된 모터의 써밀 부하를 나타냅니다. 파라미터 그룹 1-9* 모터 온도 또한 환<br>소하십시오.년제 토오크를 백분용로 표시합니다.무과수 변환기의 매개회로 전압입니다. |

# VLT® HVAC 인버터 사용 설명서

Danfoss

| [1633] | 제동 에너지/2 분         | 외부 제동 저항으로 전달된 제동 동력을 나타냅니다. 평균 동력은 마지막 120초 동안 지속적으로<br>계산됩니다.                                                                 |
|--------|--------------------|----------------------------------------------------------------------------------------------------|
| [1634] | 방열판 온도             | 주과수 변환기의 현재 방열판 온도를 나타냅니다. 차단 한계는 95 ± 5° C 이며 70 ± 5° C 에서 다<br>시 전환됩니다.                                                       |
| [1635] | 인버터 과열             | 인버터의 부하 %를 나타냅니다.                                                                                                    |
| [1636] | 인버터 정격 전류          | 주파수 변환기의 정격 전류입니다.                                                                                                    |
| [1637] | 인버터 최대 전류          | 주과수 변환기의 최대 전류입니다.                                                                                                    |
| [1638] | SL 제어기 상태          | 제어기에 의해 실행된 이벤트의 상태를 나타냅니다.                                                                                                    |
| [1639] | 제어 카드 온도           | 제어카드의 온도를 나타냅니다.                                                                                                    |
| [1650] | 외부 지령              | 외부 지령의 합(아날로그/펄스/버스통신의 합)을 백분율로 나타냅니다.                                                                                          |
| [1652] | 피드백 [단위]           | 프로그래밍된 디지털 입력의 지령 값을 나타냅니다.                                                                                                    |
| [1653] | 디지털 전위차계 지령        | 실제 지령 피드백에 대한 디지털 가변 저항의 기여도를 표시합니다.                                                                                            |
| [1654] | 피드백 1 [단위]         | 피드백 1의 값을 표시합니다. 파라미터 20-0* 또한 참조하십시오.                                                                                          |
| [1655] | 피드백 2 [단위]         | 피드백 2의 값을 표시합니다. 파라미터 20-0* 또한 참조하십시오.                                                                                          |
| [1656] | 피드백 3 [단위]         | 피드백 3의 값을 표시합니다. 파라미터 20-0* 또한 참조하십시오.                                                                                          |
| [1658] |                    | 인버터 폐회로 PID 제어기 출력 값을 백분율로 표시합니다.                                                                                               |
| [1660] | 디지털 입력             | 디지털 입력의 상태를 표시합니다. '0'은 입력 신호가 없음을 의미하고 '1'은 입력 신호가 있음을 의<br>미합니다.<br>순서는 파라미터 16-60 <i>디지털 입력</i> (을)를 참조하십시오. 비트 0이 맨 오른쪽입니다. |
| [1661] | 단자 53 스위치 설정       | 입력 단자 53의 설정 (전류 = 0, 전압 = 1)을 나타냅니다.                                                                                           |
| [1662] | 아날로그 입력 53         | 입력 53의 실제 값을 지령 또는 보호 값으로 나타냅니다.                                                                                                |
| [1663] | 단자 54 스위치 설정       | 입력 단자 54의 설정 (전류 = 0, 전압 = 1)을 나타냅니다.                                                                                           |
| [1664] | 아날로그 입력 54         | 입력 54의 실제 값을 지령 또는 보호 값으로 나타냅니다.                                                                                                |
| [1665] | 아날로그 출력 42 [mA]    | 출력 42의 실제 값을 mA 로 표시합니다. 파라미터 6-50 <i>단자 42 출력</i> 을 사용하여 출력 42에 의해<br>표시될 변수를 선택하십시오.                                          |
| [1666] | 디지털 출력 [이진수]       | 모든 디지털 출력의 이진값을 나타냅니다.                                                                                                    |
| [1667] | 펄스 입력 #29 [Hz]     | 펄스 입력으로 단자 29에 적용된 주파수의 실제 값을 나타냅니다.                                                                                            |
| [1668] | 펄스 입력 #33 [Hz]     | 펄스 입력으로 단자 33에 적용된 주파수의 실제 값을 나타냅니다.                                                                                            |
| [1669] | 펄스 출력 #27 [Hz]     | 디지털 출력 모드에서 단자 27에 적용된 실제 펄스 값을 나타냅니다.                                                                                          |
| [1670] | 펄스 출력 #29 [Hz]     | 디지털 출력 모드에서 단자 29에 적용된 실제 펼스 값을 나타냅니다.                                                                                          |
| [1671] | 릴레이 출력 [이진수]       | 모든 릴레이의 설정을 표시합니다.                                                                                                    |
| [1672] | 카운터 A              | 카운터 A 의 현재 값을 표시합니다.                                                                                                    |
| [1673] | 카운터 B              | 카운터 B 의 현재 값을 표시합니다.                                                                                                    |
| [1675] | 아날.입력 X30/11       | 입력 X30/11(일반용 I/O 카드 옵션)의 실제 신호 값을 표시합니다.                                                                                       |
| [1676] | 아날.입력 X30/12       | 입력 X30/12(일반용 I/O 카드 옵션)의 실제 신호 값을 표시합니다.                                                                                       |
| [1677] | 아날로그 출력 X30/8 [mA] | 출력 X30/8(일반용 I/O 카드 옵션)에서의 값을 나타냅니다. 파라미터 6-60을 사용하여 표시할 변<br>수를 선택합니다.                                                         |
| [1680] | 필드버스 제어워드 1        | 버스통신 마스터에서 수신된 제어 워드(CTW)입니다.                                                                                                   |
| [1682] | 필드버스 지령 1          | 직렬 통신 네트워크(예컨대, BMS, PLC 또는 기타 마스터 제어기)를 통해 제어 워드와 함께 전송<br>된 주 지령 값입니다.                                                        |

7 주파수 변환기 프로그래밍 방법

Danfoss

| [1684] | 통신 옵션 STW          | 확장된 필드버스 통신 옵션 상태 워드입니다.                            |
|--------|--------------------|-----------------------------------------------------|
| [1685] | FC 단자 제어워드 1       | 버스통신 마스터에서 수신된 제어 워드(CTW)입니다.                       |
| [1686] | FC 단자 지령 1         | 버스통신 마스터에 전달된 상태 워드(STW)입니다.                        |
| [1690] | 알람 워드              | 하나 이상의 알람을 6단위 숫자 코드로 나타냅니다(직렬 통신에 사용됨).            |
| [1691] | 알람 워드 2            | 하나 이상의 알람을 6단위 숫자 코드로 나타냅니다(직렬 통신에 사용됨).            |
| [1692] | 경고 워드              | 하나 이상의 경고를 6단위 숫자 코드로 나타냅니다(직렬 통신에 사용됨).            |
| [1693] | 경고 워드 2            | 하나 이상의 경고를 6단위 숫자 코드로 나타냅니다(직렬 통신에 사용됨).            |
| [1694] | 확장 상태 워드           | 하나 이상의 상태 조건을 6단위 숫자 코드로 나타냅니다(직렬 통신에 사용됨).         |
| [1695] | 확장형 상태 워드 2        | 하나 이상의 상태 조건을 6단위 숫자 코드로 나타냅니다(직렬 통신에 사용됨).         |
| [1696] | 유지보수 워드            | 비트는 파라미터 그룹 23-1*에서 프로그래밍된 예방적 유지보수 이벤트의 상태를 나타냅니다. |
| [1830] | 아날로그 입력 X42/1      | 아날로그 입출력 카드의 단자 X42/1 에 적용된 신호의 값을 표시합니다.           |
| [1831] | 아날로그 입력 X42/3      | 아날로그 입출력 카드의 단자 X42/3 에 적용된 신호의 값을 표시합니다.           |
| [1832] | 아날로그 입력 X42/5      | 아날로그 입출력 카드의 단자 X42/5 에 적용된 신호의 값을 표시합니다.           |
| [1833] | 아날로그 출력 X42/7 [V]  | 아날로그 입출력 카드의 단자 X42/7 에 적용된 신호의 값을 표시합니다.           |
| [1834] | 아날로그 출력 X42/9 [V]  | 아날로그 입출력 카드의 단자 X42/9 에 적용된 신호의 값을 표시합니다.           |
| [1835] | 아날로그 출력 X42/11 [V] | 아날로그 입출력 카드의 단자 X42/11 에 적용된 신호의 값을 표시합니다.          |
| [2117] | 확장 PID 1: 지령 [단위]  | 확장형 폐회로 1 제어기의 지령 값을 나타냅니다.                         |
| [2118] | 확장 PID 1: 피드백 [단위] | 확장형 폐회로 1 제어기의 피드백 신호 값을 나타냅니다.                     |
| [2119] | 확장 PID 1: 출력 [%]   | 확장형 폐회로 1 제어기의 출력 값을 나타냅니다.                         |
| [2137] | 확장 PID 2: 지령 [단위]  | 확장형 폐회로 2 제어기의 지령 값을 나타냅니다.                         |
| [2138] | 확장 PID 2: 피드백 [단위] | 확장형 폐회로 2 제어기의 피드백 신호 값을 나타냅니다.                     |
| [2139] | 확장 PID 2: 출력 [%]   | 확장형 폐회로 2 제어기의 출력 값을 나타냅니다.                         |
| [2157] | 확장 PID 3: 지령 [단위]  | 확장형 폐회로 3 제어기의 지령 값을 나타냅니다.                         |
| [2158] | 확장 PID 3: 피드백 [단위] | 확장형 폐회로 3 제어기의 피드백 신호 값을 나타냅니다.                     |
| [2159] | 확장 PID 3: 출력 [%]   | 확장형 폐회로 3 제어기의 출력 값을 나타냅니다.                         |
| [2230] | 유량없음 감지 기준 power   | 실제 운전 속도를 위해 계산된 비유량 출력입니다.                         |
| [2316] | 유지보수 텍스트           |                                                     |
| [2580] | 캐스케이드 상태           | 캐스케이드 컨트롤러의 작동 상태입니다.                               |
| [2581] | 펌프 상태              | 캐스케이드 컨트롤러에 의해 제어되는 각 개별 펌프의 동작 상태입니다.              |
| [3110] | 바이패스 상태 워드         |                                                     |
| [3111] | 바이패스 구동 시간         |                                                     |

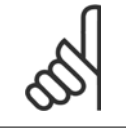

주의

자세한 정보는 VLT HVAC 인버터 *프로그래밍 지침서, MG.11.CX.YY*를 참조하십시오.

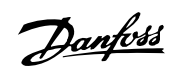

| 0-21 소형 표시 1 2                         |                                                                                                    |
|----------------------------------------|----------------------------------------------------------------------------------------------------|
| 중앙에 표시할 소형 표시 1 변수를 선택합니다.             |                                                                                                    |
| 읍션:                                    | 기능:                                                                                                    |
| [1614] * 모터 전류                         |                                                                                                    |
| 옵션은 파라미터 0-20 <i>소형 표시 1.1</i> 와 동일합니다 | 7.                                                                                                    |
| 0-22 소형 표시 1.3                         |                                                                                                    |
| 옵션:                                    | 기능:                                                                                                    |
|                                        | 오른쪽에 표시할 소형 표시 1 변수를 선택합니다.                                                                                                    |
|                                        | 옵션은 0-20 아래에 나열된 것과 동일합니다.                                                                                                    |
| 0-23 둘째 줄 표시                           |                                                                                                    |
| 옵션:                                    | 기능:                                                                                                    |
|                                        | 둘째 줄에 표시할 변수를 선택합니다.                                                                                                    |
|                                        | 옵션은 0-20 아래에 나열된 것과 동일합니다.                                                                                                    |
| 0-24 셋째 줄 표시                           |                                                                                                    |
| 셋째 줄에 표시할 변수를 선택합니다.                   |                                                                                                    |
| 읍션:                                    | 기능:                                                                                                    |
| [1502] * kWh 카운터                       |                                                                                                    |
| 옵션은 파라미터 0-20 <i>소형 표시 1.1</i> 과 동일합니다 | 7.                                                                                                    |
| 0-37 표시 문자 1                           |                                                                                                    |
| 범위:                                    | 기능:                                                                                                    |
| 0 N/A* [0 - 0 N/A]                     | LCP 에 표시하거나 직렬 통신을 통해 읽기 위한 개별 문자열을 이 파라미터에서 쓰기할 수 있습니<br>다. 영구적으로 표시하려면 파라미터 0-20 <i>소형 표시 1.1</i> , 파라미터 0-21 <i>소형 표시 1.2</i> , 파라미<br>터 0-22 <i>소형 표시 1.3</i> , 파라미터 0-23 <i>둘째 줄 표시</i> 또는 파라미터 0-24 <i>셋째 줄 표시</i> 에서 표시<br>문자 1을 선택하십시오. 표시 문자를 변경하려면 LCP 의 ▲ 또는 ▼ 버튼을 사용하십시오. 커서를<br>움직이려면 ◀ 및 ▶ 버튼을 사용하십시오. 커서에 의해 문자가 강조 표시되면 강조 표시된 문자를<br>변경할 수 있습니다. 표시 문자를 변경하려면 LCP 의 ▲ 또는 ▼ 버튼을 사용하십시오. 두 문자 사<br>이에 커서를 놓고 ▲ 또는 ▼를 누르면 문자를 삽입할 수 있습니다. |
| 0-38 표시 문자 2                           |                                                                                                    |
| 범위:                                    | 기능:                                                                                                    |
| 0 N/A* [0 - 0 N/A]                     | LCP 에 표시하거나 직렬 통신을 통해 읽기 위한 개별 문자열을 이 파라미터에서 쓰기할 수 있습니<br>다. 영구적으로 표시하려면 파라미터 0-20 <i>소형 표시 1.1</i> , 파라미터 0-21 <i>소형 표시 1.2</i> , 파라미<br>터 0-22 <i>소형 표시 1.3</i> , 파라미터 0-23 <i>둘째 줄 표시</i> 또는 파라미터 0-24 <i>셋째 줄 표시</i> 에서 표시<br>문자 2을 선택하십시오. 표시 문자를 변경하려면 LCP 의 ▲ 또는 ▼ 버튼을 사용하십시오. 커서를<br>움직이려면 ◀ 및 ▶ 버튼을 사용하십시오. 커서에 의해 문자가 강조 표시되면 강조 표시된 문자를<br>변경할 수 있습니다. 두 문자 사이에 커서를 놓고 ▲ 또는 ▼를 누르면 문자를 삽입할 수 있습니다.                                           |
| 0-39 표시 문자 3                           |                                                                                                    |
| 범위:                                    | 기능:                                                                                                    |
| 0 N/A* [0 - 0 N/A]                     | LCP 에 표시하거나 직렬 통신을 통해 읽기 위한 개별 문자열을 이 파라미터에서 쓰기할 수 있습니<br>다. 영구적으로 표시하려면 파라미터 0-20 <i>소형 표시 1.1</i> ,파라미터 0-21 <i>소형 표시 1.2</i> , 파라미<br>터 0-22 <i>소형 표시 1.3</i> , 파라미터 0-23 <i>둘째 줄 표시</i> 또는 파라미터 0-24 <i>셋째 줄 표시</i> 에서 표시<br>문자 3을 선택하십시오. 표시 문자를 변경하려면 LCP 의 ▲ 또는 ▼ 버튼을 사용하십시오. 커서를<br>움직이려면 ◀ 및 ▶ 버튼을 사용하십시오. 커서에 의해 문자가 강조 표시되면 강조 표시된 문자를<br>변경할 수 있습니다. 두 문자 사이에 커서를 놓고 ▲ 또는 ▼를 누르면 문자를 삽입할 수 있습니다.                                            |

MG.11.AB.39 - VLT®는 댄포스의 등록 상표입니다.

7 주파수 변환기 프로그래밍 방법

Danfoss

| 0-70         | 날짜 및 시간 설정         |                                                                                                    |
|--------------|--------------------|----------------------------------------------------------------------------------------------------|
| 범위:          |                    | 기능:                                                                                                    |
| 0 N/A*       | [0 - 0 N/A]        | 내부 클럭의 날짜와 시간을 설정합니다. 사용할 형식은 파라미터 0-71 <i>날짜 형식</i> 과 파라미<br>터 0-72 <i>시간 형식</i> 에서 설정됩니다.                         |
| 0-71         | 날짜 형식              |                                                                                                    |
| 옥션:          |                    | 기능:                                                                                                    |
| д С.         |                    | LCP 에서 사용할 날짜 형식을 설정합니다.                                                                                            |
| [0] *        | VVVV MM DD         |                                                                                                    |
| [0] *        | DD MM YYYY         |                                                                                                    |
| [1] *        |                    |                                                                                                    |
| [2]          |                    |                                                                                                    |
| 0-72         | 시간 형식              |                                                                                                    |
| 옵션:          |                    | 기능:                                                                                                    |
|              |                    | LCP 에서 사용할 시간 형식을 설정합니다.                                                                                            |
| [0] *        | 24시간               |                                                                                                    |
| [1]          | 12시간               |                                                                                                    |
| 0-74         | DST/서머타임           |                                                                                                    |
| 옵션:          |                    | 기능:                                                                                                    |
|              |                    | 일광절약시간제(DST)/서머타임제의 처리 방법을 선택합니다. 수동 DST/서머타임의 경우에는 파                                                               |
|              |                    | 라미터 0-76 DST/서머타임 시작과 파라미터 0-77 DST/서머타임 종료에 시작 날짜와 종료 날짜                                                           |
|              |                    | 를 입력하십시오.                                                                                                    |
| [0] *        | 꺼짐                 |                                                                                                    |
| [2]          | 수동                 |                                                                                                    |
| 0-76         | DST/서머타임 시작        |                                                                                                    |
| 범위:          |                    | 기능:                                                                                                    |
| 0 N/A*       | [0 - 0 N/A]        | 서머타임/DST 가 시작할 날짜와 시간을 설정합니다. 날짜는 파라미터 0-71 <i>날짜 형식</i> 에서 선택한                                                     |
|              |                    | 형식으로 프로그래밍됩니다.                                                                                                    |
| 0 - 77       | 미오고/커머리의 조드        |                                                                                                    |
| 바이·<br>이 ! ! | 0.51/1-1-1-8.2     | 기는·                                                                                                    |
| 0 N/A*       | [0 - 0 N/A]        | / 6·<br>서머타이/DST 가 조르하 나짜와 시가으 성저하니다 나짜는 파라미터 0-71 <i>나짜 혀시</i> 에서 서택하                                              |
| 0 11/11-     |                    | 형식으로 프로그래밍됩니다.                                                                                                    |
|              |                    |                                                                                                    |
| 1-00         | 구성 모드              |                                                                                                    |
| 옵션:          |                    | 기능:                                                                                                    |
| [0] *        | 개회로                | 수동 모드에서 속도 지령을 적용하거나 원하는 속도를 설정하여 모터 속도가 결정됩니다.<br>계획금도 또친 증권스 배형기가 출연스크 소드 가격 사조로 바뀌는 이번 DFD 게이기로 기법스크             |
|              |                    | 개외도는 또한 구과구 번환기가 둘억으도 죽도 시닝 신호를 모내는 외주 PID 세어기를 기존으도<br>하는 폐회로 제어 시스템의 일부일 때도 사용됩니다.                                |
| [3]          | जी ही ट            | 교회근 게어 프로세스(예커대 이저 아려 따느 으소)이 이혔스크 ㅁ디 소드르 버쳐지키는 내가쳐                                                                 |
| [0]          | 께외포                | 에외도 세히 드로세그(에신네, 글장 법국 또는 배국)가 글친드도 또더 국도를 전화시키는 내장장<br>PID 제어기로부터의 지령에 의해 모터 속도가 결정됩니다. PID 제어기는 [Quick Menus] 버튼을 |
|              |                    | 눌러 기능 셋업으로 이동한 다음 구성하거나 파라미터 20-**에서 구성해야 합니다.                                                                      |
|              |                    |                                                                                                    |
| ~            | 주의                 |                                                                                                    |
| A C          | 모터가 운전하는 동안에는 이 파려 | 사미터를 변경할 수 없습니다.                                                                                                    |
| - CD         |                    |                                                                                                    |

주의

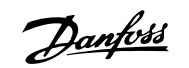

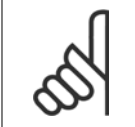

폐회로로 설정되어 있으면 역회전 및 역회전 기동 명령을 주더라도 모터의 회전 방향이 변경되지 않습니다.

| 1-03 토오크 특성 |               |                                                                                                    |
|-------------|---------------|----------------------------------------------------------------------------------------------------|
| 옵션:         |               | 기능:                                                                                                    |
| [0] *       | 압축기 토오크       | <i>압축기</i> [0]: 스크류 및 스크롤 압축기의 속도 제어용. 10 Hz 까지의 전체 범위에 걸쳐 모터의 일정<br>한 토오크 부하 특성에 대하여 최적화된 전압을 제공합니다.                                                                                                    |
| [1]         | 가변 토오크        | <i>가변 토오크</i> [1]: 원심 펌프 및 팬의 속도 제어용. 동일한 주파수 변환기에서 하나 이상의 모터를<br>제어할 때(예컨대, 여러 콘텐서 팬 또는 냉각 타워 팬)도 사용합니다. 모터의 제곱 토오크 부하 특<br>성에 대해 최적화된 전압을 제공합니다.                                                                                                    |
| [2]         | 자동 에너지 최적화 CT | <i>자동 에너지 최적화 압축기</i> [2]: 스크류 및 스크롤 압축기의 속도 제어(최적 에너지 효율)용. 15 Hz<br>까지의 전체 범위에 걸쳐 모터의 일정한 토오크 부하 특성에 대하여 최적화된 전압을 제공할 뿐만<br>아니라 AEO 기능은 전압을 전류 부하 상황에 맞게 조정하고, 그리하여 전력 소모와 모터의 가정<br>소음을 줄입니다. 최적 성능을 얻으려면 모터 역률 코사인 파이를 올바르게 설정해야 합니다. 이 값<br>은 파라미터 14-43 <i>모터 코사인 파이</i> 에서 설정됩니다. 파라미터는 모터 데이터가 프로그래밍될 때<br>자동으로 조정되는 초기 설정값으로 되어 있습니다. 이러한 설정은 일반적으로 최적 모터 전압을<br>보장하지만 모터 역률 코사인 파이에 조정이 필요하면 파라미터 1-29 <i>자동 모터 최적화 (AMA)</i> 를<br>이용하여 AMA 기능을 수행할 수 있습니다. 모터 역률을 수동으로 조정할 필요는 거의 없습니다. |
| [3] *       | 자동 에너지 최적화 VT | 자동 에너지 최적화 VT [3]: 원심 펌프 및 팬의 속도 제어(최적 에너지 효율)용. 모터의 제곱 토오<br>크 부하 특성에 대하여 최적화된 전압을 제공할 뿐만 아니라 AEO 기능은 전압을 전류 부하 상황에<br>맞게 조정하고, 그리하여 전력 소모와 모터의 가청 소음을 줄입니다. 최적 성능을 얻으려면 모터 역<br>률 코사인 파이를 올바르게 설정해야 합니다. 이 값은 파라미터 14-43 <i>모터 코사인 파이</i> 에서 설정<br>됩니다. 파라미터는 모터 데이터가 프로그래밍될 때 자동으로 조정되는 초기 설정값으로 되어 있<br>습니다. 이러한 설정은 일반적으로 최적 모터 전압을 보장하지만 모터 역률 코사인 파이에 조정이<br>필요하면 파라미터 1-29 <i>자동 모터 최적화 (AMA)를</i> 이용하여 AMA 기능을 수행할 수 있습니다.<br>모터 역률을 수동으로 조정할 필요는 거의 없습니다.                                |

| 1-20 모터 출력[kW]               |                                                                                                    |  |
|------------------------------|----------------------------------------------------------------------------------------------------|--|
| 범위:                          | 기능:                                                                                                    |  |
| 4.00 kW* [0.09 - 3000.00 kW] | 모터 명판 데이터에 따라 모터 정격 출력을 kW 로 입력합니다. 초기 설정값은 장치의 정격 출력에<br>해당합니다.<br>모터가 운전하는 동안에는 이 파라미터를 설정할 수 없습니다. 파라미터 0-03 <i>지역 설정</i> 의 설정에<br>따라 파라미터 1-20 <i>모터 출력[kW]</i> 또는 파라미터 1-21 <i>모터 동력 [HP]</i> 이 보이지 않을 수 있습<br>니다. |  |
| 1-21 모터 동력 [HP]              |                                                                                                    |  |

|             | • • • • • •        |                                                                                                    |
|-------------|--------------------|----------------------------------------------------------------------------------------------------|
| 범위:         |                    | 기능:                                                                                                    |
| 4.00 hp* [0 | 0.09 - 3000.00 hp] | 모터 명판 데이터에 따라 모터 정격 출력을 HP 로 입력합니다. 초기 설정값은 유닛의 정격 출력에<br>해당합니다.<br>모터가 운전하는 동안에는 이 파라미터를 설정할 수 없습니다.<br>파라미터 0-03 <i>지역 설정</i> 의 설정에 따라 파라미터 1-20 <i>모터 출력[kW]</i> 또는 파라미터 1-21 <i>모<br/>터 동력 [HP]</i> 이 보이지 않을 수 있습니다. |
| 1-22 모터 :   | 전압                 |                                                                                                    |
| 범위:         |                    | 기능:                                                                                                    |
| 400. V* [1  | .0 1000. V]        | 모터 명판 데이터에 따라 모터 정격 전압을 입력합니다. 초기 설정값은 장치의 정격 출력에 해당합<br>니다.                                                                                                    |

모터가 운전하는 동안에는 이 파라미터를 설정할 수 없습니다.

Danfoss

| 1-23 모터 주파수            |                                                                                                    |
|------------------------|----------------------------------------------------------------------------------------------------|
| 범위:                    | 기능:                                                                                                    |
| 50. Hz* [20 - 1000 Hz] | 모터 명판 데이터에서 모터 주파수 값을 선택합니다.230/400V 모터를 87Hz 주파수에서 운전하는<br>경우, 230V/50Hz 에 해당하는 명판 데이터를 설정하십시오. 파라미터 4-13 <i>모터의 고속 한계</i><br><i>[RPM]</i> 및 파라미터 3-03 <i>최대 지령</i> 을(를) 87Hz 로 운전하는 모터에 적용하십시오. |

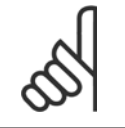

주의

모터가 운전하는 동안에는 이 파라미터를 설정할 수 없습니다.

| 1-24 모  | .터 전류               |                                                                           |
|---------|---------------------|---------------------------------------------------------------------------|
| 범위:     |                     | 기능:                                                                       |
| 7.20 A* | [0.10 - 10000.00 A] | 모터 명판 데이터에 따라 모터 정격 전류 값을 입력합니다. 이 데이터는 모터 토오크 계산, 모터 써<br>멀 보호 등에 사용됩니다. |

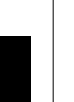

**주의** 모터가 운전하는 동안에는 이 파라미터를 설정할 수 없습니다.

| 1-25          | 모터 정격 회전수         |                                                                     |
|---------------|-------------------|---------------------------------------------------------------------|
| 범위:           |                   | 기능:                                                                 |
| 1420.<br>RPM* | [100 - 60000 RPM] | 모터 명판 데이터에 따라 모터 정격 회전수 값을 입력합니다. 이 데이터는 자동 모터 보상을 계산<br>하는데 사용됩니다. |
|               |                   |                                                                     |

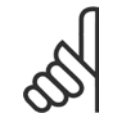

**주의** 모터가 운전하는 동안에는 이 파라미터를 설정할 수 없습니다.

| 1-28 5 | 2터 회전 점검 |                                                                                                    |
|--------|----------|----------------------------------------------------------------------------------------------------|
| 옵션:    |          | 기능:                                                                                                    |
|        |          | 모터를 설치 및 연결한 다음, 이 기능을 사용하여 모터 회전 방향이 올바른지 점검할 수 있습니다.<br>이 기능을 사용하면 버스통신 명령이나 디지털 입력(외부 인터록과 안전 정지(포함된 경우)는 제<br>외)이 무시됩니다. |
| [0] *  | 꺼짐       | 모터 회전 점검이 활성화되지 않습니다.                                                                                                    |
| [1]    | 사용함      | 모터 회전 점점이 활성화됩니다. 사용함으로 설정되면 표시창에 다음 메시지가 나타납니다:                                                                             |
|        |          | "참고! 모터가 잘못된 방향으로 구동할 수 있습니다."                                                                                               |

[OK], [Back] 또는 [Cancel]을 눌러 메시지를 없애면 표시창에 "[Hand on] 키를 눌러 모터를 기동하십시오. [Cancel] 키를 눌러 취소할 수 있습니 다."라는 새로운 메시지가 나타납니다. [Hand on]을 눌러 5Hz 에서 정방향으로 모터를 기동하면 표시창에 "모터가 운전 중입니다. 모터 회전 방향이 올바른지 확인하십시오. 모터를 정지하려면 [Off] 키를 누르십시오."라는 메시지가 나타납니다. [Off]를 눌러 모터를 정지하고 파라미터 1-28 *모터 회* 전 점검를 리셋합니다. 모터 회전 방향이 올바르지 않은 경우, 모터 위상 케이블 2개를 서로 맞바꿔야 합니다. 중요:

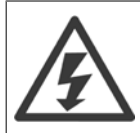

모터 위상 케이블을 차단하기 전에 주전원을 분리해야 합니다.

Danfoss

| 1-29 7 | 아동 모터 최적화 (AMA) |                                                                                                    |
|--------|-----------------|----------------------------------------------------------------------------------------------------|
| 옵션:    |                 | 기능:                                                                                                    |
|        |                 | AM 닝 기능은 모터가 정지되어 있는 동안 고급 모터 파라미터파라미터 1-30 <i>교정자 저항 (Rs)</i> ~<br>파라미터 1-35 <i>주 리액턴스 (Xh)</i> )를 최적화하여 다이나믹 모터 성능을 최적화합니다 |
| [0] *  | 꺼짐              | 기능 없음                                                                                                    |
| [1]    | 완전 AMA 사용함      | 고정자 저항 Rs, 회전자 저항 Rr, 고정자 누설 리액턴스 x1, 회전자 누설 리액턴스 X2 및 주 리액턴<br>스 Xh 에 대한 AMA 를 실행합니다.                                       |
| [2]    | 축소 AMA 사용함      | 시스템에서 고정자 저항 R <sub>s</sub> 에 대해서만 축소 AMA 를 실행합니다. 주파수 변환기와 모터 간에 LC<br>필터가 사용되는 경우 이 옵션을 선택하십시오.                            |

[1] 또는 [2]를 선택한 다음 [Hand on]을 눌러 AMA 기능을 실행하십시오. 설계 지침서의 *자동 모터 최적화* 항목 또한 참조하십시오. 정상적으로 완 료되면 표시창에 "[OK] 키를 눌러 AMA 을(를) 종료하십시오."라는 메시지가 표시됩니다. [OK] 키를 누른 후에 주파수 변환기를 운전할 수 있습니다.

참고:

- 최상의 주파수 변환기 최적화를 얻기 위해서는 모터가 차가운 상태에서 AMA 을(를) 실행해야 합니다.
- 모터 구동 중에는 AMA 을(를) 실행할 수 없습니다.

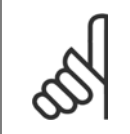

#### **주의** 모터 파라미

모터 파라미터 1-2\* 모터 데이터는 AMA 기능의 핵심이므로 올바르게 설정해야 합니다. 모터가 최적 다이나믹 성능을 발휘하도록 AMA 을(를) 반드시 실행해야 합니다. 모터의 정격 규격에 따라 최대 10분 정도 걸릴 수 있습니다.

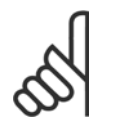

**주의** 

AMA 실행 중에 외부 토오크가 발생하지 않도록 하십시오.

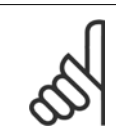

**주의** 파라미터 1-2\* 모터 데이터의 설정값 중 하나를 변경하면 고급 모터 파라미터(파라미터 1-30 *고정자 저항 (Rs)* ~ 파라미 터 1-39 *모터 극수*)는 초기 설정값으로 복원됩니다. 모터가 운전하는 동안에는 이 파라미터를 설정할 수 없습니다.

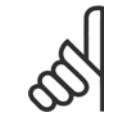

#### 주의

완전 AMA 기능은 필터 없이 구동해야 하지만 축소 AMA 기능은 필터와 함께 사용해야 합니다.

설계 지침서의 *적용 예 > 자동 모터 최적화* 편을 참조하십시오.

| 1-71 기동 지연             |                                                                                                    |
|------------------------|----------------------------------------------------------------------------------------------------|
| 범위:                    | 기능:                                                                                                    |
| 0.0 s* [0.0 - 120.0 s] | 파라미터 1-80 <i>정지 시 기능</i> 에서 선택한 기능이 지연 시간 내에 활성화됩니다.<br>가속하기 전에 필요한 지연 시간을 입력합니다.                                                     |
| 1-73 플라잉 기동            |                                                                                                    |
| 옵션:                    | 기능:                                                                                                    |
|                        | 이 기능으로 주전원 차단으로 인해 프리런 상태인 모터를 정지시킬 수 있습니다.                                                                                           |
|                        | 과라미터 1-73 <i>플라잉 기동</i> 이 사용함으로 설정되어 있으면 파라미터 1-71 <i>기동 지연</i> 에는 기능이<br>없습니다.                                                       |
|                        | 플라잉 기동의 검색 방향은 파라미터 4-10 <i>모터 속도 방향</i> 에서의 설정과 관련이 있습니다.<br><i>시계 방향</i> [0]: 플라잉 기동 검색이 시계방향으로 이루어집니다. 검색이 실패하면 DC 제동장치가<br>실행됩니다. |

Danfoss

|        |                     | 양 방향 [2]: 플라잉 기동은 먼저 최종 지령(방향)에 의해 결정된 방향으로 검색합니다. 속도를 찾<br>지 못하면 반대 방향으로 검색합니다. 검색이 실패하면 DC 제동장치는 파라미터 2-02 <i>직류 제동<br/>시간</i> 에 설정된 시간에 활성화됩니다. 그러면 0 Hz 에서부터 기동합니다. |
|--------|---------------------|----------------------------------------------------------------------------------------------------|
| [0] *  | 사용안함                | 이 기능이 필요하지 않으면 <i>사용안함</i> [0]을 선택하십시오.                                                                                                    |
| [1]    | 사용함                 | 주파수 변환기가 회전하는 모터를 "정지"시키고 제어하게 하려면 사용함 [1]을 선택하십시오.                                                                                                    |
| 1-80 경 | 형지 시 기능             |                                                                                                    |
| 옵션:    |                     | 기능:                                                                                                    |
|        |                     | 정지 명령 후 또는 파라미터 1-81 <i>정지 시 기능을 위한 최소 속도 [RPM]</i> 의 설정값으로 감속된 후<br>에 실행할 주파수 변환기 기능을 선택합니다.                                                                           |
| [0] *  | 코스팅                 | 모터가 코스팅(프리런) 정지되도록 합니다.                                                                                                    |
| [1]    | DC 유지/모터 예열         | 직류 유지 전류(파라미터 2-00 <i>직류 유지/예열 전류</i> 참조)로 모터에 에너지를 공급합니다.                                                                                                    |
| 1-86 T | rip Speed Low [RPM] |                                                                                                    |
| 범위:    |                     | 기능:                                                                                                    |
| 0 RPM* | [0 - par. 4-13 RPM] | 트립 속도가 ()으로 설정되면 기능이 활성화되지 않습니다.                                                                                                    |
|        |                     | 기동 후 (또는 정지 도중) 특정 시점의 속도가 파라미터의 값보다 낮아지면 인버터가 트립되고 알<br>락 [A49] 속도 하계가 박생한니다. 정지 시 기능                                                                                  |

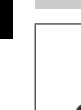

7

**주의** 이 파라미터는 파라미터 0-02 *모터 속도 단위*가 [RPM]으로 설정되어 있는 경우에만 보입니다.

| 1-87 T  | rip Speed Low [Hz]   |                                                                                         |
|---------|----------------------|-----------------------------------------------------------------------------------------|
| 범위:     |                      | 기능:                                                                                     |
| 0.0 Hz* | [0.0 - par. 4-14 Hz] | 트립 속도가 0으로 설정되면 기능이 활성화되지 않습니다.                                                         |
|         |                      | 기동 후 (또는 정지 도중) 특정 시점의 속도가 파라미터의 값보다 낮아지면 인버터가 트립되고 알<br>람 [A49] 속도 한계가 발생합니다. 정지 시 기능. |
| -       |                      |                                                                                         |

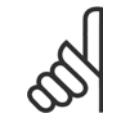

**주의** 이 파라미터는 파라미터 0-02 *모터 속도 단위*가 [Hz]로 설정되어 있는 경우에만 보입니다.

| 1-90 י | 고터 열 보호  |                                                                                                    |
|--------|----------|----------------------------------------------------------------------------------------------------|
| 옵션:    |          | 기능:                                                                                                    |
|        |          | 주파수 변환기는 모터 보호를 위해 다음과 같이 두 가지 방법으로 모터 온도를 측정합니다.                                                                                                    |
|        |          | <ul> <li>아날로그 입력 또는 디지털 입력 (파라미터 1-93 써미스터 소스) 중 하나에 연결된 써미<br/>스터 센서를 통해 측정.</li> </ul>                                                                                                    |
|        |          | <ul> <li>실제 부하 및 시간을 기준으로 써멀 부하 계산 (ETR = 전자 써멀 릴레이). 측정된 써멀 부<br/>하를 모터 정격 전류(I<sub>M,N</sub>) 및 모터 정격 주과수(f<sub>M,N</sub>)와 비교하면 모터에 설치된 팬의 냉<br/>각 성능 감소로 인해 속도가 줄어들 때 부하를 줄여야 할지를 짐작할 수 있습니다.</li> </ul> |
| [0]    | 보호하지 않음  | 모터에 지속적으로 과부하가 발생해도 주파수 변환기에 경고 발생이나 트립이 필요 없습니다.                                                                                                    |
| [1]    | 써미스터 경고  | 모터에 연결된 써미스터가 모터 과열로 인해 꺼질 때 경고하도록 합니다.                                                                                                    |
| [2]    | 써미스터 트립  | 모터 과열로 인해 모터에 연결된 써미스터가 꺼질 때 주파수 변환기가 정지(트립)하도록 합니다.                                                                                                    |
| [3]    | ETR 경고 1 |                                                                                                    |
| [4] *  | ETR 트립 1 |                                                                                                    |
| [5]    | ETR 경고 2 |                                                                                                    |

# VLT<sup>®</sup> HVAC 인버터 사용 설명서

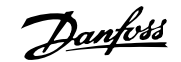

| [6]  | ETR 트립 2 |
|------|----------|
| [7]  | ETR 경고 3 |
| [8]  | ETR 트립 3 |
| [9]  | ETR 경고 4 |
| [10] | ETR 트립 4 |

ETR (전자 써멀 릴레이) 기능 1-4는 선택된 셋업이 활성화되면 부하를 계산합니다. 예를 들어, ETR-3 은 셋업 3이 선택되면 계산을 시작합니다. 북미 시장에서는 ETR 기능이 NEC 에 따라 클래스 20 모터 과부하 보호 기능을 제공합니다.

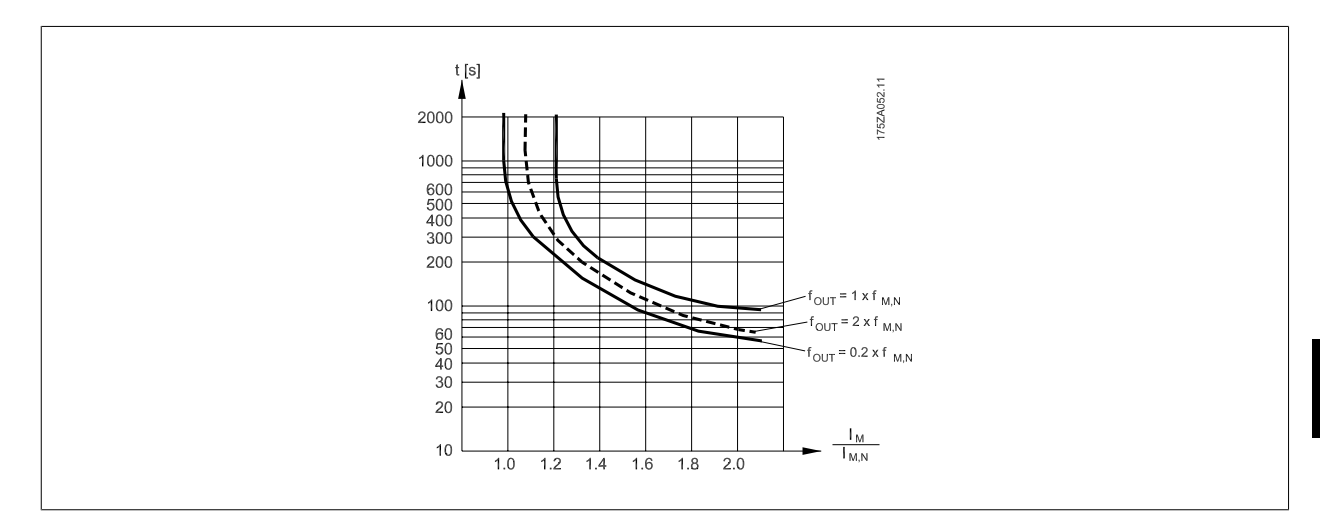

5

주의

| 1-93 3 | 서미스터 소스    |                                                                                                    |
|--------|------------|----------------------------------------------------------------------------------------------------|
| 옵션:    |            | 기능:                                                                                                    |
|        |            | 써미스터(PTC 센서)가 연결될 입력을 선택합니다. 아날로그 입력을 지령 리소스로 사용하고 있는<br>경우에는 아날로그 입력 옵션 [1] 또는 [2]를 선택할 수 없습니다(지령 리소스가 파라미<br>터 3-15 <i>지령 1 소스</i> , 파라미터 3-16 <i>지령 2 소스</i> 또는 파라미터 3-17 <i>지령 3 소스</i> ).<br>MCB112 를 사용할 때는 항상 [0] <i>없음</i> 을 선택해야 합니다. |
| [0] *  | 없음         |                                                                                                    |
| [1]    | 아날로그 입력 53 |                                                                                                    |
| [2]    | 아날로그 입력 54 |                                                                                                    |
| [3]    | 디지털 입력 18  |                                                                                                    |
| [4]    | 디지털 입력 19  |                                                                                                    |
| [5]    | 디지털 입력 32  |                                                                                                    |
| [6]    | 디지털 입력 33  |                                                                                                    |
|        | 1          |                                                                                                    |

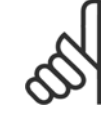

주의

주의

모터가 운전하는 동안에는 이 파라미터를 설정할 수 없습니다.

댄포스는 24V DC 를 써미스터 공급 전압으로 사용하라고 권장합니다.

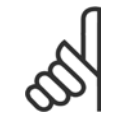

파라미터 5-00에서 디지털 입력을 [0] PNP - 24V 에서 활성화로 설정해야 합니다.

7 주파수 변환기 프로그래밍 방법

Danfoss

| 2-00 직류 유지/예열 전류   |                                                                                                    |
|--------------------|----------------------------------------------------------------------------------------------------|
| 범위:                | 기능:                                                                                                    |
| 50 %* [0 - 160. %] | 유지 전류에 대한 값을 파라미터 1-24 <i>모터 전류</i> 에서 설정한 모터 정격 전류(I <sub>M,N</sub> )의 % 값으로 입<br>력하십시오. 100% 직류 유지 전류는 I <sub>M,N</sub> 과 동일합니다.<br>이 파라미터는 모터(유지 토오크)를 유지하거나 모터를 예열합니다.<br>파라미터 1-80 <i>정지 시 기능</i> 에서 [1] 직류 유지/예열을 선택한 경우에 이 파라미터가 활성화됩니<br>다. |
|                    |                                                                                                    |

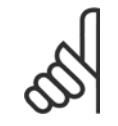

주의

최대값은 모터 정격 전류에 따라 다릅니다. **주의** 

100% 전류를 너무 오랫동안 공급하지 마십시오. 모터가 손상될 수 있습니다.

| 2-10 ≭   | 비동 기능            |                                                                                                    |
|----------|------------------|----------------------------------------------------------------------------------------------------|
| 옵션:      |                  | 기능:                                                                                                    |
| [0] *    | 꺼짐               | 설치된 제동 저항이 없습니다.                                                                                                    |
| [1]      | 저항 제동            | 잉여 제동 에너지를 열로 소실시키기 위해 시스템에 제동 저항이 설치되어 있습니다. 제동 저항을<br>연결하면 제동(발전 운전) 중에 직류단 전압이 상승합니다. 저항 제동 기능은 다이나믹 제동 제동<br>기능이 있는 주파수 변환기에서만 활성화됩니다. |
| [2]      | 교류 제동            | 교류 제동은 파라미터 1-03 <i>토오크 특성</i> 에서 설정된 압축기 토오크 모드에서만 동작합니다.                                                                                 |
| ير 2-16  | 고류 제동 최대 전류      |                                                                                                    |
| 범위:      |                  | 기능:                                                                                                    |
| 100.0 %* | [0.0 - 1000.0 %] | 모터 와인드업 방지(모터 과열 방지)를 위해 교류 제동을 사용하는 경우의 최대 허용 전류를 입력<br>합니다. 교류 제동 기능은 플럭스 모드에서만 사용할 수 있습니다(FC 302 에만 해당).                                |
| 2-17 2   | 사전압 제어           |                                                                                                    |
| 옵션:      |                  | 기능:                                                                                                    |
|          |                  | 과전압 제어(OVC)는 부하의 발전 전력으로 인해 직류단에 과전압이 발생하여 주파수 변환기가 트<br>립될 위험을 감소시킵니다.                                                                    |
| [0]      | 사용안함             | 과전압 제어가 필요 없습니다.                                                                                                    |
| [2] *    | 사용함              | 과전압 제어를 활성화합니다.                                                                                                    |
| ſ        |                  |                                                                                                    |

5

**주의** 주파수 변환기의 트립을 피하기 위해 가감속 시간이 자동 조정됩니다.

## 3-02 최소 지령

| 범위:                                                                            | 기능:                                                                                                    |
|--------------------------------------------------------------------------------|----------------------------------------------------------------------------------------------------|
| 0.000 [-999999.999 - par. 3-03<br>Reference ReferenceFeedbackUnit]<br>Feedback | 최소 지령을 입력합니다. 최소 지령은 모든 지령을 더했을 때 산출할 수 있는 최저값입니다. 최소<br>지령 값 및 단위는 파라미터 1-00 <i>구성 모드</i> 및 파라미터 20-12 <i>지령/피드백 단위</i> 에서 각기 선택<br>된 구성값과 일치합니다. |
| Unit*                                                                          | <b>주의</b><br>이 파라미터는 개회로에만 사용됩니다.                                                                                                    |

# VLT® HVAC 인버터 사용 설명서

Danfoss

| 3-03 최대 지령                                                         |                                                                                                    |
|--------------------------------------------------------------------|----------------------------------------------------------------------------------------------------|
| 범위:                                                                | 기능:                                                                                                    |
| 50.000 [par. 3-02 - 999999.999<br>Reference ReferenceFeedbackUnit] | 원격 지령에 대한 최대 허용 값을 입력합니다. 최대 지령 값과 단위는 파라미터 1-00 <i>구성 모드</i> 및<br>파라미터 20-12 <i>지령/피드백 단위</i> 에서 각기 선택된 구성값과 일치합니다.               |
| Feedback<br>Unit*                                                  | <b>주의</b><br>파라미터 1-00 <i>구성 모드</i> 을(를) 폐회로 [3]으로 설정하여 운전하는 경우, 파라<br>미터 20-14 <i>Maximum Reference/Feedb</i> .을(를) 반드시 사용해야 합니다. |
|                                                                    |                                                                                                    |

## 3-10 프리셋 지령

| 배열 | [8] |
|----|-----|
| 범위 | ]:  |

기능:

0.00 %\* [-100.00 - 100.00 %]

배열 프로그래밍을 통해 이 파라미터에 최대 8개의 프리셋 지령(0-7)을 입력합니다. 프리셋 지령 은 Ref<sub>MAX</sub> 값(파라미터 3-03 *최대 지령*, 폐회로의 경우는 파라미터 20-14 *Maximum Reference/ Feedb.* 참조)의 백분율로 나타냅니다. 프리셋 지령을 사용할 때는 파라미터 그룹 5-1\* 디지털 입 력에서 해당 디지털 입력에 맞는 프리셋 지령 비트 0 / 1 / 2 [16], [17] 또는 [18]을 선택합니다.

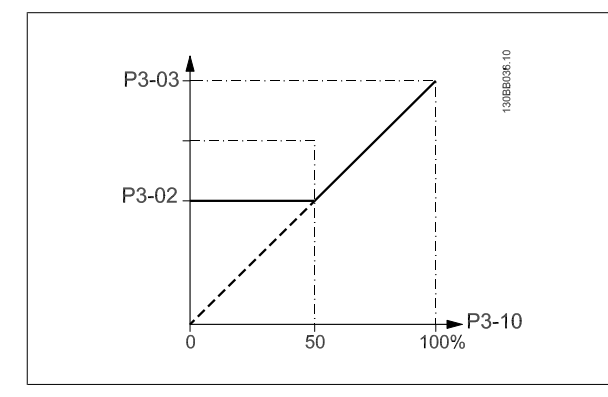

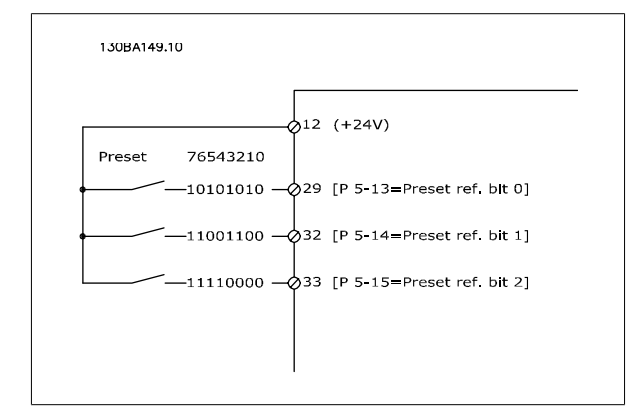

| 3-11 3   | 잔그 속도 [Hz]           |                                                                                                    |
|----------|----------------------|----------------------------------------------------------------------------------------------------|
| 범위:      |                      | 기능:                                                                                                    |
| 10.0 Hz* | [0.0 - par. 4-14 Hz] | 조그 속도는 조그 기능이 활성화될 때 주파수 변환기가 운전하는 고정 출력 속도입니다.<br>파라미터 3-80 <i>조그 가감속 시간</i> 또한 참조하십시오                                                                                         |
|          |                      |                                                                                                    |
| 3-15 7   | 시령 1 소스              |                                                                                                    |
| 옵션:      |                      | 기능:                                                                                                    |
|          |                      | 첫 번째 지령 신호에 사용할 지령 입력을 선택합니다. 파라미터 3-15 <i>지령 1 소스</i> , 파라미<br>터 3-16 <i>지령 2 소스</i> 및 파라미터 3-17 <i>지령 3 소스</i> 은 최대 3개의 각기 다른 지령 신호를 정의합<br>니다. 이와 같은 지령 신호의 합은 실제 지령을 나타냅니다. |
|          |                      | 모터가 운전하는 동안에는 이 파라미터를 설정할 수 없습니다.                                                                                                    |
| [0]      | 기능 없음                |                                                                                                    |
| [1] *    | 아날로그 입력 53           |                                                                                                    |
| [2]      | 아날로그 입력 54           |                                                                                                    |
| [7]      | 펄스 입력 29             |                                                                                                    |
| [8]      | 펄스 입력 33             |                                                                                                    |
| [20]     | 디지털 가변 저항기           |                                                                                                    |
| [21]     | 아날로그 입력 X30/11       |                                                                                                    |
| [22]     | 아날로그 입력 X30/12       |                                                                                                    |
| [23]     | 아날로그 입력 X42/1        |                                                                                                    |
| [24]     | 아날로그 입력 X42/3        |                                                                                                    |

7 주파수 변환기 프로그래밍 방법

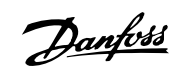

| [25]           | 아날로그 입력 X42/5         |                                                                                                    |
|----------------|-----------------------|----------------------------------------------------------------------------------------------------|
| [30]           | 확장형 폐회로 1             |                                                                                                    |
| [31]           | 확장형 폐회로 2             |                                                                                                    |
| [32]           | 확장형 폐회로 3             |                                                                                                    |
| 0.10 7         | 1 - 1 - 2 2           |                                                                                                    |
| ত ন।<br>ত সন   | 18220                 |                                                                                                    |
| 音也,            |                       |                                                                                                    |
|                |                       | 두 번째 시당 신호에 사용할 시당 입력을 선택합니다. 파라미터 3-15 <i>지당 1 소스</i> , 파라미<br>터 3-16 <i>지령 2 소스</i> 및 파라미터 3-17 <i>지령 3 소스</i> 은 최대 3개의 각기 다른 지령 신호를 정의합<br>니다. 이와 같은 지령 신호의 합은 실제 지령을 나타냅니다.                                              |
|                |                       | 모터가 운전하는 동안에는 이 파라미터를 설정할 수 없습니다.                                                                                                    |
| [0]            | 기능 없음                 |                                                                                                    |
| [1]            | 아날로그 입력 53            |                                                                                                    |
| [2]            | 아날로그 입력 54            |                                                                                                    |
| [7]            | 펄스 입력 29              |                                                                                                    |
| [8]            | 펄스 입력 33              |                                                                                                    |
| [20] *         | 디지털 가변 저항기            |                                                                                                    |
| [21]           | 아날로그 입력 X30/11        |                                                                                                    |
| [22]           | 아날로그 입력 X30/12        |                                                                                                    |
| [23]           | 아날로그 입력 X42/1         |                                                                                                    |
| [24]           | 아날로그 입력 X42/3         |                                                                                                    |
| [25]           | 아날로그 입력 X42/5         |                                                                                                    |
| [30]           | 확장형 폐회로 1             |                                                                                                    |
| [31]           | 확장형 폐회로 2             |                                                                                                    |
| [32]           | 확장형 폐회로 3             |                                                                                                    |
| 3-19 3         | 돈그 속도 [RPM]           |                                                                                                    |
| 범위:            |                       | 기능:                                                                                                    |
| 300. RPM       | * [0 - par. 4-13 RPM] | 조그 속도(n <sub>JOG</sub> ), 즉 고정 출력 속도에 대한 값을 입력합니다. 조그 기능이 활성화되면 주파수 변환<br>기는 조그 속도로 운전합니다. 최대 한계는 파라미터 에서 정의됩니다.<br>파라미터 3-80 <i>조그 가감속 시간</i> 또한 참조하십시오.                                                                    |
| 3-41 1         | 가속 시간                 |                                                                                                    |
| 범위:            |                       | 기능:                                                                                                    |
| 10.00 s*       | [1.00 - 3600.00 s]    | 가속 시간, 즉 0RPM 에서 파라미터 1-25 <i>모터 정격 회전수</i> 까지 가속하는데 걸리는 시간을 입력합<br>니다. 가감속 중에 출력 전류가 파라미터 4-18 <i>전류 한계</i> 의 전류 한계를 초과하지 않는 가속 시간<br>을 선택합니다. 파라미터 3-42 <i>1 감속 시간</i> 감속 시간을 참조하십시오.                                      |
|                |                       | $par.3 - 41 = \frac{tacc \times nnorm[par.1 - 25]}{ref[rpm]}[s]$                                                                                                    |
| 3-4 <u>2</u> 1 | 감속 시간                 |                                                                                                    |
| 범위:            |                       | 기능:                                                                                                    |
| 20.00 s*       | [1.00 - 3600.00 s]    | 감속 시간, 즉 파라미터 1-25 <i>모터 정격 회전수</i> 에서 ORPM 까지 감속하는 데 걸리는 시간을 입력<br>합니다. 모터의 발전 운전으로 인해 인버터에 과전압이 발생하지 않거나 발전 전류가 파라미<br>터 4-18 <i>전류 한계</i> 에서 설정한 전류 한계를 초과하지 않는 감속 시간을 선택합니다. 파라미<br>터 3-41 <i>I 가속 시간</i> 가속 시간을 참조하십시오. |
|                |                       | $par.3 - 42 = \frac{tdec \times nnorm [par.1 - 25]}{ref [rpm]} [s]$                                                                                                    |

Danfoss

| 4-10 🗄                                                                                    | 그터 속도 방향 |                                                           |
|-------------------------------------------------------------------------------------------|----------|-----------------------------------------------------------|
| 옵션:                                                                                       |          | 기능:                                                       |
|                                                                                           |          | 원하는 모터 회전 방향을 선택합니다.<br>의도하지 않은 역회전을 방지하려면 이 파라미터를 사용합니다. |
| [0]                                                                                       | 시계 방향    | 시계 방향 운전만 허용됩니다.                                          |
| [2] *                                                                                     | 양방향      | 시계 방향 운전과 반 시계 방향 운전이 모두 허용됩니다.                           |
| <b>주의</b><br>파라미터 4-10 <i>모터 속도 방향</i> 의 설정값은 파라미터 1-73 <i>플라잉 기동</i> 의 플라잉 기동에 영향을 미칩니다. |          |                                                           |

| 4-11 모터의 저속 한계 [RPM]                   |                                                                                                    |
|----------------------------------------|----------------------------------------------------------------------------------------------------|
| 범위:                                    | 기능:                                                                                                    |
| 0 RPM* [0 - par. 4-13 RPM]             | 모터 회전수의 최소 한계를 입력합니다. 모터의 저속 한계는 제조업체가 권장하는 최소 모터 회전<br>수에 따라 설정할 수 있습니다. 모터의 저속 한계가 파라미터 4-13 <i>모터의 고속 한계 [RPM]</i> 의 설<br>정값을 초과해서는 안됩니다.                                                                                                    |
| 4-12 모터 속도 하한 [Hz]                     |                                                                                                    |
| 범위:                                    | 기능:                                                                                                    |
| 0 Hz* [0 - par. 4-14 Hz]               | 모터 회전수의 최소 한계를 입력합니다. 모터의 저속 한계는 모터축의 최소 출력 주파수에 해당하<br>는 값으로 설정할 수 있습니다. 저속 한계가 파라미터 4-14 <i>모터 속도 상한 [Hz]</i> 의 설정값을 초과<br>해서는 안됩니다.                                                                                                    |
| 4-13 모터의 고속 한계 [RPM]                   |                                                                                                    |
| 범위:                                    | 기능:                                                                                                    |
| 1500. [par. 4-11 - 60000. RPM]<br>RPM* | 모터 회전수의 최대 한계를 입력합니다. 모터의 고속 한계는 제조업체의 최대 모터 정격 회전수에<br>따라 설정할 수 있습니다. 모터의 고속 한계가 파라미터 4-11 <i>모터의 저속 한계 [RPM]</i> 의 설정값<br>을 초과해서는 안됩니다. 세계적 위치에 따른 초기 설정 및 주 메뉴의 다른 파라미터 설정에 따라<br>파라미터 4-11 <i>모터의 저속 한계 [RPM]</i> 또는 파라미터 4-12 <i>모터 속도 하한 [Hz]</i> 만 표시됩니다. |
| م<br>جوا                               |                                                                                                    |

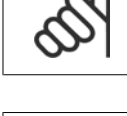

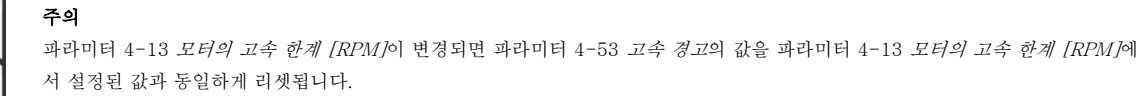

최대 출력 주파수는 인버터 스위칭 주파수(파라미터 14-01 *스위칭 주파수*)의 10%를 초과할 수 없습니다.

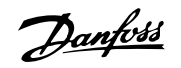

7 주파수 변환기 프로그래밍 방법

| 4-14 모티        | 터 속도 상한 [Hz]               |                                                                                                    |
|----------------|----------------------------|----------------------------------------------------------------------------------------------------|
| 범위:            |                            | 기능:                                                                                                    |
| 50/60.0<br>Hz* | [par. 4-12 - par. 4-19 Hz] | 모터 회전수의 최대 한계를 입력합니다. 모터의 고속 한계는 모터축의 제조업체 권장 최대값에 해<br>당하는 값으로 설정할 수 있습니다. 모터의 고속 한계가 파라미터 4-12 <i>모터 속도 하한 [Hz]</i> 의 설<br>정값을 초과해서는 안됩니다. 세계적 위치에 따른 초기 설정 및 주 메뉴의 다른 파라미터 설정에 따<br>라 파라미터 4-11 <i>모터의 저속 한계 [RPM]</i> 또는 파라미터 4-12 <i>모터 속도 하한 [Hz]</i> 만 표시됩<br>니다. |
|                |                            |                                                                                                    |

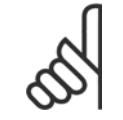

0

주의

최대 출력 주파수는 인버터 스위칭 주파수(파라미터 14-01 *스위칭 주파수*)의 10%를 초과할 수 없습니다.

| 4-53 고속 경고                                    |                                                                                                    |
|-----------------------------------------------|----------------------------------------------------------------------------------------------------|
| 범위:                                           | 기능:                                                                                                    |
| par. 4-13 [par. 4-52 - par. 4-13 RPM]<br>RPM* | n <sub>HIGH</sub> 값을 입력합니다. 모터 회전수가 고속 한계(n <sub>HIGH</sub> )보다 높으면 표시창에 '고속'이 표시됩니<br>다. 단자 27 또는 29 뿐만 아니라 릴레이 출력 01 또는 02에서 상태 신호가 발생하도록 신호 출력<br>을 프로그래밍할 수 있습니다. 주과수 변환기의 정상 운전 범위 내에서 모터 회전수의 최고 한계<br>(n <sub>HIGH</sub> )를 프로그래밍하십시오. 본 절의 그림을 참조하십시오. |
| <b>주의</b><br>고고고고 대리 4-12 모터이 고수 차            | 계 [DDM/lo] 버겨티며 코리미티 4_52 코스 경크이 가운 코리미티 4_12 <i>ㅁ티이 코스 친계 [DDM/lo</i> ]                                                                                                    |

파라미터 4-13 *모터의 고속 한계 [RPM]*이 변경되면 파라미터 4-53 *고속 경고*의 값을 파라미터 4-13 *모터의 고속 한계 [RPM]*에 서 설정된 값과 동일하게 리셋됩니다.

파라미터 4-53 고속 경고에서 다른 값이 필요한 경우, 파라미터 4-13 모터의 고속 한계 [RPM] 프로그래밍 후에 이를 반드시 설정 해야 합니다!

| + 00 -1 1 2 0                                                                              |                                                                                                    |
|--------------------------------------------------------------------------------------------|----------------------------------------------------------------------------------------------------|
| 범위: 기능                                                                                     | 고.<br>·                                                                                                    |
| -999999.9 [-999999.99 - par. 4-57 최저<br>99 ProcessCtrlUnit] 음'이<br>ProcessCt 도록<br>rlUnit* | 저 피드백 한계를 입력합니다. 실제 지령이 최저 피드백 한계보다 낮으면 표시창에 '피드백 낮<br>이 나타납니다. 단자 27 또는 29 뿐만 아니라 릴레이 출력 01 또는 02에서 상태 신호가 발생하<br>록 신호 출력을 프로그래밍할 수 있습니다. |

| 4-57 끠느맥 높음 경고                                                                   |                                                                                                    |
|----------------------------------------------------------------------------------|----------------------------------------------------------------------------------------------------|
| 범위:                                                                              | 기능:                                                                                                    |
| 9999999.99 [par. 4-56 - 999999.999<br>9 ProcessCtrlUnit]<br>ProcessCt<br>rlUnit* | 최고 피드백 한계를 입력합니다. 실제 지령이 최고 피드백 한계보다 낮으면 표시창에 '피드백 높<br>음'이 나타납니다. 단자 27 또는 29 뿐만 아니라 릴레이 출력 01 또는 02에서 상태 신호가 발생하<br>도록 신호 출력을 프로그래밍할 수 있습니다. |
|                                                                                  |                                                                                                    |

| 4-64 5 | 반자동 바이패스 셋업 |                                     |
|--------|-------------|-------------------------------------|
| 옵션:    |             | 기능:                                 |
| [0] *  | 꺼짐          | 기능 없음                               |
| [1]    | 사용함         | 반자동 바이패스 셋업을 시작하고 위에 설명된 절차를 계속합니다. |

| 5-01 5 | <u></u> |                        |
|--------|---------|------------------------|
| 옵션:    |         | 기능:                    |
| [0] *  | 입력      | 단자 27을 디지털 입력으로 정의합니다. |
| [1]    | 출력      | 단자 27을 디지털 출력으로 정의합니다. |

모터가 운전하는 동안에는 이 파라미터를 설정할 수 없습니다.

# VLT® HVAC 인버터 사용 설명서

Danfoss

| 5-02                                                                                                    | 단자 29 모드                                                                                                    |                                                                                                    |
|----------------------------------------------------------------------------------------------------|----------------------------------------------------------------------------------------------------|----------------------------------------------------------------------------------------------------|
| 옵션:                                                                                                    |                                                                                                    | 기능:                                                                                                    |
| [0] *                                                                                                    | 입력                                                                                                    | 단자 29를 디지털 입력으로 정의합니다.                                                                                     |
| [1]                                                                                                    | 출력                                                                                                    | 단자 29를 디지털 출력으로 정의합니다.                                                                                     |
| ㅁ더기 으저                                                                                                    | 치느 도아에느 이 파리미디르 서저하                                                                                                    | 스 어스니라                                                                                                    |
| 도미기 관전                                                                                                    | 그기 97 미기터 이러                                                                                                    | Т IX Ц Г Г.                                                                                                |
| <br>                                                                                                    | 인사 41 니시 달 법 ㅋ<br>의 경우를 제외하고 파라미터 5-1*과                                                                                                    | - 같은 용서 및 기능                                                                                               |
| <sup>2</sup> -                                                                                                    | · · · · · · · · · · · · · · · · · · ·                                                                                                    | 기능:                                                                                                    |
| [0] *                                                                                                    | 운전하지 않음                                                                                                    |                                                                                                    |
| 5-13                                                                                                    | 단자 29 디지털 입력                                                                                                    |                                                                                                    |
| 파라미터                                                                                                    | 5-1*과 같은 옵션 및 기능.                                                                                                    |                                                                                                    |
| 옵션:                                                                                                    |                                                                                                    | 기능:                                                                                                    |
| [14] *                                                                                                    | 조그                                                                                                    |                                                                                                    |
| 5-14                                                                                                    | 군자 32 디지털 입력                                                                                                    |                                                                                                    |
| 펄스 입력                                                                                                    | '의 경우를 제외하고, 파라미터 5-1*괴                                                                                                    | - 같은 옵션 및 기능.                                                                                              |
| 옵션:                                                                                                    |                                                                                                    | 기능:                                                                                                    |
| [0] *                                                                                                    | 운전하지 않음                                                                                                    |                                                                                                    |
| י 5-15                                                                                                    | 단자 33 디지털 입력                                                                                                    |                                                                                                    |
| 파라미터                                                                                                    | 5-1* 디지털 입력과 같은 옵션 및 기                                                                                                    | 5.                                                                                                    |
| 옵션:                                                                                                    |                                                                                                    | 기능:                                                                                                    |
| [0] *                                                                                                    | 운전하지 않음                                                                                                    |                                                                                                    |
| E 40 3                                                                                                    | -1-11-1 -11-                                                                                                    |                                                                                                    |
| 5-40                                                                                                    | 털레이 기둥                                                                                                    |                                                                                                    |
| 5-40<br>배열[8]                                                                                                    | 릴레이 기둥                                                                                                    |                                                                                                    |
| 5-4U<br>배열 [8]<br>(릴레이 1<br>옵션 MCF                                                                                                    | 틸레이 기증<br>[0], 릴레이 2 [1]<br>3 105: 릭레이 7 [6] 릭레이 8 [7] 및                                                                                                    | 릭레이 9 [8])                                                                                                 |
| 5-40<br>배열 [8]<br>(릴레이 1<br>옵션 MCF<br>릴레이의                                                                                                    | 틸데이 기둥<br>[0], 릴레이 2 [1]<br>3 105: 릴레이 7 [6], 릴레이 8 [7] 및<br>기능을 설정하려면 옵션을 선택합니디                                                                                                    | 릴레이 9 [8]).<br>-                                                                                           |
| 5-40<br>배열 [8]<br>(릴레이 1<br>옵션 MCE<br>릴레이의<br>각각의 기                                                                                                    | 틸레이 기둥<br>[0], 릴레이 2 [1]<br>3 105: 릴레이 7 [6], 릴레이 8 [7] 및<br>기능을 설정하려면 옵션을 선택합니더<br>계적 릴레이는 배열 파라미터에서 선택                                                                                                    | 릴레이 9 [8]).<br>+.<br>핵됩니다.                                                                                 |
| 5-40<br>배열 [8]<br>(릴레이 1<br>옵션 MCF<br>릴레이의<br>각각의 기<br><b>옵션:</b>                                                                                                    | 틸데이 기둥<br>[0], 릴레이 2 [1]<br>3 105: 릴레이 7 [6], 릴레이 8 [7] 및<br>기능을 설정하려면 옵션을 선택합니더<br>계적 릴레이는 배열 파라미터에서 선택                                                                                                    | 릴레이 9 [8]).<br>t.<br>객됩니다.<br><b>기능:</b>                                                                   |
| 5-40<br>배열 [8]<br>(릴레이 1<br>옵션 MCF<br>릴레이의<br>각각의 기<br><b>옵션:</b><br>[0] *                                                                                                    | 틸데이 기둥<br>[0], 릴레이 2 [1]<br>3 105: 릴레이 7 [6], 릴레이 8 [7] 및<br>기능을 설정하려면 옵션을 선택합니다<br>계적 릴레이는 배열 파라미터에서 선택<br>운전하지 않음                                                                                                    | 릴레이 9 [8]).<br>t.<br>객됩니다.<br><b>기능:</b>                                                                   |
| 5-40<br>배열 [8]<br>(릴레이 1<br>옵션 MCF<br>릴레이의<br>각각의 기<br><b>옵션:</b><br>[0] *<br>[1]                                                                                                    | 털데이 기둥<br>[0], 릴레이 2 [1]<br>3 105: 릴레이 7 [6], 릴레이 8 [7] 및<br>기능을 설정하려면 옵션을 선택합니더<br>계적 릴레이는 배열 파라미터에서 선택<br>운전하지 않음<br>제어 준비                                                                                                    | 릴레이 9 [8]).<br>t.<br>객됩니다.<br><b>기능:</b>                                                                   |
| 5-40<br>배열 [8]<br>(릴레이 1<br>옵션 MCF<br>릴레이의<br>각각의 기<br><b>옵션:</b><br>[0] *<br>[1]<br>[2]                                                                                                    | <ul> <li>트레이 기능</li> <li>[0], 릴레이 2 [1]</li> <li>3 105: 릴레이 7 [6], 릴레이 8 [7] 및<br/>기능을 설정하려면 옵션을 선택합니다<br/>계적 릴레이는 배열 파라미터에서 선택</li> <li>운전하지 않음</li> <li>제어 준비</li> <li>운전 준비</li> <li>이버디즈비의격계신</li> </ul>                                                                                                    | 릴레이 9 [8]).<br>t.<br>객됩니다.<br><b>기능:</b>                                                                   |
| 5-40<br>배열 [8]<br>(릴레이 1<br>옵션 MCF<br>릴레이의<br>각각의 기<br><b>옵션:</b><br>[0] *<br>[1]<br>[2]<br>[3]                                                                                                    | 틸레이 기 등         [0], 릴레이 2 [1]         3 105: 릴레이 7 [6], 릴레이 8 [7] 및         기능을 설정하려면 옵션을 선택합니다         계적 릴레이는 배열 파라미터에서 선택         운전하지 않음         제어 준비         운전 준비         인버터준비원격제어         대기 / 경고 업은                                                                                                    | 릴레이 9 [8]).<br>t.<br>객됩니다.<br><b>기능:</b>                                                                   |
| 5-40<br>배열 [8]<br>(릴레이 1<br>옵션 MCF<br>릴레이의<br>각각의 기<br><b>옵션:</b><br>[0] *<br>[1]<br>[2]<br>[3]<br>[4]<br>[5] *                                                                                           | 털레이 기 중<br>[0], 릴레이 2 [1]<br>3 105: 릴레이 7 [6], 릴레이 8 [7] 및<br>기능을 설정하려면 옵션을 선택합니디<br>계적 릴레이는 배열 파라미터에서 선택<br>운전하지 않음<br>제어 준비<br>운전 준비<br>인버터준비원격제어<br>대기 / 경고 없음<br>구동중                                                                                                    | 릴레이 9 [8]).<br>객됩니다.<br><b>기능:</b><br>릴레이 2 초기 설정                                                          |
| 5-40<br>배열 [8]<br>(릴레이 1<br>옵션 MCE<br>릴레이의<br>각각의 기<br><b>옵션:</b><br>[0] *<br>[1]<br>[2]<br>[3]<br>[4]<br>[5] *                                                                                           | 트데이 기 등         [0], 릴레이 2 [1]         3 105: 릴레이 7 [6], 릴레이 8 [7] 및         기능을 설정하려면 옵션을 선택합니다         계적 릴레이는 배열 파라미터에서 선택         운전하지 않음         제어 준비         운전 준비         인버터준비원격제어         대기 / 경고 없음         구동중         구도 / 경고 없음                                                                                                    | 릴레이 9 [8]).<br>*.<br>객됩니다.<br><b>기능:</b><br>릴레이 2 초기 설정                                                    |
| 5-40<br>배열 [8]<br>(릴레이 1<br>옵션 MCF<br>릴레이의<br>각각의 기<br><b>옵션:</b><br>[0] *<br>[1]<br>[2]<br>[3]<br>[4]<br>[5] *<br>[6]<br>[8]                                                                             | <ul> <li>트레이 기능</li> <li>[0], 릴레이 2 [1]</li> <li>3 105: 릴레이 7 [6], 릴레이 8 [7] 및<br/>기능을 설정하려면 옵션을 선택합니디<br/>계적 릴레이는 배열 파라미터에서 선택</li> <li>운전하지 않음</li> <li>제어 준비</li> <li>운전 준비</li> <li>인버터준비원격제어</li> <li>대기 / 경고 없음</li> <li>구동증</li> <li>구동 / 경고 없음</li> <li>지령시구동/경고 X</li> </ul>                                                                                                    | 릴레이 9 [8]).<br>*.<br>객됩니다.<br><b>기능:</b><br>릴레이 2 초기 설정                                                    |
| 5-40<br>배열 [8]<br>(릴레이 1<br>옵션 MCE<br>릴레이의<br>각각의 기<br><b>옵션:</b><br>[0] *<br>[1]<br>[2]<br>[3]<br>[4]<br>[5] *<br>[6]<br>[8]<br>[9] *                                                                    | <ul> <li>될레이 기능</li> <li>[0], 릴레이 2 [1]</li> <li>3 105: 릴레이 7 [6], 릴레이 8 [7] 및<br/>기능을 설정하려면 옵션을 선택합니디<br/>계적 릴레이는 배열 파라미터에서 선택</li> <li>운전하지 않음<br/>제어 준비</li> <li>운전 준비</li> <li>인버터준비원격제어</li> <li>대기 / 경고 없음</li> <li>구동중</li> <li>구동 / 경고 없음</li> <li>지령시구동/경고 X</li> <li>알람</li> </ul>                                                                                                   | 릴레이 9 [8]).<br>객됩니다.<br><b>기능:</b><br>릴레이 2 초기 설정                                                          |
| 5-40<br>배열 [8]<br>(릴레이 1<br>옵션 MCE<br>릴레이의<br>각각의 기<br><b>옵션:</b><br>[0] *<br>[1]<br>[2]<br>[3]<br>[4]<br>[5] *<br>[6]<br>[8]<br>[9] *<br>[10]                                                            | <ul> <li>[이], 릴레이 2 [1]</li> <li>[0], 릴레이 2 [1]</li> <li>[105: 릴레이 7 [6], 릴레이 8 [7] 및</li> <li>기능을 설정하려면 옵션을 선택합니다</li> <li>계적 릴레이는 배열 파라미터에서 선택</li> <li>운전하지 않음</li> <li>제어 준비</li> <li>운전 준비</li> <li>인버터준비원격제어</li> <li>대기 / 경고 없음</li> <li>구동 / 경고 없음</li> <li>지령시구동/경고 X</li> <li>알람</li> <li>알람 또는 경고</li> </ul>                                                                        | 릴레이 9 [8]).<br>*<br>*<br>*<br>*<br>*<br>*<br>*<br>*<br>*<br>*<br>*<br>*<br>*<br>*<br>*<br>*<br>*<br>*<br>* |
| 5-40<br>배열 [8]<br>(릴레이 1<br>옵션 MCE<br>릴레이의<br>각각의 기<br><b>옵션:</b><br>[0] *<br>[1]<br>[2]<br>[3]<br>[4]<br>[5] *<br>[6]<br>[8]<br>[9] *<br>[10]<br>[11]                                                    | <ul> <li>길레이 기중</li> <li>[0], 릴레이 2 [1]</li> <li>3 105: 릴레이 7 [6], 릴레이 8 [7] 및<br/>기능을 설정하려면 옵션을 선택합니다<br/>계적 릴레이는 배열 파라미터에서 선택</li> <li>운전하지 않음<br/>제어 준비</li> <li>운전 준비</li> <li>인버터준비원격제어</li> <li>대기 / 경고 없음</li> <li>구동중</li> <li>구동 / 경고 없음</li> <li>지령시구동/경고 X</li> <li>알람</li> <li>알람 또는 경고</li> <li>토오크 한계 도달</li> </ul>                                                              | 릴레이 9 [8]).<br>*<br>**됩니다.<br><b>기능:</b><br>릴레이 2 초기 설정                                                    |
| 5-40<br>배열 [8]<br>(릴레이의<br>로산 MCE<br>릴레이의<br>각각의 기<br><b>옵션:</b><br>[0] *<br>[1]<br>[2]<br>[3]<br>[4]<br>[5] *<br>[6]<br>[8]<br>[9] *<br>[10]<br>[11]<br>[12]                                             | <ul> <li>[이], 릴레이 2 [1]</li> <li>[0], 릴레이 2 [1]</li> <li>[105: 릴레이 7 [6], 릴레이 8 [7] 및<br/>기능을 설정하려면 옵션을 선택합니다<br/>계적 릴레이는 배열 파라미터에서 선택</li> <li>운전하지 않음<br/>제어 준비</li> <li>운전 준비</li> <li>인버터준비원격제어</li> <li>대기 / 경고 없음</li> <li>구동 7</li> <li>구동 / 경고 없음</li> <li>지령시구동/경고 X</li> <li>알람</li> <li>알람 또는 경고</li> <li>토오크 한계 도달</li> <li>전류 범위 초과</li> </ul>                                    | 릭레이 9 [8]).<br>객립니다.<br><b>기능:</b><br>릴레이 2 초기 설정<br>릴레이 1 초기 설정                                           |
| 5-40<br>배열 [8]<br>(릴레이의<br>같각의기<br><b>읍전</b> :<br>[0]*<br>[1]<br>[2]<br>[3]<br>[4]<br>[5]*<br>[6]<br>[8]<br>[9]*<br>[10]<br>[11]<br>[12]<br>[13]                                                          | <ul> <li>길데이기 기능</li> <li>[0], 릴레이 2 [1]</li> <li>3 105: 릴레이 7 [6], 릴레이 8 [7] 및<br/>기능을 설정하려면 옵션을 선택합니다<br/>계적 릴레이는 배열 파라미터에서 선택</li> <li>운전하지 않음</li> <li>제어 준비</li> <li>운전 준비</li> <li>인버터준비원격제어</li> <li>대기 / 경고 없음</li> <li>구동중</li> <li>7동 / 경고 없음</li> <li>지령시구동/경고 X</li> <li>알람</li> <li>알람 또는 경고</li> <li>도오크 한계 도달</li> <li>전류 범위 초과</li> <li>하한전류보다낮음</li> </ul>                    | 토리이 9 [8]).<br>*.<br>책됩니다.<br><b>기능:</b><br>릴데이 2 초기 설정<br>릴데이 1 초기 설정                                     |
| 5-40<br>배열 [8]<br>(릴레이의<br>로산 MCE<br>릴레이의<br>각각의기<br><b>옵션:</b><br>[0]*<br>[1]<br>[2]<br>[3]<br>[4]<br>[5]*<br>[6]<br>[8]<br>[9]*<br>[10]<br>[11]<br>[12]<br>[13]<br>[13]                                 | <ul> <li>길데이기기증</li> <li>[0], 릴레이 2 [1]</li> <li>3 105: 릴레이 7 [6], 릴레이 8 [7] 및<br/>기능을 설정하려면 옵션을 선택합니다<br/>계적 릴레이는 배열 파라미터에서 선택</li> <li>운전하지 않음</li> <li>제어 준비</li> <li>운전 준비</li> <li>인버터준비원격제어</li> <li>대기 / 경고 없음</li> <li>구동중</li> <li>구동 / 경고 없음</li> <li>지량시구동/경고 X</li> <li>알람</li> <li>알람 또는 경고</li> <li>토오크 한계 도달</li> <li>전류 범위 초과</li> <li>하한전류보다낮음</li> <li>상한 전류보다 높음</li> </ul> | 탈레이 9 [8]).<br>객립니다.<br><b>기능:</b><br>틸레이 2 초기 설정<br>릴레이 1 초기 설정                                           |
| 5-40<br>배열 [8]<br>(릴레이 1<br>옵션 MCF<br>릴레이의<br>각각의 기<br><b>옵션:</b><br>[0] *<br>[1]<br>[2]<br>[3]<br>[4]<br>[5] *<br>[6]<br>[8]<br>[9] *<br>[10]<br>[11]<br>[12]<br>[13]<br>[14]<br>[13]<br>[14]<br>[15]    | <ul> <li>길 데 이 기 등</li> <li>[0], 릴레이 2 [1]</li> <li>3 105: 릴레이 7 [6], 릴레이 8 [7] 및<br/>기능을 설정하려면 옵션을 선택합니다<br/>계적 릴레이는 배열 파라미터에서 선택</li> <li>운전 준비</li> <li>인버터준비원격제어</li> <li>대기 / 경고 없음</li> <li>구동중</li> <li>구동 / 경고 없음</li> <li>지령시구동/경고 X</li> <li>알람</li> <li>알람 또는 경고</li> <li>토오크 한계 도달</li> <li>전류 범위 초과</li> <li>하한전류보다낮음</li> <li>상한 전류보다 높음</li> <li>속도 범위 초과</li> </ul>            | 력례이 9 [8]).<br>백립니다.<br><b>기능:</b><br>릴레이 2 초기 설정<br>릴레이 1 초기 설정                                           |
| 5-40<br>배열 [8]<br>(릴레이의<br>로산 MCE<br>릴레이의<br>각각의기<br><b>옵션:</b><br>[0]*<br>[1]<br>[2]<br>[3]<br>[4]<br>[5]*<br>[6]<br>[8]<br>[9]*<br>[10]<br>[11]<br>[12]<br>[13]<br>[13]<br>[14]<br>[15]<br>[15]<br>[15] | 길데이기기증         [0], 릴레이 2 [1]         3 105: 릴레이 7 [6], 릴레이 8 [7] 및         기능을 설정하려면 옵션을 선택합니다         계적 릴레이는 배열 파라미터에서 선택         고적 준비         운전 준비         인버터준비원격제어         대기 / 경고 없음         구동중         구동 / 경고 없음         지역시구동/경고 X         알람         일감 또는 경고         토오크 한계 도달         전류 범위 초과         하한전류보다낮음         상한 전류보다 높음         속도 범위 초과         하한속도보다낮음           | 탈레이 9 [8]).<br><br>객립니다.<br><b>기능:</b><br>틸레이 2 초기 설정<br>텔레이 1 초기 설정                                       |

Danfoss

| 7 | 주파수 | 변환기 | 프로그래밍 | 방법 |
|---|-----|-----|-------|----|
|---|-----|-----|-------|----|

| [18]  | 피드백 범위 초과                             |
|-------|---------------------------------------|
| [19]  | 피드백 하한 이하                             |
| [20]  | 피드백 상한 이상                             |
| [21]  | 과열 경고                                 |
| [25]  | 역회전                                   |
| [26]  | 버스통신 OK                               |
| [27]  | 토크전류한계,정지                             |
| [28]  | 제동,경고없음                               |
| [29]  | 제동준비,무결함                              |
| [30]  | 제동장치결함(IGBT)                          |
| [35]  | 외부 인터록                                |
| [36]  | 제어 워드 비트 11                           |
| [37]  | 제어 워드 비트 12                           |
| [40]  | 지령 범위 초과                              |
| [41]  | 지령 이하, 낮음                             |
| [42]  | 지령 이상, 높음                             |
| [45]  | 버스통신 제어                               |
| [46]  | 시간 초과 시 1                             |
| [47]  | 시간 초과 시 0                             |
| [60]  | 비교기 0                                 |
| [61]  | 비교기 1                                 |
| [62]  | 비교기 2                                 |
| [63]  | 비교기 3                                 |
| [64]  | 비교기 4                                 |
| [65]  | 비교기 5                                 |
| [70]  | 논리 규칙 0                               |
| [71]  | 논리 규칙 1                               |
| [72]  | 논리 규칙 2                               |
| [73]  | 논리 규칙 3                               |
| [74]  | 논리 규칙 4                               |
| [75]  | 논리 규칙 5                               |
| [80]  | SL 디지털 출력 A                           |
| [81]  | SL 디지털 출력 B                           |
| [82]  | SL 디지털 줄력 C                           |
| [83]  | SL 디지털 줄력 D                           |
| [84]  | SL 디지털 출력 E                           |
| [85]  | SL 니시털 출력 F                           |
| [160] | 알람 없음                                 |
| [101] | 되지신 T장                                |
| [166] | 인상 시영 가장                              |
| [100] | 전역 사망 가장                              |
| [169] |                                       |
| [160] | · · · · · · · · · · · · · · · · · · · |
| [180] | 극김 경하                                 |
| [181] | 에바전 유지비수                              |
| [100] |                                       |
| [130] |                                       |

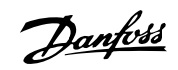

| [191] | 드라이 펌프          |
|-------|-----------------|
| [192] | 유량 과다           |
| [193] | 슬립 모드           |
| [194] | 벨트 과손           |
| [195] | 바이패스 값 제어       |
| [196] | 화재 모드 활성화       |
| [197] | 화재 모드 활성화 이력 있음 |
| [198] | 바이패스 모드 활성화     |
| [211] | 캐스케이드 펌프 1      |
| [212] | 캐스케이드 펌프 2      |
| [213] | 캐스케이드 펌프 3      |
|       |                 |

| 6-01 \$ | 외부 지령 보호 기능 |                                                                                                    |
|---------|-------------|----------------------------------------------------------------------------------------------------|
| 옵션:     |             | 기능:                                                                                                    |
|         |             | 타임아웃 기능을 선택합니다. 단자 53 또는 54의 입력 신호가 파라미터 6-00 <i>외부 지령 보호 시간</i><br>에서 정의된 시간 동안 파라미터 6-10 <i>단자 53 최저 전압</i> , 파라미터 6-12 <i>단자 53 최저 전류</i> , 파<br>라미터 6-20 <i>단자 54 최저 전압</i> 또는 파라미터 6-22 <i>단자 54 최저 전류</i> 에서 설정된 값의 50% 미<br>만인 경우, 파라미터 6-01 <i>외부 지령 보호 기능</i> 에서 설정된 기능이 활성화됩니다. 타임아웃이 동<br>시다발적으로 발생하는 경우에 타임아웃 기능의 우선순위는 다음과 같습니다. |
|         |             | 1. 파라미터 6-01 <i>외부 지령 보호 기능</i>                                                                                                    |
|         |             | 2. 파라미터 8-04 <i>컨트롤 타임아웃 기능</i>                                                                                                    |
|         |             | 주파수 변환기의 출력 주파수는 다음과 같은 경우일 수 있습니다.<br>• [1] 현재 값에서 고정                                                                                                    |
|         |             | • [2] 현재 속도를 정지로 전환                                                                                                    |
|         |             | • [3] 현재의 속도를 조그 속도로 전환                                                                                                    |
|         |             | • [4] 현재의 속도를 최대 속도로 전환                                                                                                    |
|         |             | • [5] 현재의 속도를 다음 트립 시 정지로 전환                                                                                                    |
| [0] *   | 꺼짐          |                                                                                                    |
| [1]     | 추려 고저       |                                                                                                    |

[1] 굴덕.

| [2] | 정지 |
|-----|----|

[3] 조그

| [4] | 최대 속도 |
|-----|-------|

- 최대 속도
- 정지 및 트립 [5]

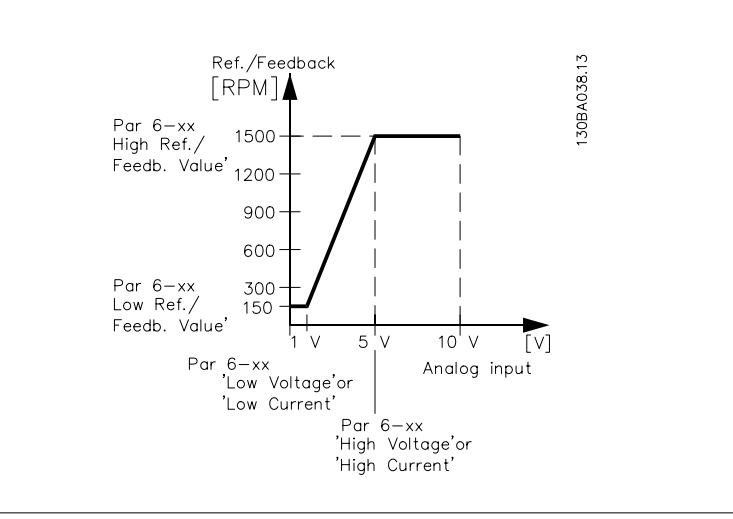

Danfoss

| 6-02 화          | 재 모드 지령 결함 시 타임아                   | 웃기능                                                                                                    |
|-----------------|------------------------------------|----------------------------------------------------------------------------------------------------|
| 옵션:             |                                    | 기능:                                                                                                    |
|                 |                                    | 아날로그 입력의 입력 신호가 파라미터 6-00 <i>외부 지령 보호 시간</i> 에서 정의된 시간 동안 파라미터<br>그룹 6-1* ~ 6-6* "단자 xx 최저 전류" 또는 "단자 xx 최저 전압"에서 설정된 값의 50% 미만인<br>경우, 파라미터 6-01 <i>외부 지령 보호 기능</i> 에서 설정된 기능이 활성화됩니다. |
| [0] *           | 꺼짐                                 |                                                                                                    |
| [1]             | 출력 고정                              |                                                                                                    |
| [2]             | 정지                                 |                                                                                                    |
| [3]             | 조그                                 |                                                                                                    |
| [4]             | 최대 속도                              |                                                                                                    |
| 6-10 단          | 자 53 최저 전압                         |                                                                                                    |
| 범위:             |                                    | 기능:                                                                                                    |
| 0.07 V*         | [0.00 - par. 6-11 V]               | 최저 전압 값을 입력합니다. 이 아날로그 입력 범위 설정 값은 파라미터 6-14 <i>단자 53 최저 지령/<br/>피드백 값</i> 에서 설정된 최저 지령/피드백 값과 일치해야 합니다.                                                                                |
| 6-11 단          | 자 53 최고 전압                         |                                                                                                    |
| 범위:             |                                    | 기능:                                                                                                    |
| 10.00 V*        | [par. 6-10 - 10.00 V]              | 최고 전압 값을 입력합니다. 이 아날로그 입력 범위 설정 값은 파라미터 6-15 <i>단자 53 최고 지령/<br/>피드백 값</i> 에서 설정된 최고 지령/피드백 값과 일치해야 합니다.                                                                                |
| 6-12 단          | 자 53 최저 전류                         |                                                                                                    |
| 범위:             |                                    | 기능:                                                                                                    |
| 4.00 mA*        | [0.00 - par. 6-13 mA]              | 최저 전류 값을 입력합니다. 이 지령 신호를 파라미터 6-14 <i>단자 53 최저 지령/피드백 값</i> 에서 설<br>정된 최저 지령/피드백 값과 동일하게 설정해야 합니다. 파라미터 6-01 <i>외부 지령 보호 기능</i> 의 외<br>부 지령 보호 기능을 활성화하기 위해서는 값을 >2mA 로 설정해야 합니다        |
| 6-13 단          | 자 53 최고 전류                         |                                                                                                    |
| 범위:             |                                    | 기능:                                                                                                    |
| 20.00 mA*       | [par. 6-12 - 20.00 mA]             | 파라미터 6-15 <i>단자 53 최고 지령/피드백 값</i> 에서 설정한 최고 지령/피드백 값에 해당하는 최고 전<br>류 값을 입력합니다.                                                                                                    |
| 6-14 단          | 자 53 최저 지령/피드백 값                   |                                                                                                    |
| 범위:             |                                    | 기능:                                                                                                    |
| 0.000 N/<br>A*  | [-999999.999 - 999999.999 N/<br>A] | 파라미터 6-10 <i>단자 53 최저 전압</i> 과 파라미터 6-12 <i>단자 53 최저 전류</i> 에 설정된 최저 전압/최저<br>전류 값에 대응하는 아날로그 입력 범위 조정 값을 입력하십시오.                                                                       |
| 6-15 단          | 자 53 최고 지령/피드백 값                   |                                                                                                    |
| 범위:             |                                    | 기능:                                                                                                    |
| 50.000 N/<br>A* | [-999999.999 - 999999.999 N/<br>A] | 파라미터 6-11 <i>단자 53 최고 전압</i> 및파라미터 6-13 <i>단자 53 최고 전류</i> 에 설정된 최고 전압/최고<br>전류 값에 대응하는 아날로그 입력 범위 조정 값을 입력하십시오                                                                         |
| 6-16 단          | 자 53 필터 시정수                        |                                                                                                    |
| 범위:             |                                    | 기능:                                                                                                    |
| 0.001 s*        | [0.001 - 10.000 s]                 | 시정수를 입력합니다. 이는 단자 53의 전기적 노이즈를 줄이는데 필요한 1순위 디지털 저주파 통<br>과 필터 시정수입니다. 시정수 값이 크면 공진을 더 많이 감소시키기는 하지만 필터를 통한 시간 지<br>연도 함께 증가합니다.<br>모터가 운전하는 동안에는 이 파라미터를 설정할 수 없습니다.                    |

<u>Danfoss</u>

| 6-17 단자 53 입력 신호 결함                   |                                                                                                    |
|---------------------------------------|----------------------------------------------------------------------------------------------------|
| 옵션:                                   | 기능:                                                                                                    |
|                                       | 이 파라미터는 입력 신호 결함 모니터링을 해제할 수 있습니다. 예를 들어, 아날로그 출력이 분산                                                           |
|                                       | I/O 시스템의 일부로 사용될 경우 (예컨대, 주파수 변환기와 관련한 제어 기능의 일부분은 아니지                                                          |
|                                       | 만 건물관리 시스템에 데이터를 입력할 때) 사용됩니다.                                                                                  |
| [0] 사용안함                              |                                                                                                    |
| [1] * 사용함                             |                                                                                                    |
| 6-20 단자 54 최저 전압                      |                                                                                                    |
| 범위:                                   | 기능:                                                                                                    |
| 0.07 V* [0.00 - par. 6-21 V]          | 최저 전압 값을 입력합니다. 이 아날로그 입력 범위 설정 값은 파라미터 6-24 <i>단자 54 최저 지령/</i>                                                |
|                                       | <i>피드백 값</i> 에서 설정된 최저 지령/피드백 값과 일치해야 합니다.                                                                      |
|                                       |                                                                                                    |
| 6-21 단자 54 최고 전압                      |                                                                                                    |
| 범위:                                   | 기능:                                                                                                    |
| 10.00 V* [par. 6-20 - 10.00 V]        | 최고 전압 값을 입력합니다. 이 아날로그 입력 범위 설정 값은 파라미터 6-25 <i>단자 54 최고 지령/</i>                                                |
|                                       | <i>피드백 값</i> 에서 설정된 최고 지령/피드백 값과 일치해야 합니다.                                                                      |
| 6-22                                  |                                                                                                    |
| 범위:                                   | 기능:                                                                                                    |
| 4.00 mA* [0.00 - par. 6-23 mA]        | 최저 전류 값을 입력합니다. 이 지령 신호를 파라미터 6-24 <i>단자 54 최저 지령/피드백 값</i> 에서 설                                                |
|                                       | 정된 최저 지령/피드백 값과 동일하게 설정해야 합니다. 파라미터 6-01 <i>외부 지령 보호 기능</i> 의 외                                                 |
|                                       | 부 지령 보호 기능을 활성화하기 위해서는 값을 >2mA 로 설정해야 합니다                                                                       |
| 6_92 다고 54 치고 저르                      |                                                                                                    |
| 0-23 인자 34 퍼고 신규<br>비이·               | 키노.                                                                                                    |
|                                       |                                                                                                    |
| 20.00 mA* [par. 6-22 - 20.00 mA]      | 과라미터 6-25 <i>단자 54 최고 시덩/피드백 값</i> 에서 설성한 최고 시덩/피드백 값에 해당하는 최고 선<br>르 가으 이러하니다                                  |
|                                       |                                                                                                    |
| 6-24 단자 54 최저 지령/피드백 값                |                                                                                                    |
| 범위:                                   | 기능:                                                                                                    |
| 0.000 N/ [-999999.999 - 999999.999 N/ | 파라미터 파라미터 6-20 <i>단자 54 최저 전압</i> 및 파라미터 6-22 <i>단자 54 최저 전류</i> 에 설정된 최저                                       |
| A* A]                                 | 전압/최저 전류 값에 대응하는 아날로그 입력 범위 조정 값을 입력하십시오.                                                                       |
| 6_95 다가 54 치고 기려/피드배 가                |                                                                                                    |
| 비아                                    | 기느                                                                                                    |
| ЪТ.                                   | /   0 ·                                                                                                    |
| A* A]                                 | 거나이니 0~21 <i>단사 04 퍼끄 신급</i> 곳파다이디 0~23 <i>단사 04 퍼끄 신류</i> 에 설정된 최고 선업/최고<br>저류 값에 대응하는 아남로그 입력 범위 주정 값을 이력하십시오 |
|                                       |                                                                                                    |
| 6-26 단자 54 필터 시정수                     |                                                                                                    |
| 범위:                                   | 기능:                                                                                                    |
| 0.001 s* [0.001 - 10.000 s]           | 시정수를 입력합니다. 이는 단자 54의 전기적 노이즈를 줄이는데 필요한 1순위 디지털 저주파 통                                                           |
|                                       | 과 필터 시정수입니다. 시정수 값이 크면 공진을 더 많이 감소시키기는 하지만 필터를 통한 시간 지                                                          |
|                                       | 연도 함께 증가합니다.                                                                                                    |
|                                       | 모터가 운전하는 동안에는 이 파라미터를 설정할 수 없습니다.                                                                               |

7 주파수 변환기 프로그래밍 방법

<u>Danfoss</u>

| 6-27 돈  | t자 54 입력 신호 결함   |                                                                                                    |
|---------|------------------|----------------------------------------------------------------------------------------------------|
| 옵션:     |                  | 기능:                                                                                                    |
|         |                  | 이 파라미터는 입력 신호 결함 모니터링을 해제할 수 있습니다. 예를 들어, 아날로그 출력이 분산<br>I/O 시스템의 일부로 사용될 경우 (예컨대, 주파수 변환기와 관련한 제어 기능의 일부분은 아니지<br>만 건물관리 시스템에 데이터를 입력할 때) 사용됩니다. |
| [0]     | 사용아한             |                                                                                                    |
| [1] *   | 사용함              |                                                                                                    |
| 6-50 5  | +자 42 축력         |                                                                                                    |
| 옵션:     |                  | 기능:                                                                                                    |
|         |                  | 단자 42의 기능을 아날로그 전류 출력으로 선택합니다. 모터 전류 20mA 는 I <sub>max</sub> 와 동일합니다.                                                                             |
| [0] *   | 운전하지 않음          |                                                                                                    |
| [100]   | 출력 주파수           | : 0 - 100 Hz, (0-20 mA)                                                                                                    |
| [101]   | 지령               | : 최소 지령 - 최대 지령, (0-20 mA)                                                                                                    |
| [102]   | 피드백              | : 파라미터 20-14 <i>Maximum Reference/Feedb</i> .의 -200% ~ + 200%, (0-20 mA)                                                                          |
| [103]   | 모터 전류            | : 0 - 인버터 최대 전류 (과라미터 16-37 <i>인버터 최대 전류</i> ), (0-20 mA)                                                                                         |
| [104]   | 출력토크/한계토크        | : 0 - 토오크 한계 (파라미터 4-16 <i>모터 운전의 토오크 한계</i> ), (0-20 mA)                                                                                         |
| [105]   | 출력토크/정격토크        | : 0 - 모터 정격 토오크, (0-20 mA)                                                                                                    |
| [106]   | 출력               | : 0 - 모터 정격 출력, (0-20 mA)                                                                                                    |
| [107] * | 속도               | : 0 - 고속 한계 (파라미터 4-13 <i>모터의 고속 한계 [RPM]</i> 및 파라미터 4-14 <i>모터 속도 상한<br/>[Hz]</i> ), (0-20 mA)                                                   |
| [113]   | 확장형 폐회로 1        | : 0 - 100%, (0-20 mA)                                                                                                    |
| [114]   | 확장형 폐회로 2        | : 0 - 100%, (0-20 mA)                                                                                                    |
| [115]   | 확장형 폐회로 3        | : 0 - 100%, (0-20 mA)                                                                                                    |
| [130]   | 출력주파수 4-20mA     | : 0 - 100 Hz                                                                                                    |
| [131]   | 지령 4-20mA        | : 최소 지령 - 최대 지령                                                                                                    |
| [132]   | 피드백 4-20mA       | : 모터 전류 4-20mA 의 파라미터 20-14 <i>Maximum Reference/Feedb.</i>                                                                                       |
| [133]   | 모터 전류 4-20mA     | : 0 - 인버터 최대 전류(파라미터 16-37 <i>인버터 최대 전류</i> )                                                                                                    |
| [134]   | 토오크한계 4-20mA     | : 0 - 토오크 한계(파라미터 4-16 <i>모터 운전의 토오크 한계</i> )                                                                                                    |
| [135]   | 정격토오크 4-20 mA    | : 0 - 모터 정격 토오크                                                                                                    |
| [136]   | 출력 4-20mA        | : 0 - 모터 정격 출력                                                                                                    |
| [137]   | 속도 4-20mA        | : 0 - 고속 한계 (4-13 및 4-14)                                                                                                    |
| [139]   | 버스통신 제어          | : 0 - 100%, (0-20 mA)                                                                                                    |
| [140]   | 버스통신 4-20mA      | : 0 - 100%                                                                                                    |
| [141]   | 버스통신 제어 타임아웃     | : 0 - 100%, (0-20 mA)                                                                                                    |
| [142]   | 4-20mA 시간초과      | : 0 - 100%                                                                                                    |
| [143]   | 확장형 폐회로 1 4-20mA | : 0 - 100%                                                                                                    |
| [144]   | 확장형 폐회로 2 4-20mA | : 0 - 100%                                                                                                    |
| [145]   | 확장형 폐회로 3 4-20mA | : 0 - 100%                                                                                                    |

VLT® HVAC 인버터 사용 설명서

Danfoss

#### 주의

최소 지령 설정에 대한 값은 개회로(파라미터 3-02 *최소 지령*) 및 폐회로(파라미터 20-13 *Minimum Reference/Feedb.*)에서 확인할 수 있으며 폐회 로의 최대 지령에 대한 값은 파라미터 3-03 *최대 지령* 및 폐회로(파라미터 20-14 *Maximum Reference/Feedb.*)에서 확인할 수 있습니다.

| 6-51 단  | 자 42 최소 출력 범위     |                                                                       |
|---------|-------------------|-----------------------------------------------------------------------|
| 범위:     |                   | 기능:                                                                   |
| 0.00 %* | [0.00 - 200.00 %] | 단자 42에서 선택된 아날로그 신호의 최소 출력 범위(0 또는 4 mA)를 설정합니다.                      |
|         |                   | 파라미터 6-50 <i>단자 42 출력</i> 에서 선택된 변수의 최대 범위에 대한 <b>백분율</b> 로 값을 설정합니다. |

#### 6-52 단자 42 최대 출력 범위 기능: 범위: 100.00 %\* [0.00 - 200.00 %] 단자 42에서 선택된 아날로그 신호의 최대 출력 범위(20 mA)를 설정합니다 파라미터 6-50 *단자 42 출력*에서 선택된 변수의 최대 범위에 대한 백분율로 값을 설정합니다. Current 130BA075.11 [mA] 20 0/4 100% Variable for Analogue Output Max 0% Analog output Min output Scale Scale example:Speed par. 6-52 par. 6-51 [RPM] 다음의 식을 사용하여 값을 >100%로 프로그래밍함으로써 전체 범위에서 20mA 보다 낮은 값으로 설정할 수 있습니다. 20 *mA* / imes 100 % *i.e.* $10 \, mA$ : $\frac{20 \, mA}{10 \, mA} \times 100 \,\% = 200 \,\%$

#### 예 1:

변수 값 = 출력 주파수, 범위 = 0-100 Hz

출력에 필요한 범위 = 0-50 Hz

0 Hz(범위 중 0%)에서 출력 신호 0 또는 4 mA 가 필요합니다 - 파라미터 6-51 *단자 42 최소 출력 범위*을(를) 0%로 설정합니다. 50 Hz(범위 중 50%)에서 출력 신호 20 mA 가 필요합니다 - 파라미터 6-52 *단자 42 최대 출력 범위*을(를) 50%로 설정합니다.

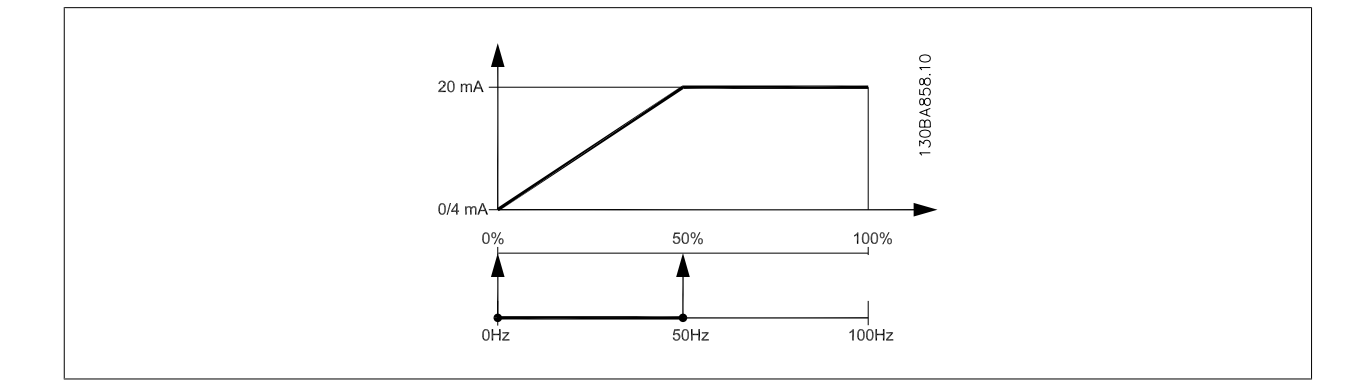

MG.11.AB.39 - VLT®는 댄포스의 등록 상표입니다.

예 2: 변수 = 피드백, 범위 = -200% ~ + 200% 출력에 필요한 범위 = 0-100% 0%(범위 중 50%)에서 출력 신호 0 또는 4 mA 가 필요합니다 - 파라미터 6-51 *단자 42 최소 출력 범위*을(를) 50%로 설정합니다. 100%(범위 중 75%)에서 출력 신호 20 mA 가 필요합니다 - 파라미터 6-52 *단자 42 최대 출력 범위*을(를) 75%로 설정합니다.

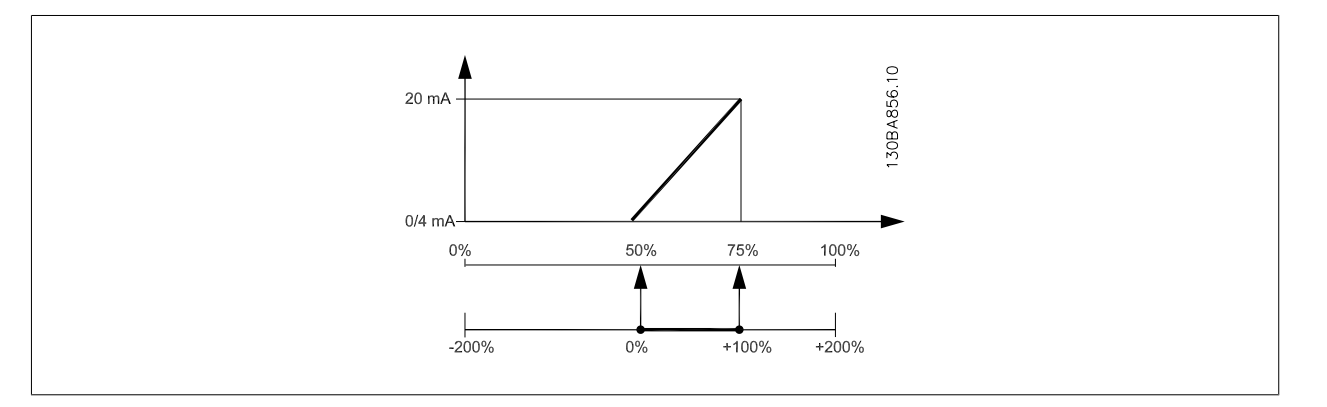

7

예 3:

변수 값 = 지령, 범위 = 최소 지령 - 최대 지령

출력에 필요한 범위 = 최소 지령(0%) - 최대 지령(100%), 0-10 mA

최소 지령에서 출력 신호 0 또는 4 mA 가 필요합니다 - 파라미터 6-51 *단자 42 최소 출력 범위*을(를) 0%로 설정합니다.

최대 지령(범위 중 100%)에서 출력 신호 10 mA 가 필요합니다 - 파라미터 6-52 *단자 42 최대 출력 범위*을(를) 200%로 설정합니다 (20 mA / 10 mA x 100%=200%).

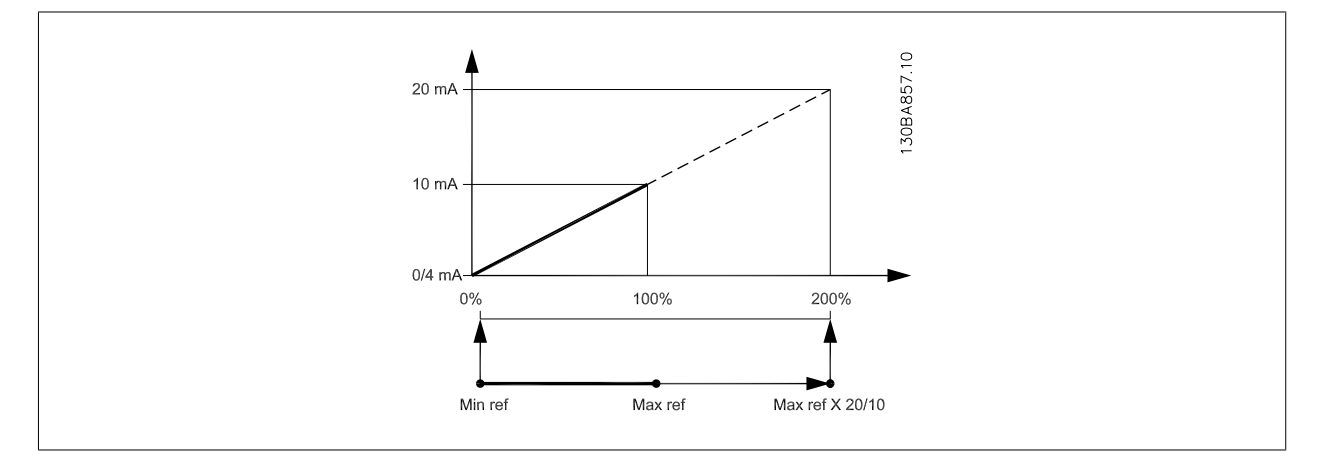

## 14-01 스위칭 주파수

## 옵션:

## 기능:

인버터 스위칭 주파수를 선택합니다. 스위칭 주파수를 변경하면 모터의 청각적 소음을 줄이는 데 도움이 될 수 있습니다.

#### **주의** 주파 티 미

주파수 변환기의 출력 주파수 값이 스위칭 주파수의 1/10을 초과해서는 안됩니 다. 모터 구동 시, 소음이 최소화될 때까지 파라미터 14-01 *스위칭 주파수*의 스 위칭 주파수를 조정하십시오. 파라미터 14-00 *스위칭 방식과 용량 감소* 편 또한 참조하십시오.

| [0] | 1.0 kHz |
|-----|---------|
| [1] | 1.5 kHz |
| [2] | 2.0 kHz |
| [3] | 2.5 kHz |

# VLT<sup>®</sup> HVAC 인버터 사용 설명서

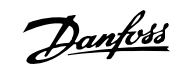

| [4]   | 3.0 kHz  |  |
|-------|----------|--|
| [5]   | 3.5 kHz  |  |
| [6]   | 4.0 kHz  |  |
| [7] * | 5.0 kHz  |  |
| [8]   | 6.0 kHz  |  |
| [9]   | 7.0 kHz  |  |
| [10]  | 8.0 kHz  |  |
| [11]  | 10.0 kHz |  |
| [12]  | 12.0 kHz |  |
| [13]  | 14.0 kHz |  |
| [14]  | 16.0 kHz |  |

| [14]  | 16.0 kHz     |                                                                                                    |
|-------|--------------|----------------------------------------------------------------------------------------------------|
| 20-00 | 피드백 1 소스     |                                                                                                    |
| 옵션:   |              | 기능:                                                                                                    |
|       |              | 최대 3개의 피드백 신호를 사용하여 주파수 변환기의 PID 컨트롤러에 피드백 신호를 공급할 수 있<br>습니다.<br>이 파라미터는 어느 입력을 최초 피드백 신호의 소스로 사용할지를 정의합니다.<br>아날로그 입력 X30/11 및 아날로그 입력 X30/12 는 선택사양인 범용 I/O 보드에서의 입력을 가리<br>킵니다. |
| [0]   | 기능 없음        |                                                                                                    |
| [1]   | 아날로그 입력 53   |                                                                                                    |
| [2] * | 아날로그 입력 54   |                                                                                                    |
| [3]   | 펄스 입력 29     |                                                                                                    |
| [4]   | 펄스 입력 33     |                                                                                                    |
| [7]   | 이나 이려 V30/11 |                                                                                                    |

| [7]   | 아날.입력 X30/11  |
|-------|---------------|
| [8]   | 아날.입력 X30/12  |
| [9]   | 아날로그 입력 X42/1 |
| [10]  | 아날로그 입력 X42/3 |
| [11]  | 아날로그 입력 X42/5 |
| [100] | 버스통신 피드백 1    |
| [101] | 버스통신 피드백 2    |
| [102] | 버스통신 피드백 3    |

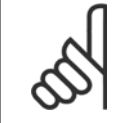

#### 주의

피드백을 사용하지 않으면, 그 소스는 *기능 없음* [0]으로 설정되어야 합니다. 파라미터 20-20 *피드백 기능*은 PID 컨트롤러가 사용 가능한 3가지 피드백을 어떻게 사용할지를 결정합니다.

| 20-01 피드백 1 변환 |           |                                                                                                    |
|----------------|-----------|----------------------------------------------------------------------------------------------------|
| 옵션:            |           | 기능:                                                                                                    |
|                |           | 이 파라미터는 변환 기능이 피드백 1에 적용되도록 합니다.                                                                              |
| [0] *          | 선형        | 선형 [0]은 피드백에 전혀 영향을 미치지 않습니다.                                                                                 |
| [1]            | 제곱근       | <i>제곱근</i> [1]은 일반적으로 압력 센서를 사용하여 유량 피드백을 제공할 때 사용됩니다.<br>( ∝√)).                                             |
| [2]            | 온도에 대한 압력 | <i>온도에 대한 압력</i> [2]는 압축기 어플리케이션에 사용되어 압력 센서에 의한 온도 피드백을 제공합<br>니다. 냉각제의 온도는 다음 공식을 이용하여 계산됩니다:               |
|                |           | = <u>A2</u><br>( <i>In</i> ( <i>Pe</i> + 1) - <i>A</i> 1) - <i>A</i> 3 여기서 A1, A2 및 A3 은 냉각제 고유 상수입니다. 냉각제는 파 |
|                |           | 라미터 20-30 <i>냉매</i> 에서 선택되어야 합니다. 파라미터 20-21 <i>설정포인트 1</i> ~ 파라미터 20-23 <i>설</i>                             |

<u>Danfoss</u>

*정포인트 3* 은 파라미터 20-30 *냉매*에 나열되지 않은 냉각제의 경우 A1, A2 및 A3 의 값을 입력 할 수 있도록 합니다.

| 20-02 | 피드백 I 소스 단위 |                                                                                                    |
|-------|-------------|----------------------------------------------------------------------------------------------------|
| 옵션:   |             | 기능:                                                                                                    |
|       |             | 이 파라미터는 파라미터 20-01 <i>피드백 1 변환</i> 의 피드백 변환을 적용하기 전에 이 피드백 소스에<br>사용되는 단위를 결정합니다. PID 제어기는 이 단위를 사용하지 않습니다. |
| [0] * |             |                                                                                                    |
| [1]   | %           |                                                                                                    |
| [5]   | PPM         |                                                                                                    |
| [10]  | 1/min       |                                                                                                    |
| [11]  | RPM         |                                                                                                    |
| [12]  | PULSE/s     |                                                                                                    |
| [20]  | l/s         |                                                                                                    |
| [21]  | l/min       |                                                                                                    |
| [22]  | l/h         |                                                                                                    |
| [23]  | m3/s        |                                                                                                    |
| [24]  | m3/min      |                                                                                                    |
| [25]  | m3/h        |                                                                                                    |
| [30]  | kg/s        |                                                                                                    |
| [31]  | kg/min      |                                                                                                    |
| [32]  | kg/h        |                                                                                                    |
| [33]  | t/min       |                                                                                                    |
| [34]  | t/h         |                                                                                                    |
| [40]  | m/s         |                                                                                                    |
| [41]  | m/min       |                                                                                                    |
| [45]  | m           |                                                                                                    |
| [60]  | °C          |                                                                                                    |
| [70]  | mbar        |                                                                                                    |
| [71]  | bar         |                                                                                                    |
| [72]  | Pa          |                                                                                                    |
| [73]  | kPa         |                                                                                                    |
| [74]  | m WG        |                                                                                                    |
| [75]  |             |                                                                                                    |
| [80]  | kW          |                                                                                                    |
| [120] | GPM         |                                                                                                    |
| [121] | gal/s       |                                                                                                    |
| [122] | gal/min     |                                                                                                    |
| [123] | gal/h       |                                                                                                    |
| [124] | CFM         |                                                                                                    |
| [125] | ft3/s       |                                                                                                    |
| [126] | ft3/min     |                                                                                                    |
| [127] | ft3/h       |                                                                                                    |
| [130] | lb/s        |                                                                                                    |
| [131] | lb/min      |                                                                                                    |
| [132] | lb/h        |                                                                                                    |
| [140] | ft/s        |                                                                                                    |
| [141] | ft/min      |                                                                                                    |

VLT<sup>®</sup> HVAC 인버터 사용 설명서

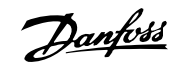

| [145] | ft     |
|-------|--------|
| [160] | °F     |
| [170] | psi    |
| [171] | lb/in² |
| [172] | in wg  |
| [173] | ft WG  |
| [174] |        |
| [180] | HP     |

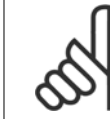

이 파라미터는 온도에 대한 압력 피드백 변환을 사용할 때에만 사용합니다.

파라미터 20-01 *피드백 1 변환*에서 선형 [0]을 선택한 경우, 변환이 일대일로 이루어지므로 파라미터 20-02 *피드백 1 소스 단위*에 서 어떤 항목을 설정해도 상관 없습니다.

| 20-02 | ज्ञी 🖂 । | പറ | ええ |
|-------|----------|----|----|
| 20-03 | 피드       | 백乙 | 22 |

주의

| 옵션:   |               | 기능:                                          |
|-------|---------------|----------------------------------------------|
|       |               | 자세한 내용은 파라미터 20-00 <i>피드백 1 소스</i> 을 참조하십시오. |
| [0] * | 기능 없음         |                                              |
| [1]   | 아날로그 입력 53    |                                              |
| [2]   | 아날로그 입력 54    |                                              |
| [3]   | 펄스 입력 29      |                                              |
| [4]   | 펄스 입력 33      |                                              |
| [7]   | 아날.입력 X30/11  |                                              |
| [8]   | 아날.입력 X30/12  |                                              |
| [9]   | 아날로그 입력 X42/1 |                                              |
| [10]  | 아날로그 입력 X42/3 |                                              |
| [11]  | 아날로그 입력 X42/5 |                                              |
| [100] | 버스통신 피드백 1    |                                              |
| [101] | 버스통신 피드백 2    |                                              |
| [102] | 버스통신 피드백 3    |                                              |
| 20-04 | 피드백 2 변환      |                                              |

| 옵션:   |             | 기능:                                             |
|-------|-------------|-------------------------------------------------|
|       |             | 자세한 내용은 파라미터 20-01 <i>피드백 1 변환</i> 을 참조하십시오.    |
| [0] * | 선형          |                                                 |
| [1]   | 제곱근         |                                                 |
| [2]   | 온도에 대한 압력   |                                                 |
| 20-05 | 피드백 2 소스 단위 |                                                 |
| 옵션:   |             | 기능:                                             |
|       |             | 자세한 내용은 파라미터 20-02 <i>피드백 1 소스 단위</i> 을 참조하십시오. |
| 20-06 | 피드백 3 소스    |                                                 |

옵션:

기능:

자세한 내용은 파라미터 20-00 피드백 1 소스을 참조하십시오.

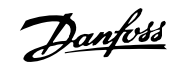

| 20-07              | 피드백 3 변환                                      |                                                                                                    |
|--------------------|-----------------------------------------------|----------------------------------------------------------------------------------------------------|
| 옵션:                |                                               | 기능:                                                                                                    |
|                    |                                               | 자세한 내용은 파라미터 20-01 <i>피드백 1 변환</i> 을 참조하십시오.                                                                                          |
| [0] *              | 선형                                            |                                                                                                    |
| [1]                | 제곱근                                           |                                                                                                    |
| [2]                | 온도에 대한 압력                                     |                                                                                                    |
| 20-08              | 피드백 3 소스 단위                                   |                                                                                                    |
| 옵션:                |                                               | 기능:                                                                                                    |
|                    |                                               | 자세한 내용은 파라미터 20-02 <i>피드백 1 소스 단위</i> 을 참조하십시오.                                                                                       |
| 20-12              | 지령/피드백 단위                                     |                                                                                                    |
| 옵션:                |                                               | 기능:                                                                                                    |
|                    |                                               | 자세한 내용은 파라미터 20-02 <i>피드백 1 소스 단위</i> 을 참조하십시오.                                                                                       |
| 20-13              | Minimum Reference/Feedb.                      |                                                                                                    |
| 범위:                |                                               | 기능:                                                                                                    |
| 0.000<br>ProcessCt | [-999999.999 - par. 20-14<br>ProcessCtrlUnit] | 파라미터 1-00 <i>구성 모드</i> 를 폐회로 [3]으로 설정하여 운전하는 경우, 원하는 원격 지령의 최소 값<br>을 입력합니다. 단위는 파라미터 20-12 <i>지령/피드백 단위</i> 에서 설정됩니다.                |
| rlUnit*            |                                               | 파라미터 20-13 <i>Minimum Reference/Feedb.</i> 에서 설정된 값과 파라미터 20-14 <i>Maximum Reference/Feedb.</i> 에서 설정된 값 중 가장 낮은 값의 -200%가 최소 피드백입니다. |

#### 주의

파라미터 1-00 *구성 모드*를 폐회로 [0]으로 설정하여 운전하는 경우, 파라미터 3-02 *최소 지령*을 반드시 사용해야 합니다.

| 20-14 Maximum Reference/Feedb.                                            |                                                                                                    |  |
|---------------------------------------------------------------------------|----------------------------------------------------------------------------------------------------|--|
| 범위:                                                                       | 기능:                                                                                                    |  |
| 100.000 [par. 20-13 - 999999.999<br>ProcessCt ProcessCtrlUnit]<br>rlUnit* | 폐회로 운전을 위한 최대 지령/피드백을 입력합니다. 폐회로 운전을 위한 모든 지령 소스를 더했을<br>때 산출할 수 있는 최대 값에 따라 설정값이 결정됩니다. 개회로 및 폐회로의 100% 피드백(전체 피<br>드백 범위: -200% ~ + 200%)에 따라 성정값이 결정됩니다 |  |
| 110 mt                                                                    |                                                                                                    |  |

## 주의

과라미터 1-00 *구성 모드*를 폐회로 [0]으로 설정하여 운전하는 경우, 파라미터 3-03 *최대 지령*을 반드시 사용해야 합니다.

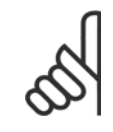

**주의** PID 제어기의 동작은 이 파라미터에서 설정된 값에 따라 달라집니다. 파라미터 20-93 *PID 비례 이득* 또한 참조하십시오. 파라미터 1-00 *구성 모드*를 개회로 [0]으로 설정하여 표시창 판독에 필요한 피드백을 사용하는 경우, 또한 피드백 범위에 따라 파라 미터 20-13 및 파라미터 20-14가 결정됩니다. 조건은 위와 동일합니다.

| 20-20 피드백 기능 |                                                                                                    |
|--------------|----------------------------------------------------------------------------------------------------|
| 옵션:          | 기능:                                                                                                    |
|              | 이 파라미터는 주파수 변환기의 출력 주파수를 제어하는 데 사용 가능한 3가지 피드백을 어떻게 사<br>용할지를 결정합니다.                                                                |
| [0] 합계       | <i>함계</i> [0]은 피드백 1, 피드백 2 및 피드백 3의 합계를 피드백으로 사용하도록 PID 제어기를 셋업<br>합니다.<br>주의<br>↓ 2 위기 않은 피드베요 코지미디 20 00 코드베 4 4 4 코지미디 20 02 코드 |

사용하지 않은 피드백은 파라미터 20-00 *피드백 1 소스*, 파라미터 20-03 *피드 백 2 소스* 또는 파라미터 20-06 *피드백 3 소스*에서 *기능 없음*으로 설정해야 합 니다.

<u>Danfoss</u>

|       |             | 설정포인트 1과 사용함으로 설정된 다른 지령(파라미터 그룹 3-1* 참조)의 합계가 PID 제어기의<br>설정포인트 지령으로 사용됩니다.                                                                                                    |
|-------|-------------|----------------------------------------------------------------------------------------------------|
| [1]   | 차이          | <i>차이</i> [1]은 피드백 1과 피드백 2 간의 차이를 피드백으로 사용하도록 PID 제어기를 셋업합니다.<br>피드백 3은 이와 함께 사용할 수 없습니다. 설정포인트 1만 사용됩니다. 설정포인트 1과 사용함으<br>로 설정된 다른 지령(파라미터 그룹 3-1* 참조)의 합계가 PID 제어기의 설정포인트 지령으로 사용<br>됩니다.                                                                                                    |
| [2]   | 평균          | <i>평균</i> [2]는 피드백 1, 피드백 2 및 피드백 3의 평균을 피드백으로 사용하도록 PID 제어기를 셋업<br>합니다.                                                                                                    |
|       |             | 주의         사용하지 않은 피드백은 파라미터 20-00 피드백 1 소스, 파라미터 20-03 피드백 2 소스 또는 파라미터 20-06 피드백 3 소스에서 기능 없음으로 설정해야 합니다. 설정포인트 1과 사용함으로 설정된 다른 지령(파라미터 그룹 3-1* 참조)의 합계가 PID 제어기의 설정포인트 지령으로 사용됩니다.                                                                                                    |
| [3] * | 최소          | <i>최소</i> [3]은 피드백 1, 피드백 2 및 피드백 3을 비교하여 최소 값을 피드백으로 사용하도록 PID 제<br>어기를 셋업합니다.                                                                                                    |
|       |             | 주의           사용하지 않은 피드백은 파라미터 20-00 <i>피드백 1 소스</i> , 파라미터 20-03 <i>피드백 2 소스</i> 또는 파라미터 20-06 <i>피드백 3 소스</i> 에서 <i>기능 없음</i> 으로 설정해야 합니다. 설정포인트 1만 사용됩니다. 설정포인트 1과 사용함으로 설정된 다른 지령(파라미터 그룹 3-1* 참조)의 합계가 PID 제어기의 설정포인트 지령으로 사용됩니다.                                                                     |
| [4]   | 최대          | <i>최대</i> [4]는 피드백 1, 피드백 2 및 피드백 3을 비교하여 최대 값을 피드백으로 사용하도록 PID 제                                                                                                    |
|       |             | 어기를 첫입합니다.      주의     사용하지 않은 피드백은 파라미터 20-00 <i>피드백 1 소스</i> , 파라미터 20-03 <i>피드 백 2 소스</i> 또는 파라미터 20-06 <i>피드백 3 소스</i> 에서 <i>기능 없음</i> 으로 설정해야 합<br>니다.                                                                                                    |
|       |             | 설정포인트 1만 사용됩니다. 설정포인트 1과 사용함으로 설정된 다른 지령(파라미터 그룹 3-1* 참<br>조)의 합계가 PID 제어기의 설정포인트 지령으로 사용됩니다.                                                                                                    |
| [5]   | 다중 설정포인트 최소 | <i>다중 설정포인트 최소</i> [5]는 피드백 1과 설정포인트 1, 피드백 2와 설정포인트 2, 피드백 3과 설정<br>포인트 3 간의 차이를 계산하도록 PID 제어기를 설정합니다. 이 때, 피드백이 해당 설정포인트에<br>비해 가장 낮은 피드백/설정포인트를 사용합니다. 모든 피드백 신호가 해당 설정포인트보다 모두<br>높으면 PID 제어기는 피드백과 설정포인트 간의 차이가 가장 작은 피드백/설정포인트를 사용합니<br>다.                                                           |
|       |             | 주의         2가지 피드백 신호만 사용된 경우, 사용하지 않은 피드백은 파라미터 20-00 피         드백 1 소스, 파라미터 20-03 피드백 2 소스 또는 파라미터 20-06 피드백 3 소         스에서 기능 없음으로 설정해야 합니다. 각 설정포인트 지령은 해당 파라미터 값         (파라미터 20-21 설정포인트 1, 파라미터 20-22 설정포인트 2 및 파라미         터 20-23 설정포인트 3 파 사용함으로 설정된 다른 지령(파라미터 그룹 3-1*         참조)의 합계가 됩니다. |
| [6]   | 다중 설정포인트 최대 | <i>다중 설정포인트 최대</i> [6]은 피드백 1과 설정포인트 1, 피드백 2와 설정포인트 2, 피드백 3과 설정<br>포인트 3 간의 차이를 계산하도록 PID 제어기를 설정합니다. 이 때, 피드백이 해당 설정포인트에<br>비해 가장 높은 피드백/설정포인트를 사용합니다. 모든 피드백 신호가 해당 설정포인트보다 모두<br>낮으면 PID 제어기는 피드백과 설정포인트 지령 간의 차이가 가장 작은 피드백/설정포인트를 사용<br>합니다.                                                        |

Danfoss

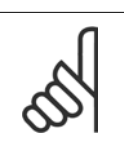

주의

2가지 피드백 신호만 사용된 경우, 사용하지 않은 피드백은 파라미터 20-00 피 *드백 1 소스*, 파라미터 20-03 *피드백 2 소스* 또는 파라미터 20-06 *피드백 3 소* 스에서 기능 없음으로 설정해야 합니다. 각 설정포인트 지령은 해당 파라미터 값 (파라미터 20-21 설정포인트 1, 파라미터 20-22 설정포인트 2 및 파라미 터 20-23 설정포인트 3)과 사용함으로 설정된 다른 지령(파라미터 그룹 3-1\* 참조)의 합계가 됩니다.

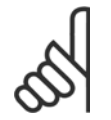

## 주의

사용하지 않은 피드백은 해당 피드백 소스 파라미터 파라미터 20-00 피드백 1 소스, 파라미터 20-03 피드백 2 소스 또는 파라미 터 20-06 피드백 3 소스에서 "기능 없음"으로 설정해야 합니다.

파라미터 20-20 피드백 기능에서 선택한 기능에 따른 피드백 결과는 PID 제어기에 의해 주파수 변화기의 출력 주파수를 제어하는 데 사용됩니다. 이 피드백은 주파수 변환기의 표시창에도 표시할 수 있고 주파수 변환기의 아날로그 출력을 제어하는 데 사용하며 여러 직렬 통신 프로토콜에 전달됩니다.

주파수 변환기는 다중 영역 어플리케이션을 처리하도록 구성할 수 있습니다. 각기 다른 2가지 다중 영역 어플리케이션이 지원됩니다:

- 다중 영역, 단일 설정포인트
- 다중 영역, 다중 설정포인트 •

두 어플리케이션 간의 차이는 다음 예에 설명되어 있습니다.

#### 예 1 - 다중 영역, 단일 설정포인트

사무실 건물에 설치된 VAV(가변풍량) VLT HVAC 인버터 시스템은 선택한 가변풍량 범위에서 최소 압력을 유지해야 합니다. 각 덕트에서 가변 압력 이 손실되므로 각 가변풍량 범위에서의 압력이 동일하다고 가정할 수 없습니다. 필요한 최소 압력은 모든 가변풍량 범위에 대해 동일합니다. 이 제어 방 식은 파라미터 20-20 *피드백 기능*을 옵션 [3] 최소로 설정하고 파라미터 20-21 *설정포인트 1* 에 원하는 압력을 입력하여 셋업할 수 있습니다. 피드백 하나가 설정포인트보다 낮으면 PID 제어기가 팬 속도를 가속시키고 모든 피드백이 설정포인트보다 높으면 팬 속도를 감속시킵니다.

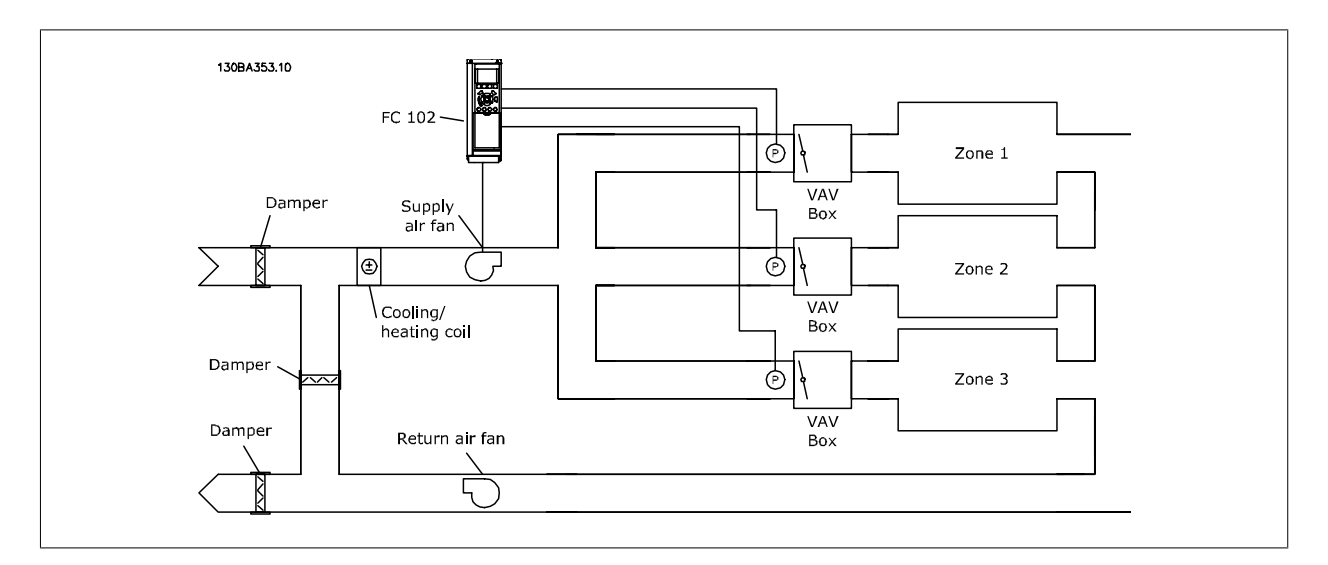

#### 예 2 - 다중 영역, 다중 설정포인트

위의 예는 다중 영역, 다중 설정포인트 제어를 설명하는 데도 사용할 수 있습니다. 영역이 각 가변풍량 범위에 대해 각기 다른 압력을 필요로 하는 경우, 각 설정포인트는 파라미터 20-21 설정포인트 1, 파라미터 20-22 설정포인트 2및 파라미터 20-23 설정포인트 3에서 지정할 수 있습니다. 파라미 터 20-20 피드백 기능에서 다중 설정포인트 최소. [5]를 선택하면 피드백 하나가 설정포인트보다 낮은 경우에 PID 제어기가 팬 속도를 가속시키고 모 든 피드백이 각자의 설정포인트보다 높은 경우에 팬 속도를 감속시킵니다.

# VLT® HVAC 인버터 사용 설명서

Danfoss

| 20-21 설정포인트 1                                                 |                                                                                                    |
|---------------------------------------------------------------|----------------------------------------------------------------------------------------------------|
| 범위:                                                           | 기능:                                                                                                    |
| 0.000 [-999999.999 - 999999.999<br>ProcessCt ProcessCtrlUnit] | 설정포인트 1은 폐회로 모드에서 주파수 변환기의 PID 제어기에 의해 사용되는 설정포인트 지령<br>을 입력하는 데 사용됩니다. 파라미터 20-20 <i>피드백 기능</i> 의 설명을 참조하십시오. |
| rlUnit*                                                       | 주의           여기에 입력한 설정포인트 지령이 사용함으로 설정된 다른 지령(파라미터 그룹<br>3-1* 참조)에 추가됩니다.                                     |

# 20-22 설정포인트 2

주의

| 범위:                             | 기능:                                                            |
|---------------------------------|----------------------------------------------------------------|
| 0.000 [-999999.999 - 999999.999 | 설정포인트 2는 폐회로 모드에서 주파수 변환기의 PID 제어기에 의해 사용되는 설정포인트 지령           |
| ProcessCt ProcessCtrlUnit]      | 을 입력하는 데 사용됩니다. 파라미터 20-20 <i>피드백 기능, 피드백 기능</i> 의 설명을 참조하십시오. |
| rlUnit*                         |                                                                |

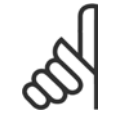

rlUnit\*

여기에 입력한 설정포인트 지령이 사용함으로 설정된 다른 지령(파라미터 그룹 3-1\* 참조)에 추가됩니다.

| 20-70 폐회로 유형                                       | 1                                    |                                                                                                    |
|----------------------------------------------------|--------------------------------------|----------------------------------------------------------------------------------------------------|
| 옵션:                                                | 7]                                   | ·····································                                                                                                    |
|                                                    | )<br>ල<br>PI<br>ශි                   | 파라미터는 어플리케이션의 응답을 정의합니다. 대부분의 어플리케이션의 경우 초기 설정 모드<br>면 충분합니다. 어플리케이션 반응 속도를 아는 경우, 여기서 속도를 선택할 수 있습니다. 이는<br>D 자동 튜닝을 수행하는 데 필요한 시간을 단축시킵니다. 설정 내용은 튜닝된 파라미터의 값에<br>향을 주지 않으며 자동 튜닝 절차에만 사용됩니다.                                                                                 |
| [0] * 자동                                           |                                      |                                                                                                    |
| [1] 고속 압력                                          |                                      |                                                                                                    |
| [2] 저속 압력                                          |                                      |                                                                                                    |
| [3] 고속 온도                                          |                                      |                                                                                                    |
| [4] 저속 온도                                          |                                      |                                                                                                    |
| 20-71 튜닝 모드                                        |                                      |                                                                                                    |
| 옵션:                                                | 7]                                   | 능:                                                                                                    |
| [0] * 일반                                           | ٥                                    | 파라미터의 보통 설정은 팬 시스템의 압력 제어에 적합합니다.                                                                                                    |
| [1] 고속                                             | 고                                    | 속 설정은 일반적으로 더욱 신속한 제어 응답이 필요한 펌프 시스템에 사용됩니다.                                                                                                    |
| 20-72 PID 출력 변                                     | ·경                                   |                                                                                                    |
| 범위:                                                | 7]                                   | ㅎ:                                                                                                    |
| 0.10 N/A* [0.01 - 0.8                              | 0 N/A] 이<br>타<br><i>[F</i><br>이<br>로 | 파라미터는 자동 튜닝하는 동안 단계별 변경 범위를 설정합니다. 값은 최고 속도의 백분율로 나<br>냅니다. 예를 들어, 파라미터 4-13 <i>모터의 고속 한계 [RPM]</i> /파라미터 4-14 <i>모터 속도 상한</i><br><i>IzJ</i> 에서 최대 출력 주파수가 50Hz 로 설정된 경우, 0.10은 50Hz 의 10%, 즉 5Hz 를 의미합니다.<br>파라미터는 최상의 튜닝 정확도를 위해 10%와 20% 사이의 피드백 변경 결과를 나타내는 값으<br>설정해야 합니다. |
| 20-73 최소 피드백                                       | 수준                                   |                                                                                                    |
| 범위:                                                | 7                                    | ·····································                                                                                                    |
| -9999999.0 [-999999<br>00 ProcessCtrl<br>ProcessCt | ).999 - par. 20-74 최<br>Unit] 력<br>에 | 소 허용 피드백 수준은 파라미터 20-12 <i>지령/피드백 단위</i> 에서 정의된 사용자 단위로 여기에 입<br>해야 합니다. 수준이 파라미터 20-73 <i>최소 피드백 수준</i> 보다 낮아지면 자동 튜닝이 취소되고 LCP<br>으로 메시지가 나타나니다                                                                                                    |

<u>Danfoss</u>

| 20-74                                   | 최대 피드백 수준                                    |                                                                                                    |
|-----------------------------------------|----------------------------------------------|----------------------------------------------------------------------------------------------------|
| 범위:                                     |                                              | 기능:                                                                                                    |
| 9999999.00<br>0<br>ProcessCt<br>rlUnit* | par. 20-73 - 9999999.999<br>ProcessCtrlUnit] | 최대 허용 피드백 수준은 파라미터 20-12 <i>지령/피드백 단위</i> 에서 정의된 사용자 단위로 여기에 입<br>력해야 합니다. 수준이 파라미터 20-74 <i>최대 피드백 수준</i> 보다 높아지면 자동 튜닝이 취소되고 LCP<br>에 오류 메시지가 나타납니다.                                          |
| 20-79 ]                                 | PID 자동 튜닝                                    |                                                                                                    |
| 옵션:                                     |                                              | 기능:                                                                                                    |
|                                         |                                              | 이 파라미터는 PID 자동 튜닝을 시작하게 합니다. 자동 튜닝이 성공적으로 끝나고 튜닝 완료 시<br>LCP 의 [OK] 또는 [Cancel] 버튼을 눌러 사용자가 설정 내용을 수용 또는 거부하면 이 파라미터<br>가 [0] 사용안함으로 리셋됩니다.                                                     |
| [0] *                                   | 사용안함                                         |                                                                                                    |
| [1]                                     | 사용함                                          |                                                                                                    |
| 20-81 ]                                 | PID 정/역 제어                                   |                                                                                                    |
| 옵션:                                     |                                              | 기능:                                                                                                    |
| [0] *                                   | 정                                            | 정 [0]은 피드백이 설정포인트 지령보다 높을 때 주과수 변환기의 출력 주파수를 감소시킵니다. 이<br>는 압력 제어 공급 팬과 펌프에도 동일하게 적용됩니다.                                                                                                    |
| [1]                                     | 역                                            | 역[1]은 피드백이 설정포인트 지령보다 높을 때 주파수 변환기의 출력 주파수를 증가시킵니다. 이<br>는 냉각 타워와 같은 압력 제어 냉각 어플리케이션에도 동일하게 적용됩니다.                                                                                              |
| 20-82 ]                                 | PID 기동 속도 [RPM]                              |                                                                                                    |
| 범위:                                     |                                              | 기능:                                                                                                    |
| 0 RPM*                                  | [0 - par. 4-13 RPM]                          | 주파수 변환기가 최초로 기동할 때 개회로 모드에서 이 출력 속도까지 가속하다가 활성화된 가속<br>시간에 따라 운전합니다. 여기에서 프로그램한 출력 속도에 도달하면 주파수 변환기가 폐회로 모<br>드로 자동 전환되고 PID 제어기가 작동을 시작합니다. 이는 구동 부하가 기동 시 최소 속도까지 급<br>가속해야 하는 어플리케이션에 유용합니다. |
|                                         |                                              | <b>주의</b><br>이 파라미터는 파라미터 0-02 <i>모터 속도 단위</i> 가 [0], RPM 으로 설정되어 있는<br>경우에만 보입니다.                                                                                                    |
|                                         |                                              |                                                                                                    |
| 20-83 ]                                 | PID 기동 속도 [Hz]                               |                                                                                                    |
| 범위:                                     |                                              | 기능:                                                                                                    |
| 0 Hz*                                   | [0.0 - par. 4-14 Hz]                         | 주파수 변환기가 최초로 기동할 때 개회로 모드에서 이 출력 주파수까지 가속하다가 활성화된 가<br>속 시간에 따라 운전합니다. 여기에서 프로그램한 출력 주파수에 도달하면 주파수 변환기가 폐회<br>로 모드로 자동 전환되고 PID 제어기가 작동을 시작합니다. 이는 구동 부하가 기동 시 최소 속도까                           |

7

|           | ///0 [112]          |                                                                                                    |
|-----------|---------------------|----------------------------------------------------------------------------------------------------|
| 범위:       |                     | 기능:                                                                                                    |
| 0 Hz* [(  | 0.0 - par. 4-14 Hz] | 주파수 변환기가 최초로 기동할 때 개회로 모드에서 이 출력 주파수까지 가속하다가 활성화된 가<br>속 시간에 따라 운전합니다. 여기에서 프로그램한 출력 주파수에 도달하면 주파수 변환기가 폐회<br>로 모드로 자동 전환되고 PID 제어기가 작동을 시작합니다. 이는 구동 부하가 기동 시 최소 속도까<br>지 급가속해야 하는 어플리케이션에 유용합니다. |
| 00 00 DID |                     |                                                                                                    |

# 20-93 PID 비례 이득 범위: 기능: 0.50 N/A\* [0.00 - 10.00 N/A]

(오류 x 이득)이 파라미터 20-14 *Maximum Reference/Feedb.*에서 설정된 것과 동일한 값으로 급상승하면 PID 제어기는 출력 속도를 파라미 터 4-13 *모터의 고속 한계 [RPM]*/파라미터 4-14 *모터 속도 상한 [Hz]*에서 설정된 것과 동일하게 변경하기 위해 시도하지만 실제로는 이 설정에 의 해 제한됩니다.

Danfoss

비례 대역(출력을 0-100%에서 변경되게 하는 오류)은 다음 식으로 계산할 수 있습니다.

## $\left(\begin{array}{c}1\\\end{array}\right)\times\left(\begin{array}{c}\end{array}\right)$

### 주의

항상 PID 제어기에 대한 값을 설정하기 전에 파라미터 20-14 *Maximum Reference/Feedb.*에 대해 원하는 값을 파라미터 그룹 20-9\*에서 설정하십 시오.

| 20-94 PID 적분 시간              |                                                                                                    |  |
|------------------------------|----------------------------------------------------------------------------------------------------|--|
| 범위:                          | 기능:                                                                                                    |  |
| 20.00 s* [0.01 - 10000.00 s] | 시간이 지날수록 지령/설정포인트와 피드백 신호 간에 오차가 있는 한 적분기는 PID 제어기의 출<br>력에 대한 기여도를 적산합니다. 기여도는 오차의 크기에 비례합니다. 이는 오차(오류)가 0(영)에<br>근접하게 합니다.<br>적분 시간이 낮은 값으로 설정되면 오차에 대해 응답이 신속히 이루어집니다. 하지만 너무 낮은 값<br>으로 설정되면 제어가 불안정해질 수 있습니다.<br>설정된 값은 적분기가 특정 오차의 비례 부분과 동일한 기여도를 추가하는 데 필요한 시간입니다.<br>값이 10,000으로 설정되면 제어기가 파라미터 20-93 <i>PID 비례 이득</i> 에 설정된 값을 기준으로 하<br>여 P 대역에서 순수한 비례 제어기로서의 역할을 합니다. 오차가 존재하지 않으면 비례 제어기에<br>서의 출력은 0(영)입니다. |  |

## 22-20 저출력 자동 셋업

비유량 출력 튜닝을 위한 출력 데이터의 자동 셋업 시작

| 옵션:   |     | 기능:                                                                                                    |
|-------|-----|----------------------------------------------------------------------------------------------------|
| [0] * | 꺼짐  |                                                                                                    |
| [1]   | 사용함 | <i>사용함</i> 으로 설정하면 자동 셋업 시퀀스가 활성화되고 속도가 정격 모터 속도(파라미터 4-13 <i>모터 의 고속 한계 [RPM]</i> , 파라미터 4-14 <i>모터 속도 상한 [Hz]</i> )의 약 50%와 85%로 자동 설정됩니다.<br>이 2가지 속도에서 전력 소모가 자동으로 측정 및 저장됩니다.<br>자동 셋업을 사용함으로 설정하기 전에:<br>1. 유량이 없는 조건을 만들기 위해 밸브를 차단합니다. |

주파수 변환기를 개회로로 설정해야 합니다(파라미터 1-00 *구성 모드*).
 파라미터 1-03 *토오크 특성*도 중요하므로 설정해야 합니다.

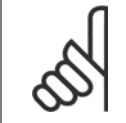

**주의** 시스템이 정상 운전 온도에 도달하면 자동 셋업을 반드시 실행해야 합니다!

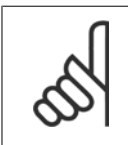

주의

주의

파라미터 4-13 *모터의 고속 한계 [RPM]* 또는 파라미터 4-14 *모터 속도 상한 [Hz]*도 모터의 최대 운전 속도로 설정해야 합니다! 파라미터 1-00 *구성 모드*에서 폐회로를 개회로로 변경할 때 내장 PI 제어기 구성 설정을 리셋하기 전에 자동 셋업하는 것이 중요합 니다.

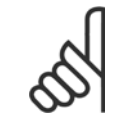

파라미터 1-03 *토오크 특성*과 동일한 설정(튜닝 후 운전)으로 튜닝을 실행하십시오.

| 22-21 | 저출력 감지 |                                                                          |
|-------|--------|--------------------------------------------------------------------------|
| 옵션:   |        | 기능:                                                                      |
| [0] * | 사용안함   |                                                                          |
| [1]   | 사용함    | 사용함을 선택하는 경우에는, 저출력 감지 시운전을 수행하여 그룹 22-3*의 파라미터가 적절하게<br>작동하도록 설정해야 합니다! |

Danfoss

| 22-22 | 저속 감지 |                                                                                                    |
|-------|-------|----------------------------------------------------------------------------------------------------|
| 옵션:   |       | 기능:                                                                                                    |
| [0] * | 사용안함  |                                                                                                    |
| [1]   | 사용함   | 모터가 파라미터 4-11 <i>모터의 저속 한계 [RPM]</i> 또는 파라미터 4-12 <i>모터 속도 하한 [Hz]</i> 에서 설<br>정된 속도로 작동하는지를 감지하려면 사용함을 선택하십시오. |

#### 22-23 유량없음 감지 기능

저출력 감지 및 저속 감지의 공통 동작 (개별 선택 불가).

| 옵션:   |       | 기능:                                                                                     |
|-------|-------|-----------------------------------------------------------------------------------------|
| [0] * | 꺼짐    |                                                                                         |
| [1]   | 슬립 모드 | 인버터는 슬립 모드로 전환되고 비유량 조건이 감지될 때 정지합니다. 슬립 모드 옵션 프로그래밍<br>은 파라미터 그룹 22-4*를 참조하십시오.        |
| [2]   | 경고    | 인버터는 계속 구동되지만 비유량 경고 [W92]를 활성화합니다. 인버터 디지털 출력 또는 직렬 통<br>신 버스는 다른 장비로 경고를 전달할 수 있습니다.  |
| [3]   | 알람    | 인버터는 구동을 중지하고 비유량 알람 [A 92]을 활성화합니다. 인버터 디지털 출력 또는 직렬 통<br>신 버스는 다른 장비로 알람을 전달할 수 있습니다. |

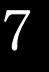

## 주의 파라<sup>1</sup> 로 설

파라미터 22-23 *유량없음 감지 기능*이(가) [3] 알람으로 설정되어 있으면 파라미터 14-20 *리셋 모드*을(를) [13] 무한 자동 리셋으 로 설정하지 마십시오. 만일 이렇게 설정하면 비유량 조건이 감지될 때 인버터가 구동과 정지를 지속적으로 반복합니다.

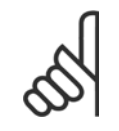

## 주의

만일 인버터에 알람 조건이 지속적으로 발생할 때 바이패스가 시작되는 자동 바이패스 기능을 갖춘 일정 속도 바이패스가 인버터에 장착되어 있는 경우, 비유량 기능으로 [3] 알람이 선택되어 있으면 바이패스의 자동 바이패스 기능을 비활성화해야 합니다.

| 22-24 - | 유량없음 감지 지연  |                                                                                         |
|---------|-------------|-----------------------------------------------------------------------------------------|
| 범위:     |             | 기능:                                                                                     |
| 10 s*   | [1 - 600 s] | 동작 신호를 활성화하려면 저출력/저속이 감지되어 유지되어야 할 시간을 설정하십시오. 타이머의<br>전원이 소모되기 전에 감지가 사라지면 타이머는 리셋됩니다. |

| 22-26                     | 드라이 펌프 감지시 동작 설정 |                                                                                           |
|---------------------------|------------------|-------------------------------------------------------------------------------------------|
| 원하는 드라이 펌프 운전 동작을 선택하십시오. |                  |                                                                                           |
| 옵션:                       |                  | 기능:                                                                                       |
| [0] *                     | 꺼짐               |                                                                                           |
| [1]                       | 경고               | 인버터는 계속 구동되지만 드라이 펌프 경고 [W93]를 활성화합니다. 인버터 디지털 출력 또는 직<br>렬 통신 버스는 다른 장비로 경고를 전달할 수 있습니다. |
| [2]                       | 알람               | 인버터가 구동을 중지하고 드라이 펌프 알람 [A93]을 활성화합니다. 인버터 디지털 출력 또는 직<br>렬 통신 버스는 다른 장비로 알람을 전달할 수 있습니다. |
|                           |                  |                                                                                           |

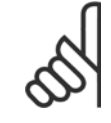

#### 주의

드라이 펌프 감지를 사용하려면 *저출력 감지*가 사용함(파라미터 22-21 *저출력 감지*)으로 설정되어 작동해야 합니다 (파라미터 그룹 22-3\*, *비유랑 출력 조정*, 또는 파라미터 22-20 *저출력 자동 셋업* 사용).

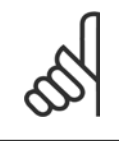

**주의** 파라미터 22-26 *드라이 펌프 감지시 동작 설정*이(가) [2] 알람으로 설정되어 있으면 파라미터 14-20 *리셋 모드*을(를) [13] 무한 자 동 리셋으로 설정하지 마십시오 만일 이렇게 설정하면 드라이 펌프 조건이 감지될 때 인버터가 구동과 정지를 지속적으로 반복합니 다.
주의

Danfoss

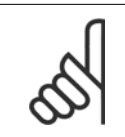

만일 인버터에 알람 조건이 지속적으로 발생할 때 바이패스가 시작되는 자동 바이패스 기능을 갖춘 일정 속도 바이패스가 인버터에 장착되어 있는 경우, 드라이 펌프 기능으로 [2] 알람 또는 [3] 수동 리셋 알람이 선택되어 있으면 바이패스의 자동 바이패스 기능을 비활성화해야 합니다.

| 22-27  | 드라이 펌프 감지 지연 시간             |                                                                                                    |
|--------|-----------------------------|----------------------------------------------------------------------------------------------------|
| 범위:    |                             | 기능:                                                                                                    |
| 10 s*  | [0 - 600 s]                 | 경고나 알람을 활성화하기 전에 드라이 펌프 조건이 활성화되어 있는 시간을 정의합니다.                                                                                                    |
| 22-40  | 최소 구동 시간                    |                                                                                                    |
| 범위:    |                             | 기능:                                                                                                    |
| 10 s*  | [0 - 600 s]                 | 기동 명령 (디지털 입력 또는 버스) 후에 슬립 모드를 입력하기 전에 모터의 원하는 최소 구동 시간<br>을 설정하십시오.                                                                                                    |
| 22-41  | 최소 슬립 시간                    |                                                                                                    |
| 범위:    |                             | 기능:                                                                                                    |
| 10 s*  | [0 - 600 s]                 | 슬립 모드로 유지되기를 원하는 최소 시간을 설정하십시오. 이는 기상 조건을 무효화시킵니다.                                                                                                    |
| 22-42  | 재가동 속도 [RPM]                |                                                                                                    |
| 범위:    |                             | 기능:                                                                                                    |
| 0 RPM* | [par. 4-11 - par. 4-13 RPM] | 파라미터 0-02 <i>모터 속도 단위</i> 가 RPM 으로 설정되어 있는 경우에 사용합니다(Hz 로 설정되어 있<br>는 경우에는 파라미터가 보이지 않습니다). 파라미터 1-00 <i>구성 모드</i> 가 개회로로 설정되어 있고<br>외부 제어기에 의해 속도 지령이 적용되는 경우에만 사용합니다.<br>슬립 모드가 취소되어야 하는 수준의 지령 속도를 설정합니다.          |
| 22-43  | 재가동 속도 [Hz]                 |                                                                                                    |
| 범위:    |                             | 기능:                                                                                                    |
| 0 Hz*  | [par. 4-12 - par. 4-14 Hz]  | 파라미터 0-02 <i>모터 속도 단위</i> 가 Hz 로 설정되어 있는 경우에 사용합니다(RPM 으로 설정되어 있<br>는 경우에는 파라미터가 보이지 않습니다). 파라미터 1-00 <i>구성 모드</i> 가 개회로로 설정되어 있고<br>압력을 제어하는 외부 제어기에 의해 속도 지령이 적용되는 경우에만 사용합니다.<br>슬립 모드가 취소되어야 하는 수준의 지령 속도를 설정합니다. |
| 22-44  | 재가동 지령/피드백 차이               |                                                                                                    |
| 범위:    |                             | 기능:                                                                                                    |
| 10 %*  | [0 - 100 %]                 | 파라미터 1-00 <i>구성 모드</i> 가 폐회로로 설정되어 있고 내장 PI 제어기가 압력을 제어하는 데 사용되<br>는 경우에 사용합니다.<br>슬립 모드를 취소하기 전에 압력 설정포인트(Pset) 백분율에서 허용하는 압력 감소 값을 설정합니<br>다.                                                                       |
| n      | 주이                          |                                                                                                    |

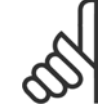

파라미터 20-71 *튜닝 모드*에서 역 제어로 설정되어 있는 내장 PI 제어기를 사용하는 어플리케이션(예컨대,냉각 타워)의 경우에는 파 라미터 22-44 *제가동 지령/피드백 차이*에서 설정한 값이 자동으로 추가됩니다. 기능:

22-45 설정포인트 부스트

[-100 - 100 %]

범위:

0 %\*

Danfoss

파라미터 1-00 *구성 모드*가 폐회로로 설정되어 있고 내장 PI 제어기가 사용되는 경우에 사용합니 다. 예컨대, 일정한 압력을 제어하는 시스템에서는 모터가 정지하기 전에 시스템 압력을 높이는 것

|             |                                                               | 이 좋습니다. 이렇게 하면 모터가 정지하는 시간을 연장할 수 있고 빈번한 기동/정지도 피할 수 있<br>습니다.                                                                                                    |
|-------------|---------------------------------------------------------------|----------------------------------------------------------------------------------------------------|
|             |                                                               | 슬립 모드로 들어가기 전에 압력(Pset)/온도에 대한 설정포인트 백분율로 원하는 압력/온도 초과                                                                                                    |
|             |                                                               | 값을 절정합니다.<br>5%로 설정하면 부스트 압력은 Pset*1.05 가 됩니다. 음(-)의 값은 음(-)으로 변경이 필요한 냉각<br>타워 제어에서 사용할 수 있습니다.                                                                     |
| 22-46       | 최대 부스트 시간                                                     |                                                                                                    |
| 범위:         |                                                               | 기능:                                                                                                    |
| 60 s*       | [0 - 600 s]                                                   | 파라미터 1-00 <i>구성 모드</i> 가 폐회로로 설정되어 있고 내장 PI 제어기가 압력을 제어하는 데 사용되<br>는 경우에 사용합니다.<br>허용될 부스트 모드의 최대 시간을 설정합니다. 설정 시간이 초과하면 설정 부스트 압력에 도달할<br>때까지 기다리지 않고 슬립 모드로 전환됩니다. |
| 22-60       | 벨트 파손시 동작설정                                                   |                                                                                                    |
| 벨트 파손       | 조건이 감지될 때 수행할 동작을 선택                                          | 합니다.                                                                                                    |
| 옵션:         |                                                               | 기능:                                                                                                    |
| [0] *       | 꺼짐                                                            |                                                                                                    |
| [1]         | 경고                                                            | 인버터는 계속 구동되지만 벨트 파손 경고 [W95]를 활성화합니다. 인버터 디지털 출력 또는 직렬<br>통신 버스는 다른 장비로 경고를 전달할 수 있습니다.                                                                              |
| [2]         | 트립                                                            | 인버터는 구동을 중지하고 벨트 파손 알람 [A 95]을 활성화합니다. 인버터 디지털 출력 또는 직렬<br>통신 버스는 다른 장비로 알람을 전달할 수 있습니다.                                                                             |
| 05          | <b>주의</b><br>파라미터 22-60 <i>벨트 파손시 동</i><br>으로 설정하지 마십시오. 만일 이 | <i>작설정</i> 이(가) [2] 트립으로 설정되어 있으면 파라미터 14-20 <i>리셋 모드</i> 을(를) [13] 무한 자동 리셋<br> 렇게 설정하면 벨트 파손 조건이 감지될 때 인버터가 구동과 정지를 지속적으로 반복합니다.                                   |
| 65          | <b>주의</b><br>만일 인버터에 알람 조건이 지속<br>장착되어 있는 경우, 벨트 파손 7         | 적으로 발생할 때 바이패스가 시작되는 자동 바이패스 기능을 갖춘 일정 속도 바이패스가 인버터에<br>기능으로 [2] 트립이 선택되어 있으면 바이패스의 자동 바이패스 기능을 비활성화해야 합니다.                                                          |
| 22-61       | 벨트 파손 감지 토오크                                                  |                                                                                                    |
| 범위:         |                                                               | 기능:                                                                                                    |
| 10 %*       | [0 - 100 %]                                                   | 벨트 파손 토오크를 모터 정격 토오크의 비율로써 설정합니다.                                                                                                    |
| 22-62       | 벨트 파손 감지 시간                                                   |                                                                                                    |
| 범위:<br>10 s | [0 - 600 s]                                                   | <b>기등:</b><br>파라미터 22-60 <i>벨트 과손시 동작설정</i> 에서 선택된 동작을 실행하기 전에 벨트 파손 조건이 활성<br>화되어야 할 시간을 설정합니다.                                                                     |
| 22-75       | 단주기 과다운전 감지 보호                                                |                                                                                                    |
| 옵션:         |                                                               | 기능:                                                                                                    |
| [0] *       | 사용안함                                                          | 파라미터 22-76 <i>기동 간 간격</i> 에서 설정된 타이머가 비활성화됩니다.                                                                                                    |
| [1]         | 사용함                                                           | 파라미터 22-76 <i>기동 간 간격</i> 에서 설정된 타이머가 활성화됩니다.                                                                                                    |

7

110

Danfoss

| 22-76 기농 간 간격                          |                                                                                                    |
|----------------------------------------|----------------------------------------------------------------------------------------------------|
| 범위:                                    | 기능:                                                                                                    |
| par. 22-77 [par. 22-77 - 3600 s]<br>s* | 원하는 두 기동 간 최소 시간을 설정합니다. 타이머가 끝날 때까지 정상 기동 명령(기동/조그/고정)<br>이 무시됩니다.                                                      |
| 22-77 최소 구동 시간                         |                                                                                                    |
| 범위:                                    | 기능:                                                                                                    |
| 0 s* [0 - par. 22-76 s]                | 정상 기동 명령(기동/조그/고정) 후에 원하는 최소 구동 시간을 설정합니다. 설정 시간이 끝날 때까<br>지 정상 정지 명령이 무시됩니다. 타이머가 정상 기동 명령(기동/조그/고정) 후에 계수하기 시작합<br>니다. |
|                                        | 타이머는 코스팅(인버스) 또는 외부 인터록 명령에 의해 무시됩니다.                                                                                    |
| n                                      |                                                                                                    |

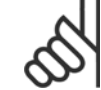

**주의** 캐스케이드 모드에서는 동작하지 않습니다.

| 22-80 | 유량 보상 |                                                                               |
|-------|-------|-------------------------------------------------------------------------------|
| 옵션:   |       | 기능:                                                                           |
| [0] * | 사용안함  | [0] 사용안함: 설정포인트 보상이 활성화되지 않습니다.                                               |
| [1]   | 사용함   | [1] <i>사용함</i> :설정포인트 보상이 활성화됩니다. 이 파라미터를 사용하면 유량이 보상된 설정포인트<br>를 사용할 수 있습니다. |

| 22-81 2 | 사-선영 극선 근사값 |                                                                                      |
|---------|-------------|--------------------------------------------------------------------------------------|
| 범위:     |             | 기능:                                                                                  |
| 100 %*  | [0 - 100 %] | <b>예 1:</b><br>이 파라미터를 조정하면 제어 곡선의 모양을 조정할 수 있습니다.<br>0 = 선형<br>100% = 이상적인 모양(이론상). |

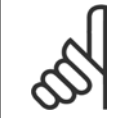

# 주의

참고: 캐스케이드 방식으로 구동 중일 때는 보이지 않습니다.

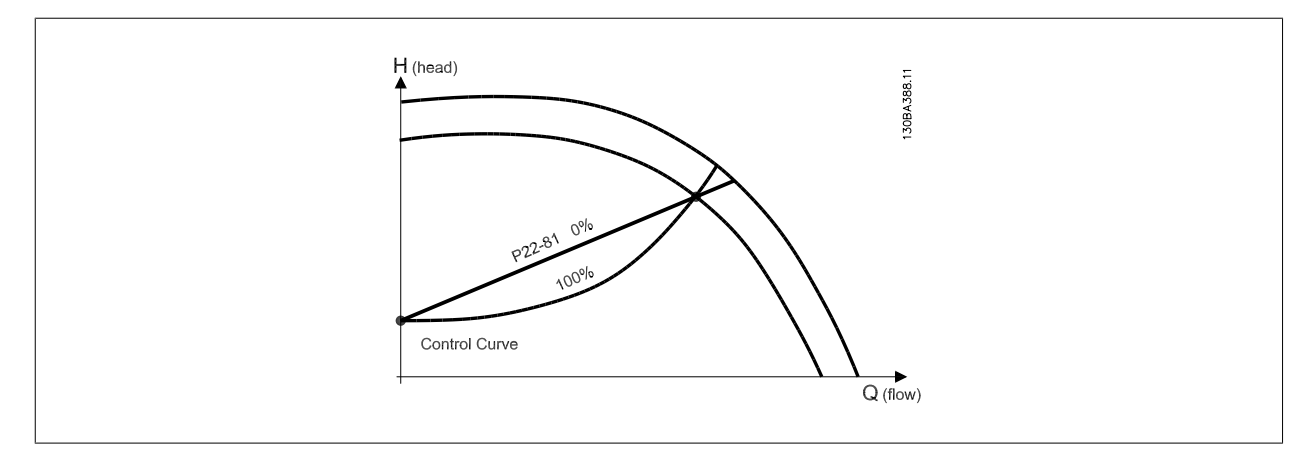

| 22-82 작업 포인트 계산 |                                          |
|-----------------|------------------------------------------|
| 옵션:             | 기능:                                      |
|                 | <b>예 1</b> : 시스템 설계 작업 포인트에서의 속도를 아는 경우: |

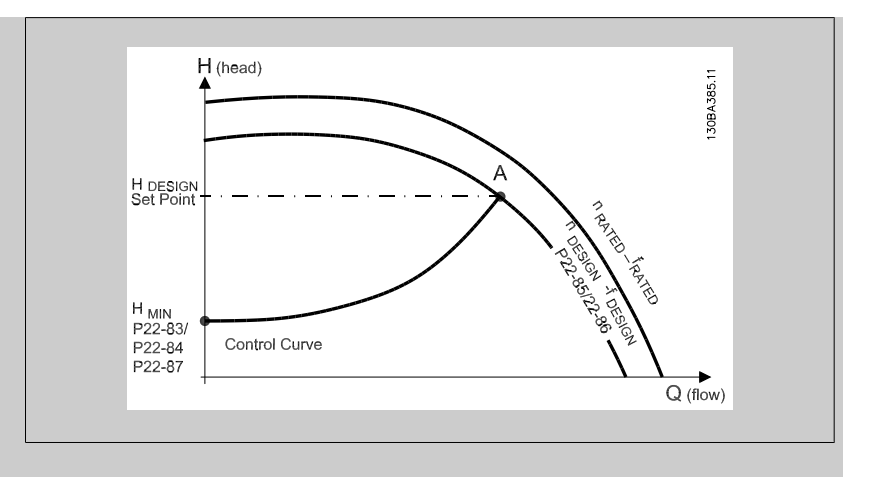

각기 다른 속도에서의 특정 장비의 특성을 보여주는 데이터시트에서 HDESIGN 포인트와 QDESIGN 포 인트를 따라 읽어보면 포인트 A(시스템 설계 작업 포인트)를 찾을 수 있습니다. 이 포인트에서의 펌프 특성을 과악해야 하며 해당 속도를 프로그래밍해야 합니다. H<sub>MIN</sub>에 도달할 때까지 밸브를 차 단하고 속도를 조정하면 비유량 포인트에서의 속도를 파악할 수 있습니다.

파라미터 22-81 *2차-선형 곡선 근사값*을 조정하면 제어 곡선의 모양을 무제한으로 조정할 수 있 습니다.

## 예 2:

시스템 설계 작업 포인트에서의 속도를 알 수 없는 경우: 시스템 설계 작업 포인트에서의 속도를 알 수 없는 경우, 데이터시트를 사용하여 제어 곡선의 다른 지령 포인트를 결정할 필요가 있습니다. 곡 선에서 정격 속도를 찾고 설계 압력(H<sub>DESIGN</sub>, 포인트 C)을 정함으로써 정해진 압력에서의 유량 Q<sub>RATED</sub> 을 결정할 수 있습니다. 이와 마찬가지로, 설계 유량(Q<sub>DESIGN</sub>, 포인트 D)을 정함으로써 정 해진 유량에서의 압력 H<sub>D</sub>를 결정할 수 있습니다. 펌프 곡선에서 위에서 설명한 H<sub>MIN</sub> 과 함께 이와 같은 두 포인트를 알게 되면 주파수 변환기가 지령 포인트 B를 계산할 수 있고 시스템 설계 작업 포인트 A 를 포함한 제어 곡선을 정할 수 있습니다.

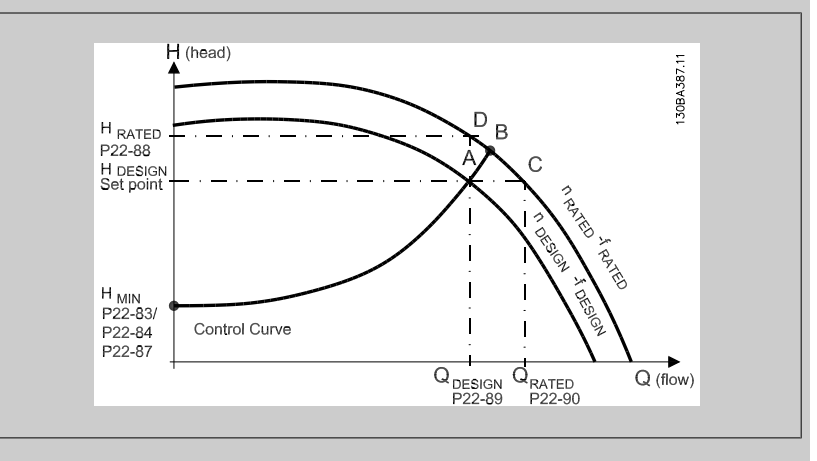

사용안함 [0]: 작업 포인트 계산이 활성화되지 않습니다. 설계 포인트에서의 속도를 아는 경우에 사용합니다(위의 표 참조).

사용함 [1]: 작업 포인트 계산이 활성화됩니다. 이 파라미터를 활성화하면 파라미터 22-83 유량 없음 시 속도 [RPM] 파라미터 22-84 유량없음 시 속도 [Hz], 파라미터 22-87 유량없음 속도 시 압력, 파라미터 22-88 정격 속도 시 압력, 파라미터 22-89 설계포인트에서의 유량 및 파라미 터 22-90 정격 속도 시 유량에서 설정된 입력 데이터로부터 50/60Hz 속도 시 알 수 없는 시스템 설계 작업 포인트를 계산할 수 있습니다.

[0] \*

[1]

사용안함

사용함

Danfoss

| റററററ                      | ግ어ዕ አገሯር [ከበለ]                 |                                                                                                    |
|----------------------------|--------------------------------|----------------------------------------------------------------------------------------------------|
| <u>- 22</u> -83 ന്<br>ലിവം | · 영값금 시 국도 [RPM]               |                                                                                                    |
| 법위:<br>300. RPM*           | [0 - par. 22-85 RPM]           | 기능:<br>분해능 1 RPM.<br>유량이 없고 최소 압력 H <sub>MIN</sub> 상태에서 도달한 모터 속도를 RPM 단위로 여기에 입력해야 합니다.<br>Hz 단위의 속도는 파라미터 22-84 <i>유량없음 시 속도 [Hz]</i> 에 입력할 수 있습니다. 파라미<br>터 0-02 <i>모터 속도 단위</i> 에서 RPM 을 사용하려는 경우에는 파라미터 22-85 <i>설계포인트에서의 속</i><br><i>도 [RPM]</i> 도 또한 사용해야 합니다. 최소 압력 H <sub>MIN</sub> 에 도달할 때까지 밸브를 차단하고 속도를 감<br>속하면 이 값이 결정됩니다. |
| 22-84 ብ                    | -량없음 시 속도 [Hz]                 |                                                                                                    |
| 범위:                        |                                | 기능:                                                                                                    |
| 50.0 Hz*                   | [0.0 - par. 22-86 Hz]          | 부해능 0.033Hz.                                                                                                    |
|                            |                                | 유량이 실질적으로 멈추고 최소 압력 H <sub>MIN</sub> 상태에서 도달한 모터 속도를 Hz 단위로 여기에 입력해<br>야 합니다. RPM 단위의 속도는 파라미터 22-83 <i>유량없음 시 속도 [RPM]</i> 에 입력할 수 있습니다.<br>파라미터 0-02 <i>모터 속도 단위</i> 에서 Hz 를 사용하려는 경우에는 파라미터 22-86 <i>설계포인트에서</i><br><i>의 속도 [Hz]</i> 도 또한 사용해야 합니다. 최소 압력 H <sub>MIN</sub> 에 도달할 때까지 밸브를 차단하고 속도를<br>감속하면 이 값이 결정됩니다.                 |
| 22-85 설                    | ]계포인트에서의 속도 [RPM               | ]                                                                                                    |
| 범위:                        |                                | 기능:                                                                                                    |
| 1500.                      | [par. 22-83 - 60000. RPM]      | 분해능 1 RPM.                                                                                                    |
| RPM*                       |                                | 파라미터 22-82 <i>작업 포인트 계산</i> 이 <i>사용안함</i> 으로 설정되어 있는 경우에만 이 파라미터가 보입니<br>다. 시스템 설계 작업 포인트에서 도달한 모터 속도를 RPM 단위로 여기에 입력해야 합니다. Hz 단<br>위의 속도는 파라미터 22-86 <i>설계포인트에서의 속도 [Hz]</i> 에 입력할 수 있습니다. 파라미<br>터 0-02 <i>모터 속도 단위</i> 에서 RPM 을 사용하려는 경우에는 파라미터 22-83 <i>유량없음 시 속도</i><br><i>[RPM]</i> 도 또한 사용해야 합니다.                                |
| 22-86 섵                    | ]계포인트에서의 속도 [Hz]               |                                                                                                    |
| 범위:                        |                                | 기능:                                                                                                    |
| 50/60.0                    | [par. 22-84 - par. 4-19 Hz]    | 분해능 0.033Hz.                                                                                                    |
| Hz*                        |                                | 파라미터 22-82 <i>작업 포인트 계산</i> 이 <i>사용안함</i> 으로 설정되어 있는 경우에만 이 파라미터가 보입니<br>다. 시스템 설계 작업 포인트에서 도달한 모터 속도를 Hz 단위로 여기에 입력해야 합니다. RPM 단<br>위의 속도는 파라미터 22-85 <i>설계포인트에서의 속도 [RPM]</i> 에 입력할 수 있습니다. 파라미<br>터 0-02 <i>모터 속도 단위</i> 에서 Hz 를 사용하려는 경우에는 파라미터 22-83 <i>유량없음 시 속도 [RPM]</i><br>도 또한 사용해야 합니다.                                       |
| 22-87                      | -량없음 속도 시 압력                   |                                                                                                    |
| 범위:                        |                                | 기능:                                                                                                    |
| 0.000 N/<br>A*             | [0.000 - par. 22-88 N/A]       | 유량없음 시 속도에 해당하는 압력 H <sub>MIN</sub> 을 지령/피드백 단위로 입력합니다.                                                                                                    |
| 파라미터 22-8                  | <i>82 작업 포인트 계산</i> 포인트 D 또한 : | 참조하십시오.                                                                                                    |
| <br>22-88 경                | 격 속도 시 압력                      |                                                                                                    |
| 범위:                        |                                | 기능:                                                                                                    |
| 9999999.99<br>9 N/A*       | [par. 22-87 - 9999999.999 N/A] | 정격 속도 시 압력에 해당하는 값을 지령/피드백 단위로 입력합니다. 이 값은 펌프 데이터시트를 사용하여 정의할 수 있습니다.                                                                                                    |

*파라미터 22-82 작업 포인트 계산* 포인트 A 또한 참조하십시오.

7

# 7 주파수 변환기 프로그래밍 방법

| 22-89 설계포인트에서의 유량                       |                                           |
|-----------------------------------------|-------------------------------------------|
| 범위:                                     | 기능:                                       |
| 0.000 N/ [0.000 - 999999.999 N/A]<br>A* | 설계 포인트에서의 유량에 해당하는 값을 입력합니다. 단위가 필요 없습니다. |
|                                         |                                           |

*파라미터 22-82 작업 포인트 계산* 포인트 C 를 참조하십시오.

| 22-90 정격 속도 시 유량                        |                                                                |  |
|-----------------------------------------|----------------------------------------------------------------|--|
| 범위:                                     | 기능:                                                            |  |
| 0.000 N/ [0.000 - 999999.999 N/A]<br>A* | 정격 속도 시 유량에 해당하는 값을 입력합니다. 이 값은 펌프 데이터시트를 사용하여 정의할 수 있<br>습니다. |  |

# 7.3.1 파라미터 셋업

| 그룹  | 제목        | 기능                                                                                                    |
|-----|-----------|----------------------------------------------------------------------------------------------------|
| 0-  | 운전 및 표시   | 언어 선택, 표시창의 각 위치에 표시되는 변수 선택(예를 들어, 정적 덕트 압력 또는 콘덴서 용수 복귀<br>온도를 맨 윗줄에 작은 글씨로 설정포인트와 함께 표시하고 피드백을 표시창 중앙에 큰 글씨로 표시),<br>LCP 키/버튼의 활성화/비활성화, LCP 의 비밀번호, LCP 와 설정된 파라미터 간의 업로드 및 다운로드,<br>내장된 클럭 설정 등 주파수 변환기와 LCP 의 기본적인 기능을 프로그래밍하는 데 사용되는 파라미터<br>입니다.                                                                                                    |
| 1-  | 부하/모터     | 개회로 또는 폐회로 운전, 압축기, 팬 또는 원심 펌프와 같은 어플리케이션 종류, 모터 명판 데이터, 최<br>적 성능을 위한 인버터와 모터의 자동 튜닝, 플라잉 기동(일반적으로 팬 어플리케이션에 사용) 및 모터<br>써멀 보호 등 특정 어플리케이션과 모터에 따라 주과수 변환기를 구성하는 데 사용되는 파라미터입니<br>다.                                                                                                    |
| 2-  | 제동 장치     | 각종 HVAC 어플리케이션에서는 일반적으로 사용되지 않지만 특수 팬 어플리케이션에 사용될 수 있는<br>주파수 변환기의 제동 기능을 구성하는 데 사용되는 파라미터입니다. 이 파라미터에는 (대용량 관성 팬<br>감속 시 트립되는 것을 방지하기 위해 감속률(자동 가감속)의 자동 조정 기능을 제공하는) 직류 제동,<br>다이내믹/저항 제동 및 과전압 제어가 포함됩니다.                                                                                                    |
| 3-  | 지령/가감속    | 속도(RPM/Hz)(개회로 시 속도 또는 폐회로 운전 시 실제 단위 속도) 지령의 최소 한계 및 최대 한계, 디<br>지털/프리셋 지령, 조그 속도, 각 지령의 소스 정의(예컨대, 지령 신호가 어떤 아날로그 입력에 연결되<br>는지 여부), 가속 및 감속 시간, 디지털 가변 저항 설정 등을 프로그래밍하는 데 사용되는 파라미터입니<br>다.                                                                                                    |
| 4-  | 한계/경고     | 허용 가능한 모터 방향, 최소 및 최대 모터 속도(예컨대, 펌프 어플리케이션에서는 펌프 썰이 항상 적절<br>히 윤활 처리되고 공동현상을 피하며 유량을 만들어 내기 위해 항상 적절한 헤드가 만들어질 수 있도록<br>일반적으로 최소 속도를 약 30-40%로 프로그래밍), 모터에 의해 구동된 펌프, 팬 또는 압축기를 보호<br>하기 위한 토오크 및 전류 한계, 전류, 속도, 지령 및 피드백 낮음/높음 경고, 모터 결상 보호, (냉각 타<br>워 및 기타 팬의 공진 조건을 피하기 위한) 속도 바이패스 주파수의 반자동 셋업을 포함한 속도 바이패<br>스 주파수 등 운전 한계 및 경고를 프로그래밍하는 데 사용되는 파라미터입니다.                                                                                                    |
| 5-  | 디지털 입/출력  | 제어카드와 모든 옵션 카드 단자의 모든 디지털 입력, 디지털 출력, 릴레이 출력, 펄스 입력 및 펄스 출<br>력의 기능을 프로그래밍하는 데 사용되는 파라미터입니다.                                                                                                    |
| 6-  | 아날로그 입/출력 | 아날로그 입력 신호 결함시 타임아웃 기능(예컨대, 콘덴서 용수 복귀 센서에 오류가 발생한 경우, 냉각<br>타워 팬을 최고 속도로 운전하도록 명령하는 데 사용할 수 있음), 아날로그 입력 신호의 범위 설정(예컨<br>대, 아날로그 입력을 정적 덕트 압력 센서의 mA 및 압력 범위와 일치시키기 위한 설정), 긴 케이블을 설<br>치한 경우, 종종 발생하는 아날로그 신호의 전기적 소음을 필터링하기 위해 필터 시정수, 아날로그 출<br>력의 기능 및 범위 설정(예컨대, 모터 전류 또는 kW 를 나타내는 아날로그 출력을 DDC 제어기의 아날<br>로그 입력에 제공하기 위한 설정) 등과 같이 제어카드와 일반용 I/O 옵션(MCB101)(참고: 아날로그 I/<br>O 옵션 MCB109 아님, 파라미터 그룹 26-00 참조) 단자의 모든 아날로그 입력 및 아날로그 출력과 관<br>련된 기능을 프로그래밍하고 하이 레벨 인터페이스(HLI)를 통해 BMS 가 아날로그 출력을 제어할 수 있<br>도록 구성(예컨대, 냉각된 용수 밸브를 제어하기 위함)하는 데 사용되는 파라미터입니다. |
| 8-  | 통신 및 옵션   | 주파수 변환기의 직렬 통신 / 하이 레벨 인터페이스와 관련된 기능을 구성 및 감시하는 데 사용되는 파<br>라미터입니다.                                                                                                    |
| 9-  | 프로피버스     | 프로피버스 옵션이 설치된 경우에만 적용 가능한 파라미터입니다.                                                                                                    |
| 10- | CAN 필드버스  | DeviceNet 옵션이 설치된 경우에만 적용 가능한 파라미터입니다.                                                                                                    |
| 11- | LonWorks  | Lonworks 옵션이 설치된 경우에만 적용 가능한 파라미터입니다.                                                                                                    |

표 7.1: 파라미터 그룹

<u>Danfoss</u>

| 그룹  | 제목          | 기능                                                                                                    |
|-----|-------------|----------------------------------------------------------------------------------------------------|
| 13- | 스마트 로직 컨트롤러 | 비교기(예컨대, xHz 이상에서 운전하는 경우, 출력 릴레이를 활성화) 또는 타이머(예컨대, 기동 신호가<br>적용되는 경우, 급기 대퍼를 개방하기 위해 먼저 출력 릴레이를 활성화하고 가속될 때까지 x 초간 기다<br>림)와 같이 간단한 기능이나 관련된 사용자 정의 이벤트가 SLC 에 의해 TRUE 로 연산되는 경우, SLC<br>에 의해 실행되는 보다 복잡한 사용자 정의 동작 시퀀스에 사용할 수 있는 내장된 스마트 로직 컨트롤<br>러(SLC)를 구성하는 데 사용되는 파라미터입니다. (예를 들어, BMS 없이 간단한 AHU 냉각 어플리케<br>이션 제어 방식에서 이코노마이저 모드를 초기화합니다. 이와 같은 어플리케이션의 경우, SLC 는 외부<br>공기의 상대 습도를 감시할 수 있고 지정된 값 아래에 있는 경우, 급기 온도 설정포인트가 자동으로 증<br>가할 수 있습니다. 주파수 변환기가 아날로그 입력을 통해 외부 공기의 상대 습도와 급기 온도를 감시<br>하고 확장형 PI(D) 회로와 아날로그 출력 중 하나를 통해 냉각된 용수 밸브를 제어하면 보다 높은 급기<br>온도를 유지할 수 있도록 해당 밸브가 변조됩니다.) SLC 는 다른 외부 제어 장비 대신 사용되기도 합니<br>다. |
| 14- | 특수 기능       | 모터의 청각적 소음을 줄이기 위한 스위칭 주파수 설정(팬 어플리케이션에 종종 필요함), 회생동력 백<br>업 기능(특히 주전원 덥/주전원 손실 하에서 성능이 중요시되는 반도체 설비의 중요 어플리케이션에 사<br>용됨), 공급전원 불균형 보호, (알람의 수동 리셋을 피하기 위한) 자동 리셋, 에너지 최적화 파라미터(일<br>반적으로 변경할 필요가 없으나 (필요한 경우) 이 자동 기능의 미세 조정을 활성화하면 주파수 변환기<br>와 모터가 모두 전체 및 부분 부하 조건에서 최적 효율로 운전하게 할 수 있음), 자동 용량 감소 기능(극<br>한 운전 조건 하에서 주파수 변환기가 낮은 성능으로 운전을 계속하면서 최대 가동 시간을 보장할 수<br>있음)과 같은 주파수 변환기의 특수 기능을 구성하는 데 사용되는 파라미터입니다.                                                                                                    |
| 15- | FC 정보       | 운전 및 구동 시간 카운터, 적산전력계, 구동 카운터 및 적산전력계의 리셋, 알람/결함 기록(마지막 10<br>건의 알람이 관련 값 및 시간과 함께 기록됨), 코드 번호 및 소프트웨어 버전과 같은 인버터 및 옵션 카<br>드 ID 파라미터 등과 같은 운전 데이터 및 기타 인버터 정보를 제공하는 파라미터입니다.                                                                                                    |
| 16- | 데이터 읽기      | LCP 에 표시되거나 이 파라미터 그룹에서 볼 수 있는 각종 운전 변수의 상태/값을 표시하는 읽기 전용<br>파라미터입니다. 이 파라미터는 하이 레벨 인터페이스를 통해 BMS 와 인터페이스 연결 시 가동하는 동<br>안 특히 유용합니다.                                                                                                    |
| 18- | 정보 및 읽기     | 마지막 10건의 예방적 유지보수 기록, 조치 및 시간 및 아날로그 I/O 옵션 카드의 아날로그 입력 및 출<br>력의 값을 표시하는 읽기 전용 파라미터이며 하이 레벨 인터페이스를 통해 BMS 와 인터페이스 연결 시<br>가동하는 동안 특히 유용합니다.                                                                                                    |
| 20- | FC 폐회로      | 어디에서(예컨대, 어떤 아날로그 출력 또는 BMS HLI에서) 각 피드백 신호 3개가 오는지 여부 정의, 각<br>피드백 신호의 변환 계수(예컨대, 압력 신호가 AHU 의 경우, 유량을 표시하는 데 사용되고 압축기 어플<br>리케이션의 경우, 압력에서 온도로 변환하는 데 사용됨), 지령 및 피드백을 위한 단위 설정(예컨대, Pa,<br>kPa, m Wg, in Wg, bar, m3/s, m3/h, ℃, °F 등), 단일 영역 어플리케이션의 결과 피드백 또는 다중 영<br>역 어플리케이션의 제어 방식을 계산하거나 설정포인트 및 PI(D) 회로의 수동 또는 자동 튜닝을 프로그<br>래밍하는 데 사용되는 기능(예컨대, 합계, 차, 평균, 최소 또는 최대) 등과 같이 폐회로 모드에서 펌프,<br>팬 또는 압축기의 속도를 제어하는 폐회로 PI(D) 제어기를 구성하는 데 사용되는 파라미터입니다.                                                                                                    |
| 21- | 확장형 폐희로     | 각 제어기의 지령 및 피드백의 단위 설정(예컨대, °C, °F 등), 각 제어기의 지령/설정포인트 범위 정의,<br>어디에서(예컨대, 어떤 아날로그 출력 또는 BMS HLI 에서) 각 지령/설정포인트 및 피드백 신호가 오는<br>지 여부 정의, 각 PI(D) 제어기의 설정 포인트 및 수동 또는 자동 튜닝의 프로그래밍 등 외부 액츄에이<br>터(예컨대, VAV 시스템에서 급기 온도를 유지하기 위한 냉각된 용수 밸브)를 제어하는 데 사용할 수 있<br>는 3개의 확장형 폐회로 PI(D) 제어기를 구성하는 데 사용되는 파라미터입니다.                                                                                                    |
| 22- | 어플리케이션 기능   | 펌프의 유량없음 감지 및 보호(이 기능의 자동 셋업 포함), 드라이 펌프 보호, 펌프의 유량 과다 감지 및<br>보호, 슬립 모드(일반적으로 냉각 타워 및 부스터 펌프 세트에 사용됨), 벨트 파손 시 감지(팬에 설치<br>된 Δp 스위치를 사용하지 않고 공기 유량 없음을 감지하기 위해 일반적으로 팬 어플리케이션에 사용<br>됨), 압축기의 단주기 과다 운전 보호 및 설정포인트의 펌프 유량 보상(특히 센서가 펌프와 가까운 곳에<br>설치되어 있고 시스템에 더 이상 큰 부하가 없는 이차적으로 냉각된 용수 펌프 어플레케이션에 사용되<br>며 이 기능을 사용하면 센서 설비에 대한 보상이 가능하고 에너지 절감 극대화에 도움이 됨) 등과 같이<br>펌프, 팬 또는 압축기를 감시, 보호 및 제어하는 데 사용되는 파라미터입니다.                                                                                                    |

Danfoss

| 23- | 시간 관련 기능            | 내장된 실리간 클럭을 기초로 한 일 단위 또는 주 단위 동작 초기화(예컨대, 펌프/팬/압축기 또는 외부<br>장비의 야간 운전 모드 또는 기동/정지의 설정포인트 변경), 구동 또는 운전 시간 간격 또는 특정 날짜<br>및 시간을 기초로 할 수 있는 예방적 유지보수 기능, 에너지 기록(특히 개장 어플리케이션이나 펌프/팬/<br>압축기의 실제 부하 이력(kW) 정보가 필요한 경우에 사용됨), 추세(특히 분석 및 페이백 카운터를 위해<br>펌프/팬/압축기의 운전 동력, 전류, 주파수 또는 속도를 기록할 필요가 있는 개장 또는 기타 어플리케이<br>션에 사용됨) 등과 같은 시간 관련 파라미터입니다. |
|-----|---------------------|----------------------------------------------------------------------------------------------------|
| 24- | 어플리케이션 기능 2         | 시스템에 설계되어 있는 경우, 화재 모드를 셋업하고/하거나 바이패스 콘택터/스타터를 제어하는 데 사<br>용되는 파라미터입니다.                                                                                                    |
| 25- | 캐스케이드 컨트롤러          | 펌프 캐스케이드 컨트롤러를 구성 및 감시하는 데 사용되는 파라미터입니다(일반적으로 펌프 부스터 세<br>트에 사용됨).                                                                                                    |
| 26- | 아날로그 I/O 옵션 MCB 109 | 아날로그 입력 유형(예컨대, 전압, Pt1000 또는 Ni1000)의 정의, 아날로그 출력 기능의 범위 설정 및<br>정의와 같이 아날로그 I/O 옵션(MCB109)을 구성하는 데 사용되는 파라미터입니다.                                                                                                    |

파라미터에 대한 설명 및 선택은 그래픽(GLCP) 또는 숫자(NLCP) 방식의 표시창에 표시됩니다. (자세한 내용은 관련 편을 참조하십시오.) 파라미터에 액세스하려면 제어 패널의 [Quick Menu] 또는 [Main Menu] 버튼을 누르십시오. 단축 메뉴는 운전 기동에 필요한 파라미터를 제공함으로써 주로 기 동 시 유닛의 작동에 사용됩니다. 주 메뉴는 세부적인 어플리케이션 프로그래밍을 위해 모든 파라미터에 대한 액세스를 제공합니다.

모든 디지털 입력/출력 및 아날로그 입력/출력 단자는 다기능 단자입니다. 모든 단자에는 대부분의 HVAC 어플리케이션에 적합한 공장 설정 초기 기능 이 있지만, 다른 특수 기능이 필요할 경우에는 파라미터 그룹 5 또는 6의 설명에 따라 프로그래밍해야 합니다.

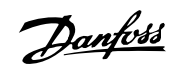

# 7.3.2 0-\*\* 운전 및 디스플레이

| 파라미<br>터 버        | 파라미터 설명                   | 초기값                      | 4-set-up    | 운전 중 변경                                 | 변환<br>지수 | 유형              |
|-------------------|---------------------------|--------------------------|-------------|-----------------------------------------|----------|-----------------|
| 의 년<br>호 #        |                           |                          |             |                                         | - 1 1    |                 |
| 0-0* 7            | 기본 설정                     |                          |             |                                         |          |                 |
| 0-01              | 언어                        | [0] 영어                   | 1 set-up    | TRUE                                    | -        | Uint8           |
| 0-02              | 모터 속도 단위                  |                          | 2 set-ups   | FALSE                                   | -        | Uint8           |
| 0-03              | 지역 설성                     | [0] 국제 표준                | 2 set-ups   | FALSE                                   | -        | Uint8           |
| 0-04              | 선원 인가 시 운전 상태<br>처리 모드 다이 | [0] 제개                   | All set-ups | TRUE                                    | -        | Uint8           |
| 0-05              | 연성 로드 단위<br>웨어 처리         | [0] 도더 곡도 단위             | 2 set-ups   | FALSE                                   | _        | Unito           |
| 0-10              | 세업 확성화                    | [1] 생업 1                 | 1 set-up    | TRUE                                    | -        | Uint8           |
| 0-11              | 변경 셋업 선택                  | [9] 활성 셋업                | All set-ups | TRUE                                    | -        | Uint8           |
| 0-12              | 다음에 링크된 설정                | [0] 링크 안됨                | All set-ups | FALSE                                   | -        | Uint8           |
| 0-13              | 읽기: 링크된 설정                | 0 N/A                    | All set-ups | FALSE                                   | 0        | Uint16          |
| 0-14              | 읽기: 프로그래밍 셋업 / 채널         | 0 N/A                    | All set-ups | TRUE                                    | 0        | Int32           |
| 0-2* I            | LCP 디스플레이                 |                          |             |                                         |          |                 |
| 0-20              | 소형 표시 1.1                 | 1602                     | All set-ups | TRUE                                    | -        | Uint16          |
| 0-21              | 소형 표시 1.2                 | 1614                     | All set-ups | TRUE                                    | -        | Uint16          |
| 0-22              | 소형 표시 1.3                 | 1610                     | All set-ups | TRUE                                    | -        | Uint16          |
| 0-23              | 둘째 줄 표시                   | 1613                     | All set-ups | TRUE                                    | -        | Uint16          |
| 0-24              | 셋째 줄 표시                   | 1502                     | All set-ups | TRUE                                    | -        | Uint16          |
| 0-25              | 개인 메뉴                     | ExpressionLimit          | 1 set-up    | TRUE                                    | 0        | Uint16          |
| 0-3*1             | JCP 사용자읽기                 |                          |             | and in                                  |          | ***             |
| 0-30              | 사용자 성의 읽기 단위              |                          | All set-ups | TRUE                                    | -        | Uint8           |
| 0-31              | 사용자 성의 읽기 최소값             | ExpressionLimit          | All set-ups | TRUE                                    | -2       | Int32           |
| 0-32              | 사용사 성의 읽기 최대값             | 100.00 CustomReadoutUnit | All set-ups | IKUE                                    | -2       | Int32           |
| 0-27              | 고 시 무 기 1                 | O NI/A                   | 1 act-up    | TDUE                                    | 0        | VISSTE          |
| 0-37              | 표시 군자 1                   | 0 IN/A                   | i set-up    | IKUE                                    | 0        | Z0 J<br>VioStr[ |
| 0-38              | 포시 드기 9                   | 0  N/4                   | 1 cot-up    | TDUE                                    | 0        | 251             |
| 0.00              | 표시 한지 2                   | 0 N/A                    | i set up    | IKOL                                    | 0        | VisStr[         |
| 0-39              | 표시 무자 3                   | 0 N/A                    | 1 set-up    | TRUF                                    | 0        | 251             |
| 0-4* I            | CP 키패드                    | 0 10/11                  | 1 Set up    | Inch                                    | 0        | 201             |
| 0-40              | LCP 의 [수동 운전] 키           | [1] 사용함                  | All set-ups | TRUE                                    | -        | Uint8           |
| 0-41              | LCP 의 [꺼짐] 키              | [1] 사용함                  | All set-ups | TRUE                                    | -        | Uint8           |
| 0-42              | LCP 의 [자동 운전] 키           | [1] 사용핚                  | All set-ups | TRUE                                    | -        | Uint8           |
| 0-43              | LCP 의 [리셋] 키              | [1] 사용함                  | All set-ups | TRUE                                    | -        | Uint8           |
| 0-44              | LCP 의 [Off/Reset] 키       | [1] 사용함                  | All set-ups | TRUE                                    | -        | Uint8           |
| 0-45              | LCP 의 [Drive Bypass] 키    | [1] 사용함                  | All set-ups | TRUE                                    | -        | Uint8           |
| 0-5* <sup>1</sup> | 복사/저장                     |                          |             |                                         |          |                 |
| 0-50              | LCP 복사                    | [0] 복사하지 않음              | All set-ups | FALSE                                   | -        | Uint8           |
| 0-51              |                           | [0] 복사하지 않음              | All set-ups | FALSE                                   | -        | Uint8           |
| 0−6* ⊧            | 비밀번호                      |                          |             |                                         |          |                 |
| 0-60              | 주 메뉴 비밀번호                 | 100 N/A                  | 1 set-up    | TRUE                                    | 0        | Int16           |
| 0-61              | 비밀번호 없이 주 메뉴 접근           | [0] 완전 접근                | 1 set-up    | TRUE                                    | -        | Uint8           |
| 0-65              | 개인 메뉴 비밀번호                | 200 N/A                  | 1 set-up    | TRUE                                    | 0        | Int16           |
| 0-66              | 비밀번호 없이 개인 메뉴 액세스         | [0] 완전 접근                | 1 set-up    | TRUE                                    | -        | Uint8           |
| 0-7* 1            | 글릭 실성                     |                          |             |                                         |          | T: 01           |
| 0-70              | 나고, 미 시 가                 | Europeanie I init        | All act un  | TDUE                                    | 0        | TimeOf          |
| 0-70              | 날짜 옷 시간<br>나끼 처시          | ExpressionLimit          | All set-ups | TRUE                                    | 0        | Day             |
| 0-71<br>0-72      | 날까 영식<br>시가 첩시            | null                     | 1 set-up    | TRUE                                    | _        | Uint8           |
| 0 - 72            | 지신 경역<br>DST/서머티이         | iiuii<br>[0] 꺼지          | 1 set-up    | TRUE                                    | _        | Uint8           |
| 0-74              | D31/시비나님                  | [0] 끼名                   | i set-up    | IKUL                                    |          | TimeOf          |
| 0 - 76            | DST/서머타의 시작               | ExpressionI imit         | 1 set-up    | TRUE                                    | 0        | Dav             |
| 0 10              |                           | EAP COOLDINAT            | 1 Oct up    | INCL                                    | 0        | TimeOf          |
| 0-77              | DST/서머타임 종료               | ExpressionLimit          | 1 set-up    | TRUE                                    | 0        | Dav             |
| 0-79              | 클럭 결함                     | null                     | 1 set-up    | TRUE                                    | -        | Uint8           |
| 0-81              | 작업일                       | null                     | 1 set-up    | TRUE                                    | -        | Uint8           |
|                   |                           |                          |             |                                         |          | TimeOf          |
| 0-82              | 작업일 추가                    | ExpressionLimit          | 1 set-up    | TRUE                                    | 0        | Day             |
|                   |                           |                          |             |                                         |          | TimeOf          |
| 0-83              | 비작업일 추가                   | ExpressionLimit          | 1 set-up    | TRUE                                    | 0        | Day             |
| 0.00              |                           | a                        |             | (1) (1) (1) (1) (1) (1) (1) (1) (1) (1) |          | VisStr[         |
| 0 - 89            | 날짜 및 시간 읽기                | 0 N/A                    | All set-ups | TRUE                                    | 0        | 25]             |

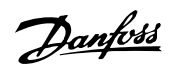

# 7.3.3 1-\*\* 부하/모터

| 파라미<br>더 버   | 파라미터 설명                                           | 초기값                  | 4-set-up     | 운전 중 변경 | 변환<br>지스 | 유형      |
|--------------|---------------------------------------------------|----------------------|--------------|---------|----------|---------|
| 니 민<br>ㅎ #   |                                                   |                      |              |         | 시구       |         |
| 1-0* 9       | ] 바 설정                                            |                      |              |         |          |         |
| 1-00         | 구성 모드                                             | null                 | All set-ups  | TRUE    | -        | Uint8   |
| 1-03         | 토오크 특성                                            | [3] 자동 에너지 최적화 VT    | All set-ups  | TRUE    | -        | Uint8   |
| 1-2* 5       | 2터 데이터                                            |                      |              |         |          |         |
| 1-20         | 모터 출력[kW]                                         | ExpressionLimit      | All set-ups  | FALSE   | 1        | Uint32  |
| 1-21         | 모터 동력 [HP]                                        | ExpressionLimit      | All set-ups  | FALSE   | -2       | Uint32  |
| 1-22         | 모터 전압                                             | ExpressionLimit      | All set-ups  | FALSE   | 0        | Uint16  |
| 1-23         | 모터 주파수                                            | ExpressionLimit      | All set-ups  | FALSE   | 0        | Uint16  |
| 1-24         | 모터 전류                                             | ExpressionLimit      | All set-ups  | FALSE   | -2       | Uint32  |
| 1-25         | 모터 정격 회전수                                         | ExpressionLimit      | All set-ups  | FALSE   | 67       | Uint16  |
| 1 - 28       | 모터 회전 점검                                          | [0] 꺼짐               | All set-ups  | FALSE   | -        | Uint8   |
| 1-29         | 자동 모터 최적화 (AMA)                                   | [0] 꺼짐               | All set-ups  | FALSE   | -        | Uint8   |
| 1-3* 3       | 그급 모터 데이터                                         |                      |              |         |          |         |
| 1-30         | 고정자 저항 (Rs)                                       | ExpressionLimit      | All set-ups  | FALSE   | -4       | Uint32  |
| 1-31         | 회전자 저항 (Rr)                                       | ExpressionLimit      | All set-ups  | FALSE   | -4       | Uint32  |
| 1 - 35       | 주 리액턴스 (Xh)                                       | ExpressionLimit      | All set-ups  | FALSE   | -4       | Uint32  |
| 1-36         | 철 손실 저항 (Rfe)                                     | ExpressionLimit      | All set-ups  | FALSE   | -3       | Uint32  |
| 1-39         | 모터 극수                                             | ExpressionLimit      | All set-ups  | FALSE   | 0        | Uint8   |
| 1-5* -       | 우하 녹립적 설정                                         |                      |              |         |          |         |
| 1-50         | 0 속도에서의 모터 자화                                     | 100 %                | All set-ups  | TRUE    | 0        | Uint16  |
| 1-51         | 죄소 속도의 일반 자화 [RPM]                                | ExpressionLimit      | All set-ups  | TRUE    | 67       | Uint16  |
| 1-52         | 죄소 속노의 일반 자화 [Hz]                                 | ExpressionLimit      | All set-ups  | TRUE    | -1       | Uint16  |
| 1-6* -       | ት하 의존석 설성                                         | 100.04               |              |         |          |         |
| 1-60         | 저쪽 운전 부하 보상                                       | 100 %                | All set-ups  | TRUE    | 0        | Int16   |
| 1-61         | 고쪽 운전 부하 보상                                       | 100 %                | All set-ups  | TRUE    | 0        | Int16   |
| 1-62         | 슬립 모상                                             | 0%                   | All set-ups  | TRUE    | 0        | Int16   |
| 1-63         | 글립 모상 시상구<br>고기 레기                                | ExpressionLimit      | All set-ups  | TRUE    | -2       | Uint16  |
| 1-64         | 중신 세기<br>고키 레키 비사스                                | 100 %                | All set-ups  | TRUE    | 0        | Unt16   |
| 1-00         | 중신 세거 시장구<br>기도 국과                                | o ms                 | All set-ups  | IKUE    | -3       | Uint8   |
| 1-7+/        | 기도 기여                                             | 0.0 a                | All act-upa  | TDUE    | _1       | Llint16 |
| 1-71<br>1-72 | 지하지만 프라이 기도                                       | 0.0 S<br>[0] A) 8 みお | All set-ups  | TDUE    | -1       | Ulint9  |
| 1-73         | 글다장 기장<br>H 지 조저                                  | [0] 사용한혐             | All set-ups  | IKUL    |          | Unito   |
| 1-80         | 저지 시 기는                                           | [0] ㅋ스티              | All cot-upp  | TDUE    | -        | Llint8  |
| 1-81         | 정시 시 기 6<br>저지 시 기는은 의하 치스 소디 [DDM]               | ExpressionLimit      | All set-ups  | TRUE    | 67       | Lint16  |
| 1-82         | 저지 시 기능을 위한 피고 두고 [M M]<br>저지 시 기능은 의하 최소 소드 [Hz] | ExpressionLimit      | All set-ups  | TRUE    | -1       | Uint16  |
| 1-86         | E리 소드 차하 [PPM]                                    | 0 RPM                | All set-ups  | TRUE    | 67       | Uint16  |
| 1-87         | 트립 손도 하하 [Hz]                                     | 0.0 Hz               | All set-ups  | TRUE    | -1       | Uint16  |
| 1-9* 5       | PEL & F                                           | 0.0112               | - in set ups | TROL    | 1        | Onitio  |
| 1-90         | 모터 역 보호                                           | [4] FTR 트립 1         | All set-ups  | TRUE    | _        | Uint8   |
| 1-91         | 모터 외부 패                                           | [0] 아니오              | All set-ups  | TRUE    | -        | Lint16  |
| 1-93         | 써미스터 소스                                           | [0] 없음               | All set-ups  | TRUE    | -        | Uint8   |
| 1 50         |                                                   | [0] M D              | in set ups   | INCL    |          | Onto    |

# 7.3.4 2-\*\* 제동 장치

| 파라미<br>터 번<br>호 # | 파라미터 설명           | 초기값             | 4-set-up    | 운전 중 변경 | 변환<br>지수 | 유형     |
|-------------------|-------------------|-----------------|-------------|---------|----------|--------|
| 2-0* <            | 직류 제동             |                 |             |         |          |        |
| 2-00              | 직류 유지/예열 전류       | 50 %            | All set-ups | TRUE    | 0        | Uint8  |
| 2-01              | 직류 제동 전류          | 50 %            | All set-ups | TRUE    | 0        | Uint16 |
| 2-02              | 직류 제동 시간          | 10.0 s          | All set-ups | TRUE    | -1       | Uint16 |
| 2-03              | 직류 제동 동작 속도 [RPM] | ExpressionLimit | All set-ups | TRUE    | 67       | Uint16 |
| 2-04              | 직류 제동 동작 속도 [Hz]  | ExpressionLimit | All set-ups | TRUE    | -1       | Uint16 |
| 2-1* 7            | 제동 에너지 기능         |                 |             |         |          |        |
| 2-10              | 제동 기능             | [0] 꺼짐          | All set-ups | TRUE    | -        | Uint8  |
| 2-11              | 제동 저항 (ohm)       | ExpressionLimit | All set-ups | TRUE    | -2       | Uint32 |
| 2-12              | 제동 동력 한계(kW)      | ExpressionLimit | All set-ups | TRUE    | 0        | Uint32 |
| 2-13              | 제동 동력 감시          | [0] 꺼짐          | All set-ups | TRUE    | -        | Uint8  |
| 2-15              | 제동 검사             | [0] 꺼짐          | All set-ups | TRUE    | -        | Uint8  |
| 2-16              | 교류 제동 최대 전류       | 100.0 %         | All set-ups | TRUE    | -1       | Uint32 |
| 2-17              | 과전압 제어            | [2] 사용함         | All set-ups | TRUE    | -        | Uint8  |

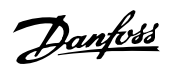

# 7.3.5 3-\*\* 지령 / 가감속

| 파라미 파라미터 설명<br>터 번<br>호 # | 초기값             | 4-set-up    | 운전 중 변경 | 변환<br>지수 | 유형     |
|---------------------------|-----------------|-------------|---------|----------|--------|
| 3-0* 지령 한계                |                 | -           |         |          |        |
| 3-02 최소 지령                | ExpressionLimit | All set-ups | TRUE    | -3       | Int32  |
| 3-03 최대 지령                | ExpressionLimit | All set-ups | TRUE    | -3       | Int32  |
| 3-04 지령 기능                | null            | All set-ups | TRUE    | -        | Uint8  |
| 3-1* 지령                   |                 |             |         |          |        |
| 3-10 프리셋 지령               | 0.00 %          | All set-ups | TRUE    | -2       | Int16  |
| 3-11 조그 속도 [Hz]           | ExpressionLimit | All set-ups | TRUE    | -1       | Uint16 |
| 3-13 지령 위치                | [0] 수동/자동에 링크   | All set-ups | TRUE    | -        | Uint8  |
| 3-14 프리셋 상대 지령            | 0.00 %          | All set-ups | TRUE    | -2       | Int32  |
| 3-15 지령 1 소스              | [1] 아날로그 입력 53  | All set-ups | TRUE    | -        | Uint8  |
| 3-16 지령 2 소스              | [20] 디지털 가변 저항기 | All set-ups | TRUE    | -        | Uint8  |
| 3-17 지령 3 소스              | [0] 기능 없음       | All set-ups | TRUE    | -        | Uint8  |
| 3-19 조그 속도 [RPM]          | ExpressionLimit | All set-ups | TRUE    | 67       | Uint16 |
| 3-4* 가감속 1                |                 |             |         |          |        |
| 3-41 1 가속 시간              | ExpressionLimit | All set-ups | TRUE    | -2       | Uint32 |
| 3-42 1 감속 시간              | ExpressionLimit | All set-ups | TRUE    | -2       | Uint32 |
| 3-5* 가감속 2                |                 |             |         |          |        |
| 3-51 2 가속 시간              | ExpressionLimit | All set-ups | TRUE    | -2       | Uint32 |
| 3-52 2 감속 시간              | ExpressionLimit | All set-ups | TRUE    | -2       | Uint32 |
| 3-8* 기타 가감속               |                 | _           |         |          |        |
| 3-80 조그 가감속 시간            | ExpressionLimit | All set-ups | TRUE    | -2       | Uint32 |
| 3-81 순간 정지 가감속 시간         | ExpressionLimit | 2 set-ups   | TRUE    | -2       | Uint32 |
| 3-9* 디지털 전위차계             |                 |             |         |          |        |
| 3-90 단계별 크기               | 0.10 %          | All set-ups | TRUE    | -2       | Uint16 |
| 3-91 가감속 시간               | 1.00 s          | All set-ups | TRUE    | -2       | Uint32 |
| 3-92 전력 복구                | [0] 꺼짐          | All set-ups | TRUE    | -        | Uint8  |
| 3-93 최대 한계                | 100 %           | All set-ups | TRUE    | 0        | Int16  |
| 3-94 최소 한계                | 0 %             | All set-ups | TRUE    | 0        | Int16  |
| 3-95 가감속 지연               | ExpressionLimit | All set-ups | TRUE    | -3       | TimD   |

# 7.3.6 4-\*\* 한계/경고

| 파라미<br>디 비           | 파라미터 설명                                 | 초기값                        | 4-set-up    | 운전 중 변경    | 변환 | 유형       |
|----------------------|-----------------------------------------|----------------------------|-------------|------------|----|----------|
| 더 민<br>ㅎ#            |                                         |                            |             |            | 시ㅜ |          |
| <u>×</u> #<br>1-1* 1 | ㅁ더 하게                                   |                            |             |            |    |          |
| 4 1                  | 다 전계<br>                                | [0] 아바·차                   | Allact      | EVICE      | _  | L lint 9 |
| 4 10                 | 그 너 ㅋ ㅗ ㅎ ㅎ<br>ㅁ디이 저소 하게 [DDM]          | Expression limit           | All set=ups | TDUE       | 67 | Lint16   |
| 4 11                 | 그니ㅋ 지독 원세 [M M]<br>미터 소드 원차 [U-1]       | ExpressionLimit            | All set-ups | TRUE       | -1 | Uint16   |
| 4 - 12               | 도너 국도 야안 [NZ]<br>모터ስ 고소 치게 [DDM]        | ExpressionLimit            | All set-ups | TDUE       | 67 | Uint16   |
| 4-15                 | 도디의 고득 안게 [KFM]<br>ㅁ디 소드 사치 [U-]        | ExpressionLimit            | All set-ups | TRUE       | 07 | Unt16    |
| 4-14                 | 도디 속도 생 안 [HZ]<br>모디 슬코싱 드슬코 권쾌         | ExpressionLimit            | All set-ups | TRUE       | -1 | Untit    |
| 4-16                 | 모터 운전의 도오크 안계                           | ExpressionLimit            | All set-ups | TRUE       | -1 | Uint16   |
| 4-17                 | 새생 운전의 도오크 안계                           | 100.0 %                    | All set-ups | TRUE       | -1 | Uint16   |
| 4-18                 | 전류 한계                                   | ExpressionLimit            | All set-ups | TRUE       | -1 | Uint32   |
| 4-19                 | 죄대 줄릭 수파수                               | ExpressionLimit            | All set-ups | FALSE      | -1 | Uint16   |
| 4-5* 2               | 경고 조정                                   |                            |             |            |    |          |
| 4-50                 | 저전류 경고                                  | 0.00 A                     | All set-ups | TRUE       | -2 | Uint32   |
| 4-51                 | 고전류 경고                                  | ImaxVLT (P1637)            | All set-ups | TRUE       | -2 | Uint32   |
| 4-52                 | 저속 경고                                   | 0 RPM                      | All set-ups | TRUE       | 67 | Uint16   |
|                      |                                         | outputSpeedHighLimit       |             |            |    |          |
| 4-53                 | 고속 경고                                   | (P413)                     | All set-ups | TRUE       | 67 | Uint16   |
| 4-54                 | 지령 낮음 경고                                | -999999.999 N/A            | All set-ups | TRUE       | -3 | Int32    |
| 4-55                 | 지령 높음 경고                                | 999999.999 N/A             | All set-ups | TRUE       | -3 | Int32    |
|                      |                                         | -999999.999                |             |            |    |          |
| 4-56                 | 피드백 낮음 경고                               | ProcessCtrlUnit            | All set-ups | TRUE       | -3 | Int32    |
| 4-57                 | 피드백 높음 경고                               | 999999.999 ProcessCtrlUnit | All set-ups | TRUE       | -3 | Int32    |
| 4-58                 | 모터 결상 시 기능                              | [2] 트립 1000 ms             | All set-ups | TRUE       | -  | Uint8    |
| 4−6* €               | 속도 바이패스                                 |                            |             |            |    |          |
| 4-60                 | 바이패스 시작 속도[RPM]                         | ExpressionLimit            | All set-ups | TRUE       | 67 | Uint16   |
| 4-61                 | 바이패스 시작 속도 [Hz]                         | ExpressionLimit            | All set-ups | TRUE       | -1 | Uint16   |
| 4-62                 | 바이패스 좆격 손도[RPM]                         | ExpressionLimit            | All set-ups | TRUE       | 67 | Uint16   |
| 4-63                 | 바이패스 종격 속도 [Hz]                         | ExpressionLimit            | All set-ups | TRUE       | -1 | Uint16   |
| 4-64                 | 바자두 바이패스 세언                             | [0] 꺼지                     | All set-ups | FALSE      | -  | Uint8    |
| 7 04                 | 한 이 이 이 이 이 이 이 이 이 이 이 이 이 이 이 이 이 이 이 | [0] // 8                   | in set ups  | 1 / 12.015 |    | onno     |

7

# 7.3.7 5-\*\* 디지털 입/출력

| 파라미 파리              | 라미터 설명                               | 초기값                    | 4-set-up    | 운전 중 변경        | 변환 | 유형      |
|---------------------|--------------------------------------|------------------------|-------------|----------------|----|---------|
| 티 번<br>ㅎ #          |                                      |                        |             |                | 시구 |         |
|                     | 팀 1/O 모드                             |                        |             |                |    |         |
| <u>5-00</u> 티건      | 지털 I/O 모드                            | [0] PNP - 24V 에서 확성하   | All set-ups | FALSE          | _  | Llint8  |
| 5-01 단건             | 자 27 모드                              | [0] 1111 24V IV 2804   | All set-ups | TRUE           | -  | Uint8   |
| 5-02 단건             | 자 29 모드                              | [0] 입력                 | All set-ups | TRUE           | -  | Uint8   |
| 5-1* 디지털            | 될 입력                                 | C01 H 1                |             |                |    |         |
| 5-10 단지             | 사 18 디지털 입력                          | [8] 기동                 | All set-ups | TRUE           | -  | Uint8   |
| 5-11 단지             | 자 19 디지털 입력                          | [0] 운전하지 않음            | All set-ups | TRUE           | -  | Uint8   |
| 5-12 단거             | 자 27 디지털 입력                          | null                   | All set-ups | TRUE           | -  | Uint8   |
| 5-13 단거             | 자 29 디지털 입력                          | [14] 조그                | All set-ups | TRUE           | -  | Uint8   |
| 5-14 단거             | 자 32 디지털 입력                          | [0] 운전하지 않음            | All set-ups | TRUE           | -  | Uint8   |
| 5-15 단지             | 자 33 디지털 입력                          | [0] 운전하지 않음            | All set-ups | TRUE           | -  | Uint8   |
| 5-16 단지             | 작 Ⅹ30/2 디지털 입력                       | [0] 운전하지 않음            | All set-ups | TRUE           | -  | Uint8   |
| 5-17 단지             | 자 X30/3 디지털 입력                       | [0] 운전하지 않음            | All set-ups | TRUE           | -  | Uint8   |
| 5-18 단거             | 자 X30/4 디지털 입력                       | [0] 운전하지 않음            | All set-ups | TRUE           | -  | Uint8   |
| 5-3* 디지털            | 철 출력                                 |                        |             |                |    |         |
| 5-30 단지             | 자 27 디지털 출력                          | [0] 운전하지 않음            | All set-ups | TRUE           | -  | Uint8   |
| 5-31 단지             | 자 29 디지털 출력                          | [0] 운전하지 않음            | All set-ups | TRUE           | -  | Uint8   |
| 5-32 단지             | 자 X30/6 디지털 출력(MCB 101)              | [0] 운전하지 않음            | All set-ups | TRUE           | -  | Uint8   |
| 5-33 단지             | 자 X30/7 디지털 출력(MCB 101)              | [0] 운전하지 않음            | All set-ups | TRUE           | -  | Uint8   |
| 5-4* 릴레이            |                                      |                        |             |                |    |         |
| 5-40 릴리             | 케이 기능                                | null                   | All set-ups | TRUE           | -  | Uint8   |
| 5-41 작동             | 동 지연, 릴레이                            | 0.01 s                 | All set-ups | TRUE           | -2 | Uint16  |
| 5-42 차덕             | 건 지연, 릴레이                            | 0.01 s                 | All set-ups | TRUE           | -2 | Uint16  |
| 5-5* 펄스             | 입력                                   |                        |             | <b>600 100</b> |    |         |
| 5-50 단거             | 자 29 죄저 수파수                          | 100 Hz                 | All set-ups | TRUE           | 0  | Uint32  |
| 5-51 단기             | 자 29 최고 수파수<br>                      | 100 Hz                 | All set-ups | TRUE           | 0  | Uint32  |
| 5-52 년기             | 사 29 최저 시덩/끠느백 값<br>                 | 0.000 N/A              | All set-ups | TRUE           | -3 | Int32   |
| 5-53 년기             | 사 29 최고 시덩/끠느백 값                     | 100.000 N/A            | All set-ups | TRUE           | -3 | Int32   |
| 5-54 필간             | 스 필터 시상두 #29<br>과 00 원과 조리스          | 100 ms                 | All set-ups | FALSE          | -3 | Uint 16 |
| 5-55 <sup>t</sup>   | 사 33 쇠서 구파구<br>1 00 키크 즈코스           | 100 Hz                 | All set-ups | TRUE           | 0  | Uint32  |
| 5-50 UZ             | 사 33 쇠고 ㅜ꽈ㅜ<br>1 99 치지 지러/피드배 가      | 100 Hz                 | All set-ups | TRUE           | -2 | Unt32   |
| 5-57 단기<br>토 E0 다니크 | 사 55 죄시 시뎡/피드백 弘<br>기 99 키그 기러/피드배 가 | 0.000 N/A              | All set-ups | TRUE           | -3 | Int32   |
|                     | Y 00 최고 시녕/피드릭 畝<br>시 피디 시사스 #99     | 100.000 N/A            | All set-ups | EALSE          | -0 | Hint 16 |
| 5-6* 퍼스             | - 일이 시161 #85<br>초려                  | 100 IIIs               | All set ups | PALSE          | 0  | 011110  |
| <u>5-60</u> 단7      | 르딕<br>1 97 퍼스 추려 벼스                  | [0] 은저치지 아우            | All cot-upo | TDUE           | -  | Llint8  |
| 5-60 번/             | Y 27 월드 굴릭 킨干<br>시 초려 치미 즈쿄스 #97     | [0] 군신야시 끊습<br>5000 번째 | All set=ups | TRUE           | 0  | Unit 32 |
| 5-63 다고             | - 르ㄱ 뙤ㅔ ㅣㄱㅣ #21<br>쟈 20 펔ㅅ 축려 벼수     | [0] 우저하지 않은            | All set-ups | TRUE           | -  | Uint8   |
| 5-65 평가             | 시 초려 치대 주파수 #20                      | 5000 Hz                | All set-ups | TRUE           | 0  | Uint32  |
| 5-66 단7             | - 르ㄱ 즤ヿ ㅣㄱㅣ #25<br>자 X30/6 퍽ㅅ 축련 변수  | [0] 우저하지 않은            | All set-ups | TRUE           | -  | Uint8   |
| 5-68 평가             | 시 축력 최대 주파수 #X30/6                   | 5000 Hz                | All set-ups | TRUE           | 0  | Uint32  |
| <u>5-9* 버스</u>      | <u>통신 제어</u>                         | 0000112                | rm set ups  | IROL           | 0  | CIIICOL |
| 5-90 디기             | 지털 및 릴레이 버스통신 제어                     | 0 N/A                  | All set-ups | TRUE           | 0  | Uint32  |
| 5-93 퍽 4            | 스 춤력 #27 버스통신 제어                     | 0.00 %                 | All set-ups | TRUE           | -2 | N2      |
| 5-94 펄건             | 스 출력 #27 시간 초과 프리셋                   | 0.00 %                 | 1 set-up    | TRUE           | -2 | Uint16  |
| 5-95 필신             | 스 출력 #29 버스통신 제어                     | 0.00 %                 | All set-ups | TRUE           | -2 | N2      |
| 5-96 필간             | 스 출력 #29 시간 초과 프리셋                   | 0.00 %                 | 1 set-up    | TRUE           | -2 | Uint16  |
| 5-97 펄스             | 스 출력 #X30/6 버스통신 제어                  | 0.00 %                 | All set-ups | TRUE           | -2 | N2      |
| 5-98 펄크             | 스 출력 #X30/6 타임아웃 프리셋                 | 0.00 %                 | 1 set-up    | TRUE           | -2 | Uint16  |
|                     |                                      |                        |             |                |    |         |

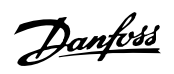

# 7.3.8 6-\*\* 아날로그 입/출력

| -<br>파라미 파라미터 설명<br>터 버                                        | 초기값             | 4-set-up    | 운전 중 변경  | 변환<br>지수 | 유형      |
|----------------------------------------------------------------|-----------------|-------------|----------|----------|---------|
| 호 #                                                            |                 |             |          |          |         |
| 6-0* 아날로그 I/O 모드                                               |                 |             |          |          |         |
| 6-00 외부 지령 보호 시간                                               | 10 s            | All set-ups | TRUE     | 0        | Uint8   |
| 6-01 외부 지령 보호 기능                                               | [0] 꺼짐          | All set-ups | TRUE     | -        | Uint8   |
| 6-02 화재 모드 지령 결함 시 타임아웃 기능                                     | [0] 꺼짐          | All set-ups | TRUE     | -        | Uint8   |
| 6-1* 아날로그 입력 53                                                |                 |             |          |          |         |
| 6-10 단자 53 최저 전압                                               | 0.07 V          | All set-ups | TRUE     | -2       | Int16   |
| 6-11 단자 53 최고 전압                                               | 10.00 V         | All set-ups | TRUE     | -2       | Int16   |
| 6-12 단자 53 최저 전류                                               | 4.00 mA         | All set-ups | TRUE     | -5       | Int16   |
| 6-13 단자 53 최고 전류                                               | 20.00 mA        | All set-ups | TRUE     | -5       | Int16   |
| 6-14 단자 53 최저 지령/피드백 값                                         | 0.000 N/A       | All set-ups | TRUE     | -3       | Int32   |
| 6-15 단자 53 최고 지령/피드백 값                                         | ExpressionLimit | All set-ups | TRUE     | -3       | Int32   |
| 6-16 단자 53 필터 시정수                                              | 0.001 s         | All set-ups | TRUE     | -3       | Uint16  |
| 6-17 단자 53 입력 신호 결함                                            | [1] 사용함         | All set-ups | TRUE     | -        | Uint8   |
| 6-2* 아날로그 입력 54                                                |                 |             |          |          | _       |
| 6-20 단자 54 죄저 전압                                               | 0.07 V          | All set-ups | TRUE     | -2       | Int16   |
| 6-21 단자 54 죄고 전압                                               | 10.00 V         | All set-ups | TRUE     | -2       | Int16   |
| 6-22 단자 54 최저 전류                                               | 4.00 mA         | All set-ups | TRUE     | -5       | Int16   |
| 6-23 단자 54 죄고 전류                                               | 20.00 mA        | All set-ups | TRUE     | -5       | Int16   |
| 6-24 단자 54 최저 시덩/피드백 값<br>6-25 - 티키 54 키ㅋ 키거/키드베 키             | 0.000 N/A       | All set-ups | TRUE     | -3       | Int32   |
| 6-25 단사 54 최고 시덩/피드백 값                                         | 100.000 N/A     | All set-ups | TRUE     | -3       | Int32   |
| 6-26 단사 54 필터 시성구<br>C 97 - 티코 54 이러 사는 거취                     | U.UUIS          | All set-ups | TRUE     | -3       | Uint16  |
| 6-27 년자 54 입덕 신호 결암                                            | [1] 사용암         | All set-ups | IRUE     | -        | Uint8   |
| 0-3* 아말도그 입덕 X30/11                                            | 0.07.11         | A 11 .      | (TDDLID) | 0        | L + 1.0 |
| 6-30 단자 X30/11 저전압                                             | 0.07 V          | All set-ups | TRUE     | -2       | Int16   |
| 0-31 단사 A30/11 고전압<br>C 24 - 티코 V20/11 코코 코러/코드 베코             | 10.00 V         | All set-ups | TRUE     | -2       | Int16   |
| 0-34 단자 A30/11 최적 시당/피드백값<br>C 95 - 티코 V90/11 코코 코려/코드베코       | 0.000 N/A       | All set-ups | TRUE     | -3       | Int32   |
| 0-33 단자 A30/11 최고 시당/피드팩없<br>6 26 타기 V20/11 피티 내거스             | 100.000 N/A     | All set-ups | TRUE     | -3       | IIII.5Z |
| 0-30 단자 A30/11 걸린 시장구<br>6 97 다기 V20/11 이러 사동 거차               | 0.001 S         | All set-ups | TRUE     | -3       | Unit 10 |
| 0-37 단자 A30/11 접역 신오 설업<br>6_4* 이나로그 이러 V20/19                 | [1] 사용법         | All set-ups | IKUE     | -        | Unito   |
| 0-4* ~일오그 입덕 A30/12                                            | 0.07 V          | All act-upa | TDUE     | _9       | In+16   |
| 0~40 원자 A30/12 시신급<br>6_41 다고 V30/19 고저아                       | 10.00 V         | All set=ups | TRUE     | -2       | Int16   |
| 6 41 전지 A50/12 포진팝<br>6_44 다고 V30/19 최저 지려/파드배가                | 0.000 N/A       | All set-ups | TRUE     | -3       | Int 22  |
| 0 44 - 친지 A50/12 퍼지 지 8/퍼드 픽 tt<br>6-45 - 다자 ¥30/19 최고 지려/피드배가 | 100.000 N/A     | All set-ups | TRUE     | -3       | Int32   |
| 6-46 다자 ¥30/12 피도 사장/키드 국값                                     | 0.001 s         | All set-ups | TRUE     | -3       | Lint16  |
| 6-47 다자 ¥30/12 일러 사용 격하                                        | [1] 사용하         | All set-ups | TRUE     | -        | Uint8   |
| 6-5* 아낙리기 춘려 42                                                |                 |             | IROL     |          | Onto    |
| 6-50 다자 42 축려                                                  | null            | All set-ups | TRUF     | -        | Llint8  |
| 6-51 다자 42 침소 축려 범위                                            | 0.00 %          | All set-ups | TRUE     | -2       | Int16   |
| 6-52 단자 42 최대 축력 범위                                            | 100.00 %        | All set-ups | TRUE     | -2       | Int16   |
| 6-53 단자 42 축력 버스통신 제어                                          | 0.00 %          | All set-ups | TRUE     | -2       | N2      |
| 6-54 단자 42 출력 시간 초과 프리셋                                        | 0.00 %          | 1 set-up    | TRUE     | -2       | Uint16  |
| 6-6* 아날로그 출력 X30/8                                             |                 |             |          | _        | 0       |
| 6-60 단자 X30/8 출력                                               | [0] 운전하지 않음     | All set-ups | TRUE     | -        | Uint8   |
| 6-61 단자 X30/8 최소 범위                                            | 0.00 %          | All set-ups | TRUE     | -2       | Int16   |
| 6-62 단자 X30/8 최대 범위                                            | 100.00 %        | All set-ups | TRUE     | -2       | Int16   |
| 6-63 단자 X30/8 출력 버스통신 제어                                       | 0.00 %          | All set-ups | TRUE     | -2       | N2      |
| 6-64 단자 X30/8 출력 시간 초과 프리셋                                     | 0.00 %          | 1 set-up    | TRUE     | -2       | Uint16  |
|                                                                | 0.00            | p           |          | -        |         |

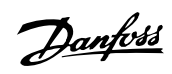

# 7.3.9 8-\*\* 통신 및 옵션

| 파라미<br>터 번 | 파라미터 설명          | 초기값             | 4-set-up    | 운전 중 변경 | 변환<br>지수 | 유형      |
|------------|------------------|-----------------|-------------|---------|----------|---------|
| ই #        |                  |                 |             |         |          |         |
| 8-0* \$    | 일반 설정            |                 |             |         |          |         |
| 8-01       | 제어 장소            | null            | All set-ups | TRUE    | -        | Uint8   |
| 8-02       | 제어 소스            | null            | All set-ups | TRUE    | -        | Uint8   |
| 8-03       | 컨트롤 타임아웃 시간      | ExpressionLimit | 1 set-up    | TRUE    | -1       | Uint32  |
| 8-04       | 컨트롤 타임아웃 기능      | [0] 꺼짐          | 1 set-up    | TRUE    | -        | Uint8   |
| 8-05       | 타임아웃 종단점 기능      | [1] 재개 설정       | 1 set-up    | TRUE    | -        | Uint8   |
| 8-06       | 컨트롤 타임아웃 리셋      | [0] 리셋하지 않음     | All set-ups | TRUE    | -        | Uint8   |
| 8-07       | 진단 트리거           | [0] 사용안함        | 2 set-ups   | TRUE    | -        | Uint8   |
| 8-1* 7     | 헤어 설정            |                 |             |         |          |         |
| 8-10       | 제어 프로필           | [0] FC 프로필      | All set-ups | FALSE   | -        | Uint8   |
| 8-13       | 구성 가능한 상태 워드 STW | [1] 프로필 기본값     | All set-ups | TRUE    | -        | Uint8   |
| 8−3* F     | °C 단자 설정         |                 |             |         |          |         |
| 8-30       | 프로토콜             | null            | 1 set-up    | TRUE    | -        | Uint8   |
| 8-31       | 주소               | ExpressionLimit | 1 set-up    | TRUE    | 0        | Uint8   |
| 8-32       | 통신 속도            | null            | 1 set-up    | TRUE    | -        | Uint8   |
| 8-33       | 패리티 / 정지 비트      | null            | 1 set-up    | TRUE    | -        | Uint8   |
| 8-35       | 최소 응답 지연         | ExpressionLimit | 1 set-up    | TRUE    | -3       | Uint16  |
| 8-36       | 최대 응답 지연         | ExpressionLimit | 1 set-up    | TRUE    | -3       | Uint16  |
| 8-37       | 최대 특성간 지연        | ExpressionLimit | 1 set-up    | TRUE    | -5       | Uint16  |
| 8-4* N     | IC 프로토콜설정        |                 |             |         |          |         |
| 8-40       | 텔레그램 선정          | [1] 표준 텔레그램 1   | 2 set-ups   | TRUE    | -        | Uint8   |
| 8-5* ¤     | 기지털/통신           |                 |             |         |          |         |
| 8-50       | 코스팅 선택           | [3] 논리 OR       | All set-ups | TRUE    | -        | Uint8   |
| 8-52       | 직류 제동 선택         | [3] 논리 OR       | All set-ups | TRUE    | -        | Uint8   |
| 8-53       | 기동 선택            | [3] 논리 OR       | All set-ups | TRUE    | -        | Uint8   |
| 8-54       | 역회전 선택           | null            | All set-ups | TRUE    | -        | Uint8   |
| 8-55       | 셋업 선택            | [3] 논리 OR       | All set-ups | TRUE    | -        | Uint8   |
| 8-56       | 프리셋 지령 선택        | [3] 논리 OR       | All set-ups | TRUE    | -        | Uint8   |
| 8-7* E     | BACnet           |                 | <b>^</b>    |         |          |         |
| 8-70       | BACnet 장치 인스턴스   | 1 N/A           | 1 set-up    | TRUE    | 0        | Uint32  |
| 8-72       | MS/TP 최대 마스터     | 127 N/A         | 1 set-up    | TRUE    | 0        | Uint8   |
| 8-73       | MS/TP 최대 정보 프레임  | 1 N/A           | 1 set-up    | TRUE    | 0        | Uint16  |
| 8-74       | "I-Am" 서비스       | [0] 전원 인가 시 전송  | 1 set-up    | TRUE    | -        | Uint8   |
|            |                  |                 | •           |         |          | VisStr[ |
| 8-75       | 초기화 비밀번호         | ExpressionLimit | 1 set-up    | TRUE    | 0        | 20]     |
| 8-8* F     | °C 포트 진단         |                 |             |         |          |         |
| 8-80       | 버스통신 메시지 카운트     | 0 N/A           | All set-ups | TRUE    | 0        | Uint32  |
| 8-81       | 버스통신 에러 카운트      | 0 N/A           | All set-ups | TRUE    | 0        | Uint32  |
| 8-82       | 슬레이브 메시지 수신      | 0 N/A           | All set-ups | TRUE    | 0        | Uint32  |
| 8-83       | 슬레이브 오류 카운트      | 0 N/A           | All set-ups | TRUE    | 0        | Uint32  |
| 8-84       | 슬레이스 메시지 전송      | 0 N/A           | All set-ups | TRUE    | 0        | Uint32  |
| 8-85       | 슬레이브 타임아웃 오류     | 0 N/A           | All set-ups | TRUE    | 0        | Uint32  |
| 8-89       | 진단 카운트           | 0 N/A           | 1 set-up    | TRUE    | 0        | Int32   |
| 8-9* -     | 통신 조그            |                 |             |         |          |         |
| 8-90       | 통신 조그 1속         | 100 RPM         | All set-ups | TRUE    | 67       | Uint16  |
| 8-91       | 통신 조그 2속         | 200 RPM         | All set-ups | TRUE    | 67       | Uint16  |
| 8-94       | 버스통신 피드백 1       | 0 N/A           | 1 set-up    | TRUE    | 0        | N2      |
| 8-95       | 버스통신 피드백 2       | 0 N/A           | 1 set-up    | TRUE    | 0        | N2      |
| 8-96       | 버스통신 피드백 3       | 0 N/A           | 1 set-up    | TRUE    | 0        | N2      |
|            | - · ·            |                 |             |         | -        |         |

# 7.3.10 9-\*\* 프로피버스

| 터 번     지수       9-00     설정 값     0 N/A     All set-ups     TRUE     0     Uint16       9-00     설정 값     0 N/A     All set-ups     FALSE     0     Uint16       9-15     PCD Δ/7 74     ExpressionLimit     2 set-ups     TRUE     -     Uint16       9-16     PCD Δ/7 74     ExpressionLimit     2 set-ups     TRUE     -     Uint16       9-18     ECD 3/7 74     ExpressionLimit     2 set-ups     TRUE     -     Uint16       9-18     E     4     1081 PPO 8     1 set-up     TRUE     -     Uint8       9-22     전호용 과라미 전     0     All set-ups     TRUE     -     Uint16       9-23     전호용 파라미 전     0     All set-ups     TRUE     0     Uint16       9-27     ਸ+0 대 전     [1] 사용 약     2 set-ups     FALSE     -     Uint8       9-44     전함 먼호     0 N/A     All set-ups     TRUE     0     Uint16       9-52     결함 전황 가운터     0 N/A     All set-ups                                                                                                    | 파라미         | 파라미터 설명        | 초기값             | 4-set-up    | 운전 중 변경 | 변환 | 유형      |
|----------------------------------------------------------------------------------------------------|-------------|----------------|-----------------|-------------|---------|----|---------|
| ● #     ● 00 실정 값     0 N/A     All set-ups     TRUE     0     Uint16       9-07 실제 값     0 N/A     All set-ups     FALSE     0     Uint16       9-15 PCD 쓰기 구성     ExpressionLimit     2 set-ups     TRUE     -     Uint16       9-16 PCD 읽기 구성     ExpressionLimit     2 set-ups     TRUE     -     Uint16       9-12 UE 구소     126 N/A     1 set-up     TRUE     -     Uint16       9-22 UE 구소     126 N/A     1 set-up     TRUE     -     Uint16       9-22 VE 구소     104 % 감     2 set-ups     FALSE     -     Uint16       9-27 과라미터 편집     [1] 수감 하나라 사용     2 set-ups     FALSE     -     Uint16       9-47 결합 번호     0 N/A     All set-ups     TRUE     0     Uint16       9-47 결합 번호     0 N/A     All set-ups     TRUE     0     Uint16       9-53     프로피비스 경고 취드     0 N/A     All set-ups     TRUE     0     Uint16       9-53     프로피비스 경고 취드     0 N/A     All set-ups     TRUE     0     <                                                                                | 터 번         |                |                 |             |         | 지수 |         |
| 0.00     0.00     0.00     0.00     0.00     0.00     0.00     0.00     0.00     0.00     0.00     0.00     0.00     0.00     0.00     0.00     0.00     0.00     0.00     0.00     0.00     0.00     0.00     0.00     0.00     0.00     0.00     0.00     0.00     0.00     0.00     0.00     0.00     0.00     0.00     0.00     0.00     0.00     0.00     0.00     0.00     0.00     0.00     0.00     0.00     0.00     0.00     0.00     0.00     0.00     0.00     0.00     0.00     0.00     0.00     0.00     0.00     0.00     0.00     0.00     0.00     0.00     0.00     0.00     0.00     0.00     0.00     0.00     0.00     0.00     0.00     0.00     0.00     0.00     0.00     0.00     0.00     0.00     0.00     0.00     0.00     0.00     0.00     0.00     0.00     0.00     0.00     0.00     0.00     0.00     0.00     0.00     <                                                                                                    | <u>\$</u> # | 석저 값           | 0 N/A           | All set-ups | TRUE    | 0  | Uint16  |
| 9-15     PCD 소기 구성     ExpressionLimit     2 set ups     TRUE     -     Uint16       9-16     PCD 위기 구성     ExpressionLimit     2 set ups     TRUE     -     Uint16       9-18     노드 주소     126 N/A     1 set-up     TRUE     0     Uint8       9-22     텔레그램 선택     [108] PPO 8     1 set-up     TRUE     -     Uint6       9-23     신호용 과라미터     0     All set-ups     FALSE     -     Uint16       9-23     신호용 과라미터     0     All set-ups     FALSE     -     Uint16       9-27     파라미터 편집     [1] 사용함     2 set-ups     FALSE     -     Uint16       9-28     공정 제어     [1] 주기적 마스터 사용     2 set-ups     TRUE     0     Uint16       9-45     결합 고로     0 N/A     All set-ups     TRUE     0     Uint16       9-47     결함 번호     0 N/A     All set-ups     TRUE     0     Uint16       9-53     프로피서스 정고 워드     0 N/A     All set-ups     TRUE     0     V2                                                                                                    | 9-07        | 실제 값           | 0 N/A           | All set-ups | FALSE   | 0  | Uint16  |
| 9-16     PCD 읽기 구성     ExpressionLimit     2 set-ups     TRUE     -     Uint16       9-18     노트 주소     126 N/A     1 set-up     TRUE     0     Uint8       9-22     댄리그램 선택     [108] PPO 8     1 set-up     TRUE     -     Uint8       9-23     신호용 과라미터 관점     [1] 사용할     2 set-ups     FALSE     -     Uint16       9-28     평점 제어     [1] 주기적 마스터 사용     2 set-ups     FALSE     -     Uint16       9-28     평점 제어     [1] 주기적 마스터 사용     2 set-ups     FALSE     -     Uint16       9-47     결합 메시지 카운터     0 N/A     All set-ups     TRUE     0     Uint16       9-47     결합 방호     0 N/A     All set-ups     TRUE     0     Uint16       9-47     결합 방호     0 N/A     All set-ups     TRUE     0     Uint16       9-47     결합 방호     0 N/A     All set-ups     TRUE     0     Uint16       9-47     결합 水용 가운터     0 N/A     All set-ups     TRUE     0     V2                                                                                                    | 9-15        | PCD 쓰기 구성      | ExpressionLimit | 2 set-ups   | TRUE    | -  | Uint16  |
| 9-18     노트 추소     126 N/A     1 set up     TRUE     0     Uint8       9-22     델레그램 전택     [108] PPO 8     1 set up     TRUE     -     Uint8       9-23     신호용 파라미터     0     All set-ups     TRUE     -     Uint16       9-23     신호용 파라미터 편집     [1] 주기적 마스티 사용     2 set-ups     FALSE     -     Uint16       9-24     전함 메시지 카운터     0 N/A     All set-ups     TRUE     0     Uint16       9-44     결함 먼호     0 N/A     All set-ups     TRUE     0     Uint16       9-45     결함 전호     0 N/A     All set-ups     TRUE     0     Uint16       9-45     결함 전호     0 N/A     All set-ups     TRUE     0     Uint16       9-53     프로페니스 경고 워드     0 N/A     All set-ups     TRUE     0     Uint16       9-64     경지 ID     0 N/A     All set-ups     TRUE     0     Uint16       9-67     제우 위트 1     0 N/A     All set-ups     TRUE     0     V2       9-68 </td <td>9-16</td> <td>PCD 읽기 구성</td> <td>ExpressionLimit</td> <td>2 set-ups</td> <td>TRUE</td> <td>-</td> <td>Uint16</td> | 9-16        | PCD 읽기 구성      | ExpressionLimit | 2 set-ups   | TRUE    | -  | Uint16  |
| 9-22   텔레그램 선택   [108] PPO 8   1 set-up   TRUE   -   Uint8     9-23   신호용 파라미터   0   All set-ups   TRUE   -   Uint16     9-27   파라미터 편집   [1] 사용한   2 set-ups   FALSE   -   Uint16     9-28   중정 제어   [1] 주기적 마스터 사용   2 set-ups   FALSE   -   Uint16     9-44   결함 메시지 카운터   0 N/A   All set-ups   TRUE   0   Uint16     9-45   결함 코트   0 N/A   All set-ups   TRUE   0   Uint16     9-47   결함 변호   0 N/A   All set-ups   TRUE   0   Uint16     9-53   프로피비스 경고 워트   0 N/A   All set-ups   TRUE   0   Uint16     9-53   프로피비스 경고 워트   0 N/A   All set-ups   TRUE   0   V2     9-63   실제 통신 속도   [255] 통신속도 없음   All set-ups   TRUE   0   V2     9-64   장치 ID   0 N/A   All set-ups   TRUE   0   V2     9-65   프로파일 토   0 N/A   All set-ups   TRUE   0   V2                                                                                                    | 9-18        | 노드 주소          | 126 N/A         | 1 set-up    | TRUE    | 0  | Uint8   |
| 9-23     신호용 파라미터     0     All set-ups     TRUE     -     Uint16       9-27     파라미터 편집     [1] 사용함     2 set-ups     FALSE     -     Uint16       9-28     경점 제어     [1] 주기적 마스터 사용     2 set-ups     FALSE     -     Uint16       9-44     결함 데시지 카운터     0 N/A     All set-ups     TRUE     0     Uint16       9-44     결함 파고트     0 N/A     All set-ups     TRUE     0     Uint16       9-44     결함 파고트     0 N/A     All set-ups     TRUE     0     Uint16       9-47     결함 방호     0 N/A     All set-ups     TRUE     0     Uint16       9-47     결함 방호     0 N/A     All set-ups     TRUE     0     Uint16       9-52     결함 상황     1     0 N/A     All set-ups     TRUE     0     V1       9-63     실적 통선 속도     [255] 통선속도 없음     All set-ups     TRUE     0     Uint16       9-65     프로파일 번호     0 N/A     All set-ups     TRUE     0     V2                                                                                                    | 9-22        | 텔레그램 선택        | [108] PPO 8     | 1 set-up    | TRUE    | -  | Uint8   |
| 9-27   파라미터 편집   [1] 사용함   2 set-ups   FALSE   -   Uint16     9-28   공정 제어   [1] 주기적 마스터 사용   2 set-ups   FALSE   -   Uint16     9-44   결함 데시지 카운터   0 N/A   All set-ups   TRUE   0   Uint16     9-44   결함 코드   0 N/A   All set-ups   TRUE   0   Uint16     9-47   결함 성황 카운터   0 N/A   All set-ups   TRUE   0   Uint16     9-47   결함 성황 카운터   0 N/A   All set-ups   TRUE   0   Uint16     9-47   결함 성황 카운터   0 N/A   All set-ups   TRUE   0   Uint16     9-47   결함 성황 카운터   0 N/A   All set-ups   TRUE   0   Uint16     9-53   프로피버스 경고 위드   0 N/A   All set-ups   TRUE   0   V2     9-63   실제 통신 속도   [255] 통신속도 없음   All set-ups   TRUE   0   Uint18     9-64   장지 ID   0 N/A   All set-ups   TRUE   0   V2     9-68   상태 위드 1   0 N/A   All set-ups   TRUE   0   V2                                                                                                    | 9-23        | 신호용 파라미터       | 0               | All set-ups | TRUE    | -  | Uint16  |
| 9-28   공정 제어   [1] 주기적 마스터 사용   2 set-ups   FALSE   -   Uint8     9-44   결함 데시지 카운터   0 N/A   All set-ups   TRUE   0   Uint16     9-45   결함 코드   0 N/A   All set-ups   TRUE   0   Uint16     9-47   결함 번호   0 N/A   All set-ups   TRUE   0   Uint16     9-52   결함 상황 카운터   0 N/A   All set-ups   TRUE   0   Uint16     9-53   프로페버스 경고 워드   0 N/A   All set-ups   TRUE   0   Uint16     9-53   프로페버스 경고 워드   0 N/A   All set-ups   TRUE   0   Uint16     9-54   경험 환소   0 N/A   All set-ups   TRUE   0   Uint16     9-64   장치 ID   0 N/A   All set-ups   TRUE   0   Uint16     9-65   프로파일 번호   0 N/A   All set-ups   TRUE   0   Uint16     9-67   제어 워드   1   0 N/A   All set-ups   TRUE   0   V2     9-68   상태 워드   1   0 N/A   All set-ups   TRUE   0                                                                                                    | 9-27        | 파라미터 편집        | [1] 사용함         | 2 set-ups   | FALSE   | -  | Uint16  |
| 9-44   결함 메시지 카운터   0 N/A   All set-ups   TRUE   0   Uint16     9-45   결함 코드   0 N/A   All set-ups   TRUE   0   Uint16     9-47   결함 번호   0 N/A   All set-ups   TRUE   0   Uint16     9-47   결함 번호   0 N/A   All set-ups   TRUE   0   Uint16     9-52   결함 성황 카운터   0 N/A   All set-ups   TRUE   0   Uint16     9-53   프로피버스 경고 워드   0 N/A   All set-ups   TRUE   0   Uint16     9-53   프로피버스 경고 워드   0 N/A   All set-ups   TRUE   0   Uint16     9-54   장치 ID   0 N/A   All set-ups   TRUE   0   Uint18     9-65   프로파일 번호   0 N/A   All set-ups   TRUE   0   V2     9-67   제어 워드   1   0 N/A   All set-ups   TRUE   0   V2     9-71   프로피버스 적장 데이터 값   [0] 꺼질 A   All set-ups   TRUE   0   V2     9-71   프로피버스 적장 데이터 값   [0] 까집 A   All set-ups   FALSE   0 <t< td=""><td>9-28</td><td>공정 제어</td><td>[1] 주기적 마스터 사용</td><td>2 set-ups</td><td>FALSE</td><td>-</td><td>Uint8</td></t<>                                                                                                   | 9-28        | 공정 제어          | [1] 주기적 마스터 사용  | 2 set-ups   | FALSE   | -  | Uint8   |
| 9-45   결함 코드   0 N/A   All set-ups   TRUE   0   Uint16     9-47   결함 상황 카운터   0 N/A   All set-ups   TRUE   0   Uint16     9-52   결함 상황 카운터   0 N/A   All set-ups   TRUE   0   Uint16     9-53   프로피어스 경고 워드   0 N/A   All set-ups   TRUE   0   V2     9-63   실제 통신 속도   [255] 통신속도 없음   All set-ups   TRUE   0   V2     9-64   장치 ID   0 N/A   All set-ups   TRUE   0   Uint16     9-64   장치 ID   0 N/A   All set-ups   TRUE   0   Uint16     9-67   체어 위드 1   0 N/A   All set-ups   TRUE   0   2]     9-68   상태 워드 1   0 N/A   All set-ups   TRUE   0   V2     9-71   프로피버스 저장 데이터 값   [0] 가격 All set-ups   TRUE   0   V2     9-71   프로피버스 드라이터 값   [0] 동작하지 않음   1 set-ups   FALSE   0   Uint8     9-80   경의된 파라미터 (1)   0 N/A   All set-ups   FALSE   0   Uint16 <t< td=""><td>9-44</td><td>결함 메시지 카운터</td><td>0 N/A</td><td>All set-ups</td><td>TRUE</td><td>0</td><td>Uint16</td></t<>                                                                                                | 9-44        | 결함 메시지 카운터     | 0 N/A           | All set-ups | TRUE    | 0  | Uint16  |
| 9-47   결함 번호   0 N/A   All set-ups   TRUE   0   Uint16     9-52   결함 상황 카운터   0 N/A   All set-ups   TRUE   0   Uint16     9-53   프로괴버스 경고 워드   0 N/A   All set-ups   TRUE   0   V2     9-63   실제 통신 속도   [255] 통신속도 없음   All set-ups   TRUE   0   Uint16     9-64   장치 ID   0 N/A   All set-ups   TRUE   0   Uint16     9-64   장치 ID   0 N/A   All set-ups   TRUE   0   Uint16     9-64   장치 ID   0 N/A   All set-ups   TRUE   0   Uint16     9-65   프로과일 번호   0 N/A   All set-ups   TRUE   0   Uint16     9-67   제어 워드   1   0 N/A   All set-ups   TRUE   0   V2     9-68   상태 워드   1   0 N/A   All set-ups   TRUE   0   V2     9-71   프로피버스 저장 데이터 값   [0] 꺼짐   All set-ups   TRUE   0   Uint8     9-72   프로피버스 저장 데이터 값   [0] 저짐   All set-ups   FALSE   0 </td <td>9-45</td> <td>결함 코드</td> <td>0 N/A</td> <td>All set-ups</td> <td>TRUE</td> <td>0</td> <td>Uint16</td>                                                                                                    | 9-45        | 결함 코드          | 0 N/A           | All set-ups | TRUE    | 0  | Uint16  |
| 9-52결함 상황 카운터0 N/AAll set-upsTRUE0Uint169-53프로피버스 경고 워드0 N/AAll set-upsTRUE0V29-63실제 통신 속도[255] 통신속도 없음All set-upsTRUE-Uint169-64장치 ID0 N/AAll set-upsTRUE0Uint1600 N/AAll set-upsTRUE0Uint169-65프로파일 번호0 N/AAll set-upsTRUE02]9-67제어 워드 10 N/AAll set-upsTRUE0V29-68상태 워드 10 N/AAll set-upsTRUE0V29-67패어 워드 10 N/AAll set-upsTRUE0V29-68상태 워드 10 N/AAll set-upsTRUE0V29-71프로피버스 저장 데이터 값[0] 꺼질All set-upsTRUE-Uint89-72프로피버스드라이브 리셋[0] 동작하지 않음1 set-upFALSE0Uint169-80정의된 파라미터 (1)0 N/AAll set-upsFALSE0Uint169-81정의된 파라미터 (2)0 N/AAll set-upsFALSE0Uint169-83정의된 파라미터 (5)0 N/AAll set-upsFALSE0Uint169-90변경된 파라미터 (1)0 N/AAll set-upsFALSE0Uint169-91변경된 파라미터 (3)0 N/AAll set-upsFALSE0Uint169-92변경된 파라미터 (3)0 N/AAll set-upsFALSE0Uint169-92변경된 파라미터 (3) </td <td>9-47</td> <td>결함 번호</td> <td>0 N/A</td> <td>All set-ups</td> <td>TRUE</td> <td>0</td> <td>Uint16</td>                                                                                                    | 9-47        | 결함 번호          | 0 N/A           | All set-ups | TRUE    | 0  | Uint16  |
| 9-53   프로피버스 경고 워드   0 N/A   All set-ups   TRUE   0   V2     9-63   실제 통신 속도   [255] 통신속도 없음   All set-ups   TRUE   -   Uint8     9-64   장치 ID   0 N/A   All set-ups   TRUE   0   Uint16     0   0 N/A   All set-ups   TRUE   0   Uint16     0   0 N/A   All set-ups   TRUE   0   21     9-65   프로파일 번호   0 N/A   All set-ups   TRUE   0   21     9-67   제어 워드 1   0 N/A   All set-ups   TRUE   0   V2     9-68   상태 워드 1   0 N/A   All set-ups   TRUE   0   V2     9-71   프로피버스 저장 데이터 값   [0] 꺼짐   All set-ups   TRUE   -   Uint8     9-72   프로피버스드라이브 리싯   [0] 자짐   All set-ups   FALSE   0   Uint8     9-73   평의된 파라미터 (1)   0 N/A   All set-ups   FALSE   0   Uint16     9-81   정의된 파라미터 (2)   0 N/A   All set-ups   FALSE   0   Uint16     9-83   정의된                                                                                                    | 9-52        | 결함 상황 카운터      | 0 N/A           | All set-ups | TRUE    | 0  | Uint16  |
| 9-63   실제 통신 속도   [255] 통신속도 없음   All set-ups   TRUE   -   Uint8     9-64   장치 ID   0 N/A   All set-ups   TRUE   0   Uint16     9-64   장치 ID   0 N/A   All set-ups   TRUE   0   Uint16     9-64   장치 ID   0 N/A   All set-ups   TRUE   0   V2     9-65   프로파일 번호   0 N/A   All set-ups   TRUE   0   V2     9-67   제어 워드 1   0 N/A   All set-ups   TRUE   0   V2     9-68   상태 워드 1   0 N/A   All set-ups   TRUE   0   V2     9-71   프로피버스 저장 데이터 값   [0] 까짐   All set-ups   TRUE   -   Uint8     9-72   프로피버스드라이브리셋   [0] 동작하지 않음   1 set-up   FALSE   0   Uint16     9-80   정의된 파라미터 (1)   0 N/A   All set-ups   FALSE   0   Uint16     9-81   정의된 파라미터 (2)   0 N/A   All set-ups   FALSE   0   Uint16     9-83   정의된 파라미터 (3)   0 N/A   All set-ups   FALSE   0   Uint16 </td <td>9-53</td> <td>프로피버스 경고 워드</td> <td>0 N/A</td> <td>All set-ups</td> <td>TRUE</td> <td>0</td> <td>V2</td>                                                                                                | 9-53        | 프로피버스 경고 워드    | 0 N/A           | All set-ups | TRUE    | 0  | V2      |
| 9-64   장치 ID   0 N/A   All set-ups   TRUE   0   Uint16     9-65   프로파일 번호   0 N/A   All set-ups   TRUE   0   2]     9-67   제어 워드 1   0 N/A   All set-ups   TRUE   0   V2     9-68   상태 워드 1   0 N/A   All set-ups   TRUE   0   V2     9-71   프로피버스 저장 데이터 값   [0] 꺼짐   All set-ups   TRUE   0   V2     9-71   프로피버스드라이브 리셋   [0] 동작하지 않음   1 set-up   FALSE   -   Uint8     9-72   프로피버스드라이브 리셋   [0] 동작하지 않음   1 set-up   FALSE   0   Uint8     9-80   정의된 파라미터 (1)   0 N/A   All set-ups   FALSE   0   Uint16     9-81   정의된 파라미터 (2)   0 N/A   All set-ups   FALSE   0   Uint16     9-83   정의된 파라미터 (3)   0 N/A   All set-ups   FALSE   0   Uint16     9-84   정의된 파라미터 (5)   0 N/A   All set-ups   FALSE   0   Uint16     9-90   변경된 파라미터 (2)   0 N/A   All set-ups   FALSE   0                                                                                                    | 9-63        | 실제 통신 속도       | [255] 통신속도 없음   | All set-ups | TRUE    | -  | Uint8   |
| 이 이 시설     All set-ups     TRUE     0     2]       9-65     프로파일 번호     0 N/A     All set-ups     TRUE     0     2]       9-67     제어 워드 1     0 N/A     All set-ups     TRUE     0     2]       9-67     제어 워드 1     0 N/A     All set-ups     TRUE     0     V2       9-68     상태 워드 1     0 N/A     All set-ups     TRUE     0     V2       9-68     상태 워드 1     0 N/A     All set-ups     TRUE     0     V2       9-71     프로피버스 저장 데이터 값     [0] 거침     All set-ups     TRUE     -     Uint8       9-72     프로피버스드라이브리셋     [0] 동작하지 않음     1 set-up     FALSE     -     Uint8       9-80     정의된 파라미터 (1)     0 N/A     All set-ups     FALSE     0     Uint16       9-81     정의된 파라미터 (3)     0 N/A     All set-ups     FALSE     0     Uint16       9-83     정의된 파라미터 (4)     0 N/A     All set-ups     FALSE     0     Uint16       9-84     정의된 파라미터 (2)                                                                                                    | 9-64        | 장치 ID          | 0 N/A           | All set-ups | TRUE    | 0  | Uint16  |
| 9-65     프로파일 번호     0 N/A     All set-ups     TRUE     0     2]       9-67     제어 워드 1     0 N/A     All set-ups     TRUE     0     V2       9-68     상태 워드 1     0 N/A     All set-ups     TRUE     0     V2       9-68     상태 워드 1     0 N/A     All set-ups     TRUE     0     V2       9-71     프로피버스 저장 데이터 값     [0] 꺼짐     All set-ups     TRUE     -     Uint8       9-72     프로피버스드라이브 리셋     [0] 동작하지 않음     1 set-up     FALSE     -     Uint8       9-80     정의된 파라미터 (1)     0 N/A     All set-ups     FALSE     0     Uint16       9-81     정의된 파라미터 (2)     0 N/A     All set-ups     FALSE     0     Uint16       9-82     정의된 파라미터 (3)     0 N/A     All set-ups     FALSE     0     Uint16       9-84     정의된 파라미터 (5)     0 N/A     All set-ups     FALSE     0     Uint16       9-90     변경된 파라미터 (3)     0 N/A     All set-ups     FALSE     0     Uint16                                                                                                    |             |                |                 |             |         |    | OctStr[ |
| 9-67   제어 워드 1   0 N/A   All set-ups   TRUE   0   V2     9-68   상태 워드 1   0 N/A   All set-ups   TRUE   0   V2     9-71   프로피버스 저장 데이터 값   [0] 꺼짐   All set-ups   TRUE   -   Uint8     9-72   프로피버스 드라이브 리셋   [0] 동작하지 않음   1 set-ups   FALSE   -   Uint8     9-80   정의된 과라미터 (1)   0 N/A   All set-ups   FALSE   0   Uint16     9-81   정의된 파라미터 (2)   0 N/A   All set-ups   FALSE   0   Uint16     9-82   정의된 파라미터 (3)   0 N/A   All set-ups   FALSE   0   Uint16     9-84   정의된 파라미터 (5)   0 N/A   All set-ups   FALSE   0   Uint16     9-84   정의된 파라미터 (5)   0 N/A   All set-ups   FALSE   0   Uint16     9-90   변경된 파라미터 (3)   0 N/A   All set-ups   FALSE   0   Uint16     9-91   변경된 파라미터 (3)   0 N/A   All set-ups   FALSE   0   Uint16     9-92   변경된 파라미터 (3)   0 N/A   All set-ups   FALSE <td>9-65</td> <td>프로파일 번호</td> <td>0 N/A</td> <td>All set-ups</td> <td>TRUE</td> <td>0</td> <td>2]</td>                                                                                | 9-65        | 프로파일 번호        | 0 N/A           | All set-ups | TRUE    | 0  | 2]      |
| 9-68   상태 워드 1   0 N/A   All set-ups   TRUE   0   V2     9-71   프로피버스 저장 데이터 값   [0] 꺼짐   All set-ups   TRUE   -   Uint8     9-72   프로피버스드라이브 리셋   [0] 동작하지 않음   1 set-up   FALSE   -   Uint8     9-80   정의된 파라미터 (1)   0 N/A   All set-ups   FALSE   0   Uint16     9-81   정의된 파라미터 (2)   0 N/A   All set-ups   FALSE   0   Uint16     9-82   정의된 파라미터 (3)   0 N/A   All set-ups   FALSE   0   Uint16     9-83   정의된 파라미터 (5)   0 N/A   All set-ups   FALSE   0   Uint16     9-84   정의된 파라미터 (5)   0 N/A   All set-ups   FALSE   0   Uint16     9-90   변경된 파라미터 (2)   0 N/A   All set-ups   FALSE   0   Uint16     9-90   변경된 파라미터 (1)   0 N/A   All set-ups   FALSE   0   Uint16     9-91   변경된 파라미터 (2)   0 N/A   All set-ups   FALSE   0   Uint16     9-92   변경된 파라미터 (3)   0 N/A   All set-ups                                                                                                    | 9-67        | 제어 워드 1        | 0 N/A           | All set-ups | TRUE    | 0  | V2      |
| 9-71   프로피버스 저장 데이터 값   [0] 꺼짐   All set-ups   TRUE   -   Uint8     9-72   프로피버스드라이브 리셋   [0] 동작하지 않음   1 set-up   FALSE   -   Uint8     9-80   정의된 파라미터 (1)   0 N/A   All set-ups   FALSE   0   Uint16     9-81   정의된 파라미터 (2)   0 N/A   All set-ups   FALSE   0   Uint16     9-82   정의된 파라미터 (3)   0 N/A   All set-ups   FALSE   0   Uint16     9-83   정의된 파라미터 (5)   0 N/A   All set-ups   FALSE   0   Uint16     9-84   정의된 파라미터 (5)   0 N/A   All set-ups   FALSE   0   Uint16     9-90   변경된 파라미터 (1)   0 N/A   All set-ups   FALSE   0   Uint16     9-90   변경된 파라미터 (1)   0 N/A   All set-ups   FALSE   0   Uint16     9-91   변경된 파라미터 (2)   0 N/A   All set-ups   FALSE   0   Uint16     9-92   변경된 파라미터 (3)   0 N/A   All set-ups   FALSE   0   Uint16     9-93   변경된 파라미터 (4)   0 N/A   All set-ups                                                                                                    | 9-68        | 상태 워드 1        | 0 N/A           | All set-ups | TRUE    | 0  | V2      |
| 9-72   프로피버스드라이브 리셋   [0] 동작하지 않음   1 set-up   FALSE   -   Uint8     9-80   정의된 파라미터 (1)   0 N/A   All set-ups   FALSE   0   Uint16     9-81   정의된 파라미터 (2)   0 N/A   All set-ups   FALSE   0   Uint16     9-82   정의된 파라미터 (3)   0 N/A   All set-ups   FALSE   0   Uint16     9-83   정의된 파라미터 (3)   0 N/A   All set-ups   FALSE   0   Uint16     9-84   정의된 파라미터 (5)   0 N/A   All set-ups   FALSE   0   Uint16     9-90   변경된 파라미터 (1)   0 N/A   All set-ups   FALSE   0   Uint16     9-90   변경된 파라미터 (1)   0 N/A   All set-ups   FALSE   0   Uint16     9-91   변경된 파라미터 (2)   0 N/A   All set-ups   FALSE   0   Uint16     9-92   변경된 파라미터 (3)   0 N/A   All set-ups   FALSE   0   Uint16     9-93   변경된 파라미터 (3)   0 N/A   All set-ups   FALSE   0   Uint16     9-94   변경된 파라미터 (4)   0 N/A   All set-ups                                                                                                    | 9-71        | 프로피버스 저장 데이터 값 | [0] 꺼짐          | All set-ups | TRUE    | -  | Uint8   |
| 9-80정의된 파라미터 (1)0 N/AAll set-upsFALSE0Uint169-81정의된 파라미터 (2)0 N/AAll set-upsFALSE0Uint169-82정의된 파라미터 (3)0 N/AAll set-upsFALSE0Uint169-83정의된 파라미터 (4)0 N/AAll set-upsFALSE0Uint169-84정의된 파라미터 (5)0 N/AAll set-upsFALSE0Uint169-90변경된 파라미터 (1)0 N/AAll set-upsFALSE0Uint169-91변경된 파라미터 (2)0 N/AAll set-upsFALSE0Uint169-92변경된 파라미터 (3)0 N/AAll set-upsFALSE0Uint169-93변경된 파라미터 (4)0 N/AAll set-upsFALSE0Uint169-94변경된 파라미터 (5)0 N/AAll set-upsFALSE0Uint16                                                                                                    | 9-72        | 프로피버스드라이브 리셋   | [0] 동작하지 않음     | 1 set-up    | FALSE   | -  | Uint8   |
| 9-81정의된 파라미터 (2)0 N/AAll set-upsFALSE0Uint169-82정의된 파라미터 (3)0 N/AAll set-upsFALSE0Uint169-83정의된 파라미터 (4)0 N/AAll set-upsFALSE0Uint169-84정의된 파라미터 (5)0 N/AAll set-upsFALSE0Uint169-90변경된 파라미터 (1)0 N/AAll set-upsFALSE0Uint169-91변경된 파라미터 (2)0 N/AAll set-upsFALSE0Uint169-92변경된 파라미터 (3)0 N/AAll set-upsFALSE0Uint169-93변경된 파라미터 (4)0 N/AAll set-upsFALSE0Uint169-94변경된 파라미터 (5)0 N/AAll set-upsFALSE0Uint16                                                                                                    | 9-80        | 정의된 파라미터 (1)   | 0 N/A           | All set-ups | FALSE   | 0  | Uint16  |
| 9-82   정의된 파라미터 (3)   0 N/A   All set-ups   FALSE   0   Uint16     9-83   정의된 파라미터 (4)   0 N/A   All set-ups   FALSE   0   Uint16     9-84   정의된 파라미터 (5)   0 N/A   All set-ups   FALSE   0   Uint16     9-90   변경된 파라미터 (1)   0 N/A   All set-ups   FALSE   0   Uint16     9-91   변경된 파라미터 (2)   0 N/A   All set-ups   FALSE   0   Uint16     9-93   변경된 파라미터 (3)   0 N/A   All set-ups   FALSE   0   Uint16     9-93   변경된 파라미터 (4)   0 N/A   All set-ups   FALSE   0   Uint16     9-94   변경된 파라미터 (5)   0 N/A   All set-ups   FALSE   0   Uint16                                                                                                    | 9-81        | 정의된 파라미터 (2)   | 0 N/A           | All set-ups | FALSE   | 0  | Uint16  |
| 9-83   정의된 파라미터 (4)   0 N/A   All set-ups   FALSE   0   Uint16     9-84   정의된 파라미터 (5)   0 N/A   All set-ups   FALSE   0   Uint16     9-90   변경된 파라미터 (1)   0 N/A   All set-ups   FALSE   0   Uint16     9-91   변경된 파라미터 (2)   0 N/A   All set-ups   FALSE   0   Uint16     9-92   변경된 파라미터 (3)   0 N/A   All set-ups   FALSE   0   Uint16     9-93   변경된 파라미터 (4)   0 N/A   All set-ups   FALSE   0   Uint16     9-94   변경된 파라미터 (5)   0 N/A   All set-ups   FALSE   0   Uint16                                                                                                    | 9-82        | 정의된 파라미터 (3)   | 0 N/A           | All set-ups | FALSE   | 0  | Uint16  |
| 9-84   정의된 파라미터 (5)   0 N/A   All set-ups   FALSE   0   Uint16     9-90   변경된 파라미터 (1)   0 N/A   All set-ups   FALSE   0   Uint16     9-91   변경된 파라미터 (2)   0 N/A   All set-ups   FALSE   0   Uint16     9-92   변경된 파라미터 (3)   0 N/A   All set-ups   FALSE   0   Uint16     9-93   변경된 파라미터 (4)   0 N/A   All set-ups   FALSE   0   Uint16     9-94   변경된 파라미터 (5)   0 N/A   All set-ups   FALSE   0   Uint16                                                                                                    | 9-83        | 정의된 파라미터 (4)   | 0 N/A           | All set-ups | FALSE   | 0  | Uint16  |
| 9-90     변경된 파라미터 (1)     0 N/A     All set-ups     FALSE     0     Uint16       9-91     변경된 파라미터 (2)     0 N/A     All set-ups     FALSE     0     Uint16       9-92     변경된 파라미터 (3)     0 N/A     All set-ups     FALSE     0     Uint16       9-93     변경된 파라미터 (4)     0 N/A     All set-ups     FALSE     0     Uint16       9-94     변경된 파라미터 (5)     0 N/A     All set-ups     FALSE     0     Uint16                                                                                                    | 9-84        | 정의된 파라미터 (5)   | 0 N/A           | All set-ups | FALSE   | 0  | Uint16  |
| 9-91     변경된 파라미터 (2)     0 N/A     All set-ups     FALSE     0     Uint16       9-92     변경된 파라미터 (3)     0 N/A     All set-ups     FALSE     0     Uint16       9-93     변경된 파라미터 (4)     0 N/A     All set-ups     FALSE     0     Uint16       9-94     변경된 파라미터 (5)     0 N/A     All set-ups     FALSE     0     Uint16                                                                                                    | 9-90        | 변경된 파라미터 (1)   | 0 N/A           | All set-ups | FALSE   | 0  | Uint16  |
| 9-92     변경된 과라미터 (3)     0 N/A     All set-ups     FALSE     0     Uint16       9-93     변경된 과라미터 (4)     0 N/A     All set-ups     FALSE     0     Uint16       9-94     변경된 과라미터 (5)     0 N/A     All set-ups     FALSE     0     Uint16                                                                                                    | 9-91        | 변경된 파라미터 (2)   | 0 N/A           | All set-ups | FALSE   | 0  | Uint16  |
| 9-93     변경된 과라미터 (4)     0 N/A     All set-ups     FALSE     0     Uint16       9-94     변경된 과라미터 (5)     0 N/A     All set-ups     FALSE     0     Uint16                                                                                                    | 9-92        | 변경된 파라미터 (3)   | 0 N/A           | All set-ups | FALSE   | 0  | Uint16  |
| 9-94 변경된 파라미터 (5) 0 N/A All set-ups FALSE 0 Uint16                                                                                                    | 9-93        | 변경된 파라미터 (4)   | 0 N/A           | All set-ups | FALSE   | 0  | Uint16  |
|                                                                                                    | 9-94        | 변경된 파라미터 (5)   | 0 N/A           | All set-ups | FALSE   | 0  | Uint16  |

# 7.3.11 10-\*\* 캔 필드버스

| <br>과라미 과라미터 설명<br>터 번<br>호 # | 초기값             | 4-set-up    | 운전 중 변경 | 변환<br>지수 | 유형     |
|-------------------------------|-----------------|-------------|---------|----------|--------|
| 10-0* 공통 설정                   |                 | -           |         |          |        |
| 10-00 캔 프로토콜                  | null            | 2 set-ups   | FALSE   | -        | Uint8  |
| 10-01 통신속도 선택                 | null            | 2 set-ups   | TRUE    | -        | Uint8  |
| 10-02 MAC ID                  | ExpressionLimit | 2 set-ups   | TRUE    | 0        | Uint8  |
| 10-05 전송오류 카운터 읽기             | 0 N/A           | All set-ups | TRUE    | 0        | Uint8  |
| 10-06 수신오류 카운터 읽기             | 0 N/A           | All set-ups | TRUE    | 0        | Uint8  |
| 10-07 통신 종류 카운터 읽기            | 0 N/A           | All set-ups | TRUE    | 0        | Uint8  |
| 10-1* 디바이스넷                   |                 |             |         |          |        |
| 10-10 공정 데이터 유형 선택            | null            | All set-ups | TRUE    | -        | Uint8  |
| 10-11 공정 데이터 구성 쓰기            | ExpressionLimit | 2 set-ups   | TRUE    | -        | Uint16 |
| 10-12 공정 데이터 구성 읽기            | ExpressionLimit | 2 set-ups   | TRUE    | -        | Uint16 |
| 10-13 경고 파라미터                 | 0 N/A           | All set-ups | TRUE    | 0        | Uint16 |
| 10-14 Net 지령                  | [0] 꺼짐          | 2 set-ups   | TRUE    | -        | Uint8  |
| 10-15 Net 제어                  | [0] 꺼짐          | 2 set-ups   | TRUE    | -        | Uint8  |
| 10-2* COS 필터                  |                 |             |         |          |        |
| 10-20 COS 필터 1                | 0 N/A           | All set-ups | FALSE   | 0        | Uint16 |
| 10-21 COS 필터 2                | 0 N/A           | All set-ups | FALSE   | 0        | Uint16 |
| 10-22 COS 필터 3                | 0 N/A           | All set-ups | FALSE   | 0        | Uint16 |
| 10-23 COS 필터 4                | 0 N/A           | All set-ups | FALSE   | 0        | Uint16 |
| 10-3* 파라미터 연결                 |                 |             |         |          |        |
| 10-30 배열 인덱스                  | 0 N/A           | 2 set-ups   | TRUE    | 0        | Uint8  |
| 10-31 데이터 저장 값                | [0] 꺼짐          | All set-ups | TRUE    | -        | Uint8  |
| 10-32 디바이스넷 개정판               | 0 N/A           | All set-ups | TRUE    | 0        | Uint16 |
| 10-33 항상 저장                   | [0] 꺼짐          | 1 set-up    | TRUE    | -        | Uint8  |
| 10-34 DeviceNet 제품 코드         | 120 N/A         | 1 set-up    | TRUE    | 0        | Uint16 |
| 10-39 디바이스넷 F 파라미터            | 0 N/A           | All set-ups | TRUE    | 0        | Uint32 |

Danfoss

# 7.3.12 11-\*\* LonWorks

| 파라미 파라미터 설명<br>터 번<br>호 # | 초기값         | 4-set-up    | 운전 중 변경 | 변환<br>지수 | 유형      |
|---------------------------|-------------|-------------|---------|----------|---------|
| 11-0* LonWorks ID         |             |             |         |          |         |
|                           |             |             |         |          | OctStr[ |
| 11-00 Neuron ID           | 0 N/A       | All set-ups | TRUE    | 0        | 6]      |
| 11-1* LON 기능              |             |             |         |          |         |
| 11-10 인버터 프로필             | [0] VSD 프로필 | All set-ups | TRUE    | -        | Uint8   |
| 11-15 LON 경고 워드           | 0 N/A       | All set-ups | TRUE    | 0        | Uint16  |
|                           |             |             |         |          | VisStr[ |
| 11-17 XIF 개정판             | 0 N/A       | All set-ups | TRUE    | 0        | 5]      |
|                           |             |             |         |          | VisStr[ |
| 11-18 LonWorks 개정판        | 0 N/A       | All set-ups | TRUE    | 0        | 5]      |
| 11-2* LON 파라미터 액세스        |             |             |         |          |         |
| 11-21 데이터 저장 값            | [0] 꺼짐      | All set-ups | TRUE    | -        | Uint8   |
|                           |             |             |         |          |         |

# 7.3.13 13-\*\* 스마트 논리

| 파라미 파라미터 설명<br>터 번 | 초기값             | 4-set-up    | 운전 중 변경 | 변환<br>지수 | 유형    |
|--------------------|-----------------|-------------|---------|----------|-------|
| 호 #                |                 |             |         |          |       |
| 13-0* SLC 설정       |                 | -           |         |          |       |
| 13-00 SL 컨트롤러 모드   | null            | 2 set-ups   | TRUE    | -        | Uint8 |
| 13-01 이벤트 시작       | null            | 2 set-ups   | TRUE    | -        | Uint8 |
| 13-02 이벤트 정지       | null            | 2 set-ups   | TRUE    | -        | Uint8 |
| 13-03 SLC 리셋       | [0] SLC 리셋하지 않음 | All set-ups | TRUE    | -        | Uint8 |
| 13-1* 비교기          |                 |             |         |          |       |
| 13-10 비교기 피연산자     | null            | 2 set-ups   | TRUE    | -        | Uint8 |
| 13-11 비교기 연산자      | null            | 2 set-ups   | TRUE    | -        | Uint8 |
| 13-12 비교기 값        | ExpressionLimit | 2 set-ups   | TRUE    | -3       | Int32 |
| 13-2* 타이머          |                 |             |         |          |       |
| 13-20 SL 컨트롤러 타이머  | ExpressionLimit | 1 set-up    | TRUE    | -3       | TimD  |
| 13-4* 논리 규칙        |                 |             |         |          |       |
| 13-40 논리 규칙 부울 1   | null            | 2 set-ups   | TRUE    | -        | Uint8 |
| 13-41 논리 규칙 연산자 1  | null            | 2 set-ups   | TRUE    | -        | Uint8 |
| 13-42 논리 규칙 부울 2   | null            | 2 set-ups   | TRUE    | -        | Uint8 |
| 13-43 논리 규칙 연산자 2  | null            | 2 set-ups   | TRUE    | -        | Uint8 |
| 13-44 논리 규칙 부울 3   | null            | 2 set-ups   | TRUE    | -        | Uint8 |
| 13-5* 상태           |                 |             |         |          |       |
| 13-51 SL 컨트롤러 이벤트  | null            | 2 set-ups   | TRUE    | -        | Uint8 |
| 13-52 SL 컨트롤러 동작   | null            | 2 set-ups   | TRUE    | -        | Uint8 |
|                    |                 |             |         |          |       |

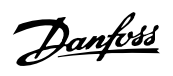

# 7.3.14 14-\*\* 특수 기능

| 파라미 파라미터 설명<br>터 번                                | 초기값                 | 4-set-up    | 운전 중 변경 | 변환<br>지수 | 유형      |
|---------------------------------------------------|---------------------|-------------|---------|----------|---------|
| <u>š</u> #                                        |                     |             |         |          |         |
| 14-0* 인버터스위칭                                      |                     |             |         |          |         |
| 14-00 스위칭 방식                                      | null                | All set-ups | TRUE    | -        | Uint8   |
| 14-01 스위칭 주파수                                     | null                | All set-ups | TRUE    | -        | Uint8   |
| 14-03 과변조                                         | [1] 켜짐              | All set-ups | FALSE   | -        | Uint8   |
| 14-04 PWM 임의                                      | [0] 꺼짐              | All set-ups | TRUE    | -        | Uint8   |
| 14-1* 수전원 켜짐/꺼짐                                   |                     |             | 848.68  |          | * **    |
| 14-10 수전원 결함                                      | [0] 기능 없음           | All set-ups | FALSE   | -        | Uint8   |
| 14-11 공급전원 결합 전압                                  | ExpressionLimit     | All set-ups | TRUE    | 0        | Uint16  |
| 14-12 공급전원 불균영 시 기증                               | [0] 트립              | All set-ups | TRUE    | -        | Uint8   |
| 14-2* 리셋 기둥                                       |                     |             |         |          | ***     |
| 14-20 리셋 모드                                       | null                | All set-ups | TRUE    | -        | Uint8   |
| 14-21 자동 재기동 시간                                   | 10 s                | All set-ups | TRUE    | 0        | Uint16  |
| 14-22 운전 모드                                       | [0] 성상 운전           | All set-ups | TRUE    | -        | Uint8   |
| 14-23 유영 코드 실성<br>14 05 도스크 컨케 및 도리 기성            | null                | 2 set-ups   | FALSE   | -        | Uint8   |
| 14-25 도오크 안계 시 드립 시인                              | 60 s                | All set-ups | TRUE    | 0        | Uint8   |
| 14-2b 인머터 결암 시 드립 시인                              | ExpressionLimit     | All set-ups | TRUE    | 0        | Uint8   |
| 14-28 세품 설정                                       | [0] 공작하지 않습         | All set-ups | TRUE    | -        | Uint8   |
| 14-29 서미스 코드<br>14 9: 권료 컨케 케싱                    | 0 N/A               | All set-ups | IRUE    | 0        | Int32   |
| 14-3* 전규 안계 세어<br>14 00 기르키게 게시 비게 시드             | 100 %               | A 11        | PALCE   | 0        | LI: +1C |
| 14-30 전류안계 세어, 미데 이국                              | 100 %               | All set-ups | FALSE   | 0        | Uint16  |
| 14-31 전류안계 세어, 적순 시간<br>14 90 지르 취계 케이 피티 사기      | 0.020 s             | All set-ups | FALSE   | -3       | Uint16  |
| 14-32 신규 안계 세어, 펄더 시간<br>14 4+ 세너기 치거치            | 20.0 ms             | All set-ups | IKUE    | -4       | Unit16  |
| 14-4* 에너지 최적와<br>14 40 기배 도이크 순조                  | 66.0                | A 11+       | FALCE   | 0        | LU:-+0  |
| 14-40 가면 노오크 ㅜㅜ<br>14-41 기도 세너기 키러치 키스 기치         | 00 %                | All set-ups | TALSE   | 0        | Ulint8  |
| 14-41 사중 에너지 최적와 최도 사와<br>14-49 기도 헤너지 최저히 치스 주파스 | La Ha               | All set-ups | TRUE    | 0        | Uint8   |
| 14-42 자중 에너지 최적화 최도 구파구<br>14-43 모터 크샤이 파이        | TO FIZ              | All set=ups | TRUE    | -2       | Uint16  |
| 14 45 エ니 고가 한 거 이<br>14-5* 히 경                    | ExpressionEnnit     | All set ups | INCE    | 2        | Onitio  |
| 14 J 전 1/2 1/3<br>1/-50 DEI 페리                    | [1] 커지              | 1 cot-up    | EVICE   | _        | Llint8  |
| 14 50 MT 일이<br>14-59 패 레이                         | [1] /1/1<br>[0] zl도 | All set=ups | TDUE    | -        | Uint8   |
| 14 52 전계의<br>14-59 쿄 티)다                          | [U] A 8             | All set-ups | TRUE    | _        | Uint8   |
| 14-55 Output Filter                               | [1] 76 L            | l set-up    | FALSE   | -        | Uint8   |
| 14 55 Output Filter<br>14-50 시계 이버디 으니 개스         | ExpressionLimit     | 1 set up    | FALSE   | 0        | Uint8   |
| <u>14 07 관재 한법의 비즈 개비</u><br>14-6* 자두 유량 가스       | ExpressionEmilit    | i set up    | TALSE   | 0        | Onto    |
| 14-60 오디 초과 시 기는                                  | [0] 트리              | All set-ups | TRUF    | _        | Llint8  |
| 14-61 이버터 과부하 시 기능                                | [0] 드립              | All set-ups | TRUE    | _        | Uint8   |
| 14-62 이버터 과부하 육량 각소 저류                            | 95 %                | All set-ups | TRUE    | 0        | Uint16  |
|                                                   | 55 10               | miser ups   | INOL    | 0        | Ontro   |

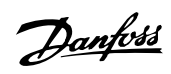

# 7.3.15 15-\*\* FC 정보

| 과라미 과라미터 설명<br>터 번<br>호 #                  | 초기값             | 4-set-up    | 운전 중 변경 | 변환<br>지수 | 유형         |
|--------------------------------------------|-----------------|-------------|---------|----------|------------|
| 15-0* 운전 데이터                               |                 |             |         |          |            |
| 15-00 운전 시간                                | 0 h             | All set-ups | FALSE   | 74       | Uint32     |
| 15-01 구동 시간                                | 0 h             | All set-ups | FALSE   | 74       | Uint32     |
| 15-02 kWh 카운터                              | 0 kWh           | All set-ups | FALSE   | 75       | Uint32     |
| 15-03 전원 인가                                | 0 N/A           | All set-ups | FALSE   | 0        | Uint32     |
| 15-04 온도 초과                                | 0 N/A           | All set-ups | FALSE   | 0        | Uint16     |
| 15-05 과전압                                  | 0 N/A           | All set-ups | FALSE   | 0        | Uint16     |
| 15-06 적산 전력계 리셋                            | [0] 리셋하지 않음     | All set-ups | TRUE    | -        | Uint8      |
| 15-07 구동 시간 카운터 리셋                         | [0] 리셋하지 않음     | All set-ups | TRUE    | -        | Uint8      |
| 15-08 기동 횟수                                | 0 N/A           | All set-ups | FALSE   | 0        | Uint32     |
| 15-1* 데이터 로그 설정                            |                 |             |         |          |            |
| 15-10 로깅 소스                                | 0               | 2 set-ups   | TRUE    | -        | Uint16     |
| 15-11 로깅 간격                                | ExpressionLimit | 2 set-ups   | TRUE    | -3       | TimD       |
| 15-12 트리거 이벤트                              | [0] 거짓          | l set-up    | TRUE    | -        | Uint8      |
| 15-13 로깅 모드                                | [0] 항상 도깅       | 2 set-ups   | TRUE    | -        | Uint8      |
| 15-14 트리거 이선 샘플                            | 50 N/A          | 2 set-ups   | TRUE    | 0        | Uint8      |
| 15-2* 이덕 기록                                | 0.21/4          | A 11        | DALOD   |          | TT: +0     |
| 15-20 이덕 기독: 이벤트                           | 0 N/A           | All set-ups | FALSE   | 0        | Uint8      |
| 15-21 이덕 기록· 欱<br>15-99 이러 기록· 시가          | 0 N/A           | All set-ups | FALSE   | -2       | Uint32     |
| 15-22 이덕 기국· 시신<br>15-99 이러 기로· 나짜 믿 시가    | ExpressionLimit | All set=ups | FALSE   | -3       | TimeOfDay  |
| <u>15 25 이국 가국, 일제 옷 개신</u><br>15-3* 안라 기록 | ExpressionEmit  | All set ups | FALSE   | 0        | TimeOiDay  |
| 15-30 알람 기록: 오류 코드                         | 0 N/A           | All set-ups | FALSE   | 0        | Uint8      |
| 15-31 알람 기록: 값                             | 0 N/A           | All set-ups | FALSE   | 0        | Int16      |
| 15-32 알람 기록: 시간                            | 0 s             | All set-ups | FALSE   | 0        | Uint32     |
| 15-33 알람 기록: 날짜 및 시간                       | ExpressionLimit | All set-ups | FALSE   | 0        | TimeOfDay  |
| 15-4* 인버터 ID                               |                 |             |         |          |            |
| 15-40 FC 유형                                | 0 N/A           | All set-ups | FALSE   | 0        | VisStr[6]  |
| 15-41 전원 부                                 | 0 N/A           | All set-ups | FALSE   | 0        | VisStr[20] |
| 15-42 전압                                   | 0 N/A           | All set-ups | FALSE   | 0        | VisStr[20] |
| 15-43 소프트웨어 버전                             | 0 N/A           | All set-ups | FALSE   | 0        | VisStr[5]  |
| 15-44 주문된 유형 코드 문자열                        | 0 N/A           | All set-ups | FALSE   | 0        | VisStr[40] |
| 15-45 실제 유형 코드 문자열                         | 0 N/A           | All set-ups | FALSE   | 0        | VisStr[40] |
| 15-46 인버터 발수 번호                            | 0 N/A           | All set-ups | FALSE   | 0        | VisStr[8]  |
| 15-47 전원 카드 발수 번호                          | 0 N/A           | All set-ups | FALSE   | 0        | VisStr[8]  |
| 15-48 LCP ID 번호                            | 0 N/A           | All set-ups | FALSE   | 0        | VisStr[20] |
| 15-49 소프트웨어 ID 컨트롤카드                       | U N/A           | All set-ups | FALSE   | 0        | VisStr[20] |
| 15-50 소프트웨어 ID 전원 카드                       | U N/A           | All set-ups | FALSE   | 0        | VisStr[20] |
| 15-51 인머티 일던 번오<br>15 52 거의 키도 이러 비출       | 0 N/A           | All set-ups | FALSE   | 0        | VisStr[10] |
| 15-53 전원 가드 일은 민호<br>15-6* 옥셔 ID           | 0 N/A           | All set-ups | FALSE   | 0        | VISSU[19]  |
| <u>15-60 옵션 장착</u>                         | 0 N/A           | All set-ups | FALSE   | 0        | VisStr[30] |
| 15-61 옵션 소프트웨어 버전                          | 0 N/A           | All set-ups | FALSE   | 0        | VisStr[20] |
| 15-62 옵션 주문 번호                             | 0 N/A           | All set-ups | FALSE   | 0        | VisStr[8]  |
| 15-63 옵션 일련 번호                             | 0 N/A           | All set-ups | FALSE   | 0        | VisStr[18] |
| 15-70 슬롯 A 의 옵션                            | 0 N/A           | All set-ups | FALSE   | 0        | VisStr[30] |
| 15-71 슬롯 A 옵션 소프트웨어 버전                     | 0 N/A           | All set-ups | FALSE   | 0        | VisStr[20] |
| 15-72 슬롯 B 의 옵션                            | 0 N/A           | All set-ups | FALSE   | 0        | VisStr[30] |
| 15-73 슬롯 B 옵션 소프트웨어 버전                     | 0 N/A           | All set-ups | FALSE   | 0        | VisStr[20] |
| 15-74 슬롯 CO 옵션                             | 0 N/A           | All set-ups | FALSE   | 0        | VisStr[30] |
| 15-75 슬롯 CO 옵션 소프트웨어 버전                    | 0 N/A           | All set-ups | FALSE   | 0        | VisStr[20] |
| 15-76 글놋 U1 옵션                             | U N/A           | All set-ups | FALSE   | 0        | VisStr[30] |
| 13-77                                      | U N/A           | All set-ups | FALSE   | 0        | VISStr[20] |
| 10 카 써너미너 '8도<br>15-09 저이되 파라미터            | 0 N/A           | All set-ups | FALSE   | 0        | Uint16     |
| 15-93 수정된 파라미터                             | 0 N/A           | All set-ups | FALSE   | 0        | Uint16     |
| 15-98 인버터 ID                               | 0 N/A           | All set-ups | FALSE   | 0        | VisStr[40] |
| 15-99 파라미터 메타데이터                           | 0 N/A           | All set-ups | FALSE   | 0        | Uint16     |

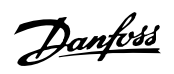

# 7.3.16 16-\*\* 정보 읽기

| 파라미 파라미터 설명                                   | 초기값                    | 4-set-up                   | 운전 중 변경 | 변환    | 유형               |
|-----------------------------------------------|------------------------|----------------------------|---------|-------|------------------|
| 터 번<br>ㅎ #                                    |                        |                            |         | 지수    |                  |
| ''<br>16-0* 일반 상태                             |                        |                            |         |       |                  |
| 16-00 제어 워드                                   | 0 N/A                  | All set-ups                | FALSE   | 0     | V2               |
| 16-01 지령 [단위]                                 | ReferenceFeedbackUnit  | All set-ups                | FALSE   | -3    | Int32            |
| 16-02 지령 %                                    | 0.0 %                  | All set-ups                | FALSE   | -1    | Int16            |
| 16-03 상태 워드<br>16-05 핔드버스 속도 실제 값[%]          | 0 N/A<br>0.00 %        | All set-ups<br>All set-ups | FALSE   | -2    | V2<br>N2         |
| 16-09 사용자 정의 읽기                               | 0.00 CustomReadoutUnit | All set-ups                | FALSE   | -2    | Int32            |
| 16-1* 모터 상태                                   | 0.00 I-W               | All act-upa                | EALCE   | 1     | Int 20           |
| 16-11 출력[HP]                                  | 0.00 kW                | All set-ups                | FALSE   | -2    | Int32            |
| 16-12 모터 전압                                   | 0.0 V                  | All set-ups                | FALSE   | -1    | Uint16           |
| 16-13 주과주<br>16-14 모터 전류                      | 0.0 Hz<br>0.00 A       | All set-ups<br>All set-ups | FALSE   | -1    | Unt16<br>Int32   |
| 16-15 주파수 [%]                                 | 0.00 %                 | All set-ups                | FALSE   | -2    | N2               |
| 16-16 토오크 [Nm]<br>16-17 소드 [DDM]              | 0.0 Nm                 | All set-ups                | FALSE   | -1    | Int32            |
| 16-17 득도 [KFM]<br>16-18 모터 과열                 | 0 %                    | All set-ups                | FALSE   | 0     | Uint8            |
| 16-22 토오크 [%]                                 | 0%                     | All set-ups                | FALSE   | 0     | Int16            |
| 16-26 필터링된 술덕[kW]<br>16-27 픽터링된 축력[HP]        | 0.000 kW<br>0.000 hp   | All set-ups<br>All set-ups | FALSE   | -3    | Int32<br>Int32   |
| 16-3* 인버터 상태                                  | 01000 Mp               | The obt upo                | THEOR   |       | mitob            |
| 16-30 DC 링크 전압                                | 0 V                    | All set-ups                | FALSE   | 0     | Uint16           |
| 16-32 제공 에너지/조<br>16-33 제동 에너지/2 분            | 0.000 kW               | All set-ups<br>All set-ups | FALSE   | 0     | Uint32<br>Uint32 |
| 16-34 방열판 온도                                  | 0 °C                   | All set-ups                | FALSE   | 100   | Uint8            |
| 16-35 인버터 과열<br>16-36 이버터 저격 저르               | 0 %                    | All set-ups                | FALSE   | 0     | Uint8            |
| 16-37 인버터 최대 전류                               | ExpressionLimit        | All set-ups                | FALSE   | -2    | Uint32           |
| 16-38 SL 제어기 상태                               | 0 N/A                  | All set-ups                | FALSE   | 0     | Uint8            |
| 16-39 제어 가느 온도<br>16-40 로깅 버퍼 없음              | 0 °C<br>[0] 아니오        | All set-ups                | TRUE    | - 100 | Uint8<br>Uint8   |
| 16-49 Current Fault Source                    | 0 N/A                  | All set-ups                | TRUE    | 0     | Uint8            |
| <u>16-5* 지령 및 피드백</u>                         | 0.0 N/A                | A 11 +                     | PALCE   | 1     | Int16            |
| 16-50 되두 시영<br>16-52 피드백 [단위]                 | 0.000 ProcessCtrlUnit  | All set-ups                | FALSE   | -3    | Int18<br>Int32   |
| 16-53 디지털 전위차계 지령                             | 0.00 N/A               | All set-ups                | FALSE   | -2    | Int16            |
| 16-54 피드백 1 [단위]<br>16-55 피드배 2 [다위]          | 0.000 ProcessCtrlUnit  | All set-ups                | FALSE   | -3    | Int32<br>Int32   |
| 16-56 피드백 3 [단위]                              | 0.000 ProcessCtrlUnit  | All set-ups                | FALSE   | -3    | Int32            |
| 16-58 PID 출력 [%]                              | 0.0 %                  | All set-ups                | TRUE    | -1    | Int16            |
| 10-0* 1억 옷 물억<br>16-60 디지털 입력                 | 0 N/A                  | All set-ups                | FALSE   | 0     | Uint16           |
| 16-61 단자 53 스위치 설정                            | [0] 전류                 | All set-ups                | FALSE   | -     | Uint8            |
| 16-62 아날로그 입력 53<br>16-63 다자 54 스위치 석저        | 0.000 N/A<br>[0] 저류    | All set-ups                | FALSE   | -3    | Int32<br>Llint8  |
| 16-64 아날로그 입력 54                              | 0.000 N/A              | All set-ups                | FALSE   | -3    | Int32            |
| 16-65 아날로그 출력 42 [mA]                         | 0.000 N/A              | All set-ups                | FALSE   | -3    | Int16            |
| 10-00 디시털 물덕 [이신구]<br>16-67 펄스 입력 #29 [Hz]    | 0 N/A<br>0 N/A         | All set-ups<br>All set-ups | FALSE   | 0     | Int16<br>Int32   |
| 16-68 펄스 입력 #33 [Hz]                          | 0 N/A                  | All set-ups                | FALSE   | 0     | Int32            |
| 16-69 펄스 줄력 #27 [Hz]<br>16-70 퍼스 추려 #20 [Hz]  | 0 N/A<br>0 N/A         | All set-ups                | FALSE   | 0     | Int32<br>Int32   |
| 16-71 릴레이 출력 [이진수]                            | 0 N/A                  | All set-ups                | FALSE   | 0     | Int16            |
| 16-72 카운터 A                                   | 0 N/A                  | All set-ups                | TRUE    | 0     | Int32            |
| 16-73 가운티 B<br>16-75 아날 입력 X30/11             | 0 N/A<br>0 000 N/A     | All set-ups<br>All set-ups | FALSE   | -3    | Int32<br>Int32   |
| 16-76 아날.입력 X30/12                            | 0.000 N/A              | All set-ups                | FALSE   | -3    | Int32            |
| 16-77 아날로그 줄력 X30/8 [mA]<br>16-8* 피드버스민 FC 포트 | 0.000 N/A              | All set-ups                | FALSE   | -3    | Int16            |
| 16-80 필드버스 제어워드 1                             | 0 N/A                  | All set-ups                | FALSE   | 0     | V2               |
| 16-82 필드버스 지령 1                               | 0 N/A                  | All set-ups                | FALSE   | 0     | N2               |
| 10-84 공신 곱선 STW<br>16-85 FC 단자 제어워드 1         | 0 N/A<br>0 N/A         | All set-ups<br>All set-ups | FALSE   | 0     | V2<br>V2         |
| 16-86 FC 단자 지령 1                              | 0 N/A                  | All set-ups                | FALSE   | 0     | N2               |
| 16-9* 자가진단 읽기                                 | 0 N/A                  | All act                    | EALCE   | 0     | Lineado          |
| 10-90 필급 귀드<br>16-91 알람 워드 2                  | 0 N/A<br>0 N/A         | All set-ups                | FALSE   | 0     | Uint32           |
| 16-92 경고 워드                                   | 0 N/A                  | All set-ups                | FALSE   | 0     | Uint32           |
| 16-93 경고 워드 2<br>16-94 화장 상태 워드               | 0 N/A                  | All set-ups                | FALSE   | 0     | Uint32<br>Uint32 |
| 16-95 확장형 상태 워드 2                             | 0 N/A                  | All set-ups                | FALSE   | 0     | Uint32           |
| 16-96 유지보수 워드                                 | 0 N/A                  | All set-ups                | FALSE   | 0     | Uint32           |

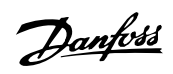

# 7.3.17 18-\*\* 정보 및 읽기

| 파라미 파라미터 설명<br>터 번<br>ㅎ # | 초기값                  | 4-set-up    | 운전 중 변경 | 변환<br>지수 | 유형     |
|---------------------------|----------------------|-------------|---------|----------|--------|
| 18-0* 유지보수 기록             |                      |             |         |          |        |
| 18-00 유지보수 기록: 항목         | 0 N/A                | All set-ups | FALSE   | 0        | Uint8  |
| 18-01 유지보수 기록: 동작         | 0 N/A                | All set-ups | FALSE   | 0        | Uint8  |
| 18-02 유지보수 기록: 시간         | 0 s                  | All set-ups | FALSE   | 0        | Uint32 |
|                           |                      |             |         |          | TimeOf |
| 18-03 유지보수 기록: 날짜 및 시간    | ExpressionLimit      | All set-ups | FALSE   | 0        | Day    |
| 18-1* 화재 모드 기록            |                      |             |         |          |        |
| 18-10 화재 모드 기록: 이벤트       | 0 N/A                | All set-ups | FALSE   | 0        | Uint8  |
| 18-11 화재 모드 기록: 시간        | 0 s                  | All set-ups | FALSE   | 0        | Uint32 |
|                           |                      |             |         |          | TimeOf |
| 18-12 화재 모드 기록: 날짜 및 시간   | ExpressionLimit      | All set-ups | FALSE   | 0        | Day    |
| _18-3* 입력 및 출력            |                      |             |         |          |        |
| 18-30 아날로그 입력 X42/1       | 0.000 N/A            | All set-ups | FALSE   | -3       | Int32  |
| 18-31 아날로그 입력 X42/3       | 0.000 N/A            | All set-ups | FALSE   | -3       | Int32  |
| 18-32 아날로그 입력 X42/5       | 0.000 N/A            | All set-ups | FALSE   | -3       | Int32  |
| 18-33 아날로그 출력 X42/7 [V]   | 0.000 N/A            | All set-ups | FALSE   | -3       | Int16  |
| 18-34 아날로그 출력 X42/9 [V]   | 0.000 N/A            | All set-ups | FALSE   | -3       | Int16  |
| 18-35 아날로그 출력 X42/11 [V]  | 0.000 N/A            | All set-ups | FALSE   | -3       | Int16  |
| 18-5* 지령 및 피드백            |                      |             |         |          |        |
| 18-50 센서리스 읽기[단위]         | 0.000 SensorlessUnit | All set-ups | FALSE   | -3       | Int32  |
|                           |                      |             |         |          |        |

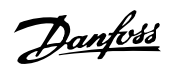

# 7.3.18 20-\*\* FC 폐회로

| 파라미 파라미터 설명                      | 초기값                        | 4-set-up    | 운전 중 변경 | 변환 | 유형       |
|----------------------------------|----------------------------|-------------|---------|----|----------|
| 터 번<br>중 #                       |                            |             |         | 지수 |          |
| 오 #<br>90-0* 피드배                 | -                          |             |         |    |          |
| 20-00 피드밴 1 소스                   | [2] 아낙로그 의력 54             | All set-ups | TRUE    | -  | Uint8    |
| 20-01 피드백 1 변환                   | [0] 선형                     | All set-ups | FALSE   | -  | Uint8    |
| 20-02 피드백 1 소스 단위                | null                       | All set-ups | TRUE    | -  | Uint8    |
| 20-03 피드백 2 소스                   | [0] 기능 없음                  | All set-ups | TRUE    | -  | Uint8    |
| 20-04 피드백 2 변환                   | [0] 선형                     | All set-ups | FALSE   | -  | Uint8    |
| 20-05 피드백 2 소스 단위                | null                       | All set-ups | TRUE    | -  | Uint8    |
| 20-06 피드백 3 소스                   | [0] 기능 없음                  | All set-ups | TRUE    | -  | Uint8    |
| 20-07 피드백 3 변환                   | [0] 선형                     | All set-ups | FALSE   | -  | Uint8    |
| 20-08 피드백 3 소스 단위                | null                       | All set-ups | TRUE    | -  | Uint8    |
| 20-12 지령/피드백 단위                  | null                       | All set-ups | TRUE    | -  | Uint8    |
| 20-13 최소 지령/피드백                  | 0.000 ProcessCtrlUnit      | All set-ups | TRUE    | -3 | Int32    |
| 20-14 최대 지령/피드백                  | 100.000 ProcessCtrlUnit    | All set-ups | TRUE    | -3 | Int32    |
| <u>_20-2* FB/설정포인트</u>           |                            |             |         |    |          |
| 20-20 피드백 기능                     | [3] 최소                     | All set-ups | TRUE    | -  | Uint8    |
| 20-21 설정포인트 1                    | 0.000 ProcessCtrlUnit      | All set-ups | TRUE    | -3 | Int32    |
| 20-22 설정포인트 2                    | 0.000 ProcessCtrlUnit      | All set-ups | TRUE    | -3 | Int32    |
| 20-23 설정포인트 3                    | 0.000 ProcessCtrlUnit      | All set-ups | TRUE    | -3 | Int32    |
| 20-3* 피드백 고급 변환                  |                            |             |         |    |          |
| 20-30 냉매                         | [0] R22                    | All set-ups | TRUE    | -  | Uint8    |
| 20-31 사용자 정의 냉매 A1               | 10.0000 N/A                | All set-ups | TRUE    | -4 | Uint32   |
| 20-32 사용자 성의 냉매 A2               | -2250.00 N/A               | All set-ups | TRUE    | -2 | Int32    |
| 20-33 사용자 성의 냉매 A3               | 250.000 N/A                | All set-ups | TRUE    | -3 | Uint32   |
| 20-34 Fan I Area [m2]            | 0.500 m2                   | All set-ups | TRUE    | -3 | Uint32   |
| 20-35 Fan I Area [in2]           | 750 in2                    | All set-ups | TRUE    | 0  | Uint32   |
| 20-36 Fan 2 Area [m2]            | 0.500 m2                   | All set-ups | TRUE    | -3 | Uint32   |
| 20-37 Fan 2 Area [In2]           | 750 In2                    | All set-ups | TRUE    | 0  | Uint32   |
| 20-58 Air Density Factor [%]     | 100 %                      | All set-ups | IKUE    | 0  | UIIII.52 |
| 20-60 세서리스 다임                    | null                       | All cot-upo | TDUE    | -  | Llint8   |
| 20-00 센지니스 인위                    | IIUII                      | All set-ups | IKUL    |    | VioStr   |
| 20-60 세서리스 저너                    | 0  N/A                     | All set-ups | TRUF    | 0  | 251      |
| 20 05 팬이너그 3포<br>20-7* PID 자동 튜닝 | 0 11/11                    | mi set ups  | TROL    | 0  | 20]      |
| 20-70 페히르 유형                     | [0] 자동                     | 2 set-ups   | TRUF    | -  | Llint8   |
| 20-71 PID 성능                     | [0] 의반                     | 2 set-ups   | TRUE    | -  | Uint8    |
| 20-72 PID 출력 변경                  | 0 10 N/A                   | 2 set-ups   | TRUE    | -2 | Uint16   |
| 20 12 120 2 1 20                 | -999999 000                | 2 oot upo   | 11(01)  | -  | 011110   |
| 20-73 최소 피드백 수준                  | ProcessCtrlUnit            | 2 set-ups   | TRUE    | -3 | Int32    |
| 20-74 최대 피드백 수준                  | 999999.000 ProcessCtrlUnit | 2 set-ups   | TRUE    | -3 | Int32    |
| 20-79 PID 자동 튜닝                  | [0] 사용안함                   | All set-ups | TRUE    | -  | Uint8    |
| 20-8* PID 기본 설정                  |                            |             |         |    |          |
| 20-81 PID 정/역 제어                 | [0] 정                      | All set-ups | TRUE    | -  | Uint8    |
| 20-82 PID 기동 속도 [RPM]            | ExpressionLimit            | All set-ups | TRUE    | 67 | Uint16   |
| 20-83 PID 기동 속도 [Hz]             | ExpressionLimit            | All set-ups | TRUE    | -1 | Uint16   |
| 20-84 지령 대역폭에 따름                 | 5%                         | All set-ups | TRUE    | 0  | Uint8    |
| 20-9* PID 제어기                    |                            |             |         |    |          |
| 20-91 PID 와인드업 방지                | [1] 켜짐                     | All set-ups | TRUE    | -  | Uint8    |
| 20-93 PID 비례 이득                  | 0.50 N/A                   | All set-ups | TRUE    | -2 | Uint16   |
| 20-94 PID 적분 시간                  | 20.00 s                    | All set-ups | TRUE    | -2 | Uint32   |
| 20-95 PID 미분 시간                  | 0.00 s                     | All set-ups | TRUE    | -2 | Uint16   |
| 20-96 PID 미분 이득 제한               | 5.0 N/A                    | All set-ups | TRUE    | -1 | Uint16   |

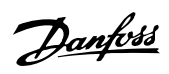

# 7.3.19 21-\*\* 확장형 폐회로

| 파라미 파라미터 설명                                              | 초기값                 | 4-set-up    | 운전 중 변경        | 변환 | 유형               |
|----------------------------------------------------------|---------------------|-------------|----------------|----|------------------|
| 터번                                                       |                     |             |                | 지수 |                  |
| 호 #<br>91_0* 화각권 이 기도트니                                  |                     | - 1 <b></b> |                |    |                  |
| 21-00 교회로 유형                                             | [0] 자도              | 2 set-ups   | TRUE           | -  | Llint8           |
| 21-00 메키노 1 8<br>21-01 PID 성능                            | [0] 이 8             | 2 set ups   | TRUE           | _  | Uint8            |
| 21-02 PID 축력 변경                                          | 0.10 N/A            | 2 set-ups   | TRUE           | -2 | Uint16           |
| 21-03 최소 피드백 수준                                          | -999999 000 N/A     | 2 set-ups   | TRUE           | -3 | Int32            |
| 21-04 최대 피드백 수준                                          | 999999.000 N/A      | 2 set-ups   | TRUE           | -3 | Int32            |
| 21-09 PID 자동 튜닝                                          | [0] 사용안함            | All set-ups | TRUE           | -  | Uint8            |
| 21-1* 확장형 CL 1 지령/피드백                                    |                     |             |                |    |                  |
| 21-10 확장 PID 1: 지령/피드백 단위                                | [1] %               | All set-ups | TRUE           | -  | Uint8            |
| 21-11 확장 PID 1: 최소 지령                                    | 0.000 ExtPID1Unit   | All set-ups | TRUE           | -3 | Int32            |
| 21-12 확장 PID 1: 최대 지령                                    | 100.000 ExtPID1Unit | All set-ups | TRUE           | -3 | Int32            |
| 21-13 확장 PID 1: 지령소스                                     | [0] 기능 없음           | All set-ups | TRUE           | -  | Uint8            |
| 21-14 확장 PID 1: 피드백 소스                                   | [0] 기능 없음           | All set-ups | TRUE           | -  | Uint8            |
| 21-15 확장 PID 1: 목표값                                      | 0.000 ExtPID1Unit   | All set-ups | TRUE           | -3 | Int32            |
| 21-17 확장 PID 1: 지령 [단위]                                  | 0.000 ExtPID1Unit   | All set-ups | TRUE           | -3 | Int32            |
| 21-18 확장 PID 1: 피드백 [단위]                                 | 0.000 ExtPID1Unit   | All set-ups | TRUE           | -3 | Int32            |
| 21-19 확장 PID 1: 줄력 [%]                                   | 0 %                 | All set-ups | TRUE           | 0  | Int32            |
| 21-2* 확장형 CL 1 PID                                       |                     |             | <b>600 100</b> |    | ***              |
| 21-20 확장 PID 1: 정/역 제어                                   | [0] 정               | All set-ups | TRUE           | -  | Uint8            |
| 21-21 왁상 PID 1: 비례 이득                                    | 0.01 N/A            | All set-ups | TRUE           | -2 | Uint16           |
| 21-22 왁상 PID 1: 적준 시간                                    | 10000.00 s          | All set-ups | TRUE           | -2 | Uint32           |
| 21-23 왁상 PHD 1. 미순 시간<br>01 04 최고 DHD 1: 미보 시도 레코        | 0.00 s              | All set-ups | TRUE           | -2 | Unt16            |
| 21-24 왁상 PHD I·미순 이국 세안<br>91_9* 하자천 CL 9 기려/피드배         | 5.0 IV/A            | All set-ups | IKUE           | -1 | Unt16            |
| 21-3* 43 3 CL 2 시 8/ 피드 백<br>91_90 하자 DID 9: 기러/피드 배 다 이 | [1] 0.              | All act-upa | TDUE           | _  | I lint 9         |
| 21 50 특징 11D 2· 사장/의 즉 한 1<br>91_91 하자 DID 9· 치스 기려      | 0.000 ExtPID2Unit   | All set ups | TRUE           | -3 | Int32            |
| 21 51 특징 HD 2: 되도 사항<br>91-39 화자 PID 9: 최대 지려            | 100 000 Ext ID20III | All set-ups | TRUE           | -3 | Int32            |
| 21 02 특 8 HD 2: 지역 사장<br>21-33 화자 PID 2: 지력소스            | [0] 기누 없은           | All set-ups | TRUE           | -  | Lint8            |
| 21-34 화장 PID 2: 피드밴 소스                                   | [0] 기능 없음           | All set-ups | TRUE           | -  | Uint8            |
| 21-35 확장 PID 2: 목표값                                      | 0.000 ExtPID2Unit   | All set-ups | TRUE           | -3 | Int32            |
| 21-37 확장 PID 2: 지령 [단위]                                  | 0.000 ExtPID2Unit   | All set-ups | TRUE           | -3 | Int32            |
| 21-38 확장 PID 2: 피드백 [단위]                                 | 0.000 ExtPID2Unit   | All set-ups | TRUE           | -3 | Int32            |
| 21-39 확장 PID 2: 출력 [%]                                   | 0 %                 | All set-ups | TRUE           | 0  | Int32            |
| 21-4* 확장형 CL 2 PID                                       |                     | *           |                |    |                  |
| 21-40 확장 PID 2: 정/역 제어                                   | [0] 정               | All set-ups | TRUE           | -  | Uint8            |
| 21-41 확장 PID 2: 비례 이득                                    | 0.01 N/A            | All set-ups | TRUE           | -2 | Uint16           |
| 21-42 확장 PID 2: 적분 시간                                    | 10000.00 s          | All set-ups | TRUE           | -2 | Uint32           |
| 21-43 확장 PID 2: 미분 시간                                    | 0.00 s              | All set-ups | TRUE           | -2 | Uint16           |
| 21-44 확장 PID 2: 미분 이득 제한                                 | 5.0 N/A             | All set-ups | TRUE           | -1 | Uint16           |
| _21-5* 확장형 CL 3 지령/피드백                                   |                     |             |                |    |                  |
| 21-50 확장 PID 3: 지령/피드백 단위                                | [1] %               | All set-ups | TRUE           | -  | Uint8            |
| 21-51 확장 PID 3: 최소 지령                                    | 0.000 ExtPID3Unit   | All set-ups | TRUE           | -3 | Int32            |
| 21-52 확장 PID 3: 최대 지령                                    | 100.000 ExtPID3Unit | All set-ups | TRUE           | -3 | Int32            |
| 21-53 확장 PID 3: 지령소스                                     | [0] 기능 없음           | All set-ups | TRUE           | -  | Uint8            |
| 21-54 확장 PID 3: 피드백 소스                                   | [0] 기능 없음           | All set-ups | TRUE           | -  | Uint8            |
| 21-55 왁상 PID 3: 목표값                                      | 0.000 ExtPID3Unit   | All set-ups | TRUE           | -3 | Int32            |
| 21-57 확장 PID 3: 지령 [단위]                                  | 0.000 ExtPID3Unit   | All set-ups | TRUE           | -3 | Int32            |
| 21-58 왁상 PID 3: 피드백 [단위]                                 | 0.000 ExtPID3Unit   | All set-ups | TRUE           | -3 | Int32            |
| 21-55 왁상 PID 5. 굴덕 [%]                                   | 0 %                 | All set-ups | IKUE           | 0  | Int32            |
| 21-0* ぞびるしL 3 FID<br>21 CO 前は DID 2: 対(は ゴ))             | िीय                 | A 11 + ···  | TDUE           |    | I I:+Q           |
| 21-60 역장 PID 3·정/꼭 세억<br>91-61 하자 DID 2·비페 하드            |                     | All set-ups | TRUE           |    | Uint8            |
| 21-01 적경 LID 3· 미데 이국<br>91-69 하자 DID 9· 저브 시기           | 0.01 N/A            | All set-ups | TRUE           | -2 | UIIII10          |
| 21-02 럭ᆼ FID 3· 역군 시간<br>91-63 화자 PID 3· 미부 시가           | 10000.00 s          | All set-ups | TRUE           | -2 | Uint32<br>Uint16 |
| 21 05 ㅋ 5 FID 5 미군 시신<br>91-64 화자 PID 3 미부 히드 제하         | 5.0 N/A             | All set-ups | TRUE           | -2 | Unit 16          |
| 21 04 학생 110 아파고 아파 세안                                   | 5.0 N/A             | An set-ups  | INCE           | 1  | Unitio           |

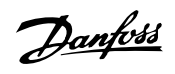

# 7.3.20 22-\*\* 어플리케이션 기능

| 파라미 파라미터 설명                           | 초기값                                     | 4-set-up    | 운전 중 변경 | 변환 | 유형      |
|---------------------------------------|-----------------------------------------|-------------|---------|----|---------|
| 터 번<br>초 #                            |                                         |             |         | 지수 |         |
| ⊻ #<br>22–0∗ 7]Eł                     |                                         |             |         |    |         |
| 22-00 외부 인터록 지연                       | 0.5                                     | All set-ups | TRUE    | 0  | Uint16  |
| 22-01 출력 필터 시간                        | 0.50 s                                  | 2 set-ups   | TRUE    | -2 | Uint16  |
| 22-2* 유량 없음 감지                        |                                         |             |         |    |         |
| 22-20 저출력 자동 셋업                       | [0] 꺼짐                                  | All set-ups | FALSE   | _  | Uint8   |
| 22-21 저출력 감지                          | [0] 사용안함                                | All set-ups | TRUE    | -  | Uint8   |
| 22-22 저속 감지                           | [0] 사용안함                                | All set-ups | TRUE    | -  | Uint8   |
| 22-23 유량없음 감지 기능                      | [0] 꺼짐                                  | All set-ups | TRUE    | -  | Uint8   |
| 22-24 유량없음 감지 지연                      | 10 s                                    | All set-ups | TRUE    | 0  | Uint16  |
| 22-26 드라이 펌프 감지시 동작 설정                | [0] 꺼짐                                  | All set-ups | TRUE    | -  | Uint8   |
| 22-27 드라이 펌프 감지 지연 시간                 | 10 s                                    | All set-ups | TRUE    | 0  | Uint16  |
| 22-3* 유당 없음 삼지 기준 power 튜닝            | 0.001                                   | A 11        | TDUE    | 1  | TT: 400 |
| 22-30 유당없음 감시 기준 power                | 0.00 KW                                 | All set-ups | TRUE    | 1  | Uint32  |
| 22-31 굴덕 보장 상구<br>99_99 권소 [DDM]      | 100 %                                   | All set-ups | TRUE    | 67 | Unt16   |
| 22-32 지숙 [KFM]<br>99_99 거소 [Цд]       | ExpressionLimit                         | All set-ups | TRUE    | -1 | Unt16   |
| 22-33 지득 [HZ]<br>99_34 저소 초려 [HW]     | ExpressionLimit                         | All set=ups | TRUE    | -1 | Unit10  |
| 22 34 시독 철목 [AW]<br>99_25 저소 초려 [UD]  | ExpressionLimit                         | All set=ups | TRUE    | -2 | Uint32  |
| 22 35 A 2 [RPM]                       | ExpressionLimit                         | All set-ups | TRUE    | 67 | Uint16  |
| 22-37 J2 [Hz]                         | ExpressionLimit                         | All set-ups | TRUE    | -1 | Uint16  |
| 22-38 고속 축력 [kW]                      | ExpressionLimit                         | All set-ups | TRUE    | 1  | Uint32  |
| 22-39 고속 출력 [HP]                      | ExpressionLimit                         | All set-ups | TRUE    | -2 | Uint32  |
| 22-4* 슬립 모드                           |                                         |             |         |    |         |
| 22-40 최소 구동 시간                        | 10 s                                    | All set-ups | TRUE    | 0  | Uint16  |
| 22-41 최소 슬립 시간                        | 10 s                                    | All set-ups | TRUE    | 0  | Uint16  |
| 22-42 재가동 속도 [RPM]                    | ExpressionLimit                         | All set-ups | TRUE    | 67 | Uint16  |
| 22-43 재가동 속도 [Hz]                     | ExpressionLimit                         | All set-ups | TRUE    | -1 | Uint16  |
| 22-44 재가동 지령/피드백 차이                   | 10 %                                    | All set-ups | TRUE    | 0  | Int8    |
| 22-45 설정포인트 부스트                       | 0 %                                     | All set-ups | TRUE    | 0  | Int8    |
| 22-46 최대 부스트 시간                       | 60 s                                    | All set-ups | TRUE    | 0  | Uint16  |
| 22-5* 유량 과다                           |                                         |             |         |    |         |
| 22-50 유량 과다 감지시 동작 설정                 | [0] 꺼짐                                  | All set-ups | TRUE    | -  | Uint8   |
| 22-51 유량 과다 감지 지연 시간                  | 10 s                                    | All set-ups | TRUE    | 0  | Uint16  |
| 22-6* 벨트 파손 감지                        |                                         |             |         |    |         |
| 22-60 벨트 파손시 농작설정                     | [0] 꺼짐                                  | All set-ups | TRUE    | -  | Uint8   |
| 22-61 벨트 파손 감지 토오크                    | 10 %                                    | All set-ups | TRUE    | 0  | Uint8   |
| 22-62 멜트 파존 감시 시간                     | 10 s                                    | All set-ups | TRUE    | 0  | Uint16  |
| 22-1* 단구기 과다운전 삼시 모오                  | [0] 가 이 취                               | A 11        | TDUE    |    | II. +0  |
| 22-73 단구기 과다군신 쉽지 보오                  | [0] 사용인임                                | All set-ups | IKUE    | -  | UIIIto  |
| 22-76 기독 가 가격                         | (P2277)                                 | All set-ups | TRUF    | 0  | Uint16  |
| 22 10 기 6 년 년 1<br>99-77 최소 구도 시가     | 0.5                                     | All set-ups | TRUE    | 0  | Uint16  |
| 22-78 Minimum Run Time Override       | [0] 사용아하                                | All set-ups | FALSE   | -  | Uint8   |
| 22-79 Minimum Run Time Override Value | 0.000 ProcessCtrlUnit                   | All set-ups | TRUE    | -3 | Int32   |
| 22-8* Flow Compensation               | 0.000 110000000000000000000000000000000 | Thi Set up5 | IRCE    | U  | IntoL   |
| 22-80 윤량 보상                           | [0] 사용안함                                | All set-ups | TRUE    | -  | Uint8   |
| 22-81 2차-선형 곡선 근사값                    | 100 %                                   | All set-ups | TRUE    | 0  | Uint8   |
| 22-82 작업 포인트 계산                       | [0] 사용안함                                | All set-ups | TRUE    | -  | Uint8   |
| 22-83 유량없음 시 속도 [RPM]                 | ExpressionLimit                         | All set-ups | TRUE    | 67 | Uint16  |
| 22-84 유량없음 시 속도 [Hz]                  | ExpressionLimit                         | All set-ups | TRUE    | -1 | Uint16  |
| 22-85 설계포인트에서의 속도 [RPM]               | ExpressionLimit                         | All set-ups | TRUE    | 67 | Uint16  |
| 22-86 설계포인트에서의 속도 [Hz]                | ExpressionLimit                         | All set-ups | TRUE    | -1 | Uint16  |
| 22-87 유량없음 속도 시 압력                    | 0.000 N/A                               | All set-ups | TRUE    | -3 | Int32   |
| 22-88 정격 속도 시 압력                      | 999999.999 N/A                          | All set-ups | TRUE    | -3 | Int32   |
| 22-89 설계포인트에서의 유량                     | 0.000 N/A                               | All set-ups | TRUE    | -3 | Int32   |
| 22-90 정격 속도 시 유량                      | 0.000 N/A                               | All set-ups | TRUE    | -3 | Int32   |

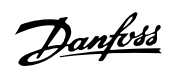

# 7.3.21 23-\*\* 시간 관련 기능

| 파라미 파라미터 설명<br>터 번                       | 초기값             | 4-set-up    | 운전 중 변경 | 변환<br>지수 | 유형              |
|------------------------------------------|-----------------|-------------|---------|----------|-----------------|
| <u>र्</u> ट #                            |                 |             |         |          |                 |
| 23-0* 시간 예약 동작                           |                 |             |         |          |                 |
|                                          |                 |             |         |          | TimeOf<br>DayWo |
| 23-00 켜짐 시간                              | ExpressionLimit | 2 set-ups   | TRUE    | 0        | Date            |
| 23-01 켜짐 동작                              | [0] 사용안함        | 2 set-ups   | TRUE    | -        | Uint8           |
|                                          |                 |             |         |          | TimeOf          |
|                                          |                 | _           |         |          | DayWo           |
| 23-02 꺼짐 시간                              | ExpressionLimit | 2 set-ups   | TRUE    | 0        | Date            |
| 23-03 꺼짐 농작                              | [0] 사용안함        | 2 set-ups   | TRUE    | -        | Uint8           |
| 23-04 빈노수                                | [0] 매일          | 2 set-ups   | TRUE    | -        | Uint8           |
| 23-1* 유지보수                               |                 | •           | (DDLID  |          |                 |
| 23-10 유시모두 양족                            | [1] 모터 베어덩      | 1 set-up    | TRUE    | -        | Uint8           |
| 23-11 유시모두 종작                            | [1] 윤왈          | l set-up    | TRUE    | -        | Uint8           |
| 23-12 유지모두 시간 기준                         | [0] 사용안함        | 1 set-up    | TRUE    | -        | Uint8           |
| 23-13 유시모두 시간 간석                         | 1 h             | 1 set-up    | IRUE    | 74       | Uint32          |
| 00 14 0 기니스 나까 피 가기                      | P               | 1           | TDUE    | 0        | TimeOr          |
| 23-14 유지모두 달짜 및 시간                       | ExpressionLimit | 1 set-up    | IRUE    | 0        | Day             |
| <u>23-1* 뉴시모두 디곗</u><br>00 15 오기버스 이드 카세 | [0] 카세카키 아 9    | A 11 +      | TDUE    |          | LL:-+0          |
| 23-13 ㅠ시모ㅜ 줘드 디셋                         | [0] 티셋야시 끊금     | All set-ups | IKUE    | -        | ViaStr          |
| 93-16 으키버스 테스티                           | 0 N/A           | 1 cot-up    | TDUE    | 0        | 201             |
| 23-10 [[시오]                              | 0 11/11         | 1 Set up    | IROL    | 0        | 20]             |
| 23-50 적산 저렴 분해능                          | [5] 최근 24시간     | 2 set-ups   | TRUE    | _        | Uint8           |
| 20 00 TE ET EN0                          |                 | 2 Set up5   | INCL    |          | TimeOf          |
| 23-51 적산 시작 시점                           | ExpressionLimit | 2 set-ups   | TRUE    | 0        | Dav             |
| 23-53 적산 전력 기록                           | 0 N/A           | All set-ups | TRUE    | 0        | Uint32          |
| 23-54 적산 전력 리셋                           | [0] 리셋하지 않음     | All set-ups | TRUE    | -        | Uint8           |
| 23-6* 트렌딩                                |                 |             |         |          |                 |
| 23-60 추세 변수                              | [0] 출력 [kW]     | 2 set-ups   | TRUE    | -        | Uint8           |
| 23-61 연속 로깅 이진수 데이터                      | 0 N/A           | All set-ups | TRUE    | 0        | Uint32          |
| 23-62 예약 시간 중 로깅 이진수 데이터                 | 0 N/A           | All set-ups | TRUE    | 0        | Uint32          |
|                                          |                 |             |         |          | TimeOf          |
| 23-63 예약 시간 시작                           | ExpressionLimit | 2 set-ups   | TRUE    | 0        | Day             |
|                                          |                 |             |         |          | TimeOf          |
| 23-64 예약 시간 종료                           | ExpressionLimit | 2 set-ups   | TRUE    | 0        | Day             |
| 23-65 최소 이진수 값                           | ExpressionLimit | 2 set-ups   | TRUE    | 0        | Uint8           |
| 23-66 지속적 이진수 데이터 리셋                     | [0] 리셋하지 않음     | All set-ups | TRUE    | -        | Uint8           |
| 23-67 시간 제한 이진수 데이터 리셋                   | [0] 리셋하지 않음     | All set-ups | TRUE    | -        | Uint8           |
| 23-8* 폐이백 카운터                            |                 |             |         |          |                 |
| 23-80 전력절감 연산기준 power                    | 100 %           | 2 set-ups   | TRUE    | 0        | Uint8           |
| 23-81 에너지 비용                             | 1.00 N/A        | 2 set-ups   | TRUE    | -2       | Uint32          |
| 23-82 두자                                 | 0 N/A           | 2 set-ups   | TRUE    | 0        | Uint32          |
| 23-83 에너지 설감                             | 0 kWh           | All set-ups | TRUE    | 75       | Int32           |
| 23-84 비용 설감                              | 0 N/A           | All set-ups | TRUE    | 0        | Int32           |

Danfoss

# 7.3.22 24-\*\* 어플리케이션 기능 2

| 파라미 파라미터 설명<br>터 번<br>호 #     | 초기값             | 4-set-up    | 운전 중 변경 | 변환<br>지수 | 유형     |
|-------------------------------|-----------------|-------------|---------|----------|--------|
| 24-0* 화재 모드                   |                 |             |         |          |        |
| 24-00 화재 모드 기능                | [0] 사용안함        | 2 set-ups   | TRUE    | -        | Uint8  |
| 24-01 화재 모드 구성                | [0] 개회로         | All set-ups | TRUE    | -        | Uint8  |
| 24-02 화재 모드 단위                | null            | All set-ups | TRUE    | -        | Uint8  |
| 24-03 Fire Mode Min Reference | ExpressionLimit | All set-ups | TRUE    | -3       | Int32  |
| 24-04 Fire Mode Max Reference | ExpressionLimit | All set-ups | TRUE    | -3       | Int32  |
| 24-05 화재 모드 프리셋 지령            | 0.00 %          | All set-ups | TRUE    | -2       | Int16  |
| 24-06 화재 모드 지령 소스             | [0] 기능 없음       | All set-ups | TRUE    | -        | Uint8  |
| 24-07 화재 모드 피드백 소스            | [0] 기능 없음       | All set-ups | TRUE    | -        | Uint8  |
| 24-09 화재 모드 알람 처리             | [1] 트립, 중요 알람   | 2 set-ups   | FALSE   | -        | Uint8  |
| 24-1* 인버터 BP                  |                 |             |         |          |        |
| 24-10 인버터 바이패스 기능             | [0] 사용안함        | 2 set-ups   | TRUE    | -        | Uint8  |
| 24-11 인버터 바이패스 지연 시간          | 0 s             | 2 set-ups   | TRUE    | 0        | Uint16 |
| 24-9* 다중 모터 기능                |                 |             |         |          |        |
| 24-90 모터 없음 시 기능              | [0] 꺼짐          | All set-ups | TRUE    | -        | Uint8  |
| 24-91 모터 없음 계수 1              | 0.0000 N/A      | All set-ups | TRUE    | -4       | Int32  |
| 24-92 모터 없음 계수 2              | 0.0000 N/A      | All set-ups | TRUE    | -4       | Int32  |
| 24-93 모터 없음 계수 3              | 0.0000 N/A      | All set-ups | TRUE    | -4       | Int32  |
| 24-94 모터 없음 계수 4              | 0.000 N/A       | All set-ups | TRUE    | -3       | Int32  |
| 24-95 회전자 잠김 기능               | [0] 꺼짐          | All set-ups | TRUE    | -        | Uint8  |
| 24-96 회전자 잠김 계수 1             | 0.0000 N/A      | All set-ups | TRUE    | -4       | Int32  |
| 24-97 회전자 잠김 계수 2             | 0.0000 N/A      | All set-ups | TRUE    | -4       | Int32  |
| 24-98 회전자 잠김 계수 3             | 0.0000 N/A      | All set-ups | TRUE    | -4       | Int32  |
| 24-99 회전자 잠김 계수 4             | 0.000 N/A       | All set-ups | TRUE    | -3       | Int32  |

Danfoss

# 7.3.23 25-\*\* 캐스케이드 컨트롤러

| 과라미 과라미터 설명<br>터 버                          | 초기값                     | 4-set-up    | 운전 중 변경  | 변환<br>지수 | 유형         |
|---------------------------------------------|-------------------------|-------------|----------|----------|------------|
| े प्<br>रे #                                |                         |             |          | . 1 1    |            |
| 25-0* 시스템 설정                                |                         |             |          |          |            |
| 25-00 캐스케이드 컨트롤러                            | [0] 사용안함                | 2 set-ups   | FALSE    | -        | Uint8      |
| 25-02 모터 기동                                 | [0] 직기동                 | 2 set-ups   | FALSE    | -        | Uint8      |
| 25-04 펌프 사이클링                               | [0] 사용안함                | All set-ups | TRUE     | -        | Uint8      |
| 25-05 고정 리드 펌프                              | [1] બ <mark>ી</mark>    | 2 set-ups   | FALSE    | -        | Uint8      |
| 25-06 펌프 대수                                 | 2 N/A                   | 2 set-ups   | FALSE    | 0        | Uint8      |
| 25-2* 대역폭 설정                                |                         |             |          |          |            |
| 25-20 스테이징 대역폭                              | 10 %                    | All set-ups | TRUE     | 0        | Uint8      |
| 25-21 무시 대역폭                                | 100 %                   | All set-ups | TRUE     | 0        | Uint8      |
| 이트 이이 그리 소프 귀상고                             | casco_staging_bandwidth |             | (TIDI ID | 0        |            |
| 25-22 고성 쪽도 대역폭                             | (P2520)                 | All set-ups | TRUE     | 0        | Uint8      |
| 25-23 SBW 스테이징 시연                           | 15 s                    | All set-ups | TRUE     | 0        | Uint16     |
| 25-24 SBW 니스테이징 지연                          | 15 s                    | All set-ups | TRUE     | 0        | Uint16     |
| 25-25 OBW 시간                                | 10 s                    | All set-ups | TRUE     | 0        | Uint16     |
| 25-26 유당없음 감시시 니스테이징                        | [0] 사용안암                | All set-ups | TRUE     | -        | Uint8      |
| 25-27 스테이징 기능                               | [1] 사용암                 | All set-ups | TRUE     | -        | Uint8      |
| 25-28 스테이징 기능 시간                            | 2 GL                    | All set-ups | TRUE     | 0        | Unt16      |
| 25-29 디스테이징 기능                              | [1] 사용암                 | All set-ups | TRUE     | -        | Uint8      |
| 25-30 디스테이징 기능 시간                           | 15 S                    | All set-ups | IKUE     | 0        | Unt 16     |
| 20-4* 스테이징 실정<br>95 40 가소 기성                | 10.0                    | A 11        | TDUE     | 1        | LT: +1C    |
| 25-40 감독 시연<br>95 41 귀소 기여                  | 10.0 s                  | All set-ups | TRUE     | -1       | Unt16      |
| 25-41 가죽 시언<br>95 49 호패하고 하고가               | 2.0 S                   | All set-ups | TRUE     | -1       | Untit      |
| 25-42 스테이징 입계값<br>95 49 티스테이킹 이계가           | ExpressionLimit         | All set-ups | TRUE     | 0        | Uint8      |
| 25-43 니스테이징 업계값<br>95 44 호텔이지 소도 [DDM]      | ExpressionLimit         | All set-ups | TRUE     | 0        | Uint8      |
| 25-44 스테이징 국도 [RPM]<br>95 45 쇼페이지 소디 [H-]   | 0 RPM                   | All set-ups | TRUE     | 07       | Unt16      |
| 25-45 스테이징 국도 [DDM]                         | 0.0 Hz                  | All set-ups | TRUE     | -1       | Unit 16    |
| 25-46 디스테이징 국도 [RPM]<br>95 47 티스테이지 소디 [H-] | 0 RPM                   | All set-ups | TRUE     | 07       | Unt16      |
| _25-47 니스테이징 폭도 [HZ]                        | 0.0 Hz                  | All set-ups | IKUE     | -1       | Untib      |
| 2 <b>3-3* 2세 23</b>                         |                         | A 11        | TDUE     |          | L Ling 4 Q |
| 25-50 디드 쥠프 실제<br>95 51 거래 상배도              | [0] 기점<br>[0] 이보        | All set-ups | TRUE     | -        | Unito      |
| 20-01 결제 이벤트<br>95_59 저희 시간 가격              | [U] 외구<br>24 b          | All set-ups | TRUE     | 74       | Unit 16    |
| 25-52 결제 시간 전적                              | 24 11                   | All set-ups | INUE     | 74       | ViaStr     |
| 95_52 저케티이머 가                               | O NI/A                  | All act-upa | TDUE     | 0        | 71         |
| 25-55 결제 다이러 없                              | 0 IN/A                  | All set-ups | INUL     | 0        | TimeOf     |
|                                             |                         |             |          |          | DayWo      |
| 95-54 미리 저의되 전체 시가                          | ExpressionI imit        | All set-ups | TRUF     | 0        | Daywo      |
| 25-55 부하<50%의 경우 적체                         | [1] 사용학                 | All set-ups | TRUE     | -        | Uint8      |
| 25-56 적체 시 스테이징 모드                          | [0] 저속                  | All set-ups | TRUE     | -        | Uint8      |
| 25-58 리드펌프 적체 지역                            | 01s                     | All set-ups | TRUE     | -1       | Uint16     |
| 25-59 직기동편프 기동 지역                           | 0.5 s                   | All set-ups | TRUE     | -1       | Uint16     |
| 25-8* 상태                                    | 0.0 5                   | Thi Set up5 | IROL     | 1        | Ontro      |
|                                             |                         |             |          |          | VisStr[    |
| 25-80 캐스케이드 상태                              | 0 N/A                   | All set-ups | TRUE     | 0        | 251        |
|                                             | 0 1971                  | rin set ups | IROL     | 0        | VisStr[    |
| 25-81 펌프 상태                                 | 0 N/A                   | All set-ups | TRUE     | 0        | 251        |
| 25-82 리드 펌프                                 | 0 N/A                   | All set-ups | TRUE     | 0        | Uint8      |
| u .                                         | 0,                      |             |          |          | VisStr[    |
| 25-83 릴레이 상태                                | 0 N/A                   | All set-ups | TRUE     | 0        | 41         |
| 25-84 펌프 작동 시간                              | 0 h                     | All set-ups | TRUE     | 74       | Uint32     |
| 25-85 릴레이 작동 시간                             | 0 h                     | All set-ups | TRUE     | 74       | Uint32     |
| 25-86 릴레이 카운터 리셋                            | [0] 리셋하지 않음             | All set-ups | TRUE     | -        | Uint8      |
| 25-9* 서비스                                   |                         |             |          |          |            |
| 25-90 펌프 인터록                                | [0] 꺼짐                  | All set-ups | TRUE     | -        | Uint8      |
| 25-91 수동 절체                                 | 0 N/A                   | All set-ups | TRUE     | 0        | Uint8      |
|                                             |                         |             |          |          |            |

Danfoss

# 7.3.24 26-\*\* 아날로그 I/O 옵션 MCB 109

| 파라미 파라미터 설명<br>터 버                                     | 초기값                      | 4-set-up    | 운전 중 변경 | 변환<br>지수 | 유형           |
|--------------------------------------------------------|--------------------------|-------------|---------|----------|--------------|
| रे म<br>रे म                                           |                          |             |         |          |              |
| 26-0* 아날로그 I/O 모드                                      |                          |             |         |          |              |
| 26-00 단자 X42/1 모드                                      | [1] 전압                   | All set-ups | TRUE    | -        | Uint8        |
| 26-01 단자 X42/3 모드                                      | [1] 전압                   | All set-ups | TRUE    | -        | Uint8        |
| 26-02 단자 X42/5 모드                                      | [1] 전압                   | All set-ups | TRUE    | -        | Uint8        |
| <u>26-1* 아날로그 입력 X42/1</u>                             | 0.05.11                  |             | (DDI ID | 0        | 1.10         |
| 26-10 단자 X42/1 최저 선압                                   | 0.07 V                   | All set-ups | TRUE    | -2       | Int16        |
| 20-11 단자 A42/1 최고 신압<br>96 14 다기 X49/1 키기 기러/피드베가      | 10.00 V                  | All set-ups | TRUE    | -2       | Int16        |
| 26-14 댄자 A42/1 최적 시덩/피드백값<br>96 15 타기 V49/1 키그 기러/피드베가 | 0.000 N/A                | All set-ups | TRUE    | -3       | Int32        |
| 20-13 단자 A42/1 최고 시당/피드백敏<br>96-16 다기 V49/1 피디 시정스     | 0.001 a                  | All set-ups | TRUE    | -0       | IIII.52      |
| 20-10 년자 A42/1 컬터 시장구<br>96_17 다고 V49/1 이려 시중 겨하       | 0.001 S<br>[1] ਪ੍ਰੀ.9 ਨੀ | All set-ups | TRUE    | -3       | Unit 16      |
| 20 17 전지 A42/1 입국 전오 실험<br>26-2* 아낙리가 이려 X42/3         | [1] 사장됨                  | All set ups | IKUL    |          | Onto         |
| 26-20 단자 X42/3 최저 저양                                   | 0.07 V                   | All set-ups | TRUE    | -2       | Int16        |
| 26-21 단자 X42/3 최고 정압                                   | 10.00 V                  | All set-ups | TRUE    | -2       | Int16        |
| 26-24 단자 X42/3 최저 지령/피드백값                              | 0.000 N/A                | All set-ups | TRUE    | -3       | Int32        |
| 26-25 단자 X42/3 최고 지령/피드백값                              | 100.000 N/A              | All set-ups | TRUE    | -3       | Int32        |
| 26-26 단자 X42/3 필터 시정수                                  | 0.001 s                  | All set-ups | TRUE    | -3       | Uint16       |
| 26-27 단자 X42/3 입력 신호 결함                                | [1] 사용함                  | All set-ups | TRUE    | -        | Uint8        |
| 26-3* 아날로그 입력 X42/5                                    |                          |             |         |          |              |
| 26-30 단자 X42/5 최저 전압                                   | 0.07 V                   | All set-ups | TRUE    | -2       | Int16        |
| 26-31 단자 X42/5 최고 전압                                   | 10.00 V                  | All set-ups | TRUE    | -2       | Int16        |
| 26-34 단자 X42/5 최저 지령/피드백값                              | 0.000 N/A                | All set-ups | TRUE    | -3       | Int32        |
| 26-35 단자 X42/5 최고 지령/피드백값                              | 100.000 N/A              | All set-ups | TRUE    | -3       | Int32        |
| 26-36 단자 X42/5 필터 시정수                                  | 0.001 s                  | All set-ups | TRUE    | -3       | Uint16       |
| 26-37 단자 X42/5 입력 신호 결함                                | [1] 사용함                  | All set-ups | TRUE    | -        | Uint8        |
| 26-4* 아날줄력 X42/7                                       |                          |             |         |          | ***          |
| 26-40 단자 X42/7 줄릭                                      | [0] 운전하지 않음              | All set-ups | TRUE    | -        | Uint8        |
| 26-41 단자 X42/7 죄소 멈위                                   | 0.00 %                   | All set-ups | TRUE    | -2       | Int16        |
| 26-42 단사 X42/7 최대 범위<br>96 49 티코 X49/7 비스트가 케이         | 100.00 %                 | All set-ups | TRUE    | -2       | Int16        |
| 26-43 단자 A42/7 머스농산 세어<br>96 44 타기 ¥49/7 시간 크기 포기세     | 0.00 %                   | All set-ups | TRUE    | -2       | NZ<br>Lint16 |
| 20-44 단자 A42/1 시간 소파 프티셋<br>26-5* 이나츠려 ¥42/0           | 0.00 %                   | 1 set-up    | IKUE    | -2       | UIIIIIO      |
| 20-5* 7월호덕 A42/9<br>96-50 다고 V49/0 초려                  | [0] 으저치지 아으              | All cot-upc | TDUE    | _        | Llint8       |
| 26 56 전지 A42/5 월 기<br>26-51 다자 ¥42/5 월 기               |                          | All set-ups | TRUE    | -2       | Int16        |
| 26-52 단자 X42/9 최대 범위                                   | 100.00 %                 | All set-ups | TRUE    | -2       | Int16        |
| 26-53 단자 X42/9 버스톳신 제어                                 | 0.00 %                   | All set-ups | TRUE    | -2       | N2           |
| 26-54 단자 X42/9 시간 초과 프리셋                               | 0.00 %                   | 1 set-up    | TRUE    | -2       | Uint16       |
| 26-6* 아날출력 X42/11                                      | 0100 13                  |             |         |          |              |
| 26-60 단자 X42/11 출력                                     | [0] 운전하지 않음              | All set-ups | TRUE    | -        | Uint8        |
| 26-61 단자 X42/11 최소 범위                                  | 0.00 %                   | All set-ups | TRUE    | -2       | Int16        |
| 26-62 단자 X42/11 최대 범위                                  | 100.00 %                 | All set-ups | TRUE    | -2       | Int16        |
| 26-63 단자 X42/11 버스통신 제어                                | 0.00 %                   | All set-ups | TRUE    | -2       | N2           |
| 26-64 단자 X42/11 시간 초과 프리셋                              | 0.00 %                   | 1 set-up    | TRUE    | -2       | Uint16       |
|                                                        |                          |             |         |          |              |

8 고장수리

Danfoss

Danfoss

# 8 고장수리

# 8.1 알람 및 경고

# 8.1.1 알람 및 경고

경고나 알람은 주파수 변환기 전면의 해당 LED 에 신호를 보내고 표시창에 코드로 표시됩니다.

경고 발생 원인이 해결되기 전까지 경고가 계속 표시되어 있습니다. 특정 조건 하에서 모터가 계속 운전될 수도 있습니다. 경고 메시지가 심각하더라도 반드시 모터를 정지시켜야 하는 것은 아닙니다.

알람이 발생하면 주파수 변환기가 트립됩니다. 알람의 경우 발생 원인을 해결한 다음 리셋하여 운전을 다시 시작해야 합니다.

# 다음과 같은 네가지 방법으로 리셋할 수 있습니다:

- 1. LCP 의 [RESET] 제어 버튼을 이용한 리셋.
- 2. "리셋" 기능과 디지털 입력을 이용한 리셋.
- 3. 직렬 통신/선택사양 필드버스를 이용한 리셋.
- VLT HVAC 인버터 인버터의 초기 설정인 [Auto Reset] 기능을 사용하여 자동으로 리셋합니다. FC 100 프로그래밍 지침서에서 파라미 터 14-20 *리셋 모드*를 참조하십시오.

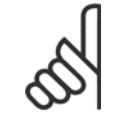

주의

LCP 의 [RESET] 버튼을 이용하여 직접 리셋한 후 [AUTO ON] 또는 [HAND ON] 버튼을 눌러 모터를 쟤기동해야 합니다.

주로 발생 원인이 해결되지 않았거나 알람이 트립 잠김(다음 페이지의 표 또한 참조) 설정되어 있는 경우에 알람을 리셋할 수 없습니다.

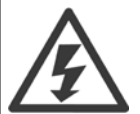

트립 잠김 설정되어 있는 알람에는 알람을 리셋하기 전에 주전원 공급 스위치를 차단해야 하는 추가 보호 기능이 설정되어 있습니다. 발생 원인을 해결한 다음 주전원을 다시 공급하면 주파수 변환기에는 더 이상 장애 요인이 없으며 위에서 설명한 바와 같이 리셋할 수 있습니다.

트립 잠김 설정되어 있는 알람은 또한 파라미터 14-20 *리셋 모드*의 자동 리셋 기능을 이용하여 리셋할 수도 있습니다. (경고: 자동 기 상 기능이 활성화될 수도 있습니다!)

다음 페이지의 표에 있는 경고 및 알람 코드에 X 표시가 되어 있으면 이는 알람이 발생하기 전에 경고가 발생하였거나 발생된 결함에 대해 경고나 알람이 표시되도록 사용자가 지정할 수 있음을 의미합니다.

예를 들어, 이는 파라미터 1-90 *모터 열 보호*에서 발생할 가능성이 있습니다. 알람 또는 트립 후에 모터는 코스팅 상태가 되고 주파 수 변환기에서 알람과 경고가 깜박입니다. 일단 문제가 시정되면 알람만 계속 깜박입니다.

| 번호 | 설명                 | 경고  | 알람/트립 | 알람/트립 잠김 | 파라미터 지령    |
|----|--------------------|-----|-------|----------|------------|
| 1  | 10V 낮음             | Х   |       |          |            |
| 2  | 외부지령 결함            | (X) | (X)   |          | 6-01       |
| 3  | 모터 없음              | (X) |       |          | 1-80       |
| 4  | 공급전원 결상            | (X) | (X)   | (X)      | 14-12      |
| 5  | 직류단 전압 높음          | Х   |       |          |            |
| 6  | 직류전압 낮음            | Х   |       |          |            |
| 7  | 직류 과전압             | Х   | Х     |          |            |
| 8  | 직류단 저전압            | Х   | Х     |          |            |
| 9  | 인버터 과부하            | Х   | Х     |          |            |
| 10 | 모터 ETR 과열          | (X) | (X)   |          | 1-90       |
| 11 | 모터 써미스터 과열         | (X) | (X)   |          | 1-90       |
| 12 | 토오크 한계             | Х   | Х     |          |            |
| 13 | 과전류                | Х   | Х     | Х        |            |
| 14 | 접지 결함              | Х   | Х     | Х        |            |
| 15 | 하드웨어 불일치           |     | Х     | Х        |            |
| 16 | 단락                 |     | Х     | Х        |            |
| 17 | 제어 워드 타임아웃         | (X) | (X)   |          | 8-04       |
| 23 | 내부 팬 결함            | Х   |       |          |            |
| 24 | 외부 팬 결함            | Х   |       |          | 14-53      |
| 25 | 제동 저항 단락           | Х   |       |          |            |
| 26 | 제동 저항 과부하          | (X) | (X)   |          | 2-13       |
| 27 | 제동 IGBT            | Х   | Х     |          |            |
| 28 | 제동 검사              | (X) | (X)   |          | 2-15       |
| 29 | 인버터 온도 초과          | Х   | Х     | Х        |            |
| 30 | 모터 U 상 결상          | (X) | (X)   | (X)      | 4-58       |
| 31 | Ⅴ상 결상              | (X) | (X)   | (X)      | 4-58       |
| 32 | W 상 결상             | (X) | (X)   | (X)      | 4-58       |
| 33 | 유입 결함              |     | Х     | Х        |            |
| 34 | 필드버스 결함            | Х   | Х     |          |            |
| 35 | 주파수 범위 초과          | Х   | Х     |          |            |
| 36 | 공급전원 결함            | Х   | Х     |          |            |
| 37 | 위상 불균형             | Х   | Х     |          |            |
| 38 | 내부 결함              |     | Х     | Х        |            |
| 39 | 방열판 센서             |     | Х     | Х        |            |
| 40 | 디지털 출력 단자 27 과부하   | (X) |       |          | 5-00, 5-01 |
| 41 | 디지털 출력 단자 29 과부하   | (X) |       |          | 5-00, 5-02 |
| 42 | 디지털 출력 X30/6 과부하   | (X) |       |          | 5-32       |
| 42 | 디지털 출력 X30/7 과부하   | (X) |       |          | 5-33       |
| 46 | 전력 카드 공급           |     | Х     | Х        |            |
| 47 | 24V 공급 낮음          | Х   | Х     | Х        |            |
| 48 | 1.8V 공급 낮음         |     | Х     | Х        |            |
| 49 | 속도 한계              | Х   | (X)   |          | 1-86       |
| 50 | AMA 교정 결함          |     | Х     |          |            |
| 51 | AMA 검사 Unom 및 Inom |     | Х     |          |            |
| 52 | AMA Inom 낮음        |     | Х     |          |            |
| 53 | AMA 모터 너무 큼        |     | Х     |          |            |
| 54 | AMA 모터 너무 작음       |     | Х     |          |            |
| 55 | AMA 파라미터 범위 이탈     |     | Х     |          |            |
| 56 | 사용자에 의한 AMA 간섭     |     | Х     |          |            |
| 57 | AMA 타임아웃           |     | Х     |          |            |
| 58 | AMA 내부 결함          | Х   | Х     |          |            |
| 59 | 전류 한계              | Х   |       |          |            |
| 60 | 외부 인터록             | Х   |       |          |            |
| 62 | 출력 주파수 최대 한계 초과    | Х   |       |          |            |
| 64 | 전압 한계              | Х   |       |          |            |
| 65 | cc 온도              | Х   | Х     | Х        |            |

표 8.1: 알람/경고 코드 목록

Danfoss

| 번호  | 설명                  | 경고 | 알람/트립           | 알람/트립 잠김        | 파라미터 지령 |
|-----|---------------------|----|-----------------|-----------------|---------|
| 66  | 방열판 저온              | Х  |                 |                 |         |
| 67  | 옵션 변경               |    | Х               |                 |         |
| 68  | 안전 정지 활성화           |    | X <sup>1)</sup> |                 |         |
| 69  | 전력 카드 온도            |    | Х               | Х               |         |
| 70  | 잘못된 FC 구성           |    |                 | Х               |         |
| 71  | PTC 1 안전 정지         | Х  | X <sup>1)</sup> |                 |         |
| 72  | 실패모터사용              |    |                 | X <sup>1)</sup> |         |
| 73  | 안전 정지 자동 재기동        |    |                 |                 |         |
| 76  | 전원부 셋업              | Х  |                 |                 |         |
| 79  | 잘못된 PS 구성           |    | Х               | Х               |         |
| 80  | 인버터 초기 설정값으로 초기화 완료 |    | Х               |                 |         |
| 91  | 아날로그 입력 54 설정 오류    |    |                 | Х               |         |
| 92  | 비유량                 | Х  | Х               |                 | 22-2*   |
| 93  | 드라이 펌프              | Х  | Х               |                 | 22-2*   |
| 94  | 유량 과다               | Х  | Х               |                 | 22-5*   |
| 95  | 벨트 파손               | Х  | Х               |                 | 22-6*   |
| 96  | 기동 지연               | Х  |                 |                 | 22-7*   |
| 97  | 정지 지연               | Х  |                 |                 | 22-7*   |
| 98  | 클럭 결함               | Х  |                 |                 | 0-7*    |
| 201 | 화재 모드 활성화 이력 있음     |    |                 |                 |         |
| 202 | 화재 모드 제한 초과         |    |                 |                 |         |
| 203 | 모터 없음               |    |                 |                 |         |
| 204 | 회전자 잠김              |    |                 |                 |         |
| 243 | 제동 IGBT             | Х  | Х               |                 |         |
| 244 | 방열판 온도              | Х  | Х               | Х               |         |
| 245 | 방열판 센서              |    | Х               | Х               |         |
| 246 | 전력 카드 공급            |    | Х               | Х               |         |
| 247 | 전력 카드 온도            |    | Х               | Х               |         |
| 248 | 잘못된 PS 구성           |    | Х               | Х               |         |
| 250 | 새 예비 부품             |    |                 | Х               |         |
| 251 | 새 유형 코드             |    | Х               | Х               |         |
|     |                     |    |                 |                 |         |

표 8.2: 알람/경고 코드 목록

#### (X)는 파라미터에 따라 다름

## 1) 을 통해 알람을 리셋할 수 없음 파라미터 14-20 *리셋 모드*

트립은 알람이 발생했을 때 나타나는 동작입니다. 트립은 모터를 코스팅하며 리셋 버튼을 누르거나 디지털 입력(파라미터 그룹 5-1\* [1])을 통해 리셋 할 수 있습니다. 알람 발생 원인 이벤트는 주파수 변환기를 손상시키거나 위험한 조건을 유발할 수 없습니다. 트립 잠금은 주파수 변환기나 연결된 부품 에 손상을 줄 가능성이 있는 알람이 발생했을 때 나타나는 동작입니다. 트립 잠금은 전원 ON/OFF 로만 리셋할 수 있습니다.

| 황색      |
|---------|
| 적색 깜박임  |
| 황색 및 적색 |
|         |

표 8.3: LED 표시

Danfoss

| 알람 워. | 드 및 확장형 상태 워! | Ē.         |            |           |           |
|-------|---------------|------------|------------|-----------|-----------|
| 비트    | 십진수           | 이진수        | 알람 워드      | 경고 워드     | 확장형 상태 워드 |
| 0     | 00000001      | 1          | 제동 검사      | 제동 검사     | 가감속       |
| 1     | 0000002       | 2          | 전력 카드 온도   | 전력 카드 온도  | AMA 구동    |
| 2     | 00000004      | 4          | 접지 결함      | 접지 결함     | 정역기동      |
| 3     | 0000008       | 8          | cc 온도      | cc 온도     | 슬로우다운     |
| 4     | 00000010      | 16         | 제어 워드 TO   | 제어 워드 TO  | 캐치업       |
| 5     | 0000020       | 32         | 과전류        | 과전류       | 피드백 상한    |
| 6     | 00000040      | 64         | 토오크 한계     | 토오크 한계    | 피드백 하한    |
| 7     | 00000080      | 128        | 모터 th.초과   | 모터 th.초과  | 과전류       |
| 8     | 00000100      | 256        | 모터 ETR 초과  | 모터 ETR 초과 | 저전류       |
| 9     | 00000200      | 512        | 인버터 과부하    | 인버터 과부하   | 주파높음      |
| 10    | 00000400      | 1024       | 직류전압 부족    | 직류전압 부족   | 주파낮음      |
| 11    | 00000800      | 2048       | 직류 과전압     | 직류 과전압    | 제동 점검 양호  |
| 12    | 00001000      | 4096       | 단락         | 직류전압 낮음   | 최대 제동     |
| 13    | 00002000      | 8192       | 유입 결함      | 직류전압 높음   | 제동        |
| 14    | 00004000      | 16384      | 공급전원 결상    | 공급전원 결상   | 속도 범위 초과  |
| 15    | 00008000      | 32768      | AMA 실패     | 모터 없음     | OVC 활성    |
| 16    | 00010000      | 65536      | 외부지령 결함    | 외부지령 결함   |           |
| 17    | 00020000      | 131072     | 내부 결함      | 10V 낮음    |           |
| 18    | 00040000      | 262144     | 제동 과부하     | 제동 과부하    |           |
| 19    | 00080000      | 524288     | U 상 결상     | 제동 저항     |           |
| 20    | 00100000      | 1048576    | V 상 결상     | 제동 IGBT   |           |
| 21    | 00200000      | 2097152    | ₩상 결상      | 속도 한계     |           |
| 22    | 00400000      | 4194304    | 필드버스 결함    | 필드버스 결함   |           |
| 23    | 00800000      | 8388608    | 24V 공급 낮음  | 24V 공급 낮음 |           |
| 24    | 01000000      | 16777216   | 주전원 결함     | 주전원 결함    |           |
| 25    | 02000000      | 33554432   | 1.8V 공급 낮음 | 전류 한계     |           |
| 26    | 04000000      | 67108864   | 제동 저항      | 저온        |           |
| 27    | 08000000      | 134217728  | 제동 IGBT    | 전압 한계     |           |
| 28    | 10000000      | 268435456  | 옵션 변경      | 사용안함      |           |
| 29    | 2000000       | 536870912  | 인버터 초기화    | 사용안함      |           |
| 30    | 40000000      | 1073741824 | 안전 정지      | 사용안함      |           |

표 8.4: 알람 워드, 경고 워드 및 확장형 상태 워드의 설명

알람 워드, 경고 워드 및 확장형 상태 워드는 직렬 버스통신이나 선택사양인 필드버스를 통해 읽어 진단할 수 있습니다. 파라미터 16-90 *알람 워드*, 파 라미터 16-92 *경고 워드* 및 파라미터 16-94 *확장 상태 워드* 또한 참조하십시오.

Danfoss

# 8.1.2 결함 메시지

## 경고 1, 10V 낮음

단자 50의 제어카드 전압이 10V 보다 낮습니다.

단자 50에서 과부하가 발생한 경우 과부하 원인을 제거하십시오. 이 단 자의 용량은 최대 15mA, 최소 590Ω 입니다.

이 조건은 연결된 가변 저항의 단락 또는 가변 저항의 잘못된 배선에 의 해 발생할 수 있습니다.

**고장수리:** 단자 50에서 배선을 제거합니다. 경고가 사라지면 이는 고객 의 배선 문제입니다. 경고가 사라지지 않으면 제어카드를 교체합니다.

#### 경고/알람 2, 외부지령 결함

이 경고 또는 알람은 사용자가 파라미터 6-01 *외부 지령 보호 기능*을 프 로그래밍한 경우에만 나타납니다. 아날로그 입력 중 하나의 신호가 해당 입력에 대해 프로그래밍된 최소값의 50% 미만입니다. 이 조건은 파손된 배선 또는 고장난 장치가 신호를 전송하는 경우에 발생할 수 있습니다.

#### 고장수리:

아날로그 입력 단자의 연결부를 점검합니다. 제어카드 단자 53 과 54는 신호용이고 단자 55는 공통입니다. MCB 101 단자 11 과 12는 신호용이고 단자 10은 공통입니다. MCB 109 단자 1, 3, 5는 신호용이고 단자 2, 4, 6은 공통입니다.

인버터 프로그래밍 내용과 스위치 설정이 아날로그 신호 유형 과 일치하는지 확인합니다.

입력 단자 신호 시험을 실시합니다.

# 경고/알람 3, 모터 없음

주파수 변환기의 출력에 모터가 연결되어 있지 않는 경우에 발생합니다. 이 경고 또는 알람은 사용자가 파라미터 1-80 *정지 시 기능*을 프로그래 밍한 경우에만 나타납니다.

고장수리: 인버터와 모터 간의 연결부를 점검하십시오.

### 경고/알람 4, 공급전원 결상

전원 공급 측에 결상이 발생하거나 주전원 전압의 불균형이 심한 경우에 발생합니다. 이 메시지는 주파수 변환기의 입력 정류기에 결함이 있는 경 우에도 나타납니다. 옵션은 파라미터 14-12 *공급전원 불균형 시 기능*에 서 프로그래밍됩니다.

고장수리: 주파수 변환기의 공급 전압과 공급 전류를 점검하십시오.

# 경고 5, 직류 전압 높음

직류단 전압(DC)이 고전압 경고 한계 값보다 높습니다. 한계는 인버터 전압 등급에 따라 다릅니다. 한계는 인버터 전압 등급에 따라 다릅니다. 아직까지 주파수 변환기의 운전은 가능합니다.

#### 경고 6, 직류 전압 낮음

직류단 전압(DC)이 저전압 경고 한계 값보다 낮습니다. 한계는 인버터 전압 등급에 따라 다릅니다. 한계는 인버터 전압 등급에 따라 다릅니다. 아직까지 주파수 변환기의 운전은 가능합니다.

#### 경고/알람 7, 직류 과전압

매개회로 전압이 한계 값보다 높은 경우로서, 일정 시간 경과 후 주과수 변환기가 트립됩니다.

#### 고장수리:

제동 저항을 연결합니다.

- 가감속 시간을 늘립니다.
- 가감속 유형을 변경합니다.
- 의 기능을 활성화시킵니다. 파라미터 2-10 *제동 기능*
- 늘립니다. 파라미터 14-26 *인버터 결함 시 트립 지연*

#### 경고/알람 8, 직류전압 부족

직류단 전압이 저전압 한계 이하로 떨어지면 주파수 변환기는 24V 백업 전원이 연결되어 있는지 확인합니다. 24V 백업 전원이 연결되어 있지 않 으면 주파수 변환기는 고정된 지연 시간 후에 트립됩니다. 시간 지연은 유닛 용량에 따라 다릅니다.

#### 고장수리:

공급 전압이 주파수 변환기 전압과 일치하는지 확인합니다.

입력 전압 시험을 실시합니다.

연전하 및 정류기 회로 시험을 실시합니다.

#### 경고/알람 9, 인버터 과부하

주파수 변환기에 과부하(높은 전류로 장시간 운전)가 발생할 경우 주파 수 변환기가 정지됩니다. 인버터의 전자식 써멀 보호 기능 카운터는 98% 에서 경고가 발생하고 100%가 되면 알람 발생과 함께 트립됩니다. 이 때, 카운터의 과부하율이 90% 이하로 떨어지기 전에는 주파수 변환기를 리 셋할 수 없습니다.

주파수 변환기를 100% 이상의 과부하 상태에서 장시간 운전할 경우 이 알람이 발생합니다.

#### 고장수리:

- LCP 키패드에 표시된 출력 전류와 인버터 정격 전류를 비교합 니다.
- LCP 키패드에 표시된 출력 전류와 측정된 모터 전류를 비교합 니다.

키패드에 써멀 인버터 부하를 표시하고 값을 감시합니다. 지속 적 전류 등급 이상으로 운전하는 경우에는 카운터가 증가해야 합니다. 지속적 전류 등급 이하로 운전하는 경우에는 카운터가 감소해야 합니다.

참고: 높은 스위칭 주파수가 필요한 경우, 설계 지침서의 용량 감소 편에 서 자세한 내용을 확인하십시오.

#### 경고/알람 10, 모터 과열

전자식 써멀 보호 (ETR) 기능이 모터의 과열을 감지한 경우입니다. 과라 미터 1-90 *모터 열 보호*에서 카운터가 100%에 도달했을 때 주파수 변 환기가 경고 또는 알람을 표시하도록 설정합니다. 결함은 너무 오랜시간 모터가 100% 이상 과부하 상태였음을 의미합니다.

#### 고장수리:

모터가 과열되었는지 확인합니다.

- 모터가 기계적으로 과부하되었는지 확인합니다.
- 모터 파라미터 1-24 *모터 전류*가 올바르게 설정되어 있는지 확 인합니다.
- 파라미터 1-20 ~ 1-25의 모터 데이터가 올바르게 설정되어 있 는지 확인합니다.
- 파라미터 1-91 *모터 외부 팬*의 설정을 확인합니다.
- 파라미터 1-29 *자동 모터 최적화 (AMA)*에서 AMA 을(를) 실행 합니다.

## 경고/알람 11, 모터 th.초과

써미스터가 고장이거나 써미스터 연결 케이블에 이상이 있는 경우입니 다. 파라미터 1-90 *모터 열 보호*에서 카운터가 100%에 도달했을 때 주 파수 변환기가 경고 또는 알람을 표시하도록 설정합니다.

#### 고장수리:

모터가 과열되었는지 확인합니다.

모터가 기계적으로 과부하되었는지 확인합니다.

Danfoss

써미스터가 단자 53 또는 54 (아날로그 전압 입력)과 단자 50 (+10V 전압 공급), 또는 단자 18 또는 19 (디지털 입력 PNP 만 해당)와 단자 50에 올바르게 연결되어 있는지 확인합니다.

만약 KTY 센서를 사용하는 경우에는 단자 54와 55에 올바르게 연결되었는지 확인하십시오.

써멀 스위치 또는 써미스터를 사용하는 경우에는 파라미 터 1-93 *써미스터 소스*의 프로그래밍 내용이 센서 배선과 일치 하는지 확인합니다.

KTY 센서를 사용하는 경우에는 파라미터 1-95, 1-96 및 1-97 의 프로그래밍 내용이 센서 배선과 일치하는지 확인합니다.

### 경고/알람 12, 토오크 한계

토오크 값이 파라미터 4-16 *모터 운전의 토오크 한계* (모터 운전 시) 값 보다 크거나 파라미터 4-17 *제생 운전의 토오크 한계* (재생 운전 시) 값 보다 큽니다. 파라미터 14-25 *토오크 한계 시 트립 지연*은(는) 경고만 발 생하는 조건을 경고 후 알람 발생 조건으로 변경하는 데 사용할 수 있습 니다.

### 경고/알람 13, 과전류

인버터의 피크 전류가 한계(정격 전류의 약 200%)를 초과한 경우입니다. 약 1.5초 동안 경고가 지속된 후, 주파수 변환기가 트립하고 알람이 표시 됩니다. 확장형 기계식 제동 장치 제어를 선택하면 외부에서 트립을 리 셋할 수 있습니다.

### 고장수리:

이 결함은 이 결함은 충격 부하 또는 높은 관성 부하로 인한 급 가속에 의해 발생할 수 있습니다.

주파수 변환기의 전원을 차단합니다. 모터축의 회전이 가능한 지 확인합니다.

모터 용량이 주파수 변환기와 일치하는지 확인합니다.

파라미터 1-20 ~ 1-25의 모터 데이터가 올바르지 않은지 확인 합니다.

#### 알람 14, 접지 결함

주파수 변환기와 모터 사이의 케이블이나 모터 자체의 출력 위상에서 접 지 쪽으로 누전이 발생한 경우입니다.

#### 고장수리:

주파수 변환기의 전원을 차단한 다음 접지 결함의 원인을 제거 하십시오.

절연 저항계로 모터 리드와 모터의 접지에 대한 저항을 측정하 여 모터에 접지 결함이 있는지 확인합니다.

전류 센서 시험을 실시합니다.

# 알람 15, 하드웨어 불일치

장착된 옵션이 현재 제어보드(하드웨어 또는 소프트웨어)에 의해 운전되 지 않습니다.

다음 파라미터의 값을 기록하고 댄포스 공급업체에 문의하십시오:

파라미터 15-40 *FC 유형* 

- 파라미터 15-41 *전원 부*
- 파라미터 15-42 *전압*
- 파라미터 15-43 *소프트웨어 버전*
- 파라미터 15-45 *실제 유형 코드 문자열*
- 파라미터 15-49 *소프트웨어 ID 컨트롤카드*
- 파라미터 15-50 *소프트웨어 ID 전원 카드*
- 파라미터 15-60 *옵션 장착*
- 파라미터 15-61 *옵션 소프트웨어 버전*

### 알람 16, 단락

모터 자체나 모터 단자에 단락이 발생한 경우입니다.

주파수 변환기의 전원을 차단한 다음 단락 원인을 제거하십시오.

## 경고/알람 17, 제어 워드 TO

주파수 변환기의 통신이 끊긴 경우입니다.

이 경고는 파라미터 8-04 *제어워드 타임아웃 기능*가 꺼짐이 아닌 다른 값으로 설정되어 있는 경우에만 발생합니다.

파라미터 8-04 *제어워드 타입아웃 기능*가 *정지*와 트립으로 설정되면 주 파수 변환기는 우선 경고를 발생시키고 모터를 감속시키다가 최종적으 로 알람과 함께 트립됩니다.

#### 고장수리:

직렬 통신 케이블의 연결부를 점검합니다.

늘립니다. 파라미터 8-03 제어워드 타임아웃 시간

통신 장비의 운전을 점검합니다.

EMC 요구사항을 기초로 하여 올바르게 설치되었는지 확인합니 다.

### 경고 23, 내부 팬

편이 구동 중인지와 장착되었는지 여부를 검사하는 추가 보호 기능입니 다. 팬 경고는 파라미터 14-53 *펜 모니터*([0] 사용안함)에서 비활성화 할 수 있습니다.

D, E 및 F 프레임 인버터의 경우, 팬에 대해 조절된 전압이 감시됩니다.

#### 고장수리:

팬 저항을 확인합니다.

연전하 퓨즈를 점검합니다.

### 경고 24, 외부 팬

편이 구동 중인지와 장착되었는지 여부를 검사하는 추가 보호 기능입니 다. 팬 경고는 파라미터 14-53 *펜 모니터*([0] 사용안함)에서 비활성화 할 수 있습니다.

D, E 및 F 프레임 인버터의 경우, 팬에 대해 조절된 전압이 감시됩니다.

#### 고장수리:

팬 저항을 확인합니다.

연전하 퓨즈를 점검합니다.

## 경고 25, 제동 저항

운전 중에 제동 저항을 계속 감시하는데, 만약 제동 저항이 단락되면 제 동 기능이 정지되고 경고가 발생합니다. 주파수 변환기는 계속 작동하지 만 제동 기능은 작동하지 않습니다. 주파수 변환기의 전원을 차단한 다 음 제동 저항을 교체하십시오 (파라미터 2-15 *제동 검사* 참조).

#### 경고/알람 26, 제동 과부하

제동 저항에 전달된 동력은 제동 저항의 저항값과 매개회로 전압에 따라 마지막 120초 동안의 평균값을 계산하여 백분율로 나타냅니다. 소모된 제동 동력이 90% 이상일 때 경고가 발생합니다. 파라미터 2-13 제동 동 력 감시에서 트립 [2]를 선택한 경우에는 소모된 제동 동력이 100% 이 상일 때 주파수 변환기가 트립되고 이 알람이 발생합니다.

#### 경고/알람 27, 제동 IGBT

운전 중에 제동 트랜지스터를 계속 감시하는데, 만약 제동 트랜지스터가 단락되면 제동 기능이 정지되고 경고가 발생합니다. 주파수 변환기는 계 속 작동하지만 제동 트랜지스터가 단락되었으므로 전원이 차단된 상태 에서도 제동 저항에 실제 동력이 인가됩니다.

주파수 변환기의 전원을 차단한 다음 제동 저항 결함의 원인을 제거하십 시오.

이 알람 / 경고는 제동 저항 과열 시에도 발생하게 할 수 있습니다. 단자 104 ~ 106을 제동 저항으로 사용할 수 있습니다. Klixon 입력은 제동 저 항 온도 스위치 편을 참조하십시오.

Danfoss

### 경고/알람 28, 제동 검사

제동 저항 결함: 제동 저항 연결이 끊어졌거나 작동하지 않는 경우입니 다.

파라미터 2-15 *제동 검사*를 점검하십시오.

#### 알람 29, 방열판 온도

방열판의 최대 온도를 초과했습니다. 정의된 방열판 온도 아래로 떨어질 때까지 온도 결함이 리셋되지 않습니다. 트립 및 리셋 지점은 인버터 전 력 용량에 따라 다릅니다.

#### 고장수리:

주위 온도가 너무 높은 경우.

모터 케이블의 길이가 너무 긴 경우.

인버터 상단 또는 하단의 여유 거리가 잘못된 경우.

방열판이 오염된 경우.

인버터 주변의 통풍이 차단된 경우.

방열판 팬이 손상된 경우.

D, E 및 F 프레임 인버터의 경우, 이 알람은 IGBT 모듈 내에 장착된 방 열판 센서에 의해 측정된 온도를 기준으로 합니다. F 프레임 인버터의 경 우, 이 알람은 정류기 모듈의 써멀 센서에 의해서도 발생할 수 있습니다.

#### 고장수리:

팬 저항을 확인합니다.

연전하 퓨즈를 점검합니다.

IGBT 써미스터 센서를 점검합니다.

### 알람 30, U 상 결상

주파수 변환기와 모터 사이의 모터 U 상이 결상입니다. 주파수 변환기의 전원을 차단한 다음 모터 U 상을 점검하십시오.

#### 알람 31, V 상 결상

주파수 변환기와 모터 사이의 모터 V 상이 결상입니다. 주파수 변환기의 전원을 차단한 다음 모터 V 상을 점검하십시오.

## 알람 32, W 상 결상

주파수 변환기와 모터 사이의 모터 W 상이 결상입니다. 주파수 변환기의 전원을 차단한 다음 모터 W 상을 점검하십시오.

### 알람 33, 유입 결함

단시간 내에 너무 잦은 전원 인가가 발생했습니다. 유닛이 운전 온도까 지 내려가도록 식힙니다.

#### 경고/알람 34, 필드버스 결함

통신 옵션 카드의 필드버스 가 작동하지 않습니다.

### 경고/알람 35, 주파수 초과:

이 경고는 출력 주파수가 최고 한계(파라미터 4-53에서 설정) 또는 최저 한계(파라미터 4-52에서 설정)에 도달한 경우 활성화됩니다. *공정 제어, 폐회로*(파라미터 1-00)에서 이 경고가 표시됩니다.

### 경고/알람 36, 공급전원 결함

이 경고/알람은 주파수 변환기에 공급되는 전압에 손실이 있고 파라미 터 14-10 *주전원 결함*이 꺼짐으로 설정되어 있지 않은 경우에만 발생합 니다. 주파수 변환기의 퓨즈를 점검합니다.

#### 알람 38, 내부 결함

댄포스에 문의해야 할 수도 있습니다. 대표적인 알람 메시지:

| 0       | 직렬 포트를 초기화할 수 없습니다. 심각한 하드웨어<br>결함.        |
|---------|--------------------------------------------|
| 256-258 | 전원 EEPROM 데이터가 손실되었거나 너무 오래된 데 이터입니다.      |
| 512     | 제어보드 EEPROM 데이터가 손실되었거나 너무 오래<br>된 데이터입니다. |
| 513     | EEPROM 데이터를 읽는 도중에 통신 시간이 초과되<br>었습니다.     |

| 514                  | EEPROM 데이터를 읽는 도중에 통신 시간이 초과되                                                                      |
|----------------------|----------------------------------------------------------------------------------------------------|
| 515                  | 있습니다.<br>어플리케이션 제어에서 EEPROM 데이터를 인식할 수<br>어스니디                                                     |
| 516                  | 따릅니다.<br>쓰기 명령이 진행 중이므로 EEPROM 에 쓸 수 없습니                                                           |
| E 1 7                | 나.<br>쓰기 버러히 지가 크기티어스니티                                                                            |
| 518                  | 쓰기 성영의 시간 조과되었습니다.<br>FFPROM 에 이름가 이스니다                                                            |
| 519                  | FFPROM 에 바코드 데이터가 없거나 작목되었습니                                                                       |
| 010                  | 다.                                                                                                 |
| 783<br>1024-127<br>9 | 과라미터 값이 최소/최대 한계를 벗어났습니다.<br>CAN 텔레그램을 전송해야 하지만 전송할 수 없습니<br>다. CAN 텔레그램을 전송해야 하지만 전송할 수 없습<br>니다. |
| 1281<br>1282         | 디지털 신호 프로세서 플래시가 시간 초과되었습니다.<br>전원 마이크로 프로세서 소프트웨어 버전이 일치하지                                        |
| 1283                 | ㅎ굽니다.<br>저의 FEPROM 데이터 버저이 인치하지 않습니다                                                               |
| 1283                 | 디지털 신호 프로세서 소프트웨어 버전을 읽을 수 없<br>습니다.                                                               |
| 1299                 | 슬롯 A 의 옵션 소프트웨어 버전이 너무 낮습니다.                                                                       |
| 1300                 | 슬롯 B 의 옵션 소프트웨어 버전이 너무 낮습니다.                                                                       |
| 1301                 | 슬롯 C0 의 옵션 소프트웨어 버전이 너무 낮습니다.                                                                      |
| 1302                 | 슬롯 C1 의 옵션 소프트웨어 버전이 너무 낮습니다.                                                                      |
| 1315                 | 슬롯 A 의 옵션 소프트웨어는 지원되지 않는 소프트웨                                                                      |
| 1916                 | 어입니다.<br>스로 D 이 오려 쇼프트에서는 가이티가 아닌 쇼프트에                                                             |
| 1310                 | 글 등 B의 잡선 오프트웨어는 지원되지 않는 오프트웨<br>어입니다.                                                             |
| 1317                 | 글 듯 CU의 접선 오프트웨어는 지원되지 않는 오프트<br>웨어입니다.<br>스로 CU 이 위서 스포트웨어는 지이다지 아는 스포트                           |
| 1318                 | 글 듯 C1 의 접선 오프트웨어는 시원되지 않는 오프트<br>웨어입니다.                                                           |
| 1379                 | 글랫폼 머선 계산 시 옵션 A 가 응답하지 않았습니다.<br>프레프 비기 개시 시 이너 D 기 이다키지 아아스니다                                    |
| 1380                 | 글댓놈 머선 계산 시 급선 D 가 궁급하지 않았습니다.<br>프레포 비겨 계산 비 9 년 CO 이 우다키기 아아스니다                                  |
| 1301                 | 프래포 비거 게사 시 오셔 C1 이 우답하지 않았습니다.                                                                    |
| 1382                 | 글댓놈 며선 계산 시 옵션 UI 이 중답하지 않았습니다.<br>어프리케이션 케어에서 헤이가 드로디어스니다. 디버                                     |
| 1550                 | 이들니게이전 세이에게 에너가 중독되었습니다. 니비<br>그 정보가 LCP 에 기록되었습니다.                                                |
| 1792                 | DSP 워지독이 활성와되었습니다. 선원두 데이터을 니<br>버깅하는 중입니다. 모터 제어 데이터가 올바르게 전<br>송되지 않았습니다.                        |
| 2049<br>2064-207     | 전원 데이터가 다시 시작되었습니다.<br>H081x: 슬롯 x 의 옵션이 재기동되었습니다.                                                 |
| 2080-208<br>8        | H082x: 슬롯 x 의 옵션이 전원인가-대기를 실행했습<br>니다                                                              |
| 2096-210<br>4        | H083x: 슬롯 x 의 옵션이 정상적인 전원인가-대기를 실행했습니다.                                                            |
| 2304                 | 전원 EEPROM 에서 데이터를 읽을 수 없습니다.                                                                       |
| 2305                 | 전원 장치의 소프트웨어 버전이 없습니다.                                                                             |
| 2314                 | 전원 장치의 전원 장치 데이터가 없습니다.                                                                            |
| 2315                 | 전원 장치의 소프트웨어 버전이 없습니다.                                                                             |
| 2316                 | 전원 장치의 입출력 상태 페이지가 없습니다.                                                                           |
| 2324                 | 전원 인가 시 전원 카드 구성이 잘못된 것으로 판단됩<br>니다.                                                               |
| 2330                 | 선원 카드 간의 전덕 용량 정보가 일치하지 않습니다.                                                                      |
| 2561                 | DSP 에서 ATACD 로의 공신이 끊었습니다.<br>DSP 에서 ATACD 로의 통신이 끊겼습니다(구동 상                                       |
| 0010                 | 태).<br>케이버드 모든 스테이너키기리                                                                             |
| 2810                 | 제의 모드 도팔 드덕의 답십니다.<br>스케주리 자어이 드리니다                                                                |
| 2017                 | 개查너 '귀 님'이 됩니다.<br>자연이 빠릅니다                                                                        |
| 2819                 | 파라미터가 스레드 처리되었습니다                                                                                  |
| 2820                 | LCP 스택이 넘칩니다.                                                                                      |
| 2821                 | 직렬 포트가 넘칩니다.                                                                                       |
| 2822                 | USB 포트가 넘칩니다.                                                                                      |
| 2836                 | cfListMempool 이 너무 작습니다.                                                                           |
| 3072-512<br>2        | 파라미터 값이 한계를 벗어났습니다.                                                                                |
| 5123                 | 슬롯 A 의 옵션: 하드웨어가 제어 보드 하드웨어와 호<br>환되지 않습니다.                                                        |
| 5124                 | 슬롯 B의 옵션: 하드웨어가 제어 보드 하드웨어와 호<br>환되지 않습니다.                                                         |
| 5125                 | 슬롯 C0 의 옵션: 하드웨어가 제어 보드 하드웨어와 호<br>환되지 않습니다.                                                       |
| 5126                 | 슬롯 C1 의 옵션: 하드웨어가 제어 보드 하드웨어와 호<br>환되지 않습니다.                                                       |
| 5376-623             | 남은 메모리가 없습니다.                                                                                      |
| 1                    |                                                                                                    |

#### 알람 39, 방열판 센서

방열판 온도 센서에서 피드백이 없습니다.

전원 카드에 IGBT 써멀 센서로부터의 신호가 없습니다. 전원 카드, 게이 트 인버터 카드 또는 전원 카드와 게이트 인버터 카드 간의 리본 케이블 의 문제일 수 있습니다.

## 경고 40, 과부하 T27

단자 27에 연결된 부하를 확인하거나 단락된 연결부를 분리하십시오. 파 라미터 5-00 *디지털 I/O 모드* 및 파라미터 5-01 *단자 27 모드*를 점검하 십시오.

### 경고 41, 과부하 T29

단자 29에 연결된 부하를 확인하거나 단락된 연결부를 분리하십시오. 파 라미터 5-00 *디지털 I/O 모드* 및 파라미터 5-02 *단자 29 모드*를 점검하 십시오.

## 경고 42, 과부하 X30/6 또는 과부하 X30/7

X30/6 의 경우, X30/6 에 연결된 부하를 확인하거나 단락된 연결부를 분 리합니다. 파라미터 5-32 *단자 X30/6 디지털 출력(MCB 101)*을 확인합 니다.

X30/7 의 경우, X30/7 에 연결된 부하를 확인하거나 단락된 연결부를 분 리합니다. 파라미터 5-33 *단자 X30/7 디지털 출력(MCB 101)*을 확인합 니다.

### 알람 46, 전원 카드 공급

전원 카드 공급이 범위를 벗어납니다.

전원 카드에는 스위치 모드 전원 공급(SMPS)에 의해 생성된 전원 공급 이 3가지(24V, 5V, +/- 18V) 있습니다. MCB 107 옵션과 24V DC 로 전원이 공급되면 24V 와 5V 공급만 감시됩니다. 3상 주전원 전압으로 전 원이 공급되면 3가지 공급이 모두 감시됩니다.

### 경고 47, 24V 공급 낮음

24V DC 가 제어카드에서 측정됩니다. 외부 24V DC 예비 전원공급장치 가 과부하 상태일 수 있습니다. 그 이외의 경우에는 댄포스에 문의하십 시오.

### 경고 48, 1.8V 공급 낮음

제어카드에 사용된 1.8V DC 공급이 허용 한계를 벗어납니다. 전원공급 이 제어카드에서 측정됩니다.

### 경고 49, 속도 한계

속도가 파라미터 4-11과 4-13에서 설정한 범위 내에서 있지 않을 때 인 버터는 경고를 표시합니다. 속도가 파라미터 1-86 *Trip Speed Low [RPM]*(기동 또는 정지 시 제외)에서 지정된 한계보다 낮을 때 인버터는 트립됩니다.

### 알람 50, AMA 교정 결함

댄포스에 문의하십시오.

### 알람 51, AMA Unom,Inom

모터 전압, 모터 전류 및 모터 출력이 잘못 설정된 경우입니다. 설정 내용 을 확인하십시오.

### 알람 52, AMA Inom 낮음

모터 전류가 너무 낮은 경우입니다. 설정 내용을 확인하십시오.

### 알람 53, AMA 모터 큼

주파수 변환기에 연결된 모터가 AMA 을(를) 실행하기에 용량이 너무 큰 경우입니다.

# 알람 54, AMA 모터 작음

주파수 변환기에 연결된 모터가 AMA 을(를) 실행하기에 용량이 너무 큰 경우입니다.

### 알람 55, AMA p.초과

모터에 대해 설정된 파라미터 값이 허용 범위를 초과한 경우입니다.

### 알람 56, AMA 간섭

사용자에 의해 AMA 이(가) 중단된 경우입니다.

### 알람 57, AMA 타임아웃

AMA 이(가) 완성될 때까지 AMA 을(를) 계속해서 재시도하십시오. 이 때, 반복해서 계속 시도하면 모터에 열이 발생하여 저항 Rs 와 Rr 의 값 이 증가될 수 있습니다. 하지만, 대부분의 경우 이는 중요한 사항이 아닙 니다.

## 알람 58, AMA 내부 결함

댄포스에 문의하십시오.

## 경고 59, 전류 한계

모터 전류가 파라미터 4-18 전류 한계에서 설정된 값보다 높습니다.

#### 경고 60, 외부 인터록

외부 인터록이 활성화되었습니다. 정상 운전으로 전환하려면, 외부 인터 록용으로 프로그래밍된 단자에 24V DC 를 공급하고 (직렬 통신, 디지털 입/출력 또는 키패드의 리셋 버튼을 통해) 주파수 변환기를 리셋해야 합 니다.

# 경고 61, 추적 오류

계산된 모터 속도와 피드백 장치에서 측정된 속도 간에 오류가 탐지되었 습니다. 경고/알람/비활성화 기능은 4-30, *모터 피드백 손실 기능*에서 설 정되고 오류는 4-31, *모터 피드백 속도 오류*에서 설정되며 오류 허용 시 간은 4-32, *모터 피드백 손실 시간 초과*에서 설정됩니다. 이 기능은 시 운전 도중에 영향을 줄 수 있습니다.

### 경고 62, 출력주파한계

출력 주과수가 에 설정된 값보다 높은 경우입니다. 파라미터 4-19 *최대 출력 주과수* 

## 경고 64, 전압 한계

부하와 속도를 모두 만족시키려면 실제 직류단 전압보다 높은 모터 전압 이 필요합니다.

## 경고/알람/트립 65, cc 온도

제어카드 과열: 제어카드의 정지 온도는 80°C 입니다.

#### 경고 66, 저온

이 경고는 IGBT 모듈의 온도 센서를 기준으로 합니다.

## 고장수리:

방열판 온도가 0°C 로 측정되면 이는 온도 센서에 손상되어 팬 속도가 최 대치까지 증가할 수 있음을 의미합니다. IGBT 와 게이트 인버터 카드 간 의 센서 배선이 끊긴 경우에 이 경고가 발생합니다. 또한 IGBT 써멀 센 서를 점검합니다.

#### 알람 67, 옵션 모듈 변경

마지막으로 전원을 차단한 다음에 하나 이상의 옵션이 추가되었거나 제 거된 경우입니다.

#### 알람 68, 안전 정지

안전 정지가 활성화되었습니다. 정상 운전으로 전환하려면, 단자 37에 24V DC 를 공급한 다음, 버스통신, 디지털 입/출력 또는 리셋 키를 통해 리셋 신호를 보내야 합니다. 파라미터 을(를) 참조하십시오.

### 알람 69, 전원 카드 온도

전원 카드의 온도 센서가 너무 뜨겁거나 너무 차갑습니다.

#### 고장수리:

도어 팬의 운전을 점검합니다.

도어 팬의 필터가 막히지 않았는지 확인합니다.

글랜드 플레이트가 IP 21 및 IP 54 (NEMA 1 및 NEMA 12) 인 버터에 올바르게 설치되었는지 확인합니다.

## 알람 70, 잘못된 FC 구성

제어보드와 전원보드 간의 실제 구성이 잘못된 경우입니다.
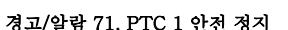

안전 정지는 MCB 112 PTC 써미스터 카드에서만 활성화됩니다(모터가 너무 뜨거움). (모터 온도가 허용 수준에 도달했을 때) MCB 112 가 T-37 에 24V DC 를 다시 적용하고 MCB 112 로부터의 디지털 입력이 비활성 화되면 정상 운전을 재개할 수 있습니다. 그리고 나서 (직렬 통신, 디지 털 입/출력, 또는 키패드의 리셋 키를 통해) 리셋 신호가 전송되어야 합 니다. 자동 재기동이 활성화된 경우, 결함이 제거되면 모터가 기동할 수 있습니다.

### 알람 72, 실패모터사용

안전 정지와 함께 트립 잠김된 경우입니다. 안전 정지와 MCB 112 PTC 써미스터 카드의 디지털 입력에 예기치 않은 신호 수준이 있습니다.

### 경고 76, 전원부 셋업

필요한 전원부 개수가 감지된 활성 전원부 개수와 일치하지 않습니다.

### 고장수리:

F 프레임 모듈 교체 시 모듈 전원 카드의 전원별 데이터가 인버터의 나 머지 부분과 일치하지 않을 때 이러한 문제가 발생합니다. 예비 부품과 전원 카드의 부품 번호가 맞는지 확인하십시오.

### 경고 73, 안전 정지 자동 재기동

안전 정지된 경우입니다. 자동 재기동이 활성화된 경우, 결함이 제거되면 모터가 기동할 수 있습니다.

### 경고 77, 전력 축소 모드:

이 경고는 인버터가 전력 축소 모드(예를 들어, 인버터 섹션에서 허용된 수치 미만)에서 운전 중임을 나타냅니다. 이 경고는 인버터가 보다 적은 인버터 개수로 운전하도록 설정되어 그대로 유지되는 경우, 전원 ON/ OFF 시 발생합니다.

### 알람 79, 잘못된 전원부 구성

스케일링 카드의 부품 번호가 잘못되었거나 설치되지 않은 경우입니다. 또한 전원 카드에 MK102 커넥터가 설치되지 않은 경우일 수 있습니다.

### 알람 80, dr 초기화

파라미터 설정이 수동 리셋 이후 초기 설정으로 초기화되었습니다.

### 알람 91, 아날로그 입력 54 설정 오류

KTY 센서를 아날로그 입력 단자 54에 연결할 때는 S202 스위치를 반드 시 꺼짐(전압 입력)으로 설정해야 합니다.

### 알람 92, 비유량

시스템에 부하가 없음이 감지되었습니다. 파라미터 그룹 22-2를 참조하 십시오.

### 알람 93, 드라이 폄프

유량이 없는 상황과 고속은 펌프가 건식으로 운전하고 있음을 의미합니 다. 파라미터 그룹 22-2를 참조하십시오.

### 알람 94, 유량 과다

피드백이 설정포인트보다 낮게 유지되며 이는 배관 시스템에 누수가 있 음을 의미할 수도 있습니다. 파라미터 그룹 22-5를 참조하십시오.

### 알람 95, 벨트 파손

부하가 없는 상황에 맞게 설정된 토오크 수준보다 토오크가 낮으며 이는 벨트 파손을 의미합니다. 파라미터 그룹 22-6을 참조하십시오.

### 알람 96, 기동 지연

단주기 과다 운전 보호 기능이 활성화되어 모터 기동이 지연되었습니다. 과라미터 그룹 22-7을 참조하십시오.

### 경고 97, 정지 지연

단주기 과다 운전 보호 기능이 활성화되어 모터 정지가 지연되었습니다. 파라미터 그룹 22-7을 참조하십시오.

### 경고 98, 클럭 결함

클럭 결함입니다. 시간이 설정되어 있지 않거나 RTC 클럭(장착된 경우) 이 고장난 경우입니다. 파라미터 그룹 0-7을 참조하십시오.

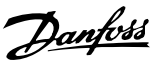

## 경고 201, 화재 모드 활성화 이력 있음

화재 모드가 활성화되었습니다.

## 경고 202, 화재 모드 제한 초과

화재 모드가 하나 이상의 보증 무효 알람을 야기했습니다.

### 경고 203, 모터 없음

다중 모터의 저부하 상황이 감지되었으며 이는 예를 들어, 모터가 없기 때문일 수 있습니다.

### 경고 204, 회전자 잠김

다중 모터의 과부하 상황이 감지되었으며 이는 예를 들어, 잠긴 회전자 때문일 수 있습니다.

### 알람 243, 제동 IGBT

이 알람은 F 프레임 인버터에만 적용됩니다. 이 알람은 알람 27과 동등 합니다. 알람 로그의 보고 값은 다음 중 어떤 전원 모듈이 알람을 실행했 는지 알려줍니다:

1 = 맨 왼쪽의 인버터 모듈.

- 2 = F2 또는 F4 인버터의 중간 인버터 모듈.
- 2 = F1 또는 F3 인버터의 오른쪽 인버터 모듈.
- 3 = F2 또는 F4 인버터의 오른쪽 인버터 모듈.

5 = 정류기 모듈.

### 알람 244, 방열판 온도

이 알람은 F 프레임 인버터에만 적용됩니다. 이 알람은 알람 29와 동등 합니다. 알람 로그의 보고 값은 다음 중 어떤 전원 모듈이 알람을 실행했 는지 알려줍니다:

- 1 = 맨 왼쪽의 인버터 모듈.
- 2 = F2 또는 F4 인버터의 중간 인버터 모듈.
- 2 = F1 또는 F3 인버터의 오른쪽 인버터 모듈.
- 3 = F2 또는 F4 인버터의 오른쪽 인버터 모듈.
- 5 = 정류기 모듈.

### 알람 245, 방열판 센서

이 알람은 F 프레임 인버터에만 적용됩니다. 이 알람은 알람 39와 동등 합니다. 알람 로그의 보고 값은 다음 중 어떤 전원 모듈이 알람을 실행했 는지 알려줍니다:

- 1 = 맨 왼쪽의 인버터 모듈.
- 2 = F2 또는 F4 인버터의 중간 인버터 모듈.
- 2 = F1 또는 F3 인버터의 오른쪽 인버터 모듈.
- 3 = F2 또는 F4 인버터의 오른쪽 인버터 모듈.
- 5 = 정류기 모듈.

### 알람 246, 전원 카드 공급

이 알람은 F 프레임 인버터에만 적용됩니다. 이 알람은 알람 46과 동등 합니다. 알람 로그의 보고 값은 다음 중 어떤 전원 모듈이 알람을 실행했 는지 알려줍니다:

- 1 = 맨 왼쪽의 인버터 모듈.
- 2 = F2 또는 F4 인버터의 중간 인버터 모듈.
- 2 = F1 또는 F3 인버터의 오른쪽 인버터 모듈.
- 3 = F2 또는 F4 인버터의 오른쪽 인버터 모듈.
- 5 = 정류기 모듈.

#### 알람 247, 전원 카드 온도

이 알람은 F 프레임 인버터에만 적용됩니다. 이 알람은 알람 69와 동등 합니다. 알람 로그의 보고 값은 다음 중 어떤 전원 모듈이 알람을 실행했 는지 알려줍니다:

Danfoss

- 1 = 맨 왼쪽의 인버터 모듈.
- 2 = F2 또는 F4 인버터의 중간 인버터 모듈.
- 2 = F1 또는 F3 인버터의 오른쪽 인버터 모듈.
- 3 = F2 또는 F4 인버터의 오른쪽 인버터 모듈.
- 5 = 정류기 모듈.

### 알람 248, 잘못된 전원부 구성

이 알람은 F 프레임 인버터에만 적용됩니다. 이 알람은 알람 79와 동등 합니다. 알람 로그의 보고 값은 다음 중 어떤 전원 모듈이 알람을 실행했 는지 알려줍니다:

- 1 = 맨 왼쪽의 인버터 모듈.
- 2 = F2 또는 F4 인버터의 중간 인버터 모듈.
- 2 = F1 또는 F3 인버터의 오른쪽 인버터 모듈.
- 3 = F2 또는 F4 인버터의 오른쪽 인버터 모듈.
- 5 = 정류기 모듈.

### 알람 250, 새 예비 부품

전원 또는 스위치 모드 전원 공급장치가 교체되었습니다. 주파수 변환기 유형 코드는 반드시 EEPROM 에 저장되어야 합니다. 유닛의 라벨에 따 라 파라미터 14-23 *유형 코드 설정*에서 알맞은 유형 코드를 선택하십시 오. 'EEPROM 에 저장'을 선택해야만 완료됩니다.

## 알람 251, 새 유형 코드

주파수 변환기에 새 유형 코드가 할당되었습니다.

Danfoss

## 8.2 청각적 소음 또는 진동

모터 또는 장치가 모터(예컨대, 팬 블레이드)에 의해 구동될 때, 특정 주파수에서 잡음 또는 진동이 발생하는 경우, 다음을 시도하십시오:

- 속도 바이패스, 파라미터 그룹 4-6\*
- 과변조, 파라미터 14-03이 꺼짐으로 설정
- 전원 공급/차단 패턴 및 전원 공급/차단 주파수 파라미터 그룹 14-0\*
- 공진 제거, 파라미터 1-64

Danfoss

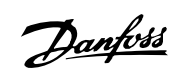

# 9 사양

# 9.1 일반사양

| 주전원 공급 200 - 240V AC    | - 1 분간 정상 과부하 110%                   |      |      |      |      |      |
|-------------------------|--------------------------------------|------|------|------|------|------|
| 주파수 변환기                 |                                      | P1K1 | P1K5 | P2K2 | P3K0 | P3K7 |
| 대표적 축 출력 [kW]           |                                      | 1.1  | 1.5  | 2.2  | 3    | 3.7  |
| IP 20 / 섀시              |                                      |      |      |      |      |      |
| (변환 키트를 사용하여 A2+A       | 3 을 IP21 로 변환할 수 있습니다(사용             | Δ.2  | A 9  | Δ.9  | Λ 3  | A 3  |
| 설명서의 <i>기계적 장착</i> 항목 및 | 설계 지침서의 <i>IP 21/Type 1 외함 키</i>     | ΠL   | 712  | 712  | AU   | AU   |
| 트 또한 참조하십시오).           |                                      |      |      |      |      |      |
| IP 55 / NEMA 12         |                                      | A5   | A5   | A5   | A5   | A5   |
| IP 66 / NEMA 12         |                                      | A5   | A5   | A5   | A5   | A5   |
| 대표적 축 출력 [HP](208V 7    | 기준)                                  | 1.5  | 2.0  | 2.9  | 4.0  | 4.9  |
| 출력 전류                   |                                      |      |      |      |      |      |
|                         | 지속적                                  | 6.6  | 7.5  | 10.6 | 12.5 | 167  |
|                         | (3 x 200-240V) [A]                   | 0.0  | 1.0  | 10.0 | 12.0 | 10.1 |
|                         | 단속적                                  | 7.3  | 8.3  | 11.7 | 13.8 | 18.4 |
|                         | (3 x 200-240V) [A]                   |      |      |      |      |      |
|                         | 지속적                                  | 2.38 | 2.70 | 3.82 | 4.50 | 6.00 |
|                         | kVA (208V AC) [kVA]                  |      |      |      |      |      |
|                         | 최대 케이블 크기:                           |      |      |      |      |      |
|                         | (주전원, 모터, 제동장치)                      |      |      | 4/10 |      |      |
|                         | [mm <sup>2</sup> /AWG] <sup>2)</sup> |      |      | , -  |      |      |
| 최대 입력 전류                |                                      |      |      |      |      |      |
|                         | 지속적                                  | 5.9  | 6.8  | 9.5  | 11.3 | 15.0 |
|                         | (3 x 200-240V) [A]                   |      |      |      |      |      |
|                         | 단속적                                  | 6.5  | 7.5  | 10.5 | 12.4 | 16.5 |
| AA                      | (3 x 200-240V) [A]                   |      |      |      |      |      |
|                         | 최대 전단 퓨즈 '' [A]                      | 20   | 20   | 20   | 32   | 32   |
|                         | 수변환경                                 |      |      |      |      |      |
|                         | 정격 죄대 무하 시                           | 63   | 82   | 116  | 155  | 185  |
|                         | 주정 전력 손실 [W] <sup>4)</sup>           |      |      |      |      |      |
|                         | 중량 외함 IP20 [kg]                      | 4.9  | 4.9  | 4.9  | 6.6  | 6.6  |
|                         | 중량 외함 IP21 [kg]                      | 5.5  | 5.5  | 5.5  | 7.5  | 7.5  |
|                         | 숭량 외함 IP55 [kg]                      | 13.5 | 13.5 | 13.5 | 13.5 | 13.5 |
|                         | 중량 외함 IP 66 [kg]                     | 13.5 | 13.5 | 13.5 | 13.5 | 13.5 |
|                         | 요율 이                                 | 0.96 | 0.96 | 0.96 | 0.96 | 0.96 |

표 9.1: 주전원 공급 200 - 240V AC

| 주전원 공급 3 x 200 - 240V AC - 1                                                                               | 분간 - 정상 과부하                                    |       |      |      |      |        |           |        |        |                  |
|----------------------------------------------------------------------------------------------------|------------------------------------------------|-------|------|------|------|--------|-----------|--------|--------|------------------|
| IP 20 / 섀시<br>(변화 키트를 사용하여 B3+4 및 C3+                                                                      | 4 를 IP21 로 변화할 수 있습니다(사용 설면서의 <i>기계적 장착</i> 한목 | B3    | B3   | B3   | B4   | B4     | C3        | C3     | C4     | C4               |
| 및 설계 지침서의 <i>IP 21/Type 1 외함</i>                                                                           | 키트를 참조하십시오.))                                  |       |      |      |      |        |           |        |        |                  |
| IP 21 / NEMA 1                                                                                             |                                                | B1    | B1   | B1   | B2   | C1     | C1        | C1     | C2     | C2               |
| IP 55 / NEMA 12                                                                                            |                                                | B1    | B1   | B1   | B2   | C1     | C1        | C1     | C2     | C2               |
| IP 66 / NEMA 12                                                                                            |                                                | B1    | B1   | B1   | B2   | C1     | C1        | C1     | C2     | C2               |
| 주과수 변환기                                                                                                    |                                                | P5K5  | P7K5 | P11K | P15K | P18K   | P22K      | P30K   | P37K   | P45K             |
| 대표적 축 출력 [kW]                                                                                              |                                                | 5.5   | 7.5  | 11   | 15   | 18.5   | 22        | 30     | 37     | 45               |
| th 3                                                                                                    | 표적 축 출력 [HP](208V 기준)                          | 7.5   | 10   | 15   | 20   | 25     | 30        | 40     | 50     | 60               |
| 출력 전류                                                                                                    |                                                |       |      |      |      |        |           |        |        |                  |
| 지속적                                                                                                    |                                                | 010   | a Oc | 16.9 | 101  | 8 74 8 | 088       | ц<br>- | 143    | 170              |
| (3 x 2(                                                                                                    | 00-240V) [A]                                   | 0.1.0 | 0.00 | 40.7 | 10.4 | 14.0   | 0.00      | 011    | 140    | 0.11             |
| [[1] 단속적<br>(3 x 20                                                                                        | 00-240V) [A]                                   | 26.6  | 33.9 | 50.8 | 65.3 | 82.3   | 96.8      | 127    | 157    | 187              |
| 10000<br>2000                                                                                              |                                                |       |      |      |      |        |           |        |        |                  |
| kVA (2                                                                                                    | 208V AC) [kVA]                                 | 8.7   | 11.1 | 16.6 | 21.4 | 26.9   | 31.7      | 41.4   | 51.5   | 61.2             |
| 철 대 계<br>최 대 계                                                                                             | ∬이블 크기:                                        |       |      |      |      |        |           | -      |        |                  |
| (주전원                                                                                                    | 년, 모터, 제동장치)                                   |       |      |      |      |        | 50/1/0    |        |        | 120/250          |
| [mm <sup>2</sup> /                                                                                         | /AWG] <sup>2)</sup>                            |       | 10/7 |      | 35/2 |        | (B4=35/2) |        | 95/4/0 | MCM              |
| 주전원 차단 스위치가 포함된<br>경우:                                                                                     |                                                |       | 16/6 |      | 35/2 |        | 35/2      | -      | 70/3/0 | 185/<br>¢cmi1350 |
| 최대 입력 전류                                                                                                   |                                                |       |      |      |      |        |           |        |        |                  |
| 지속적                                                                                                    |                                                | 22.0  | 28.0 | 42.0 | 54.0 | 68.0   | 80.0      | 104.0  | 130.0  | 154.0            |
| (3 X Z)                                                                                                    | 200-240V) [A]                                  |       |      |      |      |        |           |        |        |                  |
| 七车적<br>(3 × 2                                                                                              | 4<br>200–240V) [A]                             | 24.2  | 30.8 | 46.2 | 59.4 | 74.8   | 88.0      | 114.0  | 143.0  | 169.0            |
| · · · · · · · · · · · · · · · · · · ·                                                                      | 전단 퓨즈 <sup>1)</sup> [A]                        | 63    | 63   | 63   | 80   | 125    | 125       | 160    | 200    | 250              |
| (1990)<br>(1990)<br>(1990)                                                                                 | <u> </u>                                       |       |      |      |      |        |           |        |        |                  |
| 8000<br>8 2 2 3 2 4 2 4 2 4 2 4 2 4 2 4 2 4 2 4 2                                                          | 최대 부하 시<br>과러 소 A Turn 40                      | 269   | 310  | 447  | 602  | 737    | 845       | 1140   | 1353   | 1636             |
|                                                                                                    | 건거 도 글 [W] ~<br>이화 ID20 [bw]                   | 10    | 1.0  | 1.9  | 00 E | 00 E   | 25        | цо     | Cu     | Cu               |
|                                                                                                    |                                                | 7 0   | 7 C  | 71 0 | 0.04 | 0.04   |           | с, г   |        |                  |
| 5<br>6<br>6<br>6                                                                                           | 외 함: IP'21 [kg]                                | 23    | 73   | 53   | 27   | 45     | 45        | 45     | 65     | 65               |
| 5 62                                                                                                    | 와함 IP55 [kg]                                   | 23    | 23   | 23   | 27   | 45     | 45        | 45     | 65     | 65               |
| 5 <sup>4</sup> 28                                                                                          | 외함 IP 66 [kg]                                  | 23    | 23   | 23   | 27   | 45     | 45        | 45     | 65     | 65               |
| 5<br>空<br>(<br>2<br>3<br>3<br>3<br>3<br>3<br>3<br>3<br>3<br>3<br>3<br>3<br>3<br>3<br>3<br>3<br>3<br>3<br>3 | 8                                              | 0.96  | 0.96 | 0.96 | 0.96 | 0.96   | 0.97      | 0.97   | 0.97   | 0.97             |

표 9.2: 주전원 공급 3 x 200 - 240V AC

VLT® HVAC 인버터 사용 설명서

9 사양

Danfoss

| 주전원 공급 3 x 380 - 480V AC                                  | - 1 분간 경상 과부하 110%                                                     |        |      |        |        |        |            |        |
|-----------------------------------------------------------|------------------------------------------------------------------------|--------|------|--------|--------|--------|------------|--------|
| 주과수 변환기                                                   |                                                                        | P1K1   | P1K5 | P2K2   | P3K0   | P4K0   | P5K5       | P7K5   |
| 대표적 축 출력 [kW]                                             |                                                                        | 1.1    | 1.5  | 2.2    | 3      | 4      | 5.5        | 7.5    |
| 대표적 축 출력 [HP](460V 기준)                                    |                                                                        | 1.5    | 2.0  | 2.9    | 4.0    | 5.0    | 7.5        | 10     |
| IP 20 / 세시                                                |                                                                        |        |      |        |        |        |            |        |
| (변환 키트를 사용하여 A2+ A3 을<br>최서이 <i>ID 91/Trung 1 이하 키트</i> 3 | IP21 로 변환할 수 있습니다. (사용 설명서의 <i>기계적 장착</i> 편과 설계 지<br>a 또한 좌조차시기 바라니다.) | A2     | A2   | A2     | A2     | A2     | A3         | A3     |
| TP 55 / NFMA 19                                           |                                                                        | A<br>D | Ā    | ц<br>Ч | 5<br>A | ц<br>А | A<br>A     | 5<br>A |
|                                                           |                                                                        | D L V  | D L  | DT7    | DTT -  |        | D77        |        |
| IF 00 / NEMA 12<br>초러 관련                                  |                                                                        | CA .   | CA   | CA     | CA     | CH     | CH         | CH     |
| <b>펄덕 신규</b>                                              | 지소과 /o -: 000 44040 [v]                                                | c      | 1.1  | с<br>Ц | c<br>t | ¢.     | ¢ F        | U F    |
|                                                           | 시눅역 (3 X 38U-44UV) [A]                                                 | o      | 4.1  | 0.6    | 7.1    | TO     | 01         | 01     |
| [•                                                        | 단속적 (3 x 380-440V) [A]                                                 | 3.3    | 4.5  | 6.2    | 7.9    | 11     | 14.3       | 17.6   |
|                                                           | 지속적 (3 x 441-480V) [A]                                                 | 2.7    | 3.4  | 4.8    | 6.3    | 8.2    | 11         | 14.5   |
|                                                           | 단속적 (3 x 441-480V) [A]                                                 | 3.0    | 3.7  | 5.3    | 6.9    | 9.0    | 12.1       | 15.4   |
|                                                           | 지속적 kVA (400V AC) [kVA]                                                | 2.1    | 2.8  | 3.9    | 5.0    | 6.9    | 9.0        | 11.0   |
|                                                           | 지속적 kVA (460V AC) [kVA]                                                | 2.4    | 2.7  | 3.8    | 5.0    | 6.5    | 8.8        | 11.6   |
|                                                           | 최대 케이블 크기:                                                             |        |      |        |        |        |            |        |
|                                                           | (주전원, 모터, 제동장치)                                                        |        |      |        | 0.17   |        |            |        |
|                                                           | [[mm <sup>2</sup> / AWG] <sup>2)</sup>                                 |        |      |        | 4/10   |        |            |        |
| 최대 입력 전류                                                  |                                                                        |        |      |        |        |        |            |        |
|                                                           | 지속적                                                                    | c      | 1    | C      | Ľ      | 0      | C          | V V F  |
|                                                           | (3 x 380-440V) [A]                                                     | 'n     |      | 0.0    | 0.0    | 0.0    | 11.1       | 14.4   |
|                                                           | 단속적                                                                    | -      |      | L      | 0      | 0      | 0.61       | 0      |
|                                                           | (3 x 380-440V) [A]                                                     | 4.     | -    | 0.0    | 2.     |        | 12.3       | 0.01   |
|                                                           | 지속적                                                                    | c      | F    |        | t      | 1      | 0          | 0      |
|                                                           | (3 x 441-480V) [A]                                                     | 'n     | 1    | 5 C.+  |        | .4     | <i>ч.ч</i> | 13.0   |
|                                                           | 단속적<br>(3 x 441-480V) [A]                                              | ŝ      | 4    | 4.7 (  | 5.3    | 8.1    | 10.9       | 14.3   |
| 0000<br>MSA                                               | 최대 전단 퓨즈 <sup>1)</sup> [A] 10                                          | 10     |      | 20     | 20     | 20     | 32         | 32     |
| 1                                                         | 주변환경                                                                   |        |      |        |        |        |            |        |
|                                                           | 정격 최대 부하 시                                                             | υ či   |      | 0      |        |        | 507        | L L C  |
|                                                           | 추정 전력 손실 [W] <sup>4)</sup>                                             | 70     | ~    | Ω<br>Ω | 011    | 124    | 10/        | 007    |
|                                                           | 중량 의함 IP20 [kg] 4.6                                                    | 4.     | 6    | 1.9    | 1.9    | 4.9    | 6.6        | 6.6    |
|                                                           | 중량 의함 IP 21 [kg]                                                       |        |      |        |        |        |            |        |
|                                                           | 중량 의함 IP 55 [kg] 13                                                    | 5 13   | .5   | 13.5   | 13.5   | 13.5   | 14.2       | 14.2   |
|                                                           | 중량 의함 IP 66 [kg] 13                                                    | 5 13   | .5   | 13.5   | 13.5   | 13.5   | 14.2       | 14.2   |
|                                                           | 효율 <sup>3)</sup> 0.5                                                   | 6 0.   | 97 ( | )      | .0.97  | 0.97   | 0.97       | 0.97   |
|                                                           |                                                                        |        |      |        |        |        |            |        |

MG.11.AB.39 - VLT®는 댄포스의 등록 상표입니다.

VLT® HVAC 인버터 사용 설명서

<u>Danfvšš</u>

| 주전원 공급 3 x 380 - 480'               | V AC - 1 분간 정상 과부하 110%            |      |      |      |      |      |      |           |      |        |                  |
|-------------------------------------|------------------------------------|------|------|------|------|------|------|-----------|------|--------|------------------|
| 주과수 변환기                             |                                    | P11K | P15K | P18K | P22K | P30K | P37K | P45K      | P55K | P75K   | P90K             |
| 대표적 축 출력 [kW]                       |                                    | 11   | 15   | 18.5 | 22   | 30   | 37   | 45        | 55   | 75     | 90               |
| 대표적 축 출력 [HP](460V                  | 기준)                                | 15   | 20   | 25   | 30   | 40   | 50   | 60        | 75   | 100    | 125              |
| IP 20 / 세시                          |                                    |      |      |      |      |      |      |           |      |        |                  |
| (변환 키트를 사용하여 B3+<br>에 문의하시기 바랍니다)). | 4 및 C3+4를 IP21 로 변환할 수 있습니다(랜포스    | B3   | B3   | B3   | B4   | B4   | B4   | C3        | C3   | C4     | C4               |
| IP 21 / NEMA 1                      |                                    | B1   | B1   | B1   | B2   | B2   | C1   | C1        | C1   | C2     | C2               |
| IP 55 / NEMA 12                     |                                    | B1   | B1   | B1   | B2   | B2   | C1   | C1        | C1   | C2     | C2               |
| IP 66 / NEMA 12                     |                                    | B1   | B1   | B1   | B2   | B2   | C1   | C1        | C1   | C2     | C2               |
| 출력 전류                               |                                    |      |      |      |      |      |      |           |      |        |                  |
|                                     | 지속적 (3 x 380-439V) [A]             | 24   | 32   | 37.5 | 44   | 61   | 73   | 06        | 106  | 147    | 177              |
|                                     | 단속적 (3 x 380-439V) [A]             | 26.4 | 35.2 | 41.3 | 48.4 | 67.1 | 80.3 | 66        | 117  | 162    | 195              |
|                                     | 지속적 (3 x 440-480V) [A]             | 21   | 27   | 34   | 40   | 52   | 65   | 80        | 105  | 130    | 160              |
|                                     | 단속적 (3 x 440-480V) [A]             | 23.1 | 29.7 | 37.4 | 44   | 61.6 | 71.5 | 88        | 116  | 143    | 176              |
|                                     | 지속적 kVA (400V AC) [kVA]            | 16.6 | 22.2 | 26   | 30.5 | 42.3 | 50.6 | 62.4      | 73.4 | 102    | 123              |
| 0000                                | 지속적 kVA (460V AC) [kVA]            | 16.7 | 21.5 | 27.1 | 31.9 | 41.4 | 51.8 | 63.7      | 83.7 | 104    | 128              |
|                                     | 최대 케이블 크기:                         |      |      |      |      |      |      |           |      |        |                  |
|                                     | (주전원, 모터, 제동장치)[[mm <sup>2</sup> / |      | 10/7 |      | 1 20 |      |      | 50/1/0    |      | 95/    | 120/             |
|                                     | AWG] <sup>2)</sup>                 |      | 10/1 |      | 100  |      |      | (B4=35/2) |      | 4/0    | MCM250           |
|                                     | 주전원 차단 스위치가 포함된 경우:                |      |      | 16/6 |      |      | 35/2 | 35/2      |      | 70/3/0 | 185/<br>kcmil350 |
| 최대 입력 전류                            |                                    |      |      |      |      |      |      |           |      |        |                  |
|                                     | 지속적 (3 x 380-439V) [A]             | 22   | 29   | 34   | 40   | 55   | 66   | 82        | 96   | 133    | 161              |
|                                     | 단속적 (3 x 380-439V) [A]             | 24.2 | 31.9 | 37.4 | 44   | 60.5 | 72.6 | 90.2      | 106  | 146    | 177              |
|                                     | 지속적 (3 x 440-480V) [A]             | 19   | 25   | 31   | 36   | 47   | 59   | 73        | 95   | 118    | 145              |
|                                     | 단속적 (3 x 440-480V) [A]             | 20.9 | 27.5 | 34.1 | 39.6 | 51.7 | 64.9 | 80.3      | 105  | 130    | 160              |
|                                     | 최대 전단 퓨즈 <sup>1)</sup> [A]         | 63   | 63   | 63   | 63   | 80   | 100  | 125       | 160  | 250    | 250              |
|                                     | 주변환경                               |      |      |      |      |      |      |           |      |        |                  |
| 0000                                | 정격 최대 부하 시                         | 978  | 30.9 | 165  | д9д  | 608  | 730  | 673       | 1083 | 1387   | 1474             |
| 1                                   | 추정 전력 손실 [W] <sup>4)</sup>         | 017  | 796  | 004  | 070  | 020  | 601  | 040       | 1000 | 1001   | 14/4             |
|                                     | 중량 외함 IP20 [kg]                    | 12   | 12   | 12   | 23.5 | 23.5 | 23.5 | 35        | 35   | 50     | 50               |
|                                     | 중량 의함 IP 21 [kg]                   | 23   | 23   | 23   | 27   | 27   | 45   | 45        | 45   | 65     | 65               |
|                                     | 중량 의함 IP 55 [kg]                   | 23   | 23   | 23   | 27   | 27   | 45   | 45        | 45   | 65     | 65               |
|                                     | 중량 의함 IP 66 [kg]                   | 23   | 23   | 23   | 27   | 27   | 45   | 45        | 45   | 65     | 65               |
|                                     | 효율 3)<br>효율                        | 0.98 | 0.98 | 0.98 | 0.98 | 0.98 | 0.98 | 0.98      | 0.98 | 0.98   | 0.99             |

Danfoss

VLT® HVAC 인버터 사용 설명서

9

표 9.4: 주전원 공급 3 x 380-480V AC

| 주전원 공급 3 x 5      | (25 - 600V AC - 1 분간 정상 과부)                                                          | 하 110%     |            |            |            |              |              |        |        |              |                |              |              |            |              |              |              |             |                                  |
|-------------------|--------------------------------------------------------------------------------------|------------|------------|------------|------------|--------------|--------------|--------|--------|--------------|----------------|--------------|--------------|------------|--------------|--------------|--------------|-------------|----------------------------------|
| <del>용</del> 량:   |                                                                                      | P1K1       | P1K5       | P2K2       | P3K0       | P3K F<br>7 F | P4K0 F       | P5K5 F | PTK5 F | P11K I       | 15K            | P18K         | P22K 1       | P30K       | P37K         | P45K         | P55K         | P75K        | P90K                             |
| 대표적 축 출력 [k       | [M]                                                                                  | 1.1        | 1.5        | 2.2        | 0          | 3.7          | 4            | 5.5    | 7.5    | 11           | 15             | 18.5         | 22           | 30         | 37           | 45           | 55           | 75          | 90                               |
| IP 20 / 세시        |                                                                                      | A3         | A3         | A3         | A3         | A2           | A3           | A3     | A3     | B3           | B3             | B3           | B4           | B4         | B4           | C3           | C3           | C4          | C4                               |
| IP 21 / NEMA 1    |                                                                                      | A3         | A3         | A3         | A3         | Α2           | A3           | A3     | A3     | B1           | B1             | B1           | B2           | B2         | C1           | C1           | C1           | C2          | C2                               |
| IP 55 / NEMA 12   |                                                                                      | A5         | A5         | A5         | A5         | A5           | A5           | A5     | A5     | B1           | B1             | B1           | B2           | B2         | C1           | C1           | C1           | C2          | C2                               |
| IP 66 / NEMA 12   |                                                                                      | A5         | A5         | A5         | A5         | A5           | A5           | A5     | A5     | Bl           | Bl             | B1           | B2           | B2         | C1           | C1           | C1           | C2          | C2                               |
| 출려 전류             |                                                                                      |            |            |            |            |              |              |        |        |              |                |              |              |            |              |              |              |             |                                  |
|                   | 지속적<br>(3 x 525-550V) [A]                                                            | 2.6        | 2.9        | 4.1        | 5.2        | I            | 6.4          | 9.5    | 11.5   | 19           | 23             | 28           | 36           | 43         | 54           | 65           | 87           | 105         | 137                              |
|                   | 단속적<br>(3 x 525-550V) [A]                                                            | 2.9        | 3.2        | 4.5        | 5.7        | I            | 7.0          | 10.5   | 12.7   | 21           | 25             | 31           | 40           | 47         | 59           | 72           | 96           | 116         | 151                              |
|                   | 지속적<br>(3 x 525-600V) [A]                                                            | 2.4        | 2.7        | 3.9        | 4.9        | I            | 6.1          | 0.6    | 11.0   | 18           | 22             | 27           | 34           | 41         | 52           | 62           | 83           | 100         | 131                              |
|                   | 단속적<br>(3 x 525-600V) [A]                                                            | 2.6        | 3.0        | 4.3        | 5.4        | I            | 6.7          | 9.9    | 12.1   | 20           | 24             | 30           | 37           | 45         | 57           | 68           | 91           | 110         | 144                              |
|                   | 지속적 kVA (525V AC) [kVA]<br>지속적 kVA (575V AC) [kVA]                                   | 2.5<br>2.4 | 2.8<br>2.7 | 3.9<br>3.9 | 5.0<br>4.9 | 1 1          | $6.1 \\ 6.1$ | 0.6    | 11.0   | 18.1<br>17.9 | 21.9<br>21.9   | 26.7<br>26.9 | 34.3<br>33.9 | 41<br>40.8 | 51.4<br>51.8 | 61.9<br>61.7 | 82.9<br>82.7 | 100<br>99.6 | 130.5<br>130.5                   |
|                   | 최내 케이블 크기, IP 21/55/66<br>(주천원, 모터, 제동 장치)<br>[mm <sup>2</sup> 1/[AWG] <sup>2)</sup> |            |            |            | 4/<br>10   |              |              |        |        |              | 10/<br>7       |              |              | 25/<br>4   |              | 50,<br>1/C   | <u> </u>     | 95/<br>4/0  | 120/<br>MCM25<br>)               |
|                   | 최대 케이블 크기, IP 20<br>(주권원, 모터, 제동 장치)<br>[mm <sup>2</sup> ]/[AWG] <sup>2)</sup>       |            |            |            | 4/<br>10   |              |              |        |        |              | $\frac{16}{6}$ |              |              | 35/<br>2   |              | 50,<br>1/C   | ~ ~          | 95/<br>4/0  | 150/<br>MCM25<br>) <sup>5)</sup> |
|                   | 주전원 차단 스위치가<br>포함된 경우:                                                               |            |            |            | 4/10       |              |              |        |        |              |                | 16/6         |              |            |              | 35/2         |              | 20/3/0      | 185/<br>scmil35<br>0             |
| 최대 입력 전류          |                                                                                      |            |            |            |            |              |              |        |        |              |                |              |              |            |              |              |              |             |                                  |
|                   | 지속적<br>(3 x 525-600V) [A]                                                            | 2.4        | 2.7        | 4.1        | 5.2        | T            | 5.8          | 8.6    | 10.4   | 17.2         | 20.9           | 25.4         | 32.7         | 39         | 49           | 59           | 78.9         | 95.3        | 124.3                            |
|                   | 단속적<br>(3 x 525-600V) [A]                                                            | 2.7        | 3.0        | 4.5        | 5.7        | I            | 6.4          | 9.5    | 11.5   | 19           | 23             | 28           | 36           | 43         | 54           | 65           | 87           | 105         | 137                              |
|                   | 최대 전단 퓨즈 <sup>1)</sup> [A]<br>주변환경:                                                  | 10         | 10         | 20         | 20         | 1            | 20           | 32     | 32     | 63           | 63             | 63           | 63           | 80         | 100          | 125          | 160          | 250         | 250                              |
| <u>روانی</u><br>1 | 정격 최대 부하 시<br>추정 전력 손실 [W] <sup>4)</sup>                                             | 50         | 65         | 92         | 122        | I            | 145          | 195    | 261    | 300          | 400            | 475          | 525          | 700        | 750          | 850          | 1100         | 1400        | 1500                             |
|                   | 중량, 의함<br>IP20 [kg]                                                                  | 6.5        | 6.5        | 6.5        | 6.5        | I            | 6.5          | 6.6    | 6.6    | 12           | 12             | 12           | 23.5         | 23.5       | 23.5         | 35           | 35           | 50          | 50                               |
|                   | 중량, 외함<br>IP21/55 [kg]                                                               | 13.5       | 13.5       | 13.5       | 13.5       | 13.5         | 13.5         | 14.2   | 14.2   | 23           | 23             | 23           | 27           | 27         | 27           | 45           | 45           | 65          | 65                               |
|                   | <u>효</u> 활 4)                                                                        | 0.97       | 0.97       | 0.97       | 0.97       | 1            | 0.97 (       | 0.97 ( | 0.97   | 0.98         | 0.98           | 0.98         | 0.98         | 0.98       | 0.98         | 0.98         | 0.98         | 0.98        | 0.98                             |

Danfoss

표 9.5: <sup>5)</sup> 제동 및 부하 공유 95/ 4/0

약 4kΩ

## 주전원 공급 (L1, L2, L3):

| 공급 전압                                                                                                    | 200-240V ±10% 380-480V ±10% 525-600V ±10% 525-690V ±10%                                           |
|----------------------------------------------------------------------------------------------------|---------------------------------------------------------------------------------------------------|
| 주전원 전압 낮음 / 주전원 저전압:<br>주전원 전압이 낮거나 주전원 저전압 중에도 FC 는 매개회로 전압<br>으로 FC 의 최저 정격 공급 전압보다 15% 정도 낮습니다. 주전원<br>를 기대할 수 없습니다. | 이 최소 정지 수준으로 떨어질 때까지 운전을 계속합니다. 최소 정지 수준은 일반적<br>전압이 FC 의 최저 정격 공급 전압보다 10% 이상 낮으면 전원 인가 및 최대 토오크 |
| 공급 주파수                                                                                                    | 50/60 Hz <b>+</b> 5%                                                                              |
| 주저워 상가 익시 북규형 최대 허용자                                                                                                    | 전격 곳급 저안의 3.0%                                                                                    |
| 실제 역륙 ()                                                                                                    | 정격 부하 시 정격 ≥ 0.9                                                                                  |
| 다일성 근접 변위 역률 (코사인)                                                                                                    | (> 0.98)                                                                                          |
| 입력 전원 L1, L2, L3 의 차단/공급 (전원인가) ≤ 외함 유형 A                                                                               | 최대 2회/분                                                                                           |
| 입력 전원 L1, L2, L3 의 차단/공급 (전원인가) ≥ 외함 유형 B, C                                                                            | 최대 1회/분                                                                                           |
| 입력 전원 L1, L2, L3 의 차단/공급 (전원인가) ≥ 외함 유형 D, E, F                                                                         | 최대 1회/2분                                                                                          |
| EN60664-1 에 따른 환경 기준                                                                                                    | 과전압 부문 III / 오염 정도 2                                                                              |
| 이 유닛은 100,000 RMS 대칭 암페어, 480/600V(최대)보다 작은                                                                             | 용량의 회로에서 사용하기에 적합합니다.                                                                             |
| 모터 출력 (U, V, W):                                                                                                    |                                                                                                   |
| 출력 전압                                                                                                    | 공급 전압의 0 - 100%                                                                                   |
| 출력 주파수                                                                                                    | 0 - 1000 Hz*                                                                                      |
| 출력 전원 차단/공급                                                                                                    | 무제한                                                                                               |
| 가감속 시간                                                                                                    | 1 - 3600 초                                                                                        |
| * 출력 크기에 따라 다름.                                                                                                    |                                                                                                   |
| 토오크 특성:                                                                                                    |                                                                                                   |
| 기동 토오크 (일정 토오크)                                                                                                    | 최대 110%/분*                                                                                        |
| 기동 토오크                                                                                                    | 최대 135%/0.5초*                                                                                     |
| 과부하 토오크 (일정 토오크)                                                                                                    | 최대 110%/분*                                                                                        |
| *퍼센트는 주과수 변환기의 정격 토오크와 관련됩니다.                                                                                           |                                                                                                   |
| 케이블 길이와 단면적:                                                                                                    |                                                                                                   |
| 차폐/보호된 모터 케이블의 최대 길이                                                                                                    | VLT HVAC 인버터: 150 m                                                                               |
| 차폐/보호되지 않은 모터 케이블의 최대 길이                                                                                                | VLT HVAC 인버터: 300 m                                                                               |
| 모터, 주전원, 부하 공유 및 제동장치의 최대 단면적*                                                                                          |                                                                                                   |
| 제어 단자(단단한 선)의 최대 단면적                                                                                                    | 1.5 mm <sup>2</sup> /16 AWG (2 x 0.75 mm <sup>2</sup> )                                           |
| 제어 단자(유연한 케이블)의 최대 단면적                                                                                                  | 1 mm <sup>2</sup> /18 AWG                                                                         |
| 코어가 들어 있는 제어 단자의 최대 단면적                                                                                                 | 0.5 mm <sup>2</sup> /20 AWG                                                                       |
| 제어 단자의 최소 단면적                                                                                                    | 0.25 mm <sup>2</sup>                                                                              |
| * 자세한 정보는 주전원 공급표를 참조하십시오!                                                                                              |                                                                                                   |
| 디지털 입력:                                                                                                    |                                                                                                   |
| 프로그래밍 가능한 디지털 입력 개수                                                                                                    | 4 (6)                                                                                             |
| 단자 번호                                                                                                    | 18, 19, 27 <sup>1)</sup> , 29 <sup>1)</sup> , 32, 33,                                             |
| 논리                                                                                                    | PNP 또는 NPN                                                                                        |
| 전압 범위                                                                                                    | 0 - 24V DC                                                                                        |
| 전압 범위, 논리'0' PNP                                                                                                    | < 5V DC                                                                                           |
| 전압 범위, 논리'1' PNP                                                                                                    | > 10V DC                                                                                          |
| 전압 범위, 논리 '0' NPN                                                                                                    | > 19V DC                                                                                          |
| 전압 범위, 논리 '1' NPN                                                                                                    | < 14V DC                                                                                          |
| 최대 입력 전압                                                                                                    | 28V DC                                                                                            |

모든 디지털 입력은 공급 전압(PELV) 및 다른 고전압 단자로부터 갈바닉 절연되어 있습니다. 1) 단자 27과 29도 출력 단자로 프로그래밍이 가능합니다.

입력 저항, Ri

Danfoss

| 아날로그 입력 개수   | 2                           |
|--------------|-----------------------------|
| 단자 번호        | 53, 54                      |
| 모드           | 전압 또는 전류                    |
| 모드 선택        | S201 스위치 및 S202 스위치         |
| 전압 모드        | S201 스위치/S202 스위치 = OFF (U) |
| 전압 범위        | : 0 ~ + 10V (가변 범위)         |
| 입력 저항, Ri    | 약 10 kΩ                     |
| 최대 전압        | ± 20 V                      |
| 전류 모드        | S201 스위치/S202 스위치 = ON (I)  |
| 전류 범위        | 0/4 - 20mA (가변 범위)          |
| 입력 저항, Ri    | 약 200 Ω                     |
| 최대 전류        | 30 mA                       |
| 아날로그 입력의 분해능 | 10비트 (+ 부호)                 |
| 아날로그 입력의 정밀도 | 최대 오류: 전체 측정범위 중 0.5%       |
| 대역폭          | : 200 Hz                    |

아날로그 입력은 공급 전압(PELV) 및 다른 고전압 단자로부터 갈바닉 절연되어 있습니다.

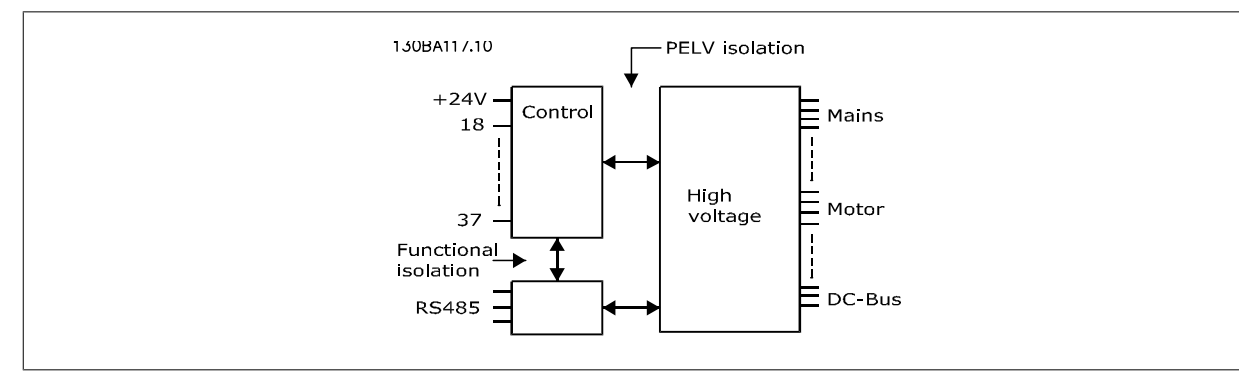

| 펄스 입력:                                           |                       |
|--------------------------------------------------|-----------------------|
| 프로그래밍 가능한 펄스 입력                                  | 2                     |
| 단자 번호 펄스                                         | 29, 33                |
| 단자 29, 33의 최대 주파수                                | 110kHz (푸시 풀 구동)      |
| 단자 29, 33의 최대 주파수                                | 5kHz (오픈 콜렉터)         |
| 단자 29, 33의 최소 주파수                                | 4 Hz                  |
| 전압 범위                                            | 디지털 입력 편 참조           |
| 최대 입력 전압                                         | 28V DC                |
| 입력 저항, Ri                                        | 약 4 kΩ                |
| 펄스 입력 정밀도 (0.1 - 1kHz)                           | 최대 오류: 전체 측정범위 중 0.1% |
| 아날로그 출력:                                         |                       |
| 프로그래밍 가능한 아날로그 출력 개수                             | 1                     |
| 단자 번호                                            | 42                    |
| 아날로그 출력일 때 전류 범위                                 | 0/4 - 20 mA           |
| 아날로그 출력일 때 공통(common)으로의 최대 저항 부하                | 500 Ω                 |
| 아날로그 출력의 정밀도                                     | 최대 오류: 전체 측정범위 중 0.8% |
| 아날로그 출력의 분해능                                     | 8비트                   |
| 아날로그 출력은 공급 전압 (PELV) 및 다른 고전압 단자로부터 갈바닉 절연되어 있습 | ेपद.                  |
| 제어카드. RS-485 직렬 통신:                              |                       |

단자 번호 68 (P,TX+, RX+), 69 (N,TX-, RX-) 단자 번호 61 단자 68과 69의 공통

RS-485 직렬 통신 회로는 기능적으로 다른 중앙 회로에서 안착되어 있으며 공급장치 전압(PELV)으로부터 갈바닉 절연되어 있습니다.

Danfoss

디지털 출력:

| 프로그래밍 가능한 디지털/펄스 출력 개수 | 2                     |
|------------------------|-----------------------|
| 단자 번호                  | 27, 29 <sup>1)</sup>  |
| 디지털/주파수 출력의 전압 범위      | 0 - 24V               |
| 최대 출력 전류 (싱크 또는 소스)    | 40 mA                 |
| 주파수 출력일 때 최대 부하        | 1 kΩ                  |
| 주파수 출력일 때 최대 용량형 부하    | 10 nF                 |
| 주파수 출력일 때 최소 출력 주파수    | 0 Hz                  |
| 주파수 출력일 때 최대 출력 주파수    | 32 kHz                |
| 주파수 출력의 정밀도            | 최대 오류: 전체 측정범위 중 0.1% |
| 주파수 출력의 분해능            | 12비트                  |
|                        |                       |

1) 단자 27과 29도 입력 단자로 프로그래밍이 가능합니다.

디지털 출력은 공급 전압(PELV) 및 다른 고전압 단자로부터 갈바닉 절연되어 있습니다.

제어카드, 24V DC 출력:

| 단지 | 자 번 | <u>الأ</u> | 2, 1 | .3 |
|----|-----|------------|------|----|
|    |     |            |      |    |
| 최디 | 귀 부 | · के : 200 | ) m  | А  |
|    |     |            |      |    |

24V DC 공급은 공급 전압(PELV)로부터 갈바닉 절연되어 있지만 아날로그 입출력 및 디지털 입출력과 전위가 같습니다.

| 릭레이   | 출력:   |
|-------|-------|
| 근 네 기 | ㄹ ㄱ · |

9

| 프로그래밍 가능한 릴레이 출력                                                   | 2                         |
|--------------------------------------------------------------------|---------------------------|
| 릴레이 01 단자 번호                                                       | 1-3 (NC), 1-2 (NO)        |
| 단자 1-3 (NC), 1-2 (NO)의 최대 단자 부하 (AC-1) <sup>1)</sup> (저항부하)        | 240 V AC, 2 A             |
| 최대 단자 부하 (AC-15) <sup>1)</sup> (유도부하 @ cos <b>φ</b> 0.4)           | 240V AC, 0.2A             |
| 단자 1-2 (NO), 1-3 (NC)의 최대 단자 부하 (DC-1) <sup>1)</sup> (저항부하)        | 60V DC, 1A                |
| 최대 단자 부하 (DC-13) <sup>1)</sup> (유도부하)                              | 24V DC, 0.1A              |
| 릴레이 02 단자 번호                                                       | 4-6 (NC), 4-5 (NO)        |
| 단자 4-5 (NO)의 최대 단자 부하 (AC-1) <sup>1)</sup> (저항부하) <sup>2)3)</sup>  | 400V AC, 2A               |
| 4-5 (NO)의 최대 단자 부하 (AC-15) <sup>1)</sup> (유도부하 @ cosφ 0.4)         | 240V AC, 0.2A             |
| 단자 4-5 (NO)의 최대 단자 부하 (DC-1) <sup>1)</sup> (저항부하)                  | 80V DC, 2A                |
| 단자 4-5 (NO)의 최대 단자 부하 (DC-13) <sup>1)</sup> (유도부하)                 | 24V DC, 0.1A              |
| 단자 4-6 (NC)의 최대 단자 부하 (AC-1) <sup>1)</sup> (저항부하)                  | 240V AC, 2A               |
| 4-6 (NC)의 최대 단자 부하 (AC-15) <sup>1)</sup> (유도부하 @ cos <b>q</b> 0.4) | 240V AC, 0.2A             |
| 단자 4-6 (NC)의 최대 단자 부하 (DC-1) <sup>1)</sup> (저항부하)                  | 50V DC, 2 A               |
| 단자 4-6 (NC)의 최대 단자 부하 (DC-13) <sup>1)</sup> (유도부하)                 | 24V DC, 0.1 A             |
| 단자 1-3 (NC), 1-2 (NO), 4-6 (NC), 4-5 (NO)의 최소 단자 부하                | 24V DC 10mA, 24V AC 20 mA |
| EN 60664-1 에 따른 환경 기준                                              | 과전압 부문 III/오염 정도 2        |

1) IEC 60947 4 부 및 5부

릴레이 접점은 절연 보강제(PELV)를 사용하여 회로의 나머지 부분으로부터 갈바닉 절연되어 있습니다. 2) 과전압 부문 II

3) UL 어플리케이션 300V AC 2A

제어카드, 10V DC 출력:

| 제어카드, 10V DC 줄딕:                                  |                                                      |
|---------------------------------------------------|------------------------------------------------------|
| 단자 번호                                             | 50                                                   |
| 출력 전압                                             | 10.5V ±0.5V                                          |
| 최대 부하                                             | 25 mA                                                |
| 10V DC 공급은 공급 전압(PELV) 및 다른 고전압 단자로부터 갈바닉 절연되어 있습 | रेपन.                                                |
| 제어 특성:                                            |                                                      |
| 0 - 1000Hz 범위에서의 출력 주파수의 분해능                      | : +/- 0.003 Hz                                       |
| 시스템 반응 시간 (단자 18, 19, 27, 29, 32, 33)             | :≤2 ms                                               |
| 속도 제어 범위 (개회로)                                    | 동기 속도의 1:100                                         |
| 속도 정밀도 (개회로)                                      | 30 - 4000rpm: 최대 오류 ±8rpm                            |
| 모든 제어 특성은 4극 비동기식 모터를 기준으로 하였습니다.                 |                                                      |
| 외부조건:                                             |                                                      |
| 외함 유형 A                                           | IP 20/섀시, IP 21 키트/Type 1, IP55/Type12, IP 66/Type12 |
| 외함 유형 B1/B2                                       | IP 21/Type 1, IP55/Type12, IP 66/12                  |
| 외함 유형 B3/B4                                       | IP20/섀시                                              |

<u>Danfvšš</u>

| 외함 유형 C1/C2                          | IP 21/Type 1, IP55/Type 12, IP66/12                                  |
|--------------------------------------|----------------------------------------------------------------------|
| 외함 유형 C3/C4                          | [P20/4]入]                                                            |
| 외함 유형 D1/D2/E1                       | IP21/Type 1, IP54/Type12                                             |
| 외함 유형 D3/D4/E2                       | IP00/세시                                                              |
| 외함 유형 F1/F3                          | IP21, 54/Type1, 12                                                   |
| 외함 유형 F2/F4                          | IP21, 54/Type1, 12                                                   |
| 사용할 수 있는 외함 키트 ≤ 외함 유형 D             | IP21/NEMA 1/IP 4 <sub>X</sub> (외함 상단)                                |
| 진동 시험 외함 A, B, C                     | 1.0 g                                                                |
| 진동 시험 외함 D, E, F                     | 0.7 g                                                                |
| 상대 습도                                | 운전하는 동안 5% - 95%(IEC 721-3-3; 클래스 3K3 (비응축))                         |
| 열악한 환경 (IEC 60068-2-43) H2S 시험       | 클래스 Kd                                                               |
| IEC 60068-2-43 H2S 에 따른 시험 방식 (10일)  |                                                                      |
| 주위 온도 (60 AVM 스위칭 모드 기준)             |                                                                      |
| - 용량 감소가 있는 경우                       | 최대 55°C <sup>1)</sup>                                                |
| - 일반적이 EFF2 모터의 최대 출력(90%의 출력 전류)을 사 | ★하는 경우 최대 50° C <sup>1)</sup>                                        |
| - FC 최대 출력 전류(지속적) 기준                | 최대 45° C <sup>1)</sup>                                               |
| 1) 용량 감소에 관한 자세한 정보는 설계 지침서의 특수 조건   | ' 편을 참조하십시오.                                                         |
| 최소 주위 온도(최대 운전 상태일 때)                | 0°C                                                                  |
| 최소 주위 온도(효율 감소 시)                    | – 10°C                                                               |
| 보관/운반 시 온도                           | -25 - +65/70°C                                                       |
| 최대 해발 고도(용량 감소 없음)                   | 1000m                                                                |
| 최대 해발 고도(용량 감소)                      | 3000m                                                                |
| 고도가 높은 경우에는 특수 조건을 참조하십시오.           |                                                                      |
| EMC 표준 규격, 방사                        | EN 61800-3, EN 61000-6-3/4, EN 55011, IEC 61800-3                    |
|                                      | EN 61800-3, EN 61000-6-1/2,                                          |
| EMC 표준 규격, 방지                        | EN 61000-4-2, EN 61000-4-3, EN 61000-4-4, EN 61000-4-5, EN 61000-4-6 |
| 특수 조건 편을 참조하십시오!                     |                                                                      |
| 제어카드 성능:                             |                                                                      |
| 스캐닝 시간/입력                            | : 5 ms                                                               |
| 제어카드, USB 직렬 통신:                     |                                                                      |
| USB 표준                               | 1.1 (최대 속도)                                                          |
| USB 플러그                              | USB 유형 B "장치" 플러그                                                    |
| DC 느 포즈첩 ㅎㅅㅌ/자키 IISD 쾨이브ㄹ o          | 1751)rL                                                              |

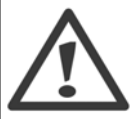

PC 는 표준형 호스트/장치 USB 케이블로 연결됩니다. USB 연결부는 공급 전압(PELV) 및 다른 고전압 단자로부터 갈바닉 절연되어 있습니다. USB 연결부는 보호 접지로부터 갈바닉 절연되어 있지 <u>않습니다</u>. 주파수 변환기의 USB 커넥터 또는 절연 USB 케이블/컨버터로는 절 연 랩톱/PC 만을 사용하십시오.

<u>Danfoss</u>

### 보호 기능:

- 과부하에 대한 전자 써멀 모터 보호
- 방열판의 온도를 감시하여 온도가 95°C ± 5°C 에 도달하면 주파수 변환기가 트립됩니다. 이와 같은 과열 현상은 방열판의 온도가 70°C ± 5°C 이하로 떨어질 경우에만 리셋됩니다(참고 - 이 온도는 전력 용량, 외함 등에 따라 다를 수 있습니다). 주파수 변환기에는 자동 용량감소 기 능이 있어 방열판이 95℃에 도달하지 않도록 방지합니다.
- 주과수 변환기의 모터 단자 U, V, W는 단락으로부터 보호됩니다.
- 주전원 결상이 발생하면 주파수 변환기가 트립되거나 경고가 발생합니다(부하에 따라 다름).
- 매개회로 전압을 감시하여 전압이 너무 높거나 너무 낮으면 주파수 변환기가 트립됩니다.
- 주파수 변환기의 모터 단자 U, V, W 는 접지 결함으로부터 보호됩니다.

## 9.2 특수 조건

## 9.2.1 용량 감소가 필요한 경우

대기압(고도)이 낮고 속도가 낮으며 모터 케이블이 길고 케이블의 단면적이 넓거나 주위 온도가 높은 상태에서 주파수 변환기를 사용하는 경우 반드시 용량 감소를 고려해야 합니다. 필요한 동작은 본 절에 설명되어 있습니다.

## 9.2.2 주위 온도에 따른 용량 감소

최대 ℃ 의 주위 온도에서 주파수 변환기 출력 전류의 90%를 유지할 수 있습니다.

최대 50°C 의 주위 온도에서 EFF 2 모터의 일반적인 최대 부하 전류를 사용하여 최대 축 출력을 유지할 수 있습니다. 더 자세한 다른 모터 또는 조건의 데이터 및/또는 용량 감소 정보는 댄포스에 문의하십시오.

## 9.2.3 성능 보장을 위한 자동 최적화

주파수 변환기는 내부 온도, 부하 전류, 매개 회로의 높은 전압 및 낮은 모터 회전수의 위험 수준을 지속적으로 점검합니다. 주파수 변환기는 위험 수준 에 대한 반응으로써 스위칭 주파수를 조정하고/하거나 스위칭 패턴을 변경하여 주파수 변환기의 성능을 보장합니다. 출력 전류를 자동으로 줄일 수 있 으므로 허용 가능한 작동 조건이 더욱 확대됩니다.

## 9.2.4 저기압에 따른 용량 감소

저기압 상태에서는 공기의 냉각 능력이 떨어집니다.

해발 1000미터 미만에서는 고도에 따라 감소할 필요가 없지만 해발 1000미터 이상에서는 주위 온도(T<sub>AMB</sub>) 또는 최대 출력 전류(I<sub>out</sub>)를 그래프에서 보 는 바와 같이 감소시켜야 합니다.

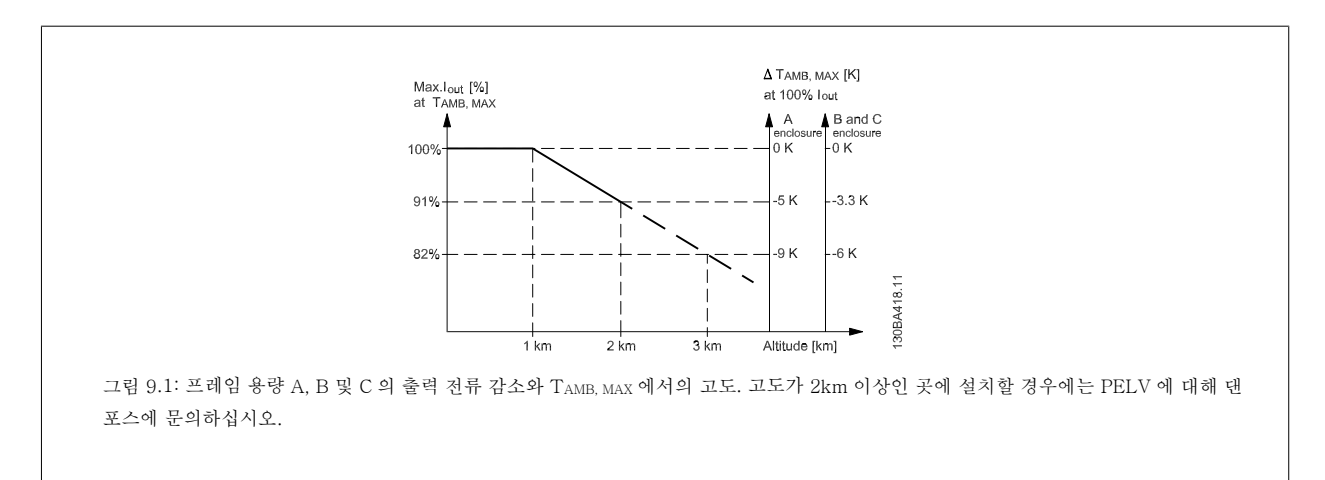

Danfoss

다른 대안으로는 높은 고도에서 주위 온도를 낮춰 100% 출력 전류를 확보하는 것입니다. 그래프를 읽는 방법을 알려주기 위해 2km 의 고도를 예로 들 었습니다. 온도가 45°C (T<sub>AMB, MAX</sub> - 3.3 K)인 경우, 정격 출력 전류의 91%에 도달합니다. 온도가 41.7°C 인 경우, 정격 출력 전류의 100%에 도달합 니다.

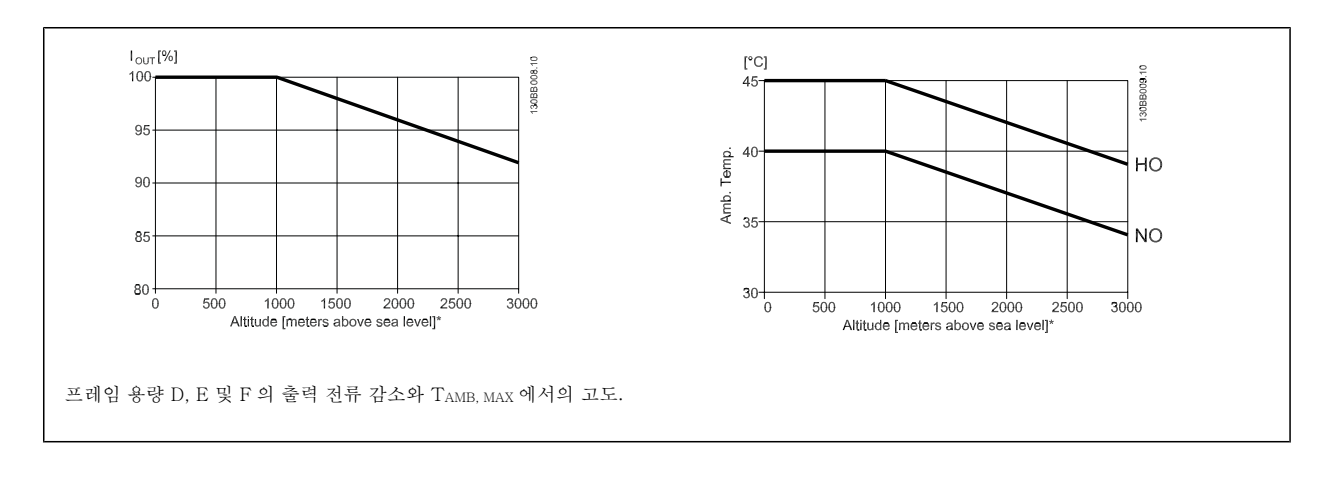

## 9.2.5 저속 운전에 따른 용량 감소

모터가 주파수 변환기에 연결된 경우 모터의 냉각이 충분한지 확인해야 합니다. 발열 수준은 모터의 부하 뿐만 아니라 운전 속도 및 시간에 따라 다릅니다.

### 일정 토오크 어플리케이션(CT 모드)

일정 토오크 어플리케이션에서 낮은 RPM 값은 문제를 일으킬 수 있습니다. 일정 토오크 어플리케이션에서 덜 냉각된 모터 환기 팬의 공기로 인해 저속 에서 모터가 과열될 수 있습니다.

모터가 정격 값의 절반보다 낮은 RPM 값에서 지속적으로 구동하는 경우 모터에 냉각하기 위한 공기를 추가로 공급해야 합니다 (또는 이런 운전 조건에 맞게 설계된 모터를 사용할 수도 있습니다.)

하나의 대안은 더 큰 모터를 선택하여 모터의 부하 수준을 낮추는 것입니다. 하지만 주파수 변환기 제품의 설계에 따라 모터 용량이 제한됩니다.

### 가변(2차) 토오크 어플리케이션(VT)

원심 펌프 및 팬과 같은 VT 어플리케이션에서 토오크가 속도의 제곱에 비례하고 출력이 속도의 3제곱에 비례하는 경우, 모터를 추가로 냉각하거나 모 터 용량을 감소할 필요가 없습니다.

아래 그래프에서와 같이 일반적인 VT 곡선은 용량 감소가 있는 최대 토오크 및 최대 속도 시 강제 냉각되는 최대 토오크 아래에 있습니다.

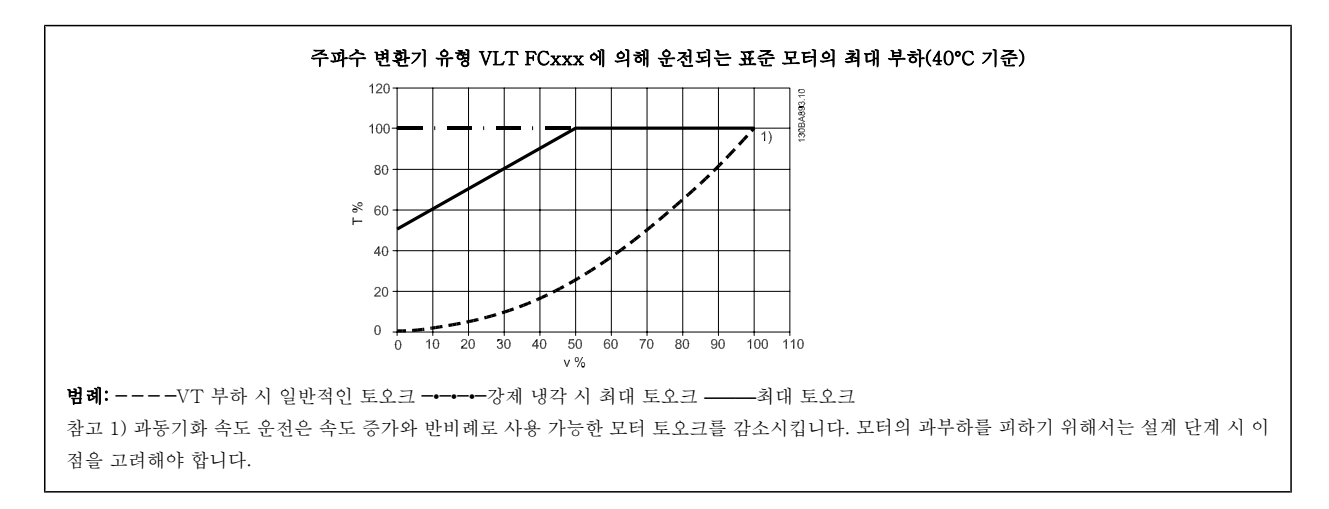

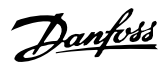

11

# 인덱스

## 1

| 1            |    |
|--------------|----|
| 1 가속 시간 3-41 | 88 |
| 1 감속 시간 3-42 | 88 |
|              |    |

# 2

| 2차-선형 곡선 근사값 22-81 | 111 |
|--------------------|-----|
|                    |     |

# А

| A2 및 A3 의 주전원 연결 | 28    |
|------------------|-------|
| Ama              | 56,59 |
| Awg              | 149   |
|                  |       |

## В

| B1 및 B2 의 주전원 연결 및 접지 방법 | 31 |
|--------------------------|----|
| B1, B2 및 B3 의 주전원 연결     | 31 |
| B4, C1 및 C2 의 주전원 연결     | 32 |

## С

| C3 및 C4 의 모터 연결  | 38 |
|------------------|----|
| C3 및 C4 의 주전원 연결 | 32 |
| Changes Made     | 51 |

## D

| Dst/서머타임 0-74    | 80 |
|------------------|----|
| Dst/서머타임 시작 0-76 | 80 |
| Dst/서머타임 종료 0-77 | 80 |

# G

| Glcp                          | 56 |
|-------------------------------|----|
| Glcp 를 사용할 때 파라미터 설정값의 신속한 전송 | 56 |

## Η

| High Power 시리즈의 주전원 및 모터 연결은 | 21 |
|------------------------------|----|
|                              |    |

## Κ

Kty 센서

# L

| —       |    |
|---------|----|
| Lcp 102 | 61 |
| Led     | 61 |

## Μ

| Main Menu                      | 116 |
|--------------------------------|-----|
| Maximum Reference/feedb. 20-14 | 102 |
| Mct 10                         | 55  |
| Minimum Reference/feedb. 20-13 | 102 |
| My Personal Menu               | 51  |

## Ν

| Nlcp                  | 67 |
|-----------------------|----|
|                       |    |
| Р                     |    |
| Pc 소프트웨어 도구           | 54 |
| Pc 를 주파수 변환기에 연결하는 방법 | 54 |

Pelv

## VLT® HVAC 인버터 사용 설명서

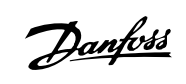

53

| [Pid 기동 속도 Hz] 20-83  | 106 |
|-----------------------|-----|
| [Pid 기동 속도 Rpm] 20-82 | 106 |
| Pid 비례 이득 20-93       | 106 |
| Pid 자동 튜닝 20-79       | 106 |
| Pid 적분 시간 20-94       | 107 |
| Pid 정/역 제어 20-81      | 106 |
| Pid 출력 변경 20-72       | 105 |

# Q

| Quick Menu 64 | 4,116 |
|---------------|-------|
|               |       |
|               |       |

## R

|--|

## S

| S201, S202 및 S801 스위치 | 47 |
|-----------------------|----|
| Status                | 64 |

# Т

| [Trip Speed Low Hz] 1-87  | 84 |
|---------------------------|----|
| [Trip Speed Low Rpm] 1-86 | 84 |

## U

| 민 준수 24              |
|----------------------|
| UI 퓨즈, 200 - 240v 25 |
| Usb 연결. 45           |

# 가

| 가변(2차) 토오크 어플리케이션(vt) | 159 |
|-----------------------|-----|
| 가속하는데 걸리는 시간          | 88  |

## 결

| 결함 메시지 141 |
|------------|
|            |
|            |

## 고

| 0 |
|---|
| 1 |
| 0 |
| 9 |
| 3 |
|   |

## 과

| 과전류 보호      | 23 |
|-------------|----|
| 과전압 제어 2-17 | 86 |

## 교

| 교류 제동 최대 전류 2-16 | 86 |
|------------------|----|
|                  |    |

## 구

| •          |    |
|------------|----|
| 구성 모드 1-00 | 80 |
|            |    |

## ユ

| 그래픽 (glcp) | 61 |
|------------|----|
| 그개피 티스프케시  | 61 |
| 그데ㅋ 니스들데이  | 10 |

## 7]

| · •             |    |
|-----------------|----|
| 기계적인 설치 시 안전 규정 | 20 |
| 기계적인 장착         | 19 |

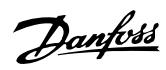

| 기능 셋업         | 69  |
|---------------|-----|
| 기동 간 간격 22-76 | 111 |
| 기동 지연 1-71    | 83  |
| 기동/경지         | 58  |
|               |     |

# 날

| 날짜 및 시간 설정 0-70 | 80 |
|-----------------|----|
| 날짜 형식 0-71      | 80 |
|                 |    |

# 냉

| 생각    |  |
|-------|--|
| 냉각 조건 |  |

# 단

| 단계적                    | 74    |
|------------------------|-------|
| 단계적으로 숫자 데이터 값 변경      | 73    |
| 단자 27 모드 5-01          | 90    |
| 단자 29 모드 5-02          | 91    |
| 단자 42 최대 출력 범위 6-52    | 97    |
| 단자 42 최소 출력 범위 6-51    | 97    |
| 단자 42 출력 6-50          | 96    |
| 단자 53 입력 신호 결함 6-17    | 95    |
| 단자 53 최고 전류 6-13       | 94    |
| 단자 53 최고 전압 6-11       | 94    |
| 단자 53 최고 지령/피드백 값 6-15 | 94    |
| 단자 53 최저 전류 6-12       | 94    |
| 단자 53 최저 전압 6-10       | 94    |
| 단자 53 최저 지령/피드백 값 6-14 | 94    |
| 단자 53 필터 시정수 6-16      | 94    |
| 단자 54 입력 신호 결함 6-27    | 96    |
| 단자 54 최고 전류 6-23       | 95    |
| 단자 54 최고 전압 6-21       | 95    |
| 단자 54 최고 지령/피드백 값 6-25 | 95    |
| 단자 54 최저 전류 6-22       | 95    |
| 단자 54 최저 전압 6-20       | 95    |
| 단자 54 최저 지령/피드백 값 6-24 | 95    |
| 단자 54 필터 시경수 6-26      | 95    |
| 단자 조임강도                | 21    |
| 단주기 과다운전 감지 보호 22-75   | 110   |
| 단축 메뉴 모드               | 51,64 |

# 데

| 데이터 값의 변경 | 74 |
|-----------|----|
| 데이터의 수정   | 73 |

# 둘

| —             |    |
|---------------|----|
| 둘째 줄 표시, 0-23 | 79 |
|               |    |

## 드

| 드라이 펌프 감지 지연 시간 22-27  | 109 |
|------------------------|-----|
| 드라이 펌프 감지시 동작 설정 22-26 | 108 |

## 디

| -1          |     |
|-------------|-----|
| 디지털 입력:     | 154 |
| 디지털 출력      | 156 |
|             |     |
| 2           |     |
|             |     |
| 로깅          | 51  |
|             |     |
| 귀           |     |
| 2           |     |
| 릴레이 기능 5-40 | 91  |
|             |     |

## VLT<sup>®</sup> HVAC 인버터 사용 설명서

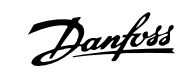

| 릴레이 연결 | 40      |
|--------|---------|
| 릴레이 출력 | 43, 156 |
|        |         |
| म      |         |

| 6      |    |
|--------|----|
| 명관     | 48 |
| 명관 데이터 | 48 |
|        |    |

## 모

| -                    |        |
|----------------------|--------|
| [모터 동력 Hp] 1-21      | 81     |
| 모터 명관                | 48     |
| 모터 배선 개요             | 34     |
| 모터 보호                | 84,158 |
| 모터 속도 방향 4-10        | 89     |
| [모터 속도 상한 Hz] 4-14   | 90     |
| [모터 속도 하한 Hz] 4-12   | 89     |
| 모터 연결 방법 - 소개        | 32     |
| 모터 열 보호 1-90         | 84     |
| 모터 전류 1-24           | 82     |
| 모터 전압 1-22           |        |
| 모터 정격 회전수 1-25       | 82     |
| 모터 주파수 1-23          |        |
| 모터 출력                | 154    |
| [모터 출력 kw] 1-20      | 81     |
| 모터 파라미터              | 59     |
| 모터 회전 점검 1-28        | 82     |
| [모터의 고속 한계 Rpm] 4-13 | 89     |
| [모터의 저속 한계 Rpm] 4-11 |        |
|                      |        |

# 문

| 자 데이터 값의 변경 | 73 |
|-------------|----|
|             |    |
|             |    |
|             |    |

## 반

| 반자동 바이패스 셋업 4-64 | 90 |
|------------------|----|
|                  |    |
|                  |    |

## 배

## 벨

| 벨트 파손 감지 시간 22-62  | 110 |
|--------------------|-----|
| 벨트 파손 감지 토오크 22-61 | 110 |
| 벨트 파손시 동작설정 22-60  | 110 |
|                    |     |

## 보

| 보호 | 기능 |
|----|----|
|    |    |

## 분

분기 회로 보호

## 비]

| 비 ul 퓨즈 200v - 480v 24 |
|------------------------|
|                        |

## 사

사인과 필터

## 상

| 상태 메시지 | 61 |
|--------|----|
|        |    |
|        |    |
|        |    |
|        |    |
|        |    |

## 색

색인이 붙은 파라미터

158

23

33

# 설

| [설계포인트에서의 속도 Hz] 22-86  | 113 |
|-------------------------|-----|
| [설계포인트에서의 속도 Rpm] 22-85 | 113 |
| 설계포인트에서의 유량 22-89       | 114 |
| 설정포인트 1 20-21           | 105 |
| 설정포인트 2 20-22           | 105 |
| 설정포인트 부스트 22-45         | 110 |

# 성

| 성능 보장을 위한 자동 최적화 | 158 |
|------------------|-----|
|                  |     |

# 세

## 소

| 소프트웨어 버전        | 3  |
|-----------------|----|
| 소형 표시 1.1 0-20  | 75 |
| 소형 표시 1.3, 0-22 | 79 |

## 스

| 스위칭 주과수 14-01 9 | 8 |
|-----------------|---|
|                 |   |

## 시

| •          |    |
|------------|----|
| 시간 형식 0-72 | 80 |
|            |    |
|            |    |

# 써

| 써미스터         | 84 |
|--------------|----|
| 써미스터 소스 1-93 | 85 |
|              |    |

## 아

| 아날로그 | . 입력 | 155 |
|------|------|-----|
| 아날로그 | 출력   | 155 |
|      |      |     |

# 안

| -       |   |
|---------|---|
| 안전 규정   | ) |
| 안전 참고사항 | 9 |

## 알

| 알람 및 경고     | 137 |
|-------------|-----|
| 알람/경고 코드 목록 | 138 |

# 액

| •    |    |
|------|----|
| 액세서리 | 18 |
|      |    |
|      |    |
|      |    |

## 약

# 언

| 언어 0-01  | 75 |
|----------|----|
| 언어 패키지 1 | 75 |
| 언어 패키지 2 | 75 |
|          |    |
| ශ්       |    |

## 여유공간 없이 바로 붙여서 설치할 수 있습니다 19

4

# 외

| 외부 지령 보호 기능 6-01 | 93  |
|------------------|-----|
| 외부조건:            | 156 |
| 외형 치수표           | 17  |

# **£** १२०१

| 고권기 아이   |  |
|----------|--|
| - 신아시 は듐 |  |

# ቶ

| 유량 보상 22-80                        | 111 |
|------------------------------------|-----|
| 유량없음 감지 기능 22-23                   | 108 |
| 유량없음 감지 지연 22-24                   | 108 |
| 유량없음 속도 시 압력 22-87                 | 113 |
| [유량없음 시 속도 Hz] 22-84               | 113 |
| [유량없음 시 속도 Rpm] 22-83              | 113 |
| 유형 코드 문자열 Low Power 및 Medium Power | 7   |
| 유형 코드 문자열(t/c)                     | E   |
|                                    |     |

# 의

| 의도하지 않은 기동에 대한 경고 | 10 |
|-------------------|----|
|                   |    |

**인** 인쇄물

## 일

| 일반 경고문               | 9   |
|----------------------|-----|
| 일반사양                 | 154 |
| 일정 토오크 어플리케이션(ct 모드) | 159 |

# 자

| 자동 모터 최적화            | 59 |
|----------------------|----|
| 자동 모터 최적화 (ama) 1-29 | 83 |
| 자동 모터 최적화(ama)       | 48 |
| 자동 에너지 최적화 Vt        | 81 |
| 자동 에너지 최적화 압축기       | 81 |
| 자동 튜닝                | 48 |

# 작

| 동방법 5.             |  |
|--------------------|--|
| +업 포인트 계산 22-82 11 |  |

# 재

| [재가동 속도 Hz] 22-43   | 109 |
|---------------------|-----|
| [재가동 속도 Rpm] 22-42  | 109 |
| 재가동 지령/피드백 차이 22-44 | 109 |

# 저

| 저기압에 따른 용량 감소       | 158 |
|---------------------|-----|
| 저속 감지 22-22         | 108 |
| 저속 운전에 따른 용량 감소     | 159 |
| 저작권, 책임의 한계 및 개정 권리 | 3   |
| 저출력 감지 22-21        | 107 |
| 저출력 자동 셋업 22-20     | 107 |
|                     |     |

## 적

| 적용 예 |  |  | 58 |
|------|--|--|----|

## 전

| 전기 등급    | 11  |
|----------|-----|
| 전기적인 설치  | 22  |
| 전압 범위    | 154 |
| 전자장비 폐기물 | 14  |
|          |     |

# 접

| 접지 및 It 주전원 | 26 |
|-------------|----|

# 정

| 정격 속도 시 압력 22-88 | 113 |
|------------------|-----|
| 정격 속도 시 유량 22-90 | 114 |
| 정지 시 기능 1-80     | 84  |

## 제

| 86     |
|--------|
| 39     |
| 142    |
| 45     |
| 22, 23 |
| 156    |
| 157    |
| 156    |
| 156    |
| 155    |
| 157    |
|        |

## 조

| 조그 속도 Hz] 3-11 8  | 7 |
|-------------------|---|
| 조그 속도 Rpm] 3-19 8 | 8 |

# 주

| 주 리액턴스          | 83       |
|-----------------|----------|
| 주 메뉴 모드         | 64,72    |
| 주위 온도에 따른 용량 감소 | 158      |
| 주의              | 10       |
| 주전원 공급          | 149, 153 |
| 주전원 배선 개요       | 27       |
| 주파수 변환기         | 48       |
| 주파수 변환기 Id      | E        |
| 주파수 변환기의 안전 정지  | 12       |
|                 |          |

# 지

| 지령 1 소스 3-15 | 87 |
|--------------|----|
| 지령 2 소스 3-16 | 88 |

## 직

| 직렬 통신            | 157 |
|------------------|-----|
| 직류               | 141 |
| 직류 버스통신 연결       | 38  |
| 직류 유지/예열 전류 2-00 | 86  |

# 차

| 차폐/보호 | 23 |
|-------|----|
|       |    |
| 체     |    |
| 체크리스트 | 15 |

표시 문자 1 0-37

<u>Danfvšš</u>

| 초                                                                                                    |         |
|----------------------------------------------------------------------------------------------------|---------|
| 초기 설정                                                                                                    | 56      |
| 초기화                                                                                                    |         |
|                                                                                                    |         |
| 최                                                                                                    |         |
| 최대 부스트 시간 22-46                                                                                                    | 110     |
| 최대 지령 3-03                                                                                                    |         |
| 최대 피드백 수준 20-74                                                                                                    | 106     |
| 죄소 구동 시간 22-40<br>치스 스린 시가 99-41                                                                                                    | 109,111 |
| 최도 글님 시간 22-41<br>최소 지런 3-02                                                                                                    | 109     |
| 최소 피드백 수준 20-73                                                                                                    | 105     |
| 최종 최적화 및 점검                                                                                                    | 48      |
|                                                                                                    |         |
| 출                                                                                                    |         |
| 출력 정보 (u. V. W)                                                                                                    | 154     |
|                                                                                                    |         |
| 커                                                                                                    |         |
|                                                                                                    | 44      |
| 신드를 단사 픽세스                                                                                                    | 44      |
|                                                                                                    |         |
| オ                                                                                                    |         |
| 케이블 길이와 단면적                                                                                                    | 154     |
|                                                                                                    |         |
| 코                                                                                                    |         |
| 코스팅                                                                                                    | 65      |
| 코스팅 인버스                                                                                                    | 53      |
|                                                                                                    |         |
| 토                                                                                                    |         |
| 토오크 특성 1-03                                                                                                    | 81,154  |
|                                                                                                    |         |
| 톳                                                                                                    |         |
| 통신 옵션                                                                                                    | 143     |
| <u><u><u></u></u><u><u></u><u></u><u></u><u></u><u></u><u></u><u></u><u></u><u></u><u></u><u></u><u></u><u></u><u></u><u></u><u></u></u></u> |         |
| E                                                                                                    |         |
|                                                                                                    | 105     |
| 류경 <u>또는 20-71</u>                                                                                                    | 105     |
| ন                                                                                                    |         |
| <i>щ</i>                                                                                                    |         |
| 파라미터 데이터                                                                                                    | 51      |
| 과라미터 데이터 변경<br>고그미디 데이디 버경이 에                                                                                                    | 51      |
| 파라미터 세업                                                                                                    |         |
|                                                                                                    |         |
| न्त्री                                                                                                    |         |
| <b>ୁ ମା</b> ନ ଆଧାର ଅଧାର                                                                                                    | 90      |
| 패널 개망영 절지                                                                                                    | 20      |
| म                                                                                                    |         |
| 벌                                                                                                    |         |
| 필스 기동/정지                                                                                                    | 58      |
| 펄스 입력                                                                                                    | 155     |
|                                                                                                    |         |
| 폐                                                                                                    |         |
| 폐기물 처리 지침                                                                                                    | 14      |
| 폐회로 유형 20-70                                                                                                    | 105     |
|                                                                                                    |         |
| 丑                                                                                                    |         |
| 표시 램프 (leds)                                                                                                    | 63      |

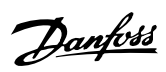

79

23

94

## 표시 문자 2 0-38 표시 문자 3 0-39 퓨

# ₩Z\_\_\_\_\_

| 프로피버스 Dp-v1 | 55 |
|-------------|----|
| 프리셋 지령 3-10 | 87 |
|             |    |

# 플

| 들라잉 기동 1-73 | 83 |
|-------------|----|
|             |    |

# 피

| 피드백 1 변환 20-01    | 99  |
|-------------------|-----|
| 피드백 1 소스 20-00    | 99  |
| 피드백 1 소스 단위 20-02 | 100 |
| 피드백 2 변환 20-04    | 101 |
| 피드백 2 소스 20-03    | 101 |
| 피드백 3 변환 20-07    | 102 |
| 피드백 기능 20-20      | 102 |
| 피드백 낮음 경고 4-56    | 90  |
| 피드백 높음 경고 4-57    | 90  |
|                   |     |
| 치                 |     |
| 와                 |     |

## 화재 모드 지령 결합 시 타임아웃 기능 6-02